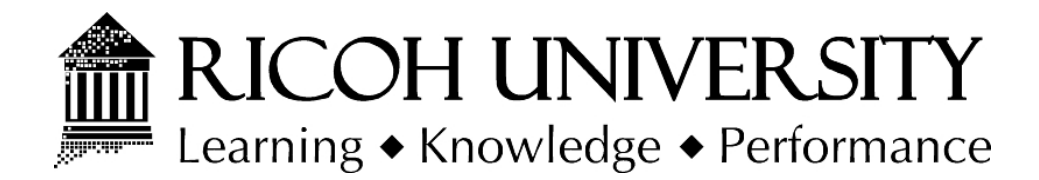

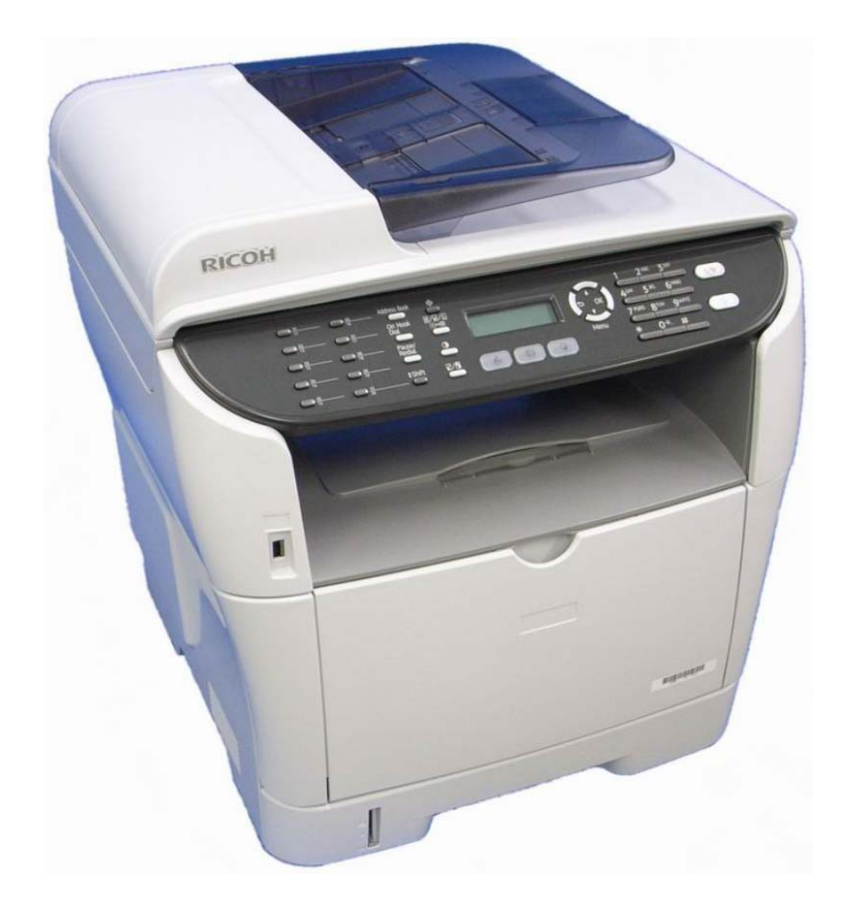

# M016/M017 SERVICE MANUAL

005432MIU

LANIER RICOH Savin

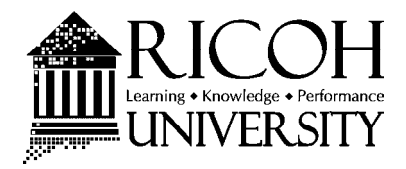

# M016/M017 SERVICE MANUAL

LANIER RICOH Savin

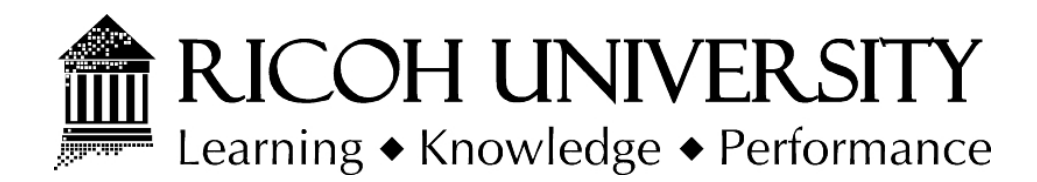

# M016/M017 SERVICE MANUAL

005432MIU

LANIER RICOH SAVIN

## WARNING

The Service Manual contains information regarding service techniques, procedures, processes and spare parts of office equipment distributed by Ricoh Americas Corporation. Users of this manual should be either service trained or certified by successfully completing a Ricoh Technical Training Program.

Untrained and uncertified users utilizing information contained in this service manual to repair or modify Ricoh equipment risk personal injury, damage to property or loss of warranty protection.

**Ricoh Americas Corporation** 

# LEGEND

| PRODUCT | COMPANY   |          |          |          |
|---------|-----------|----------|----------|----------|
| CODE    | GESTETNER | LANIER   | RICOH    | SAVIN    |
| M016    | SP3400SF  | SP3400SF | SP3400SF | SP3400SF |
| M017    | SP3410SF  | SP3410SF | SP3410SF | SP3410SF |

## **DOCUMENTATION HISTORY**

| REV. NO. | DATE    | COMMENTS          |
|----------|---------|-------------------|
| *        | 11/2009 | Original Printing |
|          |         |                   |
|          |         |                   |
|          |         |                   |

## M016/M017

## TABLE OF CONTENTS

## PRODUCT INFORMATION

| 1. PRODUCT INFORMATION    | 1-1 |
|---------------------------|-----|
| 1.1 SPECIFICATIONS        | 1-1 |
| 1.2 MACHINE OVERVIEW      | 1-2 |
| 1.2.1 COMPONENT LAYOUT    | 1-2 |
| 1.2.2 PAPER PATH          | 1-3 |
| 1.2.3 DRIVE LAYOUT        | 1-4 |
| 1.3 MACHINE CONFIGURATION | 1-5 |

#### INSTALLATION

| 2. INSTALLATION                 | 2-1 |
|---------------------------------|-----|
| 2.1 INSTALLATION REQUIREMENTS   | 2-1 |
| 2.1.1 ENVIRONMENT               | 2-1 |
| 2.1.2 MACHINE LEVEL             | 2-1 |
| 2.1.3 MACHINE SPACE REQUIREMENT | 2-2 |
| 2.1.4 POWER REQUIREMENTS        | 2-2 |
| 2.1.5 INSTALLATION PROCEDURE    | 2-2 |

#### PREVENTIVE MAINTENANCE

| 3. PREVENTIVE MAINTENANCE | 3-1 |
|---------------------------|-----|
| 3.1 PM INTERVALS          | 3-1 |
| 3.1.1 PM PARTS            | 3-1 |
| 3.1.2 YIELD COUNTER       | 3-1 |
| Counter Reset             | 3-2 |

## **REPLACEMENT AND ADJUSTMENT**

| 4. REPLACEMENT AND ADJUSTMENT       | 4-1  |
|-------------------------------------|------|
| 4.1 BEFORE YOU START                | 4-1  |
| 4.2 SPECIAL TOOLS                   | 4-2  |
| 4.3 EXTERIOR COVERS                 | 4-3  |
| 4.3.1 FRONT COVER                   | 4-3  |
| 4.3.2 LEFT COVER                    | 4-4  |
| 4.3.3 REAR COVER                    | 4-7  |
| 4.3.4 RIGHT COVER                   | 4-7  |
| 4.3.5 TOP COVER                     | 4-9  |
| When installing the top cover       | 4-9  |
| 4.4 ADF                             | 4-11 |
| 4.4.1 ADF UNIT                      | 4-11 |
| 4.4.2 ORIGINAL TRAY                 | 4-12 |
| 4.4.3 ADF FEED UNIT                 | 4-12 |
| 4.4.4 ADF SEPARATION PAD            | 4-13 |
| 4.4.5 ADF FRONT COVER               | 4-13 |
| 4.4.6 ADF REAR COVER                | 4-14 |
| 4.4.7 ADF COVER                     | 4-14 |
| 4.4.8 ADF MOTOR                     | 4-15 |
| 4.4.9 ORIGINAL SET SENSOR           | 4-17 |
| 4.4.10 ADF COVER OPEN SENSOR        | 4-18 |
| 4.4.11 ADF FEED SENSOR              | 4-19 |
| 4.4.12 ADF DRIVE BOARD              | 4-20 |
| 4.5 SCANNER UNIT                    | 4-21 |
| 4.5.1 OPERATION PANEL               | 4-22 |
| 4.5.2 SCANNER TOP COVER             | 4-23 |
| 4.5.3 SCANNER CARRIAGE UNIT         | 4-24 |
| 4.5.4 EXPOSURE LAMP                 | 4-26 |
| When reinstalling the exposure lamp | 4-27 |
| 4.5.5 LAMP STABILIZER BOARD         | 4-28 |
| 4.5.6 SCANNER MOTOR                 | 4-29 |
| 4.6 LASER UNIT                      |      |
| 4.6.1 CAUTION DECAL LOCATIONS       |      |
| 4.6.2 LASER UNIT                    | 4-31 |

| 4.6.3 POLYGON MIRROR MOTOR               |      |
|------------------------------------------|------|
| 4.7 PAPER FEED AND EXIT                  |      |
| 4.7.1 PAPER FEED ROLLER                  | 4-33 |
| After installing a new paper feed roller | 4-33 |
| 4.7.2 FRICTION PAD                       | 4-34 |
| 4.7.3 PAPER END SENSOR                   | 4-34 |
| 4.7.4 BY-PASS FEED ROLLER                | 4-35 |
| 4.7.5 BY-PASS FEED ROLLER FRICTION PAD   | 4-36 |
| 4.7.6 BY-PASS FEED SENSOR                | 4-37 |
| 4.7.7 PAPER FEED CLUTCH                  | 4-37 |
| 4.7.8 RELAY CLUTCH                       | 4-39 |
| 4.7.9 REGISTRATION CLUTCH                | 4-39 |
| 4.7.10 TONER END SENSOR                  | 4-40 |
| 4.7.11 PAPER EXIT SENSOR                 | 4-40 |
| 4.7.12 RELAY SENSOR                      | 4-41 |
| 4.7.13 INVERTER SENSOR                   | 4-41 |
| 4.7.14 REGISTRATION ROLLER AND SENSOR    | 4-42 |
| 4.8 PAPER TRANSFER                       | 4-46 |
| 4.8.1 TRANSFER ROLLER                    | 4-46 |
| After installing a new transfer roller   | 4-46 |
| 4.9 FUSING                               | 4-47 |
| 4.9.1 FUSING UNIT                        | 4-47 |
| Reinstallation                           | 4-49 |
| After installing a new fusing unit       | 4-49 |
| 4.9.2 THERMOSTAT                         | 4-50 |
| 4.9.3 THERMISTOR                         | 4-51 |
| 4.9.4 FUSING LAMP                        | 4-52 |
| When reinstall the fusing lamp           | 4-53 |
| 4.9.5 HOT ROLLER                         | 4-53 |
| 4.9.6 PRESSURE ROLLER                    | 4-54 |
| 4.9.7 HOT ROLLER STRIPPER PAWLS          | 4-54 |
| 4.10 MOTORS                              | 4-55 |
| 4.10.1 MAIN MOTOR                        | 4-55 |
| 4.10.2 DUPLEX MOTOR (FOR M017)           | 4-55 |
| 4.11 ELECTRICAL COMPONENTS               | 4-56 |
| 4.11.1 LAYOUT OF PC BOARDS               |      |

| EC       | B (Engine Controller Board) | 4-57 |
|----------|-----------------------------|------|
| EE       | PROM                        |      |
| Cor      | ntroller Board              |      |
| FC       | U                           |      |
| US       | B Host Board                |      |
| 4.11.2   | PSU                         |      |
| 4.11.3   | CHARGE TERMINAL CASE        |      |
| 4.12 OT  | HERS                        |      |
| 4.12.1   | COOLING FAN                 |      |
| 4.12.2   | SPEAKER                     |      |
| 4.12.3   | QUENCHING LAMP              |      |
| 4.13 IMA | AGE ADJUSTMENT              |      |
| 4.13.1   | REGISTRATION ADJUSTMENT     |      |
| Use      | er Adjustment               |      |
| Ser      | vice Adjustment             |      |

## SYSTEM MAINTENANCE REFERENCE

| 5. SYSTEM MAINTENANCE REFERENCE                            | 5-1  |
|------------------------------------------------------------|------|
| 5.1 SERVICE PROGRAM MODE                                   | 5-1  |
| 5.1.1 OVERVIEW                                             | 5-1  |
| 5.1.2 MAINTENANCE MODE MENU                                | 5-1  |
| To access Maintenance Mode do the following:               | 5-1  |
| Selecting an Item                                          | 5-1  |
| Going into the Next Level/ Returning to the Previous Level | 5-1  |
| Exiting the Maintenance Mode Menu                          | 5-1  |
| Menu List                                                  | 5-2  |
| 5.1.3 FAX SERVICE TEST MENU                                | 5-20 |
| Entering the Fax Service Test Menu                         | 5-20 |
| Selecting an Item                                          | 5-20 |
| Going into the Next Level/ Returning to the Previous Level | 5-20 |
| Exiting the Maintenance Mode Menu                          | 5-20 |
| Menu List                                                  | 5-21 |
| 5.2 CONFIGURATION AND MAINTENANCE PAGE                     | 5-23 |
| 5.2.1 OVERVIEW                                             | 5-23 |
| To Print the Configuration Page/ Maintenance Page          | 5-23 |

| Other Types of Reports                      | 5-24 |
|---------------------------------------------|------|
| Total Counter                               | 5-24 |
| 5.3 FIRMWARE UPDATING                       | 5-25 |
| 5.3.1 CHECKING THE MACHINE FIRMWARE VERSION | 5-25 |
| 5.3.2 UPDATING THE CONTROLLER FIRMWARE      | 5-25 |
| Procedure                                   | 5-25 |
| 5.3.3 UPDATING THE ENGINE FIRMWARE          | 5-27 |
| Procedure                                   | 5-27 |
| 5.3.4 UPDATING THE BOOT LOADER FIRMWARE     | 5-28 |
| 5.3.5 UPDATING FAILURE                      | 5-29 |
| 5.3.6 FW UPDATE TOOL MESSAGES               | 5-30 |
| FW Update Tool Messages: Information        | 5-30 |
| FW Update Tool Messages: Error              | 5-34 |
|                                             |      |

## TROUBLESHOOTING

| 6. TROUBLESHOOTING                             | 6-1        |
|------------------------------------------------|------------|
| 6.1 SERVICE CALL CONDITIONS                    | 6-1        |
| 6.1.1 SUMMARY                                  | 6-1        |
| Fusing related SCs                             | 6-1        |
| 6.1.2 ENGINE SC                                | 6-2        |
| SC 2xx (Laser Optics Error)                    | 6-2        |
| SC 4xx (Image Transfer and Transfer Error)     | 6-3        |
| SC 5xx (Motor and Fusing Error)                | 6-4        |
| SC 6xx (Communication and Other Error)         | 6-9        |
| 6.2 IMAGE PROBLEMS                             | 6-10       |
| 6.2.1 OVERVIEW                                 | 6-10       |
| 6.2.2 TEST PAGE PRINTING                       | 6-10       |
| Test Page Print Procedure                      | 6-10       |
| 6.2.3 TEST PATTERN PRINTING                    | 6-11       |
| Test Pattern Print Procedure                   | 6-11       |
| 6.2.4 DARK LINES IN HALFTONE AREAS AT 75MM INT | ERVALS6-12 |
| 6.3 JAM                                        | 6-13       |
| 6.3.1 JAM SENSOR LAYOUT                        | 6-13       |
| Paper Jam                                      | 6-13       |
| Original Jam                                   | 6-14       |

| /I MESSAGE LIST6-1  | 14 |
|---------------------|----|
| <sup>-</sup> Jam6-1 | 15 |
| al Jam6-1           | 16 |

#### **ENERGY SAVING**

| 7. ENERGY SAVING                               | 7-1 |
|------------------------------------------------|-----|
| 7.1 ENERGY SAVE                                | 7-1 |
| 7.1.1 ENERGY SAVER MODES                       | 7-1 |
| Timer Settings                                 | 7-1 |
| Return to Stand-by Mode                        | 7-2 |
| Recommendation                                 | 7-2 |
| 7.2 PAPER SAVE                                 | 7-3 |
| 7.2.1 EFFECTIVENESS OF DUPLEX/COMBINE FUNCTION | 7-3 |
| 1. Duplex:                                     | 7-3 |
| 2. Combine mode:                               | 7-3 |
| 3. Duplex + Combine:                           | 7-4 |
| Total counter                                  | 7-4 |

#### M016/M017 SERVICE MANUAL APPENDICES

SEE M016/M017 SERVICE MANUAL APPENDICES SECTION FOR DETAILED TABLE OF CONTENTS

#### PAPER FEED UNIT TK 1080 (M355)

SEE SECTION M355 FOR DETAILED TABLE OF CONTENTS

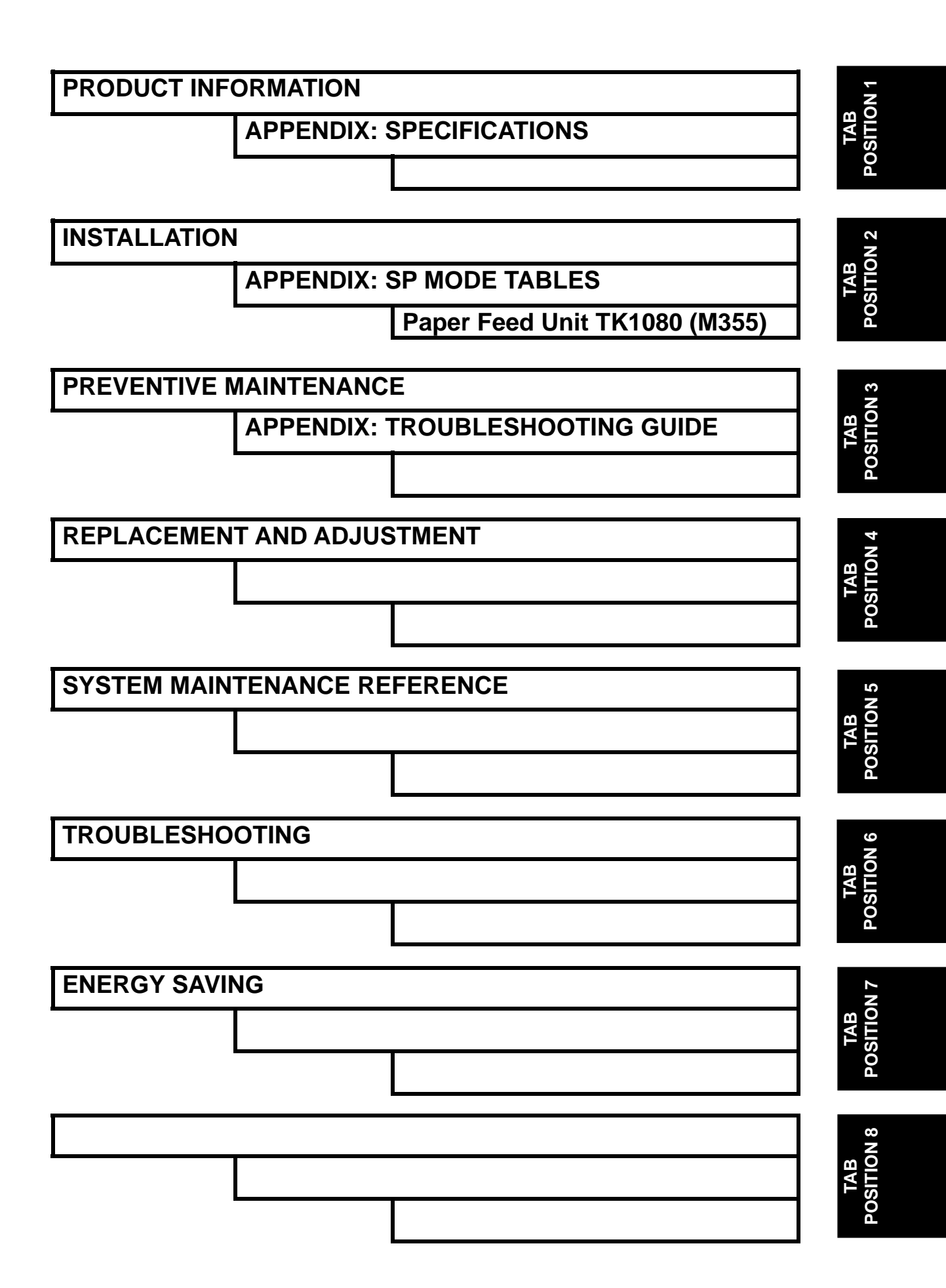

## **Read This First**

#### **Safety Notices**

#### **Important Safety Notices**

#### **Prevention of Physical Injury**

- 1. Before disassembling or assembling parts of the machine and peripherals, make sure that the machine power cord is unplugged.
- 2. The wall outlet should be near the machine and easily accessible.
- 3. If any adjustment or operation check has to be made with exterior covers off or open while the main switch is turned on, keep hands away from electrified or mechanically driven components.
- The machine drives some of its components when it completes the warm-up period. Be careful to keep hands away from the mechanical and electrical components as the machine starts operation.
- 5. The inside and the metal parts of the fusing unit become extremely hot while the machine is operating. Be careful to avoid touching those components with your bare hands.

#### **Health Safety Conditions**

Toner is non-toxic, but if you get either of them in your eyes by accident, it may cause temporary eye discomfort. Try to remove with eye drops or flush with water as first aid. If unsuccessful, get medical attention.

#### **Observance of Electrical Safety Standards**

The machine and its peripherals must be serviced by a customer service representative who has completed the training course on those models.

#### Safety and Ecological Notes for Disposal

- 1. Do not incinerate toner bottles or used toner. Toner dust may ignite suddenly when exposed to an open flame.
- 2. Dispose of used toner, the maintenance unit which includes developer or the organic photoconductor in accordance with local regulations. (These are non-toxic supplies.)
- 3. Dispose of replaced parts in accordance with local regulations.

## 🗥 WARNING

• To prevent a fire or explosion, keep the machine away from flammable liquids, gases, and aerosols. A fire or an explosion might occur.

## ACAUTION

 The Controller board on the MF model contains a lithium battery. The danger of explosion exists if a battery of this type is incorrectly replaced. Replace only with the same or an equivalent type recommended by the manufacturer. Discard batteries in accordance with the manufacturer's instructions and local regulations

#### Laser Safety

The Center for Devices and Radiological Health (CDRH) prohibits the repair of laser-based optical units in the field. The optical housing unit can only be repaired in a factory or at a location with the requisite equipment. The laser subsystem is replaceable in the field by a qualified Customer Engineer. The laser chassis is not repairable in the field. Customer engineers are therefore directed to return all chassis and laser subsystems to the factory or service depot when replacement of the optical subsystem is required.

## \Lambda WARNING

 Use of controls, or adjustment, or performance of procedures other than those specified in this manual may result in hazardous radiation exposure.

#### ∕∆WARNING

#### WARNING:

Turn off the main switch before attempting any of the procedures in the Laser Optics Housing Unit section. Laser beams can seriously damage your eyes.

#### CAUTION MARKING:

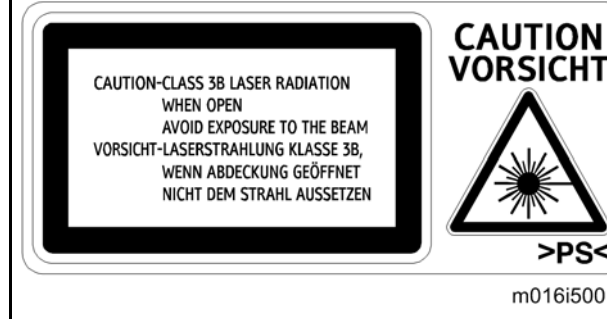

## Symbols, Abbreviations and Trademarks

This manual uses several symbols and abbreviations. The meaning of those symbols and abbreviations are as follows:

| 5                                                                                                    | See or Refer to |
|----------------------------------------------------------------------------------------------------|-----------------|
| $\langle \nabla \rangle$                                                                                                    | Clip ring       |
| China China | Screw           |
| ł                                                                                                    | Connector       |
| ٩Ľ٩                                                                                                    | Clamp           |
| U                                                                                                    | E-ring          |
| SEF                                                                                                    | Short Edge Feed |
| LEF                                                                                                    | Long Edge Feed  |

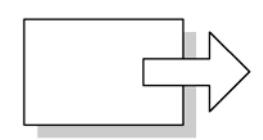

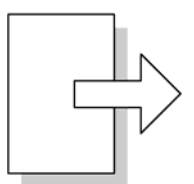

Short Edge Feed (SEF)

Long Edge Feed (LEF)

#### Trademarks

Microsoft<sup>®</sup>, Windows<sup>®</sup>, and MS-DOS<sup>®</sup> are registered trademarks of Microsoft Corporation in the United States and /or other countries.

PostScript<sup>®</sup> is a registered trademark of Adobe Systems, Incorporated.

PCL<sup>®</sup> is a registered trademark of Hewlett-Packard Company.

Ethernet<sup>®</sup> is a registered trademark of Xerox Corporation.

PowerPC<sup>®</sup> is a registered trademark of International Business Machines Corporation. Other product names used herein are for identification purposes only and may be trademarks of their respective companies. We disclaim any and all rights involved with those marks.

## **PRODUCT INFORMATION**

|      | REVISION HISTORY            |      |  |  |
|------|-----------------------------|------|--|--|
| Page | Page Date Added/Updated/New |      |  |  |
|      |                             | None |  |  |

Specifications

## 1. PRODUCT INFORMATION

## 1.1 SPECIFICATIONS

See "Appendices" for the following information:

- "General Specifications"
- "Printer"
- "Copier"
- "Scanner"
- "Fax"
- "Supported Paper Sizes"

Machine Overview

#### **1.2 MACHINE OVERVIEW**

#### **1.2.1 COMPONENT LAYOUT**

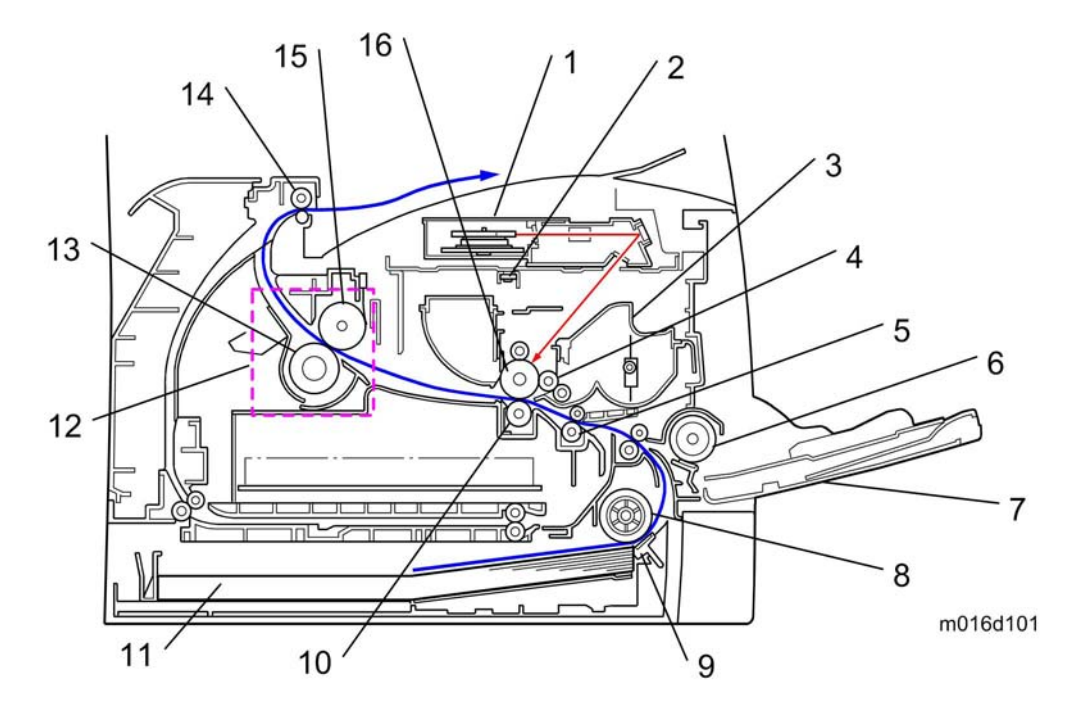

| 1. | Laser unit           | 9.  | Friction pad      |
|----|----------------------|-----|-------------------|
| 2. | Quenching lamp       | 10. | Transfer roller   |
| 3. | Cartridge (AIO-type) | 11. | Paper Tray        |
| 4. | Development roller   | 12. | Fusing Unit       |
| 5. | Registration roller  | 13. | Pressure Roller   |
| 6. | By-pass feed roller  | 14. | Paper exit roller |
| 7. | By-pass feed tray    | 15. | Hot Roller        |
| 8. | Paper feed roller    | 16. | Drum              |

Machine Overview

#### 1.2.2 PAPER PATH

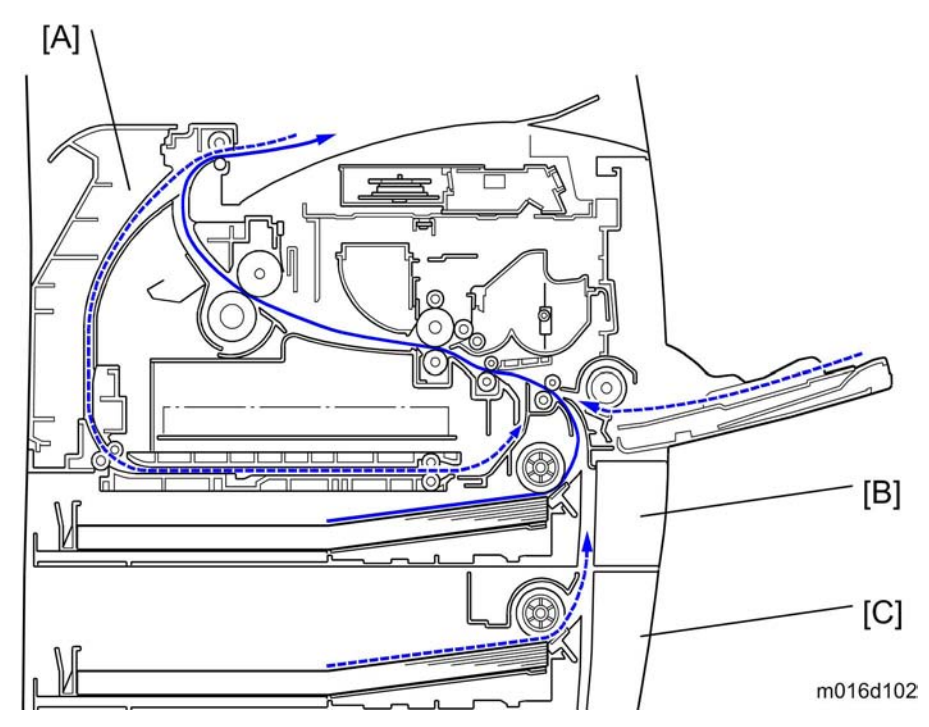

[A] Duplex section (For M017)

[B] Standard paper tray unit

[C] Optional paper tray unit

Machine Overview

#### 1.2.3 DRIVE LAYOUT

- M016 -

- M017 -

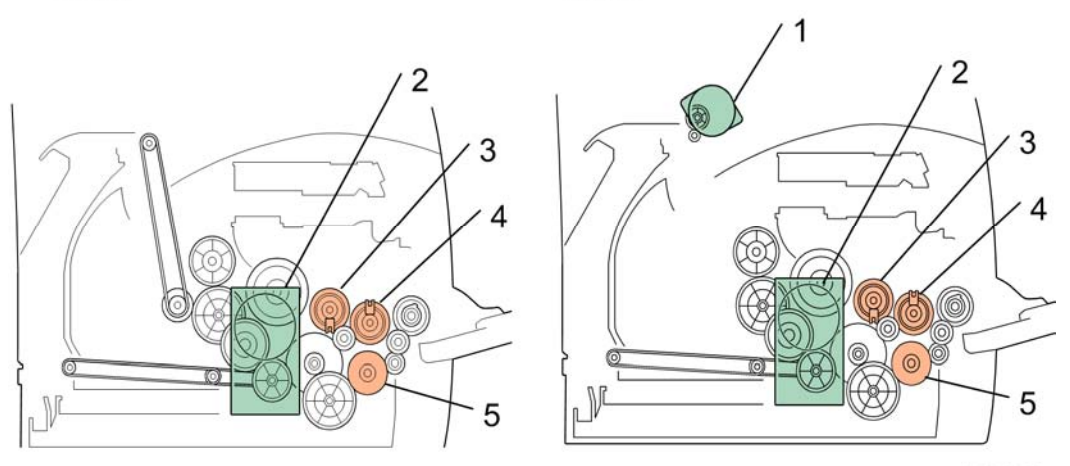

m016d103

Duplex Motor
 Main Motor
 Registration Clutch
 Replay Clutch
 Paper Feed Clutch

## **1.3 MACHINE CONFIGURATION**

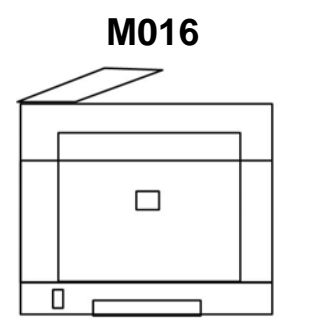

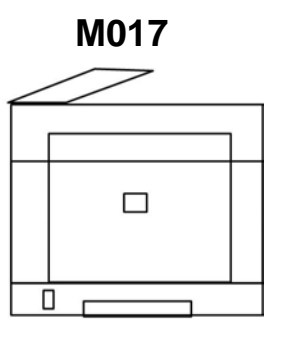

| <br>m016v501 |
|--------------|

Optional Duplex Optional Models Tray PCL PS Fax **USB Host** Unit Memory (M355) M016 NA NA Yes Yes Yes 250x1 M017 Auto NA 250x1 Yes Yes Yes

NA: Not Available

## INSTALLATION

|      | REVISION HISTORY            |      |  |  |
|------|-----------------------------|------|--|--|
| Page | Page Date Added/Updated/New |      |  |  |
|      |                             | None |  |  |

## 2. INSTALLATION

## 2.1 INSTALLATION REQUIREMENTS

#### 2.1.1 ENVIRONMENT

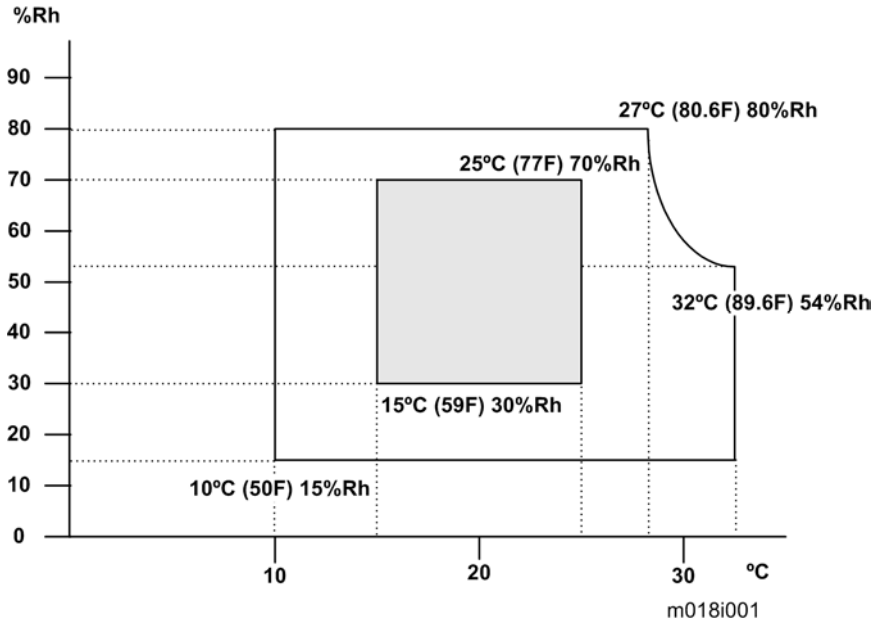

- 1. Temperature Rage: 10°C to 32°C (50°F to 89.6°F)
- 2. Humidity Range: 15% to 80% RH
- 3. Ambient Illumination: Less than 2,000 lux (do not expose to direct sunlight)
- 4. Ventilation: 3 times/hr/person
- 5. Do not put the machine in areas with sudden temperature changes. This includes:
  - Areas directly exposed to cool air from air conditioning
  - Areas directly exposed to heat from a heating system.
- 6. Do not put the machine in areas exposed to corrosive gas.
- 7. Do not install the machine at locations over 2,000 m (6,562 ft.) above sea level.
- 8. Put the machine on a strong, level base. (Tilting towards any side must be no more than 3 mm.)
- 9. Do not put the machine in areas with strong vibrations.

#### 2.1.2 MACHINE LEVEL

Front to back: Within 5 mm (0.2") of level Right to left: Within 5 mm (0.2") of level Installation Requirements

#### 2.1.3 MACHINE SPACE REQUIREMENT

Put the machine near a power source with these clearances:

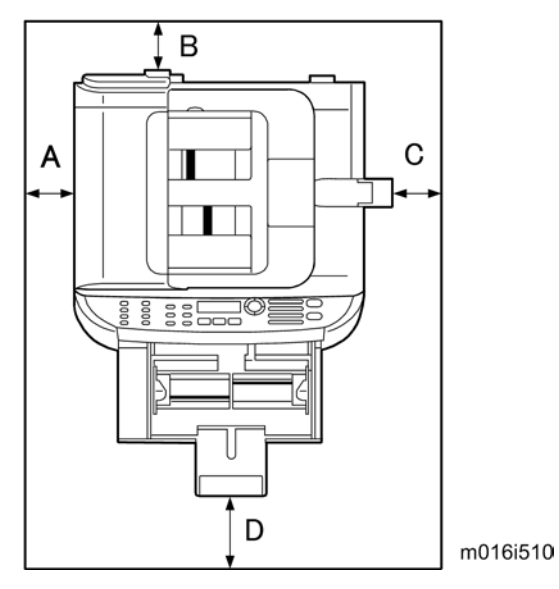

A: Over 10 cm (4")

B: Over 20 cm (7.9")

**C**: Over 20 cm (7.9")

**D**: Over 70 cm (27.6")

#### 2.1.4 POWER REQUIREMENTS

#### 

- Make sure that the plug is tightly in the outlet.
- Avoid multi-wiring.
- Make sure that you ground the machine.

| Input voltage level                    | NA: 120 V, TW: 110 V, 60 Hz: Less than 10 A<br>EU/ Asia/ CHN: 220 V to 240 V, 50 Hz/60 Hz: Less than 5 A |  |
|----------------------------------------|----------------------------------------------------------------------------------------------------|--|
| Permitted voltage fluctu               | uation: 10%                                                                                              |  |
| Do not set anything on the power cord. |                                                                                                    |  |

#### 2.1.5 INSTALLATION PROCEDURE

Refer to the "User Guide".

## **PREVENTIVE MAINTENANCE**

|      | REVISION HISTORY            |      |  |  |
|------|-----------------------------|------|--|--|
| Page | Page Date Added/Updated/New |      |  |  |
|      |                             | None |  |  |

## 3. PREVENTIVE MAINTENANCE

#### 3.1 PM INTERVALS

#### 3.1.1 PM PARTS

There are no PM parts in this machine.

🔸 Note

- Other than the three Yield Parts listed below, there are essentially no PM parts required for this product.
- These three items will need to be replaced in cases where their yield is near, however, given the ACV (Average Copy Volume) for this product, these "yield parts\*<sup>1</sup>" are expected to outlast the working life of the machine.

\*<sup>1</sup> "Yield Parts": Parts whose expected yield is longer than the machine lifetime when taking into consideration the machine's ACV.

| Description       | Expected Yield | Q'ty/unit |
|-------------------|----------------|-----------|
| Paper Feed Roller | 120 K prints   | 1         |
| Transfer Roller   | 120 K prints   | 1         |
| Fusing Unit       | 120 K prints   | 1         |

#### 3.1.2 YIELD COUNTER

Yield counters for each yield part can be checked by the following methods.

#### **Configuration Page**

| Cartridge & Parts | Information |
|-------------------|-------------|
| Print Cartridge   | :           |
| Fuser Unit        |             |
| Transfer Roller   |             |
| Paper Feed Roller | :           |
|                   |             |

m016s115

These yield counters are printed under the supplies Info on the "Configuration Page" as shown above.

#### **PM** Intervals

#### Web Image Monitor

| me                    | Home                                                                                                    |                                                | Web I         | anguage English    | - 6                                                  | Refres |
|-----------------------|----------------------------------------------------------------------------------------------------|------------------------------------------------|---------------|--------------------|------------------------------------------------------|--------|
| chine Settings        | nome                                                                                                    |                                                | 11001         | Language   English |                                                      | ,      |
| e Touch Button        | Status Counter Mach                                                                                                    | ine Information                                |               |                    |                                                      |        |
| an Destination        |                                                                                                    |                                                |               |                    |                                                      |        |
| x Speed Dial          | Model Name :Aficio SP                                                                                                    | 3410SF                                         |               |                    |                                                      |        |
| strict User Functions | Location :                                                                                                    |                                                |               |                    |                                                      |        |
| twork Settings        | Contact :                                                                                                    |                                                |               |                    |                                                      |        |
| ports Print           | Host Name :3410SF-E                                                                                                    | EDBF2                                          |               |                    |                                                      |        |
|                       |                                                                                                    |                                                |               | 1×1                |                                                      |        |
| min Settings          | Device Status :Ready           Print Cartridge & Replacea                                                                             | ble Parts Inform                               | ation         |                    |                                                      | -      |
| min Settings          | Device Status :Ready           Print Cartridge & Replacea           Black Toner                                                       | ble Parts Inform<br>(ස්)                       | ation<br>0 50 | 100                | Remaining Lev                                        | vel 5  |
| min Settings          | ■ Device Status :Ready<br>Print Cartridge & Replacea<br>Black Toner<br>Fuser Unit                                                     | ble Parts Inform<br>(ක්                        | ation<br>0 50 | 100                | Remaining Lev<br>Status OK                           | vel 5  |
| min Settings          | Device Status :Ready     Print Cartridge & Replacea     Black Toner     Fuser Unit     Transfer Roller Unit                           | ble Parts Inform<br>kය<br>ස<br>ස               | ation<br>0 50 | 100                | Remaining Lev<br>Status OK<br>Status OK              | vel 5  |
| min Settings          | Device Status :Ready     Print Cartridge & Replacea Black Toner Fuser Unit Transfer Roller Unit Paper Feed Roller Unit                | ble Parts Inform<br>ක්<br>ප<br>ප<br>ප          | ation 50      | 100                | Remaining Lev<br>Status OK<br>Status OK<br>Status OK | vel 5  |
| min Settings          | Device Status :Ready  Print Cartridge & Replacead Black Toner Fuser Unit Transfer Roller Unit Paper Feed Roller Unit Paper Tray       | ble Parts Inform<br>ش<br>L<br>L<br>L           | ation<br>0 50 | 100                | Remaining Lev<br>Status OK<br>Status OK<br>Status OK | rel 5  |
| min Settings          | Device Status :Ready  Print Cartridge & Replacea Black Toner Fuser Unit Transfer Roller Unit Paper Feed Roller Unit Paper Tray Tray 1 | ble Parts Inform<br>ش<br>ا<br>ا<br>ا<br>ا<br>ا | ation 50      | 100<br>Letter []   | Remaining Lev<br>Status OK<br>Status OK<br>Status OK | rel 5  |

These yield counters are displayed under the "Toner" on the "Status" page as shown above.

V Note

• The machine displays "Life End Feed Roller", "Life End Transfer Roller" or "Life End Fuser Unit" when one of these counters reaches each yield.

#### **Counter Reset**

The process below shows how to reset the yield counters.

- 1. Enter the "Maintenance Mode".
- 2. Select "Engine Maintenance", and then press "OK" key.
- 3. Select "Reset Fusing Unit Life", "Reset Transfer Roller Life" or "Reset Paper Feed Life" and then press "OK" key.
- 4. Select "Execute" and then press "OK" key.
- 5. Exit the "Maintenance Mode".

## **REPLACEMENT AND ADJUSTMENT**

|      | REVISION HISTORY            |      |  |  |
|------|-----------------------------|------|--|--|
| Page | Page Date Added/Updated/New |      |  |  |
|      |                             | None |  |  |

## 4. REPLACEMENT AND ADJUSTMENT

## 4.1 BEFORE YOU START

#### ACAUTION

- If there are printer jobs in the machine, print out all jobs in the printer buffer.
- Turn off the main power switch and unplug the machine before you do the procedures in this section.
Special Tools

# 4.2 SPECIAL TOOLS

- PC: Windows 2000/XP/Vista, Windows Server 2003/2003 R2, 2008.
- USB or network cable

🔸 Note

• A computer is necessary to update the firmware.

# 4.3 EXTERIOR COVERS

#### 4.3.1 FRONT COVER

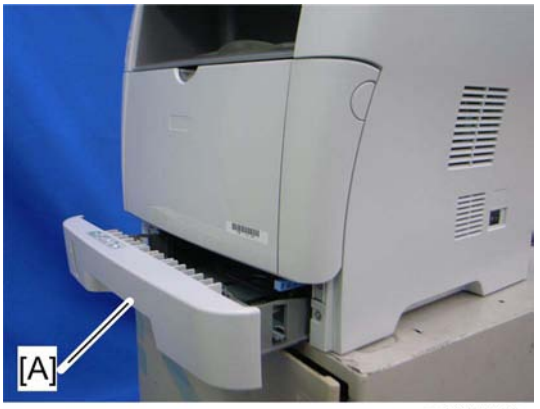

m016i501

1. Pull out the standard paper tray [A].

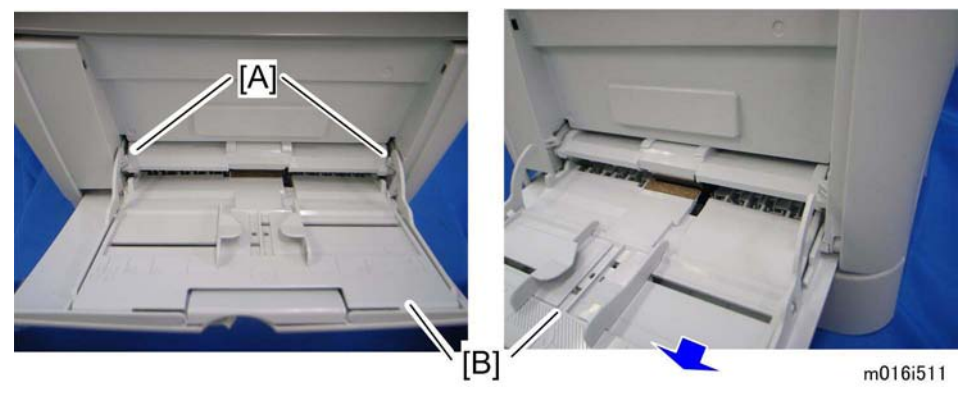

- 2. Remove two tabs [A].
- 3. Pull out the bypass tray [B].

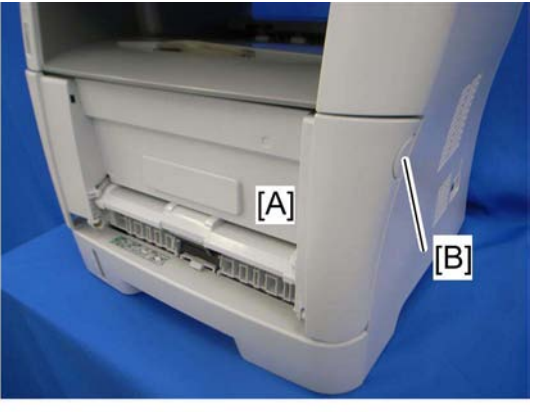

m016r693

4. Open the front cover [A].

Vote Note

 To open the front cover, push the cover release button [B] and (carefully) pull the cover forward and open (it hinges downward).

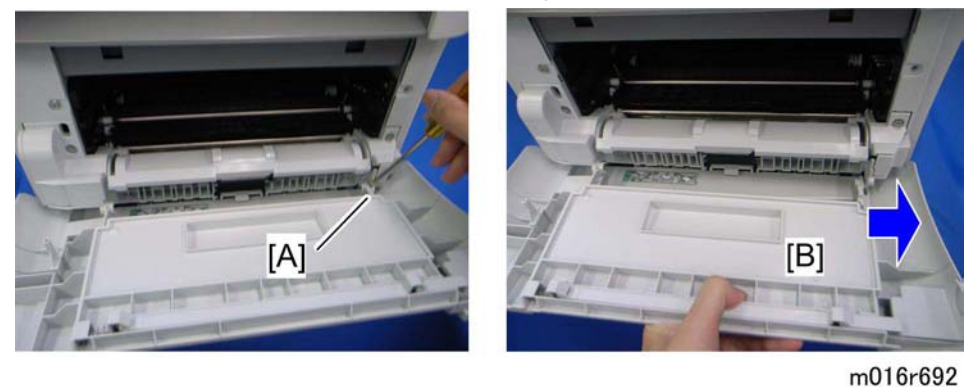

- 5. Push the right hinge [A] to release.
- 6. Front cover [B]

#### 4.3.2 LEFT COVER

1. Front cover ( p.4-3)

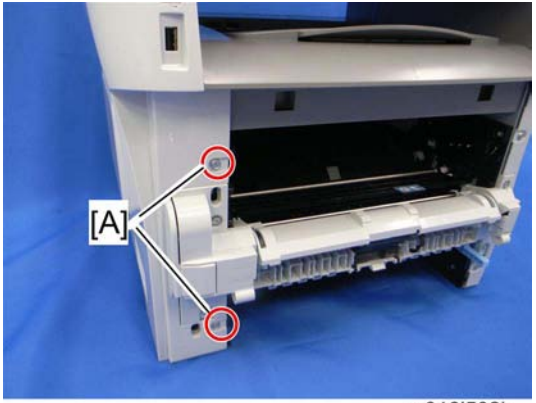

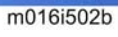

2. Remove two screws [A] on the left cover.

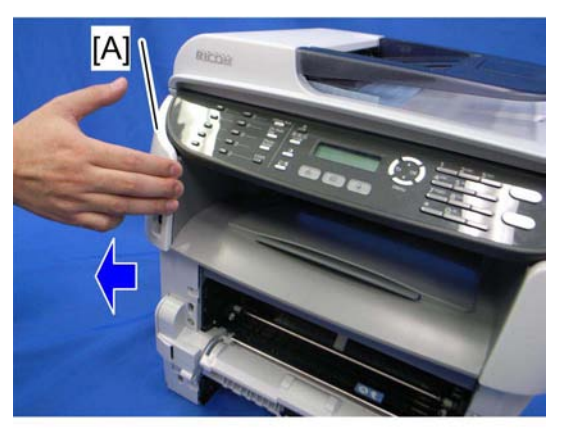

m016r688

3. Pull the front upper part [A] of the left cover (as shown above) to release the hooks.

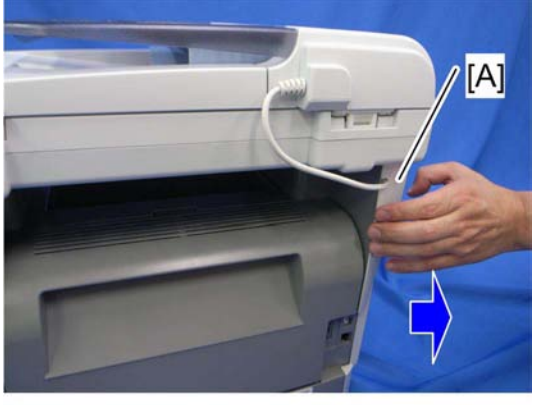

m016r689

4. Pull the rear upper part [A] of the left cover (as shown above) to release the hooks.

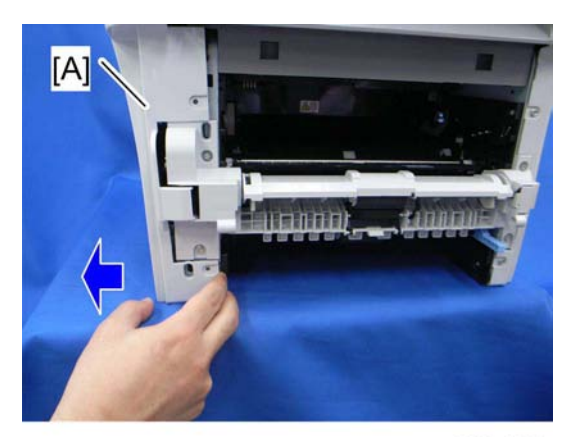

m016r690

5. Pull the front bottom part of the left cover [A] (as shown above) to release the hooks.

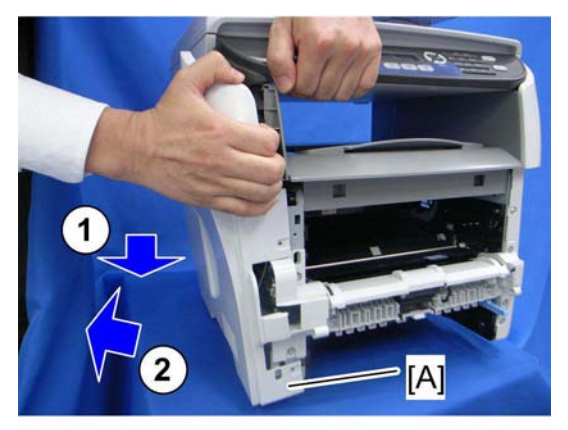

#### m016r691

- 6. Remove the Left cover [A] as shown above.
  - There are many hooks and tabs inside the left cover. See the images below in the Note section before removing the left cover.

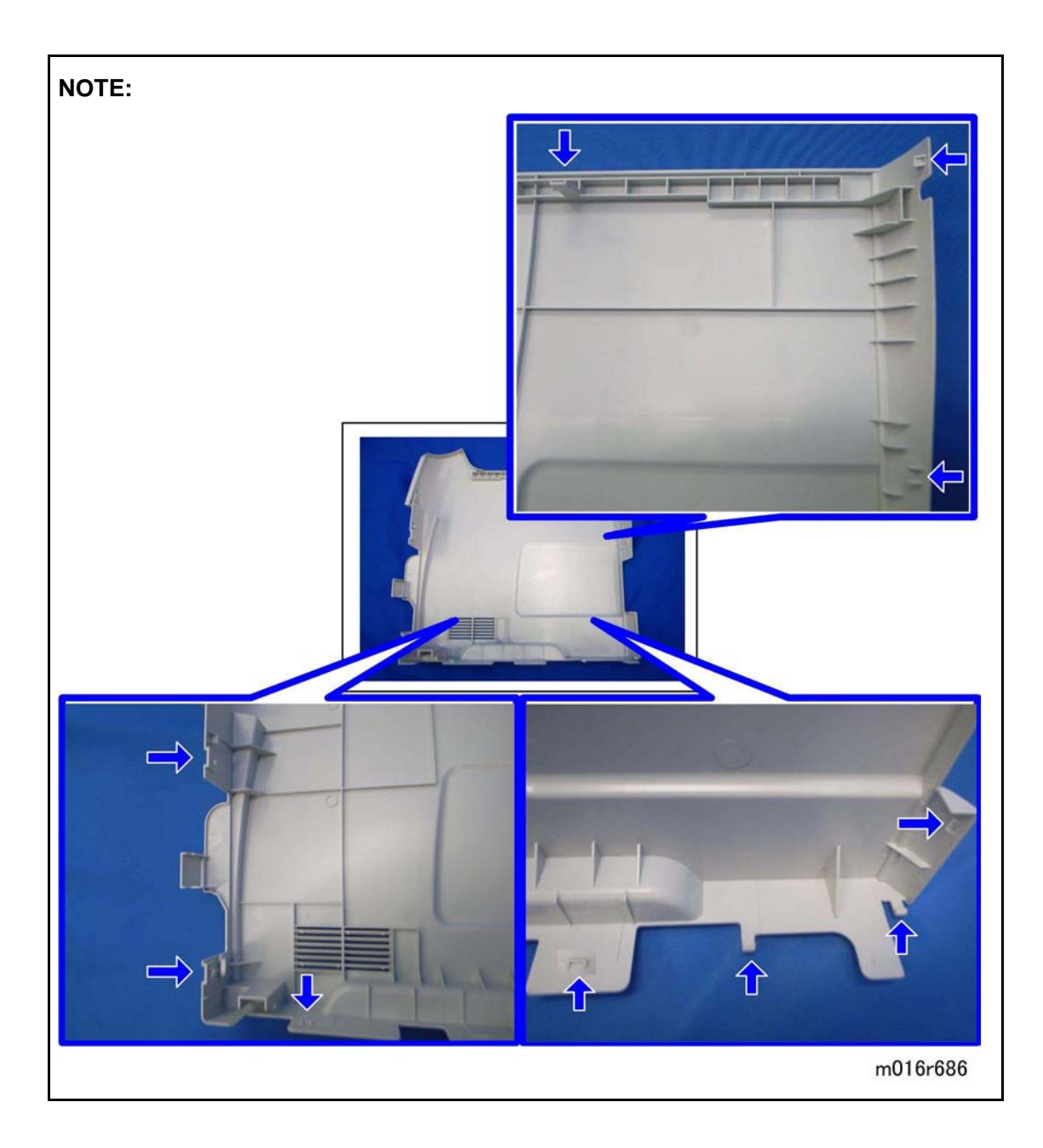

## 4.3.3 REAR COVER

- 1. Front cover ( p.4-3)
- 2. Left cover ( p.4-4)

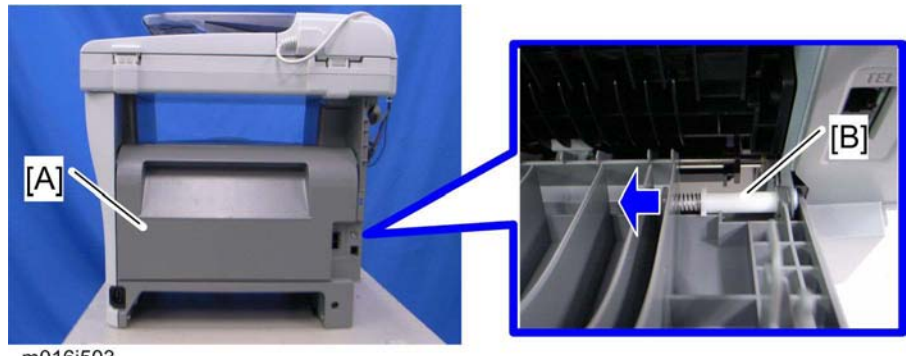

m016i503

- 3. Open the rear cover [A]
- 4. Slide the shaft [B] in the direction of the blue arrow, and remove the rear cover [A].

#### 4.3.4 RIGHT COVER

- 1. Front cover ( p.4-3)
- 2. Rear cover ( p.4-7)

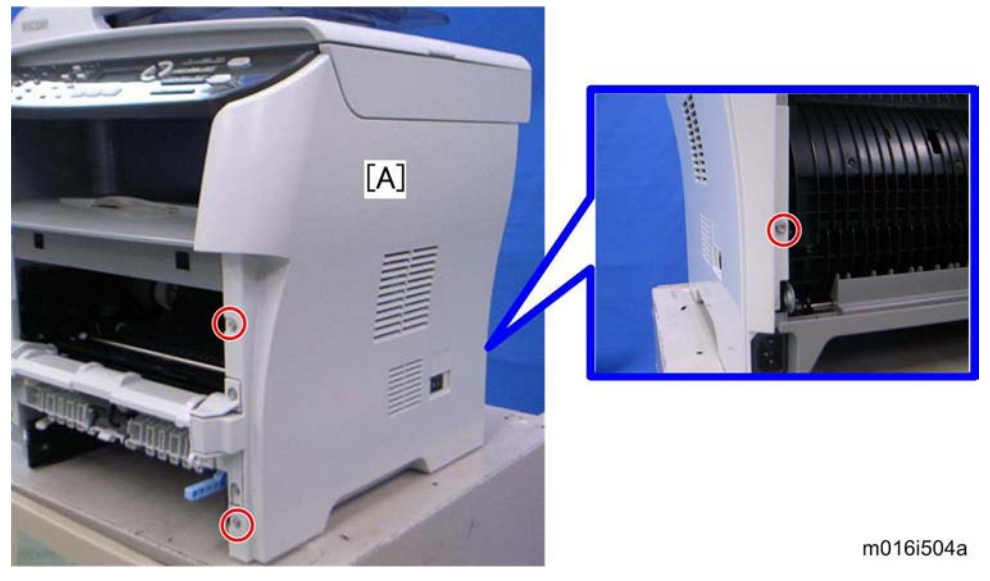

- 3. Right cover [A] ( X 3, hook at arrow mark)
  - There are many hooks and tabs inside the right cover. See the images below in the Note section before removing the right cover.

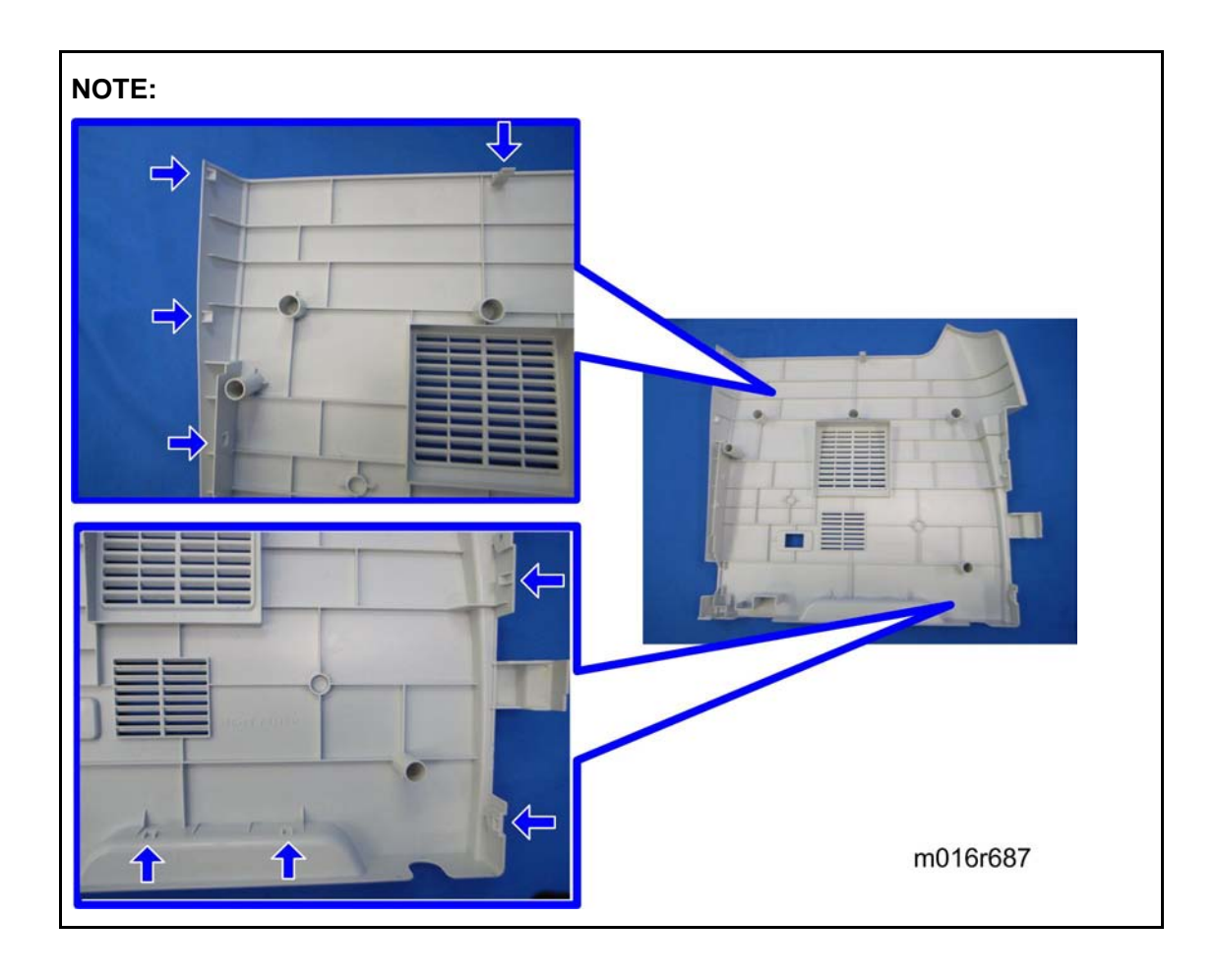

## 4.3.5 TOP COVER

- 1. Front cover ( p.4-3)
- 2. Left cover ( p.4-4)
- 3. Rear cover ( p.4-7)
- 4. Scanner unit ( p.4-21)

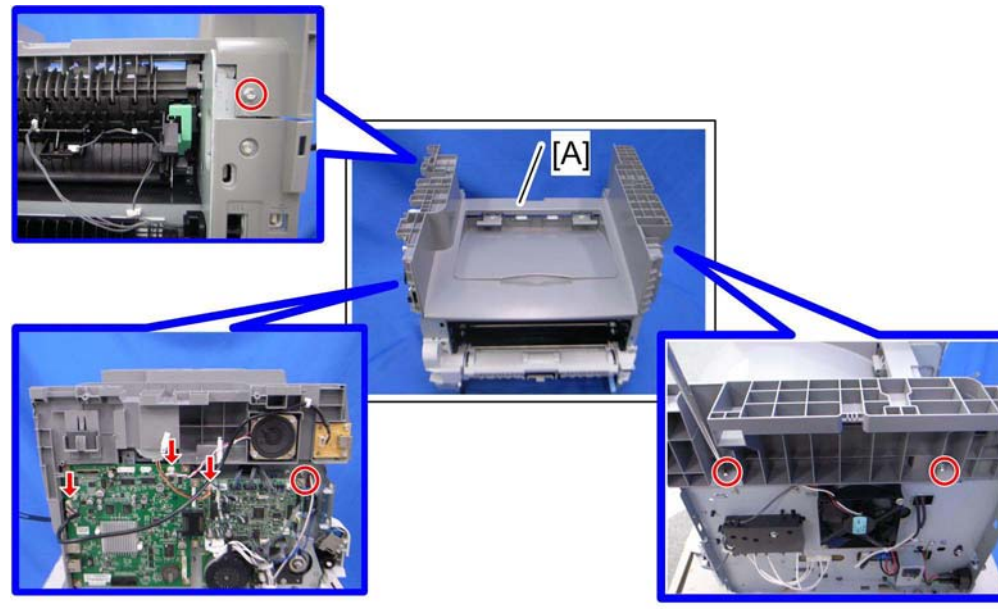

m016i506

5. Top cover [A] (🕬 x 3, 🖗 x 4)

## When installing the top cover

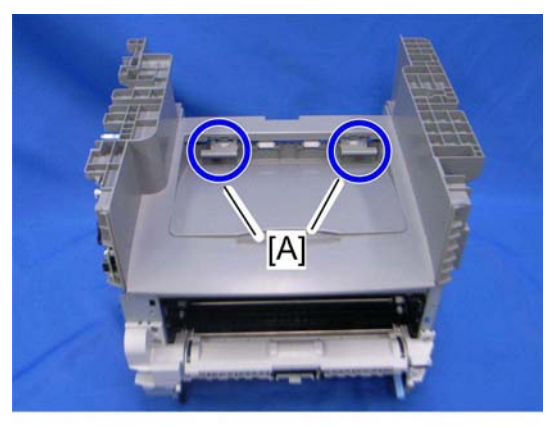

m016r685

- When re-installing the top cover, always verify that the two paperweights [A] are lifted.
  If they are not lifted to fit into the paper slot, the paperweights [A] could be damaged.
- Make sure that these paperweights [A] can be moved smoothly (up and down) after installing the top cover. If these paperweights do not move smoothly, try installing the top cover again.

## 4.4 ADF

#### 4.4.1 ADF UNIT

1. Left cover ( p.4-4)

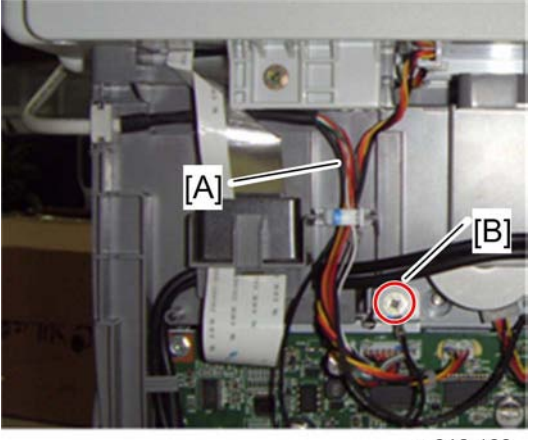

m016r100

2. Disconnect the ADF harness [A] and ground-wire [B] ( $\nearrow$  x 1).

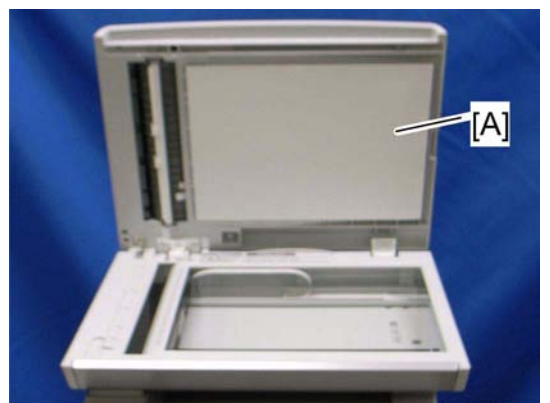

m016r674

3. Open the ADF unit [A]

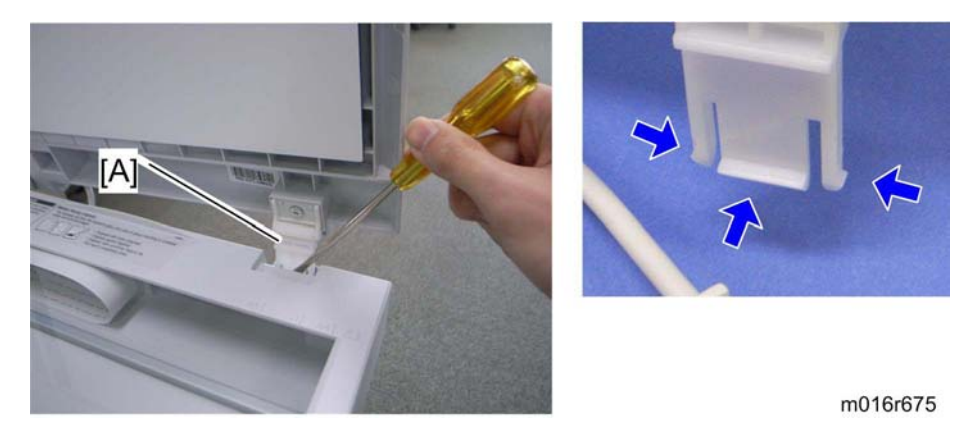

4. Release the three hooks of the right hinge [A] with a screw driver, as shown above.

M016/M017

ADF

5. Lift the ADF unit.

## 4.4.2 ORIGINAL TRAY

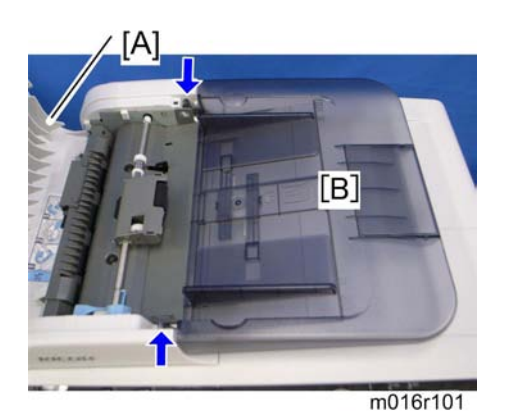

- 1. Open the ADF cover [A].
- 2. Original tray [B] (Two tabs)

## 4.4.3 ADF FEED UNIT

1. Open the ADF cover.

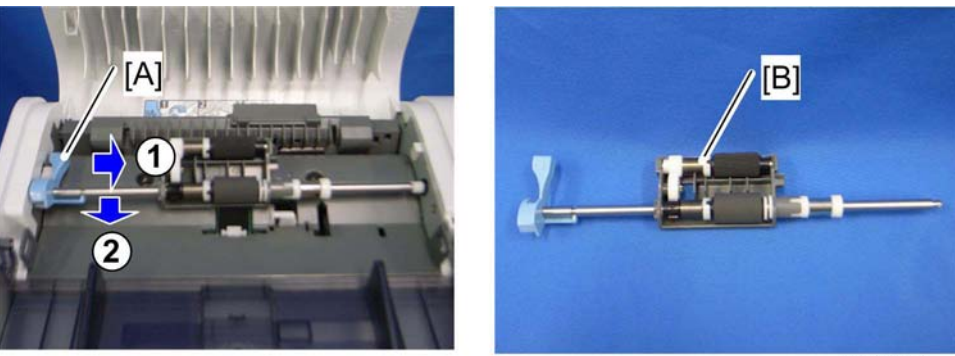

m016r102

- 2. Release the lock lever [A]
- 3. ADF feed unit [B]

#### 4.4.4 ADF SEPARATION PAD

- 1. Open the ADF cover.
- 2. ADF feed unit ( p.4-12)

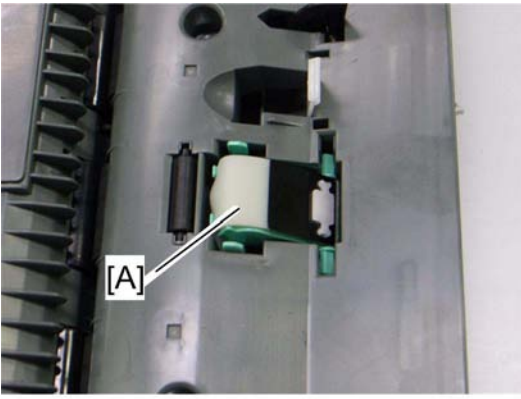

m018r661

3. ADF separation pad [A] (hook x 2, spring x 1)

#### 4.4.5 ADF FRONT COVER

- 1. ADF unit ( p.4-11)
- 2. Original Tray ( p.4-12)
- 3. ADF feed unit ( p.4-12)

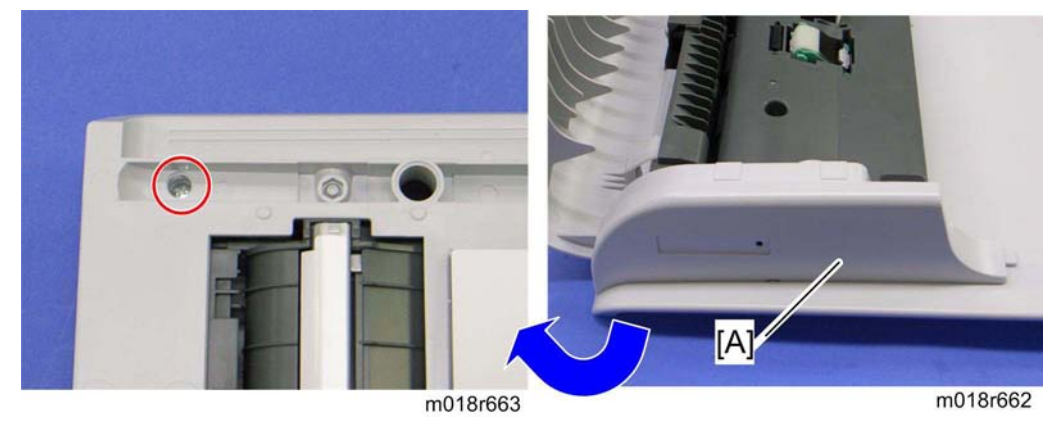

4. ADF front cover [A] ( x 1)

ADF

#### 4.4.6 ADF REAR COVER

- 1. ADF unit ( p.4-11)
- 2. Original Tray ( p.4-12)
- 3. ADF feed unit ( p.4-12)

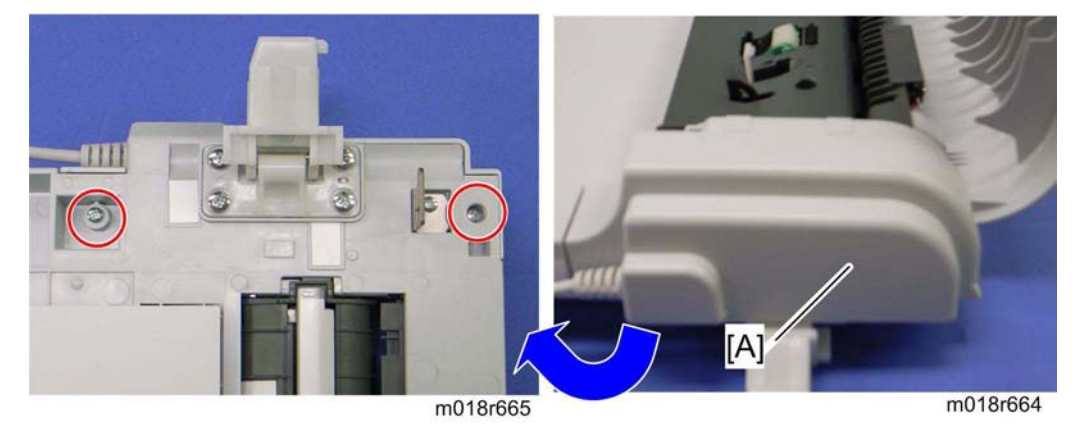

4. ADF rear cover [A] ( x 2)

## 4.4.7 ADF COVER

- 1. ADF unit ( p.4-11)
- 2. ADF front cover ( p.4-13)
- 3. ADF rear cover ( p.4-14)

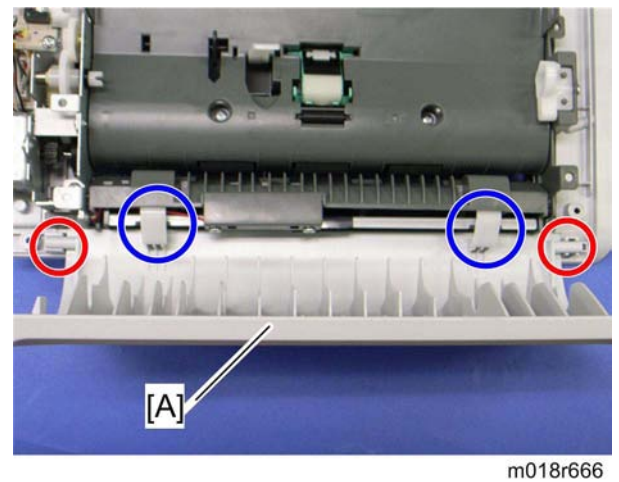

4. ADF top cover [A] (two tabs, two hooks)

#### 4.4.8 ADF MOTOR

- 1. ADF unit ( p.4-11)
- 2. Original Tray ( p.4-12)
- 3. ADF feed unit ( p.4-12)
- 4. ADF front cover ( p.4-13)
- 5. ADF rear cover ( p.4-14)

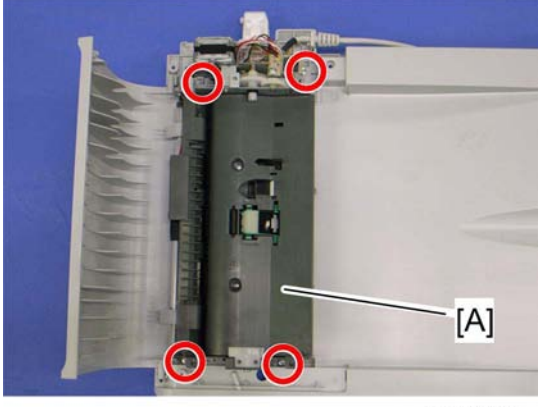

- m018r667
- 6. ADF drive unit [A] ( x 4, all s)

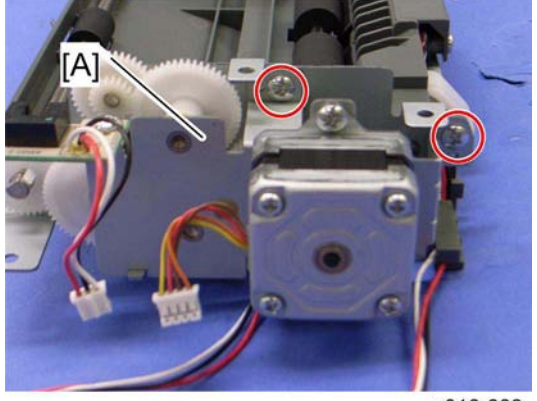

m016r668

#### ADF

7. ADF motor assembly [A] ( X 2)

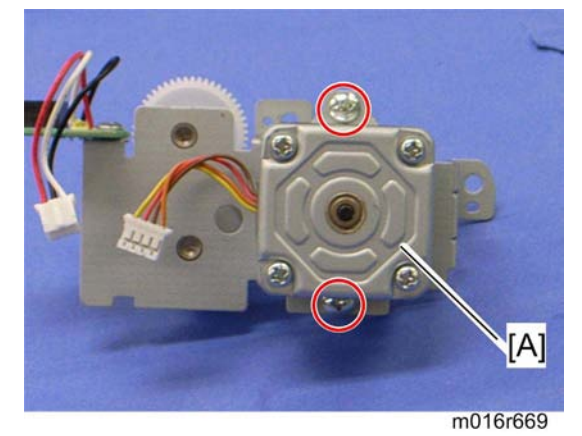

8. ADF motor [A] ( 🖗 x 2)

#### 4.4.9 ORIGINAL SET SENSOR

- 1. ADF unit (🖝 p.4-11)
- 2. ADF feed unit ( p.4-12)
- 3. ADF motor assembly ( p.4-15)

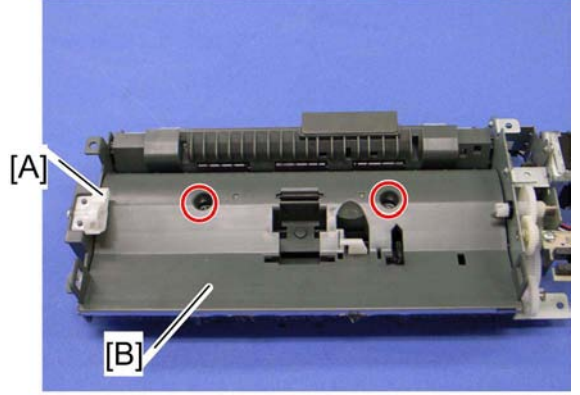

- m018r670
- 4. Feed roller holder [A] ( X 1)
- 5. Upper guide [B] ( x 2)

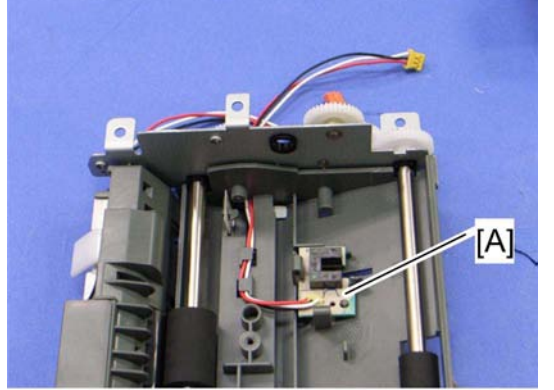

m016r671

6. Original set sensor [A] (hooks)

ADF

### 4.4.10 ADF COVER OPEN SENSOR

- 1. Original tray ( p.4-12)
- 2. ADF rear cover ( p.4-14)

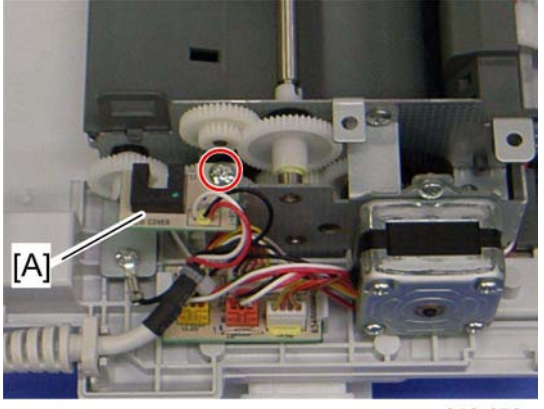

m018r679

3. ADF cover open sensor [A] ( X 1, 💷 x 1)

#### 4.4.11 ADF FEED SENSOR

- 1. ADF unit ( p.4-11)
- 2. ADF feed unit ( p.4-12)

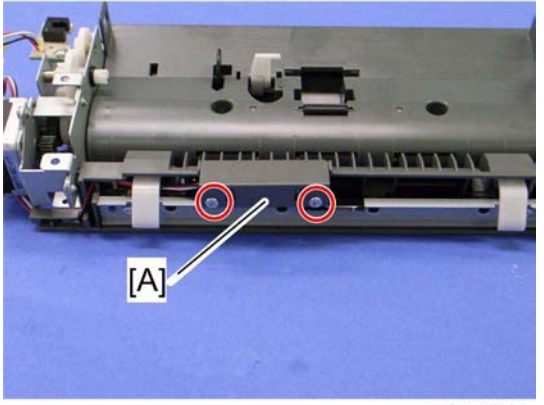

m018r680

3. Sensor cover [A] ( X 2)

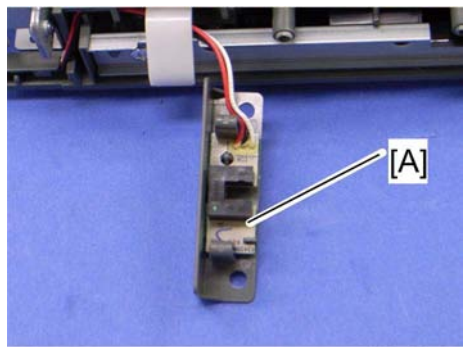

m016r681

4. ADF feed sensor [A] (hooks, 🕩 x 1)

ADF

#### 4.4.12 ADF DRIVE BOARD

- 1. Original tray ( p.4-12)
- 2. ADF rear cover ( p.4-14)

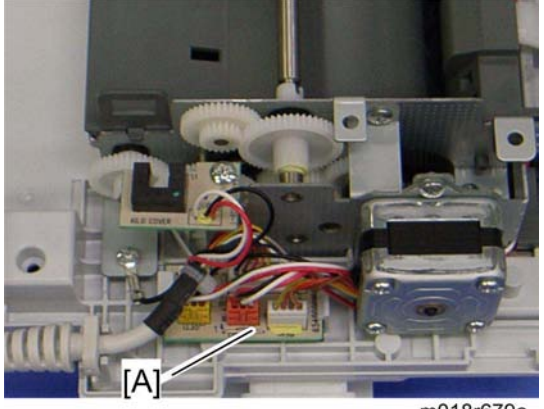

m018r679a

3. ADF drive board [A] (no screws, all plugs () s and hooks)

# 4.5 SCANNER UNIT

- 1. Front cover ( p.4-3)
- 2. Left cover ( p.4-4)
- 3. Rear cover ( p.4-7)

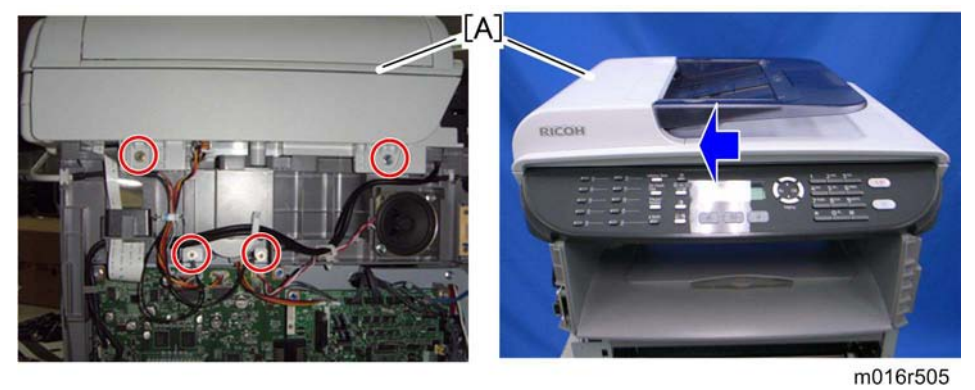

- Slide the scanner unit [A] in the direction of the blue arrow, and remove it ( x 4, ground cable x 2, flat cable x 1, <sup>↓</sup> x 3, <sup>↓</sup> x 3).
- 5. ADF unit ( p.4-11)
- 6. Operation Panel ( p.4-22)

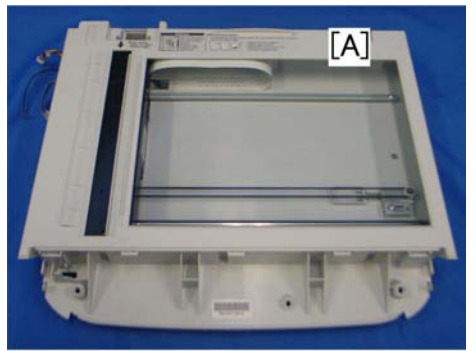

m016r103

7. Scanner Unit [A]

#### **4.5.1 OPERATION PANEL**

- 1. Scanner unit ( p.4-21)
- 2. ADF unit ( p.4-11)

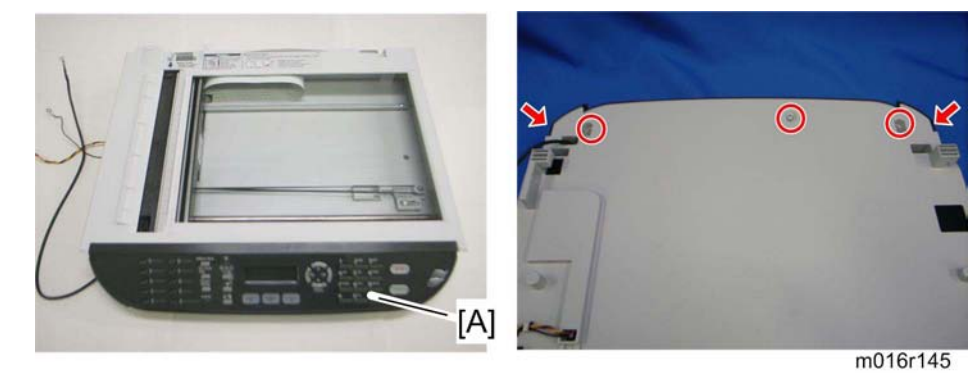

- 3. Turn the scanner unit over.
- 4. Operation panel [A] ( x 3, hooks)

### 4.5.2 SCANNER TOP COVER

- 1. Scanner unit ( p.4-21)
- 2. Turn the scanner unit over.

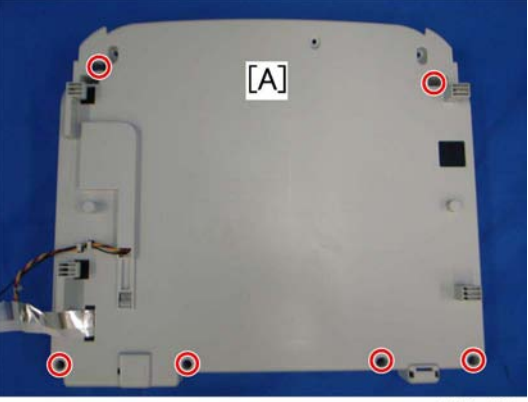

m016r104

3. Remove the six screws on the bottom of the scanner base [A].

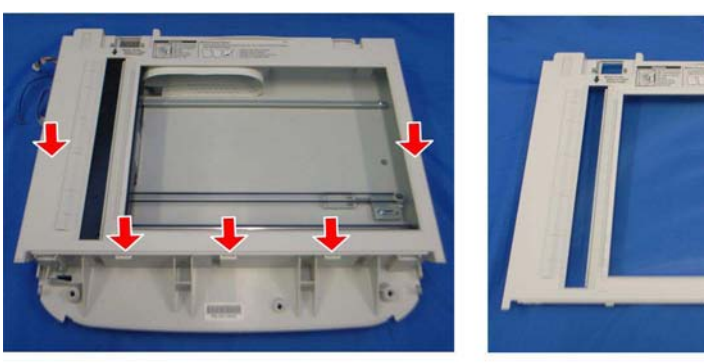

[A]

m016r105

eplacement and Adjustment

4. Scanner top cover [A] (hooks)

#### 4.5.3 SCANNER CARRIAGE UNIT

- 1. Scanner unit ( p.4-21)
- 2. Scanner top cover ( p.4-23)

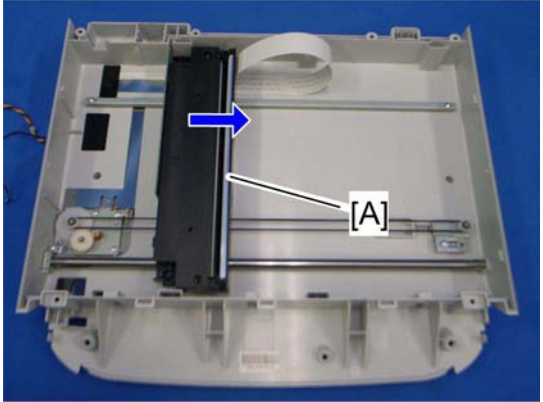

m016r106

3. Slide the scanner carriage unit [A] to the right side.

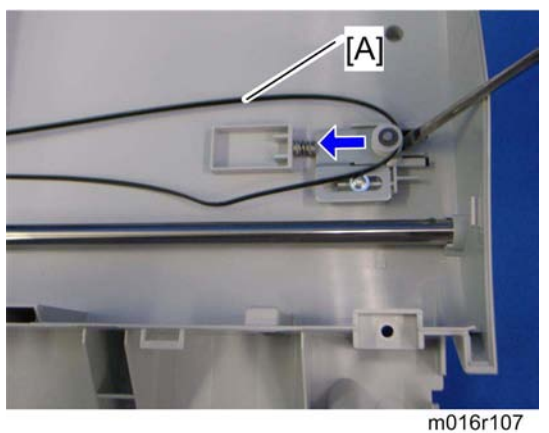

4. Loosen the timing belt [A] as shown above, and remove it.

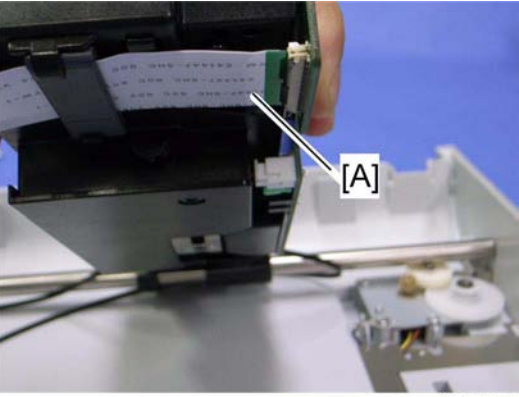

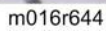

5. Remove the flat cable [A] from the scanner carriage unit.

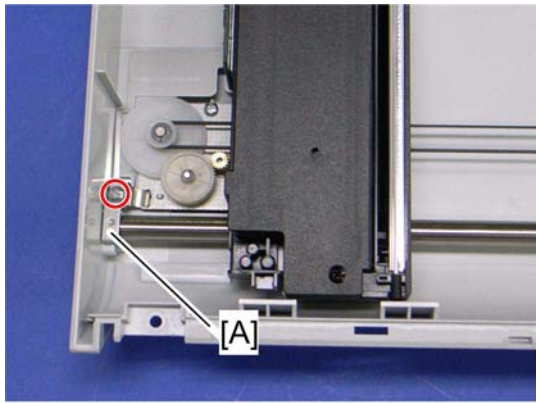

m016r645

6. Bar holder [A] ( 🖉 x 1)

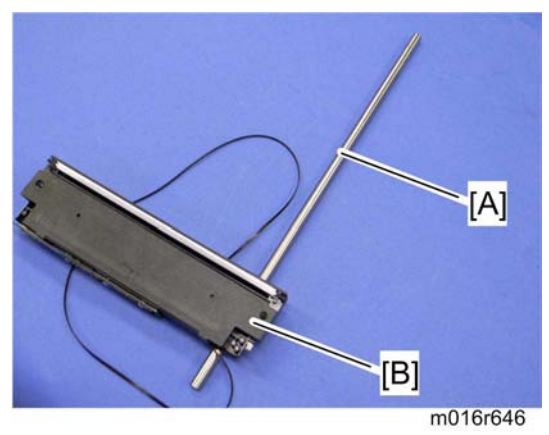

7. Carriage bar [A] and scanner carriage unit [B]

## 4.5.4 EXPOSURE LAMP

1. Scanner carriage unit ( p.4-24)

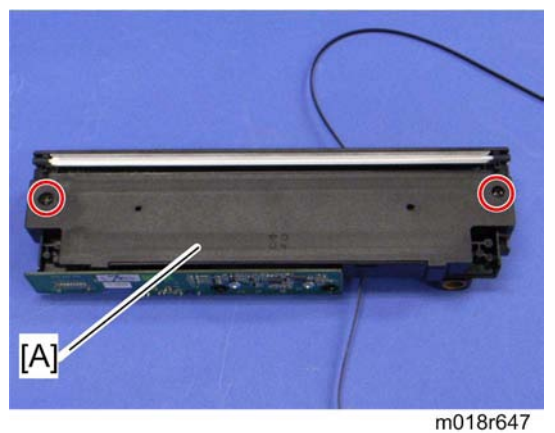

2. Carriage top cover [A] ( x 2, 🗊 x 1)

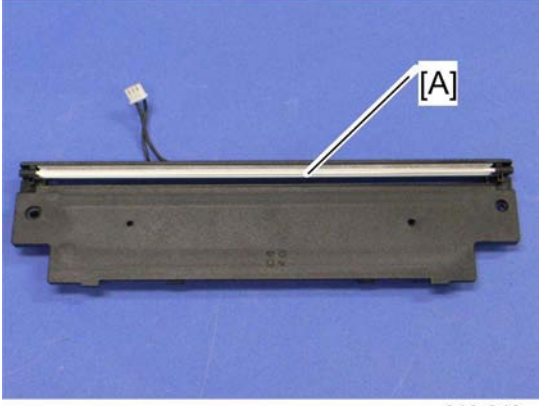

m016r648

3. Exposure lamp [A] (hooks)

#### When reinstalling the exposure lamp

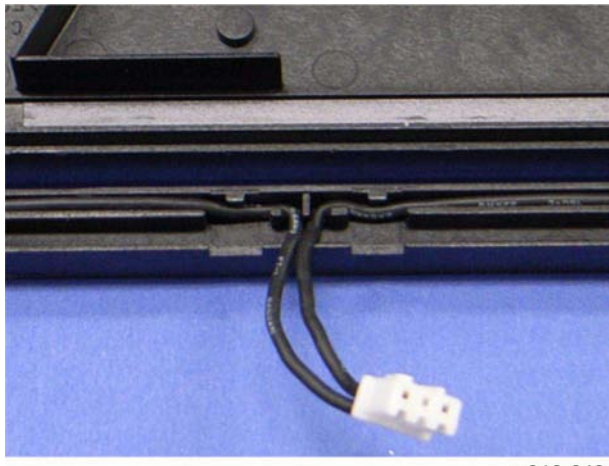

m016r649

Place the lamp cord wires as shown above. Otherwise, the top cover could pinch the lamp cords and damage them when reinstalling the top cover on the scanner carriage unit.

# 4.5.5 LAMP STABILIZER BOARD

1. Scanner carriage unit

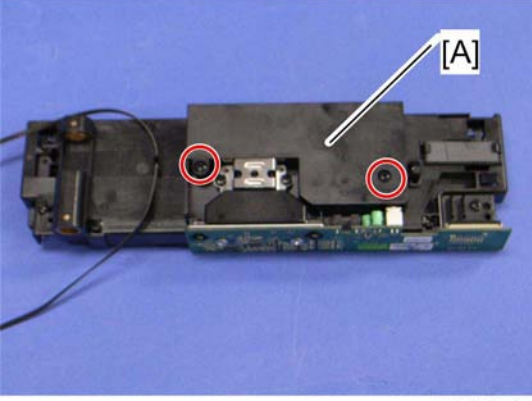

m018r650

2. Carriage bottom cover [A] ( X 2)

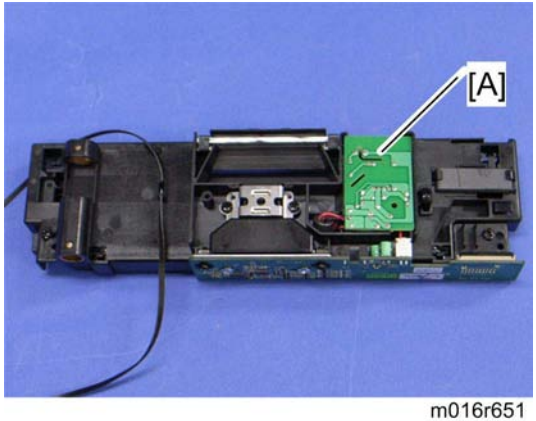

3. Lamp stabilizer [A] (🕮 x 1)

### 4.5.6 SCANNER MOTOR

1. Scanner carriage unit ( p.4-24)

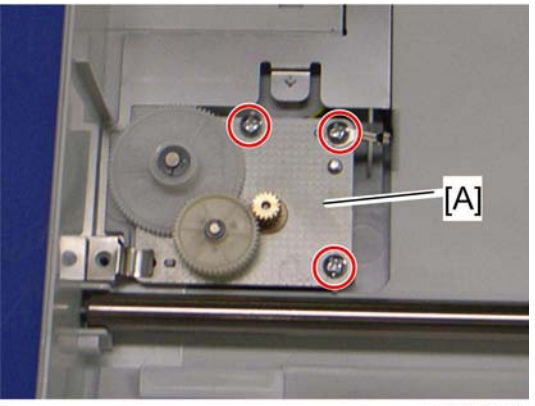

m018r652

2. Scanner motor [A] ( X 3)

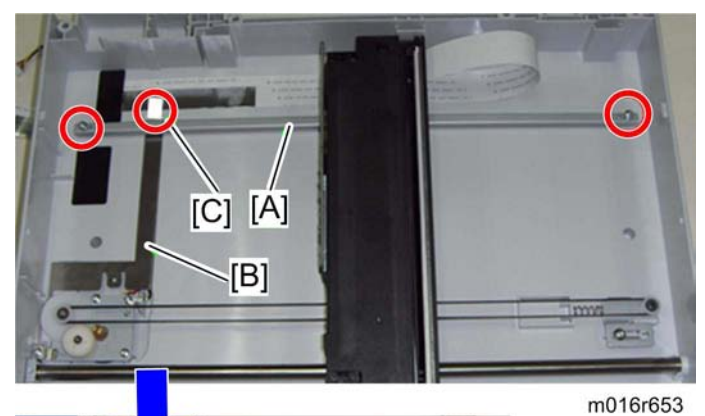

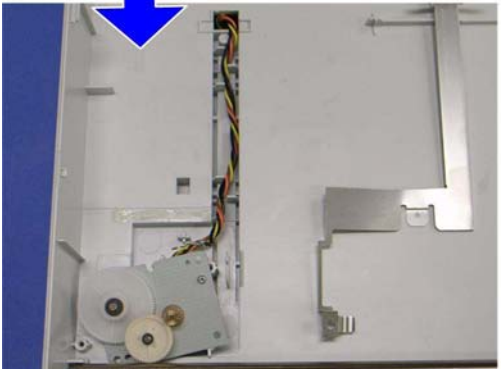

- 3. Carriage rail [A] (P x 2)
- 4. Ground plate [B] (double-sided tape)
- 5. Conductance tape [C]
- 6. Scanner motor

Laser Unit

# 4.6 LASER UNIT

# **ACAUTION**

 Turn off the main power switch and unplug the machine before attempting any of the procedures in this section. Laser beams can seriously damage your eyes.

## 4.6.1 CAUTION DECAL LOCATIONS

Caution decal is attached as shown below.

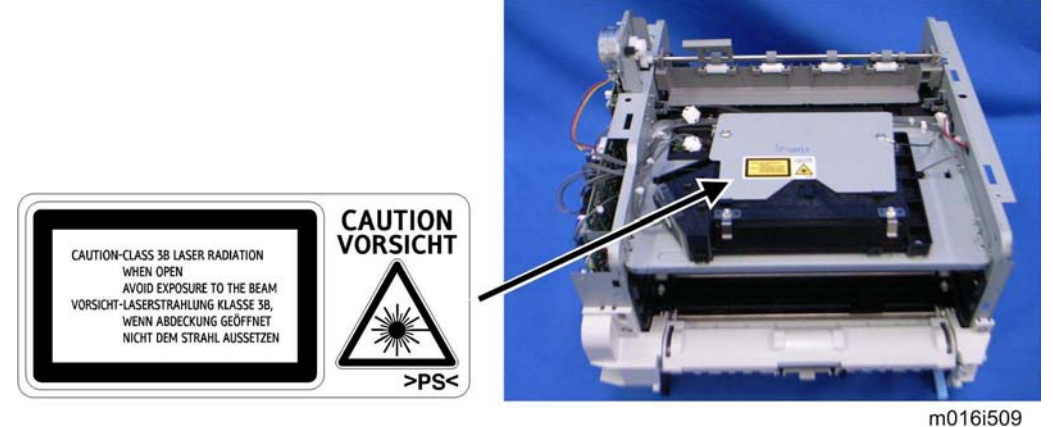

# WARNING

 Be sure to turn off the main switch and disconnect the power plug from the power outlet before beginning any disassembly or adjustment of the laser unit. This machine uses a class IIIB laser beam with a wavelength of 648 to 663 nm and an output of 9 mW. The laser can cause serious eye injury.

Laser Unit

#### 4.6.2 LASER UNIT

- 1. Front cover ( p.4-3)
- 2. Left cover ( p.4-4)
- 3. Rear cover ( p.4-7)
- 4. Scanner unit ( p.4-21)
- 5. Top cover ( p.4-9)

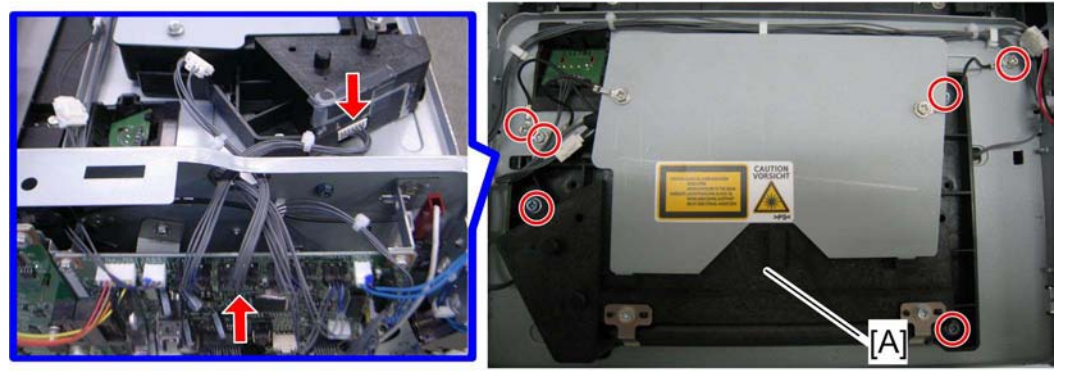

m016i508

6. Laser unit [A] ( x 3, ground screw x 3, v 2)

Repl

Laser Unit

#### 4.6.3 POLYGON MIRROR MOTOR

# 

- Turn off the main switch and unplug the machine before attempting any of the procedures in this section. Laser beams can seriously damage your eyes.
- 1. Laser unit ( p.4-31)

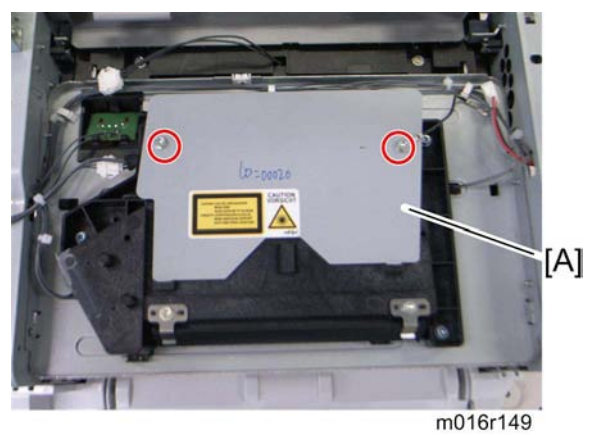

2. Polygon mirror cover [A] ( x 2)

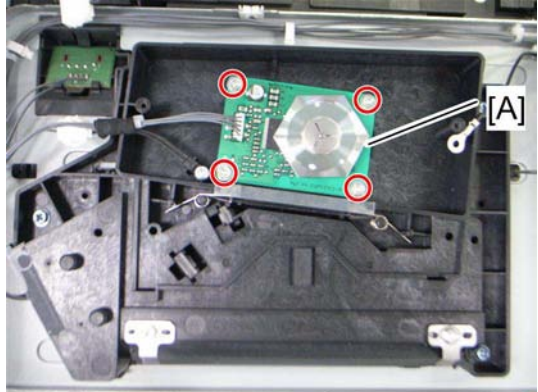

m016r150

- Polygon mirror motor [A] ( x 4, <sup>™</sup> x 1)
  - Never touch the surface of the mirror with bare hands.

Paper Feed and Exit

# 4.7 PAPER FEED AND EXIT

## 4.7.1 PAPER FEED ROLLER

- 1. Pull out the standard paper tray.
- 2. Remove the AIO.

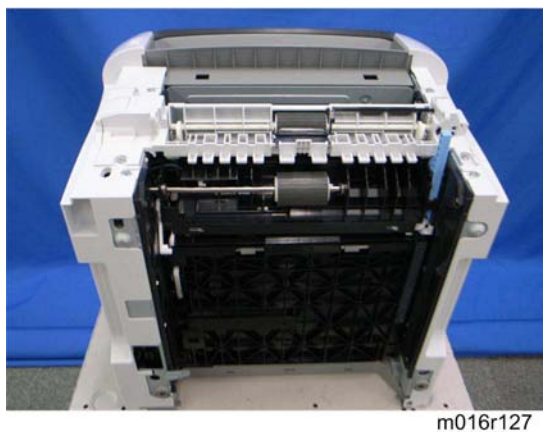

3. Set the machine with the rear side facing down, resting on the table.

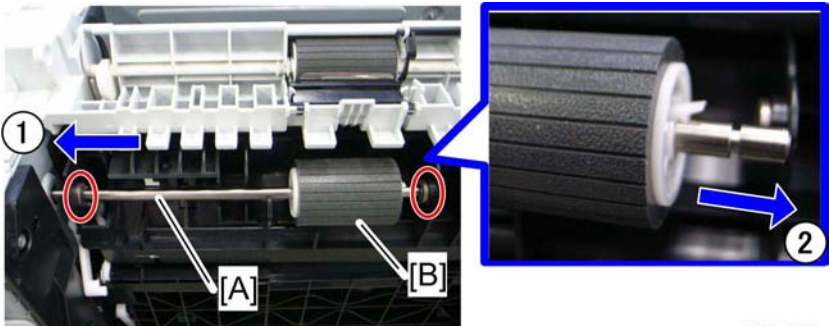

m016r128

- 4. Slide the paper feed shaft [A] to the left side ((0, x 2)).
- 5. Slide the paper feed roller [B] to right side, and remove it (hook).

#### After installing a new paper feed roller

- 1. Enter the "Maintenance Mode".
- 2. Select "Engine Maintenance", and then press "OK" key.
- 3. Select "Reset Paper Feed Life" and then press "OK" key.
- 4. Select "Execute" and then press "OK" key.

Paper Feed and Exit

#### 4.7.2 FRICTION PAD

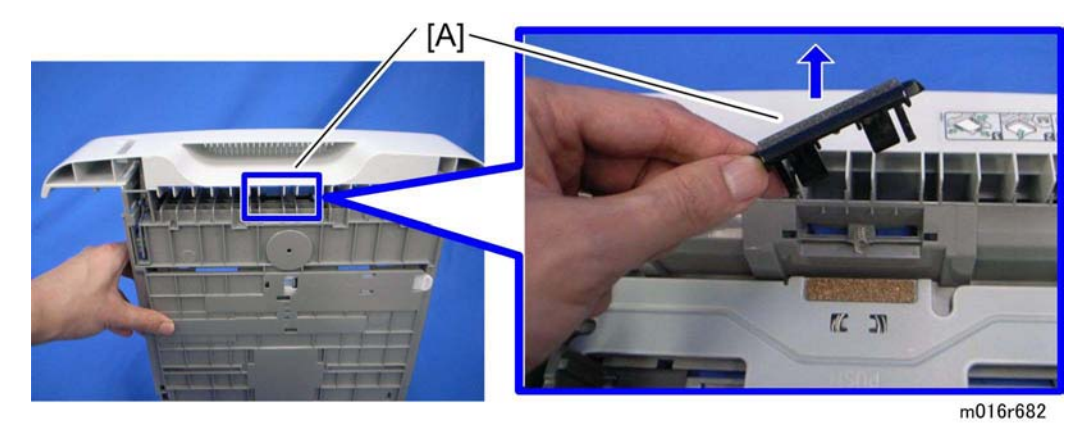

- 1. Remove the paper tray unit from the machine before removing the friction pad.
- 2. Friction pad [A] (2 hooks, 1 spring)

#### When reinstalling the friction pad follow this order:

- 1. Replace the spring.
- 2. Insert the right side of the friction pad first, followed by the left side.
- 3. Gently push the friction pad down into the slot and then pull forward very slightly.

#### 4.7.3 PAPER END SENSOR

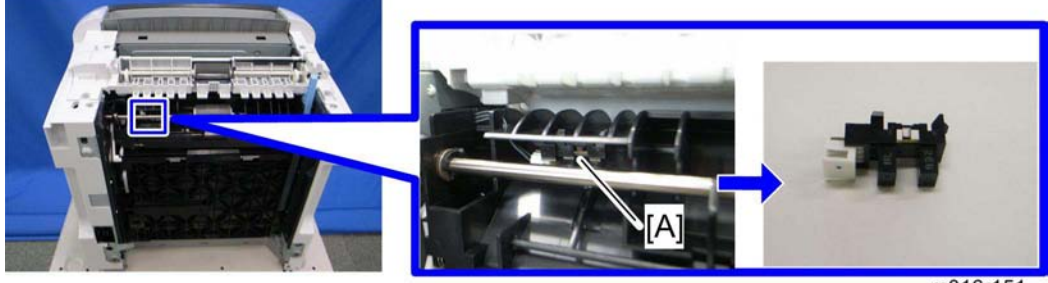

m016r151

- 1. Set the machine with the rear side facing down, resting on the table.
- 2. Paper end sensor [A] (hooks, 💷 x 1)

## 4.7.4 BY-PASS FEED ROLLER

- 1. Front cover ( p.4-3)
- 2. Left cover ( p.4-4)
- 3. Right cover ( p.4-7)
- 4. Pull out the paper tray.

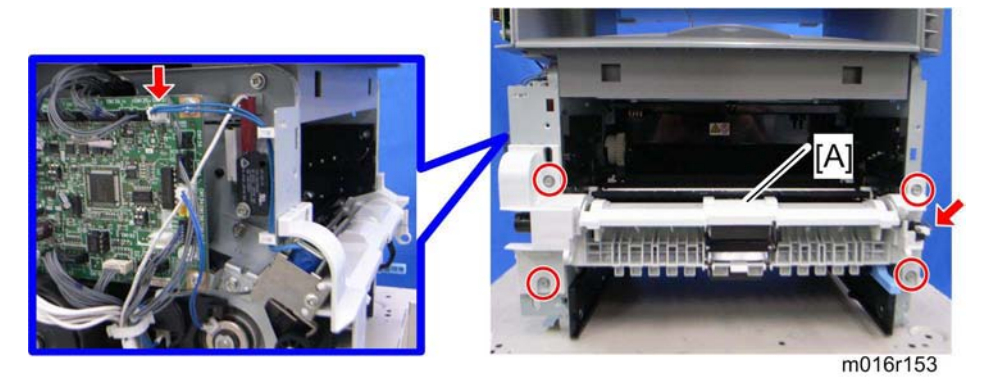

5. By-pass lower guide plate [A] ( x 4, 1 x 2)

#### NOTE:

- Reinstall the by-pass lower guide plate [A] while pressing the spring [B].
- Be careful for the spring [B] and the ground plate [C] not to fall inside the machine during reinstallation.

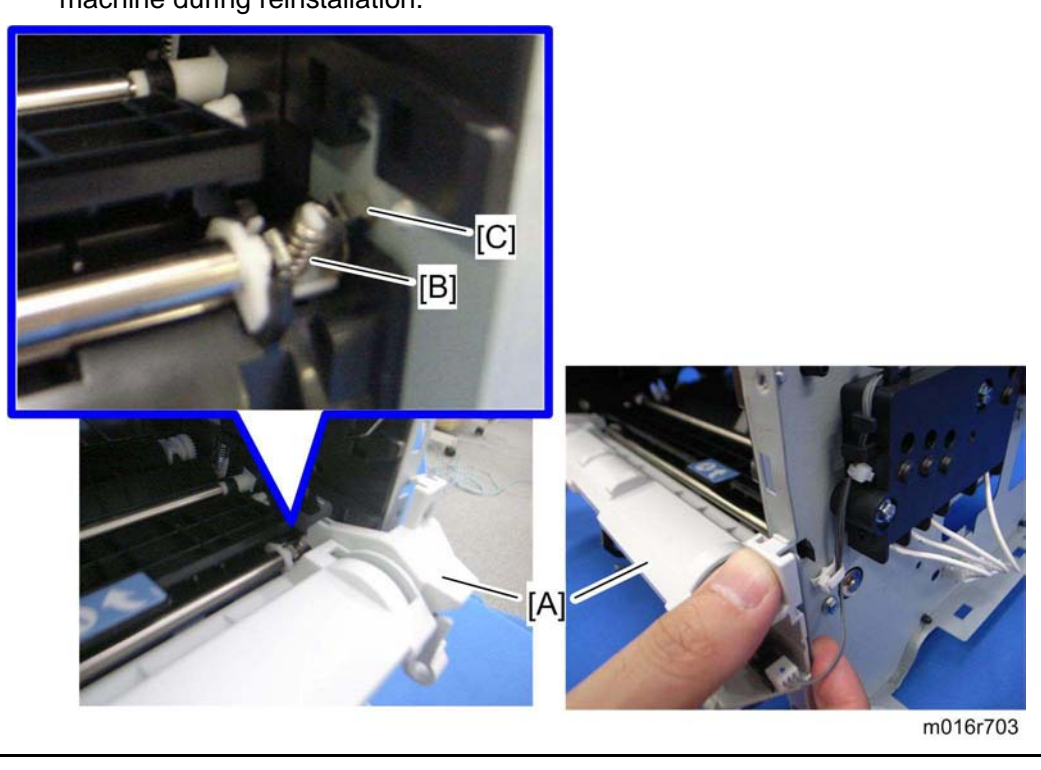

#### Paper Feed and Exit

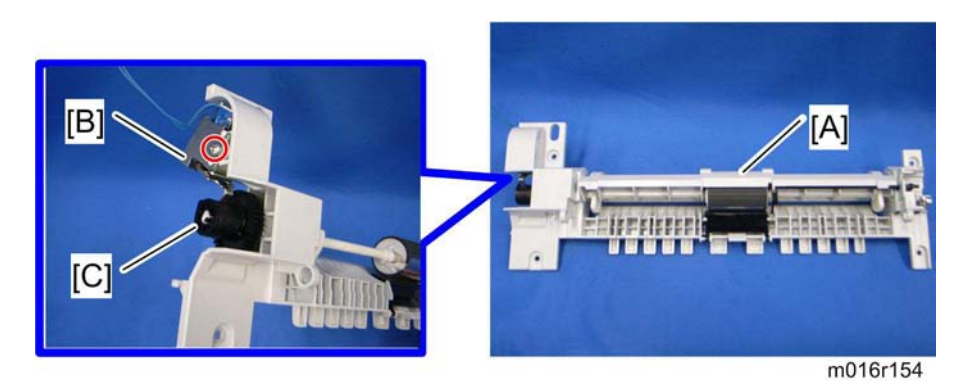

- 6. By-pass upper guide plate [A] (hooks)
- 7. By-pass solenoid cover, by-pass solenoid [B] ( x 1)
- 8. Gear [C] (hook)

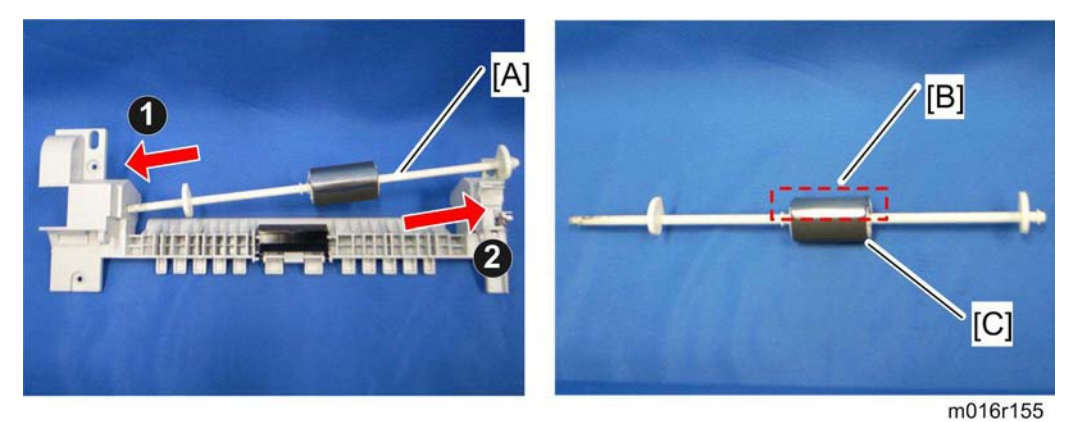

- 9. Slide the by-pass feed roller shaft [A] to the left side, and remove it.
- 10. Remove the metal cover [B] from the by-pass feed roller [C].

#### 4.7.5 BY-PASS FEED ROLLER FRICTION PAD

1. By-pass feed roller ( p.4-35)

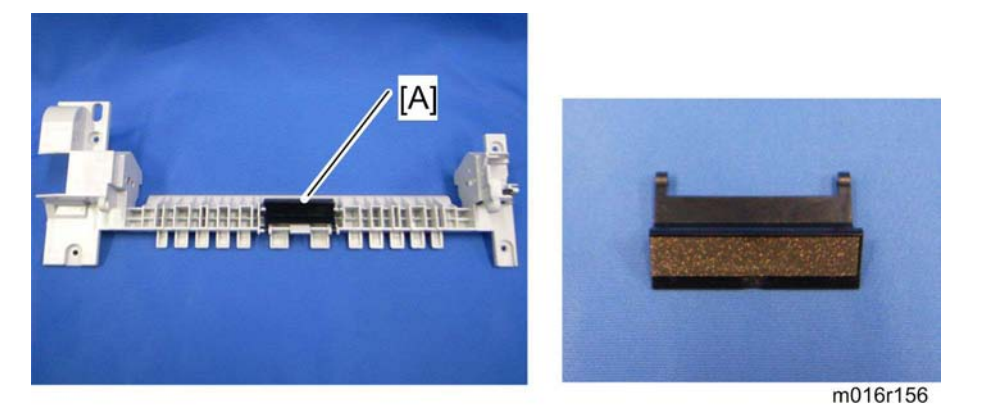

2. By-pass feed roller friction pad [A] (hooks, spring x 1)

#### Paper Feed and Exit

## 4.7.6 BY-PASS FEED SENSOR

- 1. Front cover ( p.4-3)
- 2. Right cover ( p.4-7)

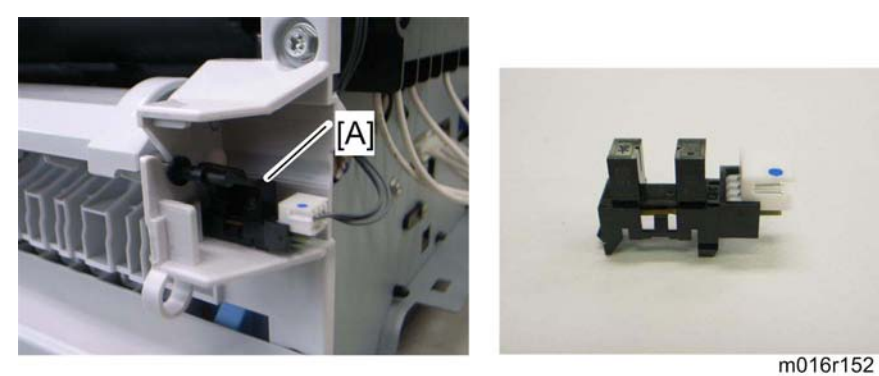

3. By-pass feed sensor [A] (hooks, 🖾 x 1)

#### 4.7.7 PAPER FEED CLUTCH

- 1. Top cover ( p.4-9)
- 2. Scanner unit ( p.4-21)
- 3. ECB (🖝 p.4-57)
- 4. Controller board ( p.4-58)
- 5. FCU (🖝 p.4-59)

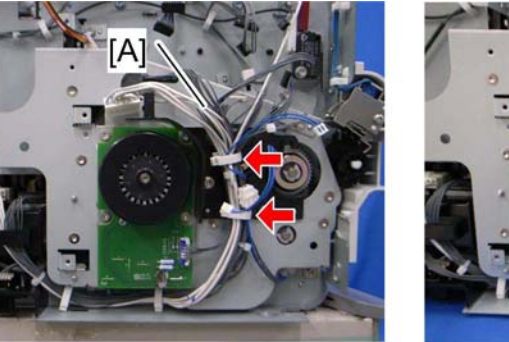

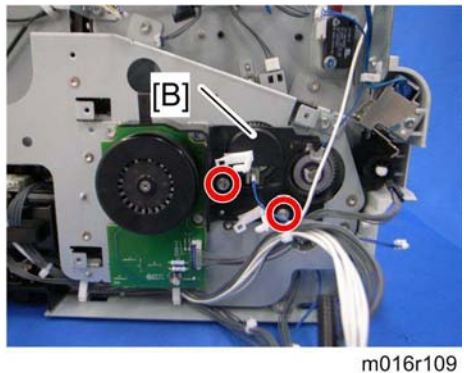

- 6. Release all harnesses [A] from the clamps.
- 7. Harness guide plate [B] ( X 2)
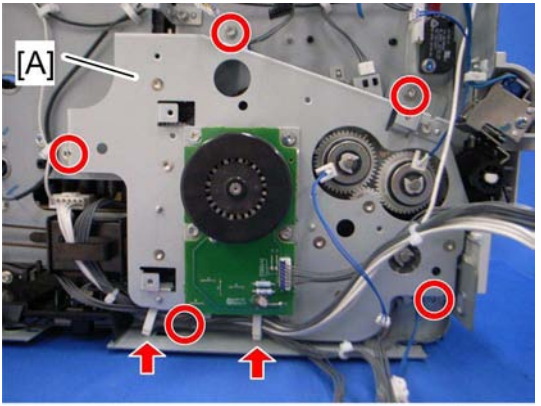

m016r704

8. Drive unit [A] ( 🖗 x 5, 📫 x 1, 🚔 x 2, timing belt)

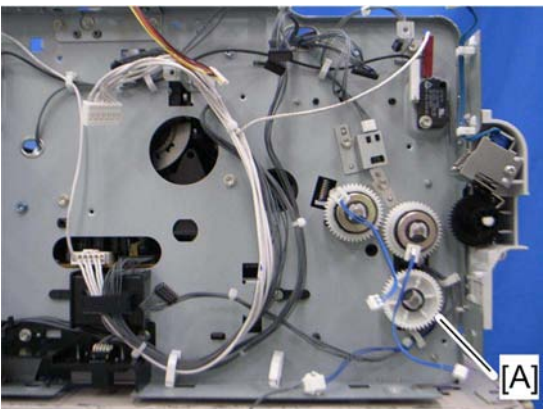

m016r113

9. Paper feed clutch [A] (🕬 x 1, 🕅 x 1)

## 4.7.8 RELAY CLUTCH

1. Drive unit ( p.4-37 "Paper Feed Clutch")

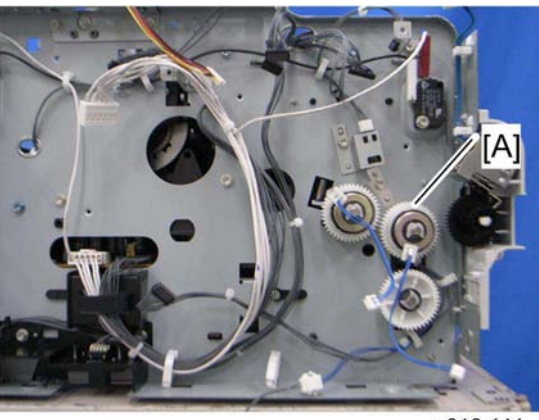

m016r111

2. Relay clutch [A] ( x 1)

# 4.7.9 REGISTRATION CLUTCH

1. Drive unit ( p.4-37 "Paper Feed Clutch")

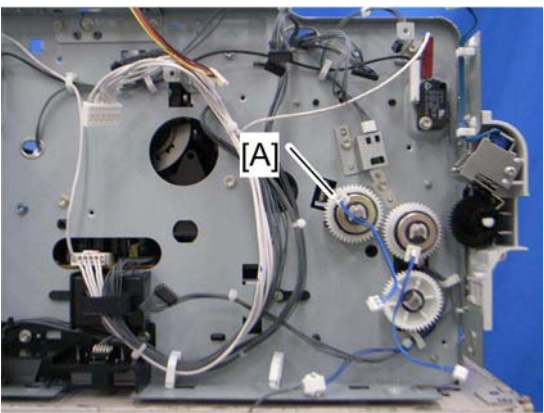

m016r112

2. Registration clutch [A] ( $\bigcirc$  x 1)

## 4.7.10 TONER END SENSOR

1. Drive unit ( p.4-37 "Paper Feed Clutch")

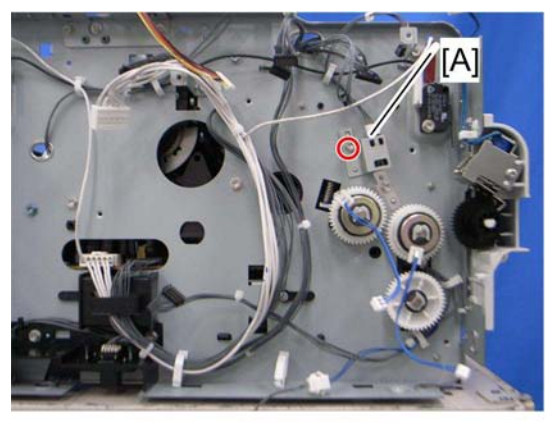

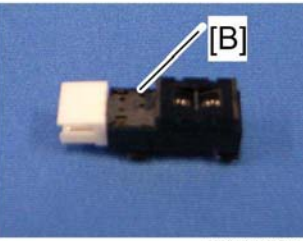

m016r147

- 2. Reflective sensor with bracket [A] ( $\mathcal{F} \times 1$ )
- 3. Reflective sensor [B]

## 4.7.11 PAPER EXIT SENSOR

1. Rear cover ( p.4-7)

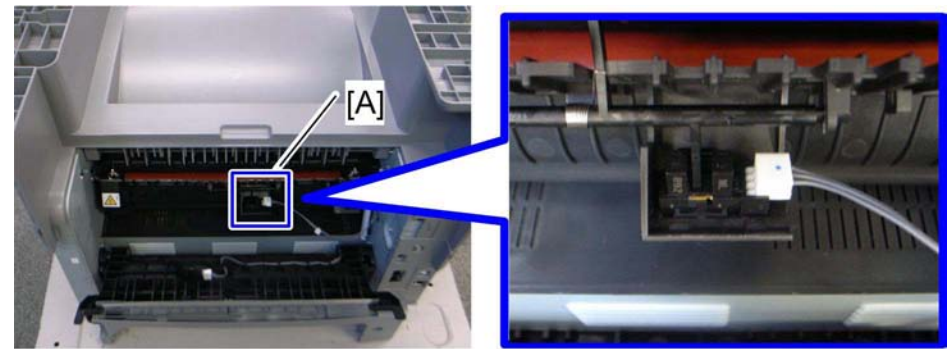

m016r158

2. Paper exit sensor [A] (🕬 x 1, hooks)

## 4.7.12 RELAY SENSOR

1. Rear cover ( p.4-7)

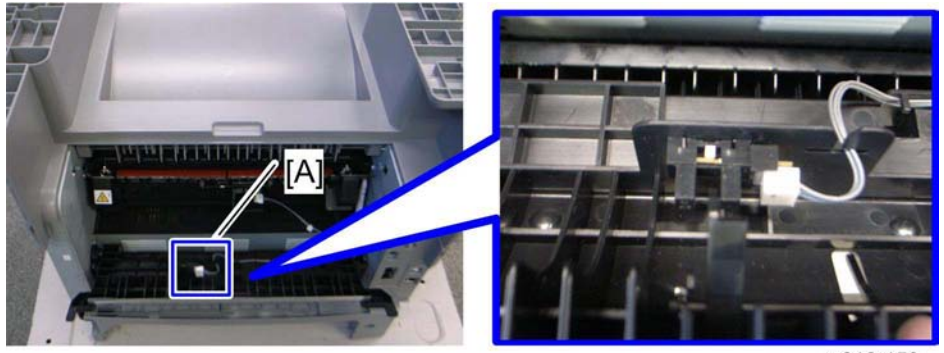

2. Relay sensor [A] (🗊 x 1, hooks)

## 4.7.13 INVERTER SENSOR

1. Duplex transport guide ( p.4-61 "PSU")

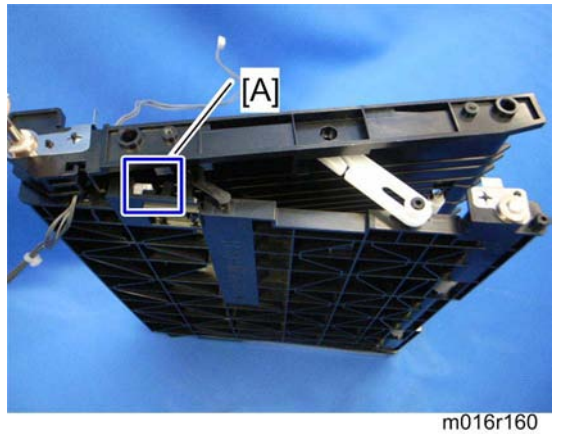

2. Inverter sensor [A] (🕬 x 1, hooks)

m016r159

#### 4.7.14 REGISTRATION ROLLER AND SENSOR

- 1. Pull out the paper tray.
- 2. PSU (🖝 p.4-61 "

PSU")

- 3. Paper feed clutch ( p.4-37 "Paper Feed Clutch")
- 4. Relay clutch ( p.4-39)
- 5. Registration clutch ( p.4-39)

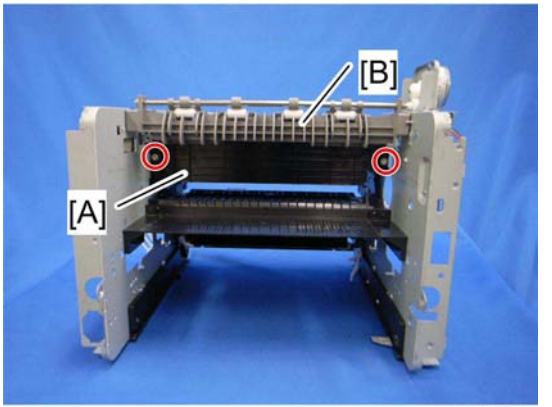

m016r696

- 6. Heat insulating plate [A] ( x 2)
- 7. Exit roller base [B] ( x 2)

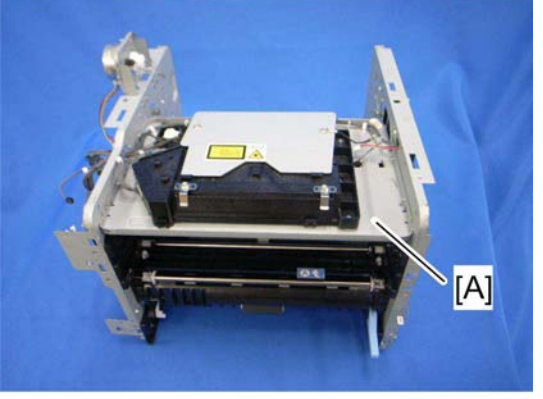

m016r694

8. Imaging unit base [A] ( x 4)

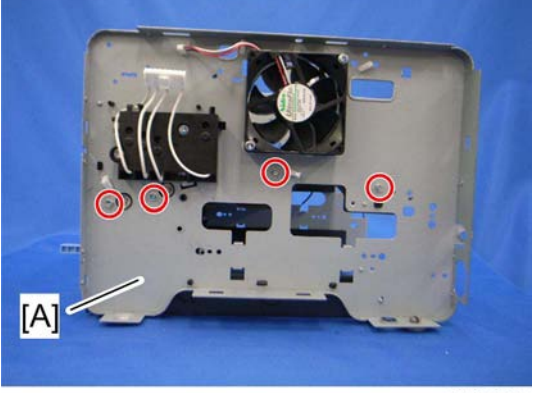

m016r697

9. Remove the four screws in the right frame [A].

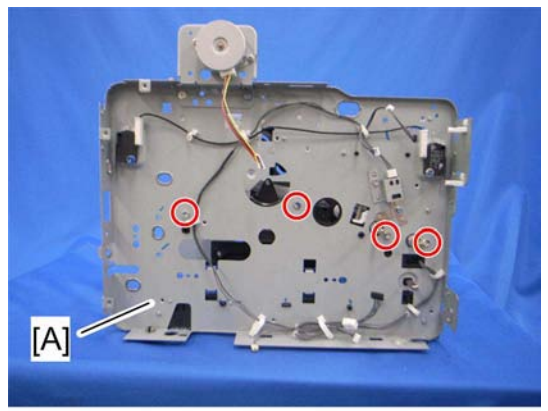

m016r698

10. Remove the four screws in the left frame [A].

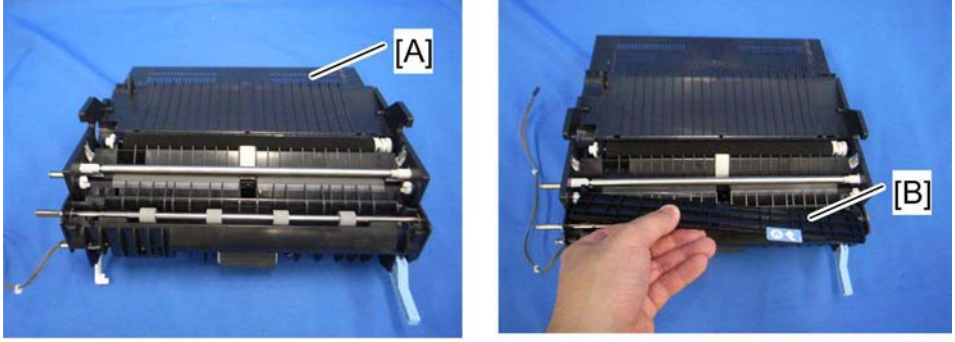

m016r699

- 11. Registration unit [A]
- 12. Upper guide plate [B]

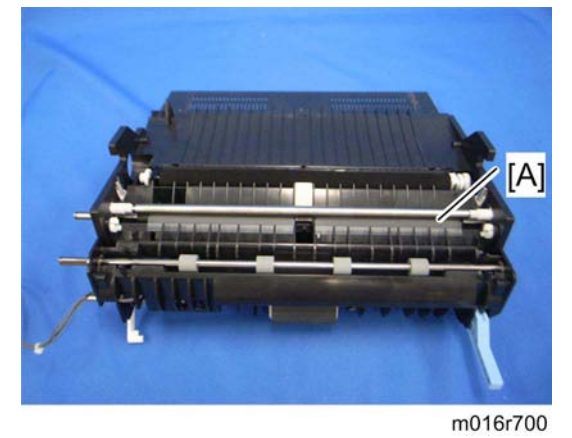

13. Registration roller [A]

men

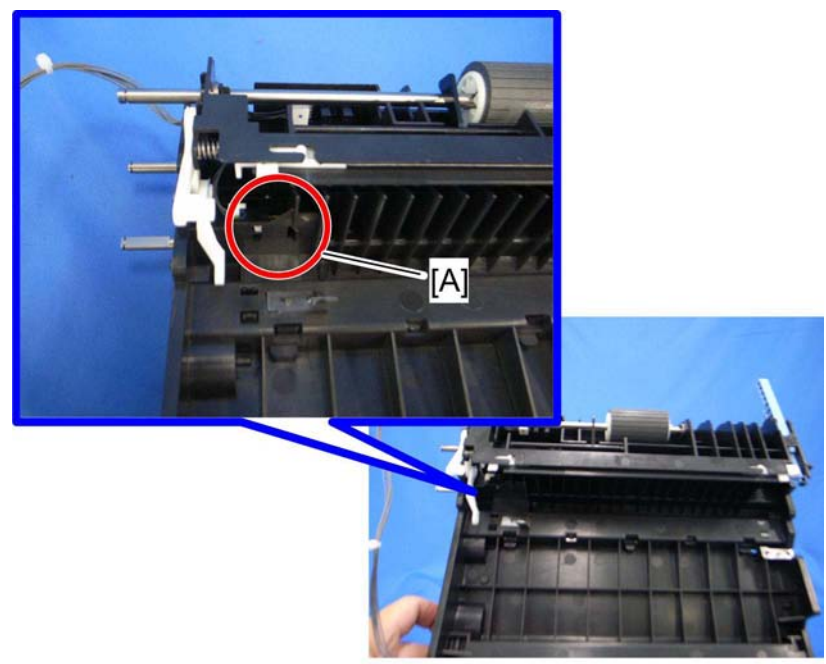

m016r701

14. Registration sensor [A]

Paper Transfer

# 4.8 PAPER TRANSFER

## 4.8.1 TRANSFER ROLLER

- 1. Front cover ( p.4-3)
- 2. Remove the AIO.

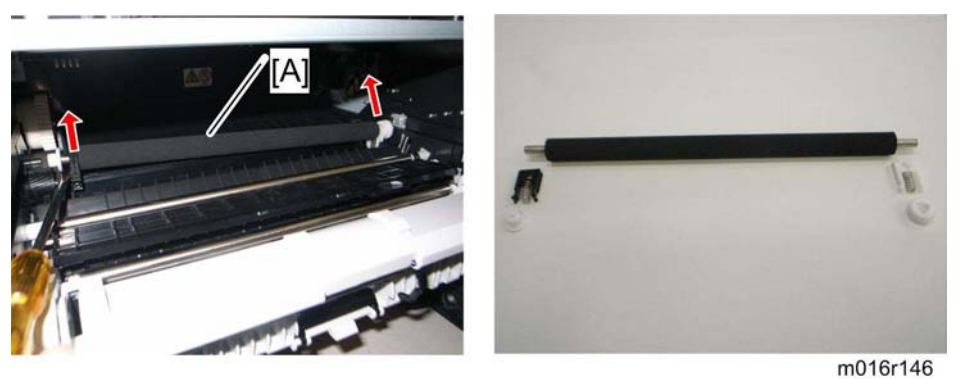

- 3. Remove the transfer roller [A] (Bushing x 1, spring x 2, gear x 1) as shown above.
  - Do not touch the transfer roller surface, when reinstalling the new transfer roller.

#### After installing a new transfer roller

- 1. Enter the "Maintenance Mode".
- 2. Select "Engine Maintenance", and then press "OK" key.
- 3. Select "Reset Transfer Roller Life" and then press "OK" key.
- 4. Select "Execute" and then press "OK" key.

# 4.9 FUSING

# 

 Switch off the main power, unplug the machine from its power source, and allow the fusing unit to cool before removing it.

#### 4.9.1 FUSING UNIT

- 1. Front cover ( p.4-3)
- 2. Left cover ( p.4-4)
- 3. Rear cover ( p.4-7)

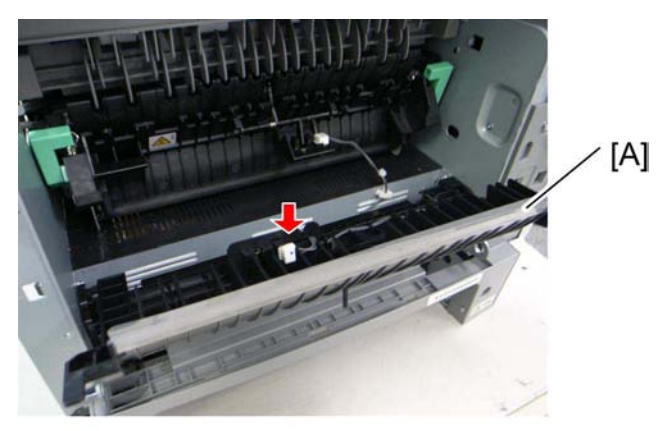

m016r169

4. Entrance guide [A] (🕮 x 1)

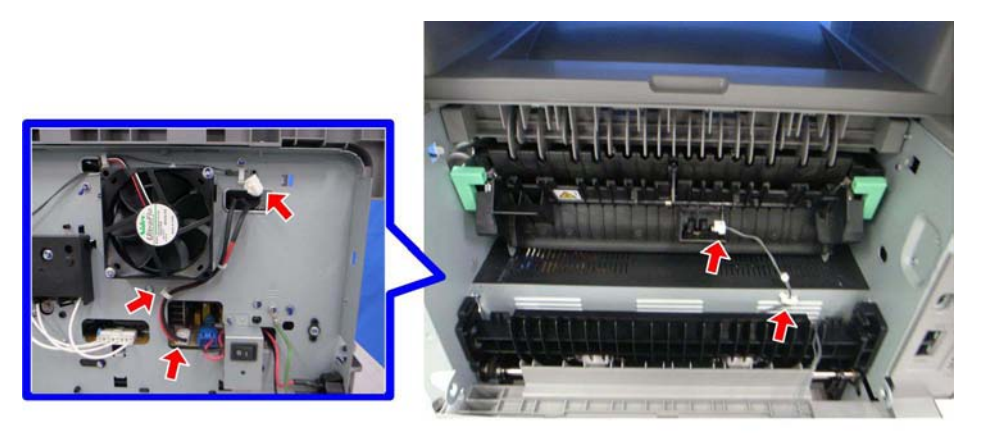

m016r130

5. Disconnect the three harnesses ( $42 \times 2$ )

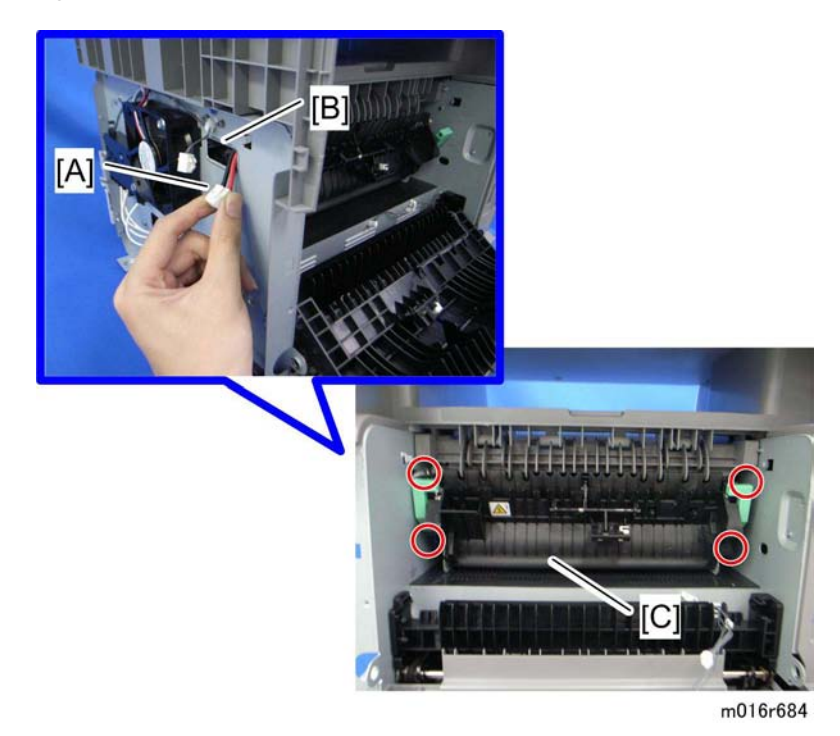

- 6. Pass the cable [A] through the hole [B] inside the machine.
- 7. Fusing unit [C] ( X 4)

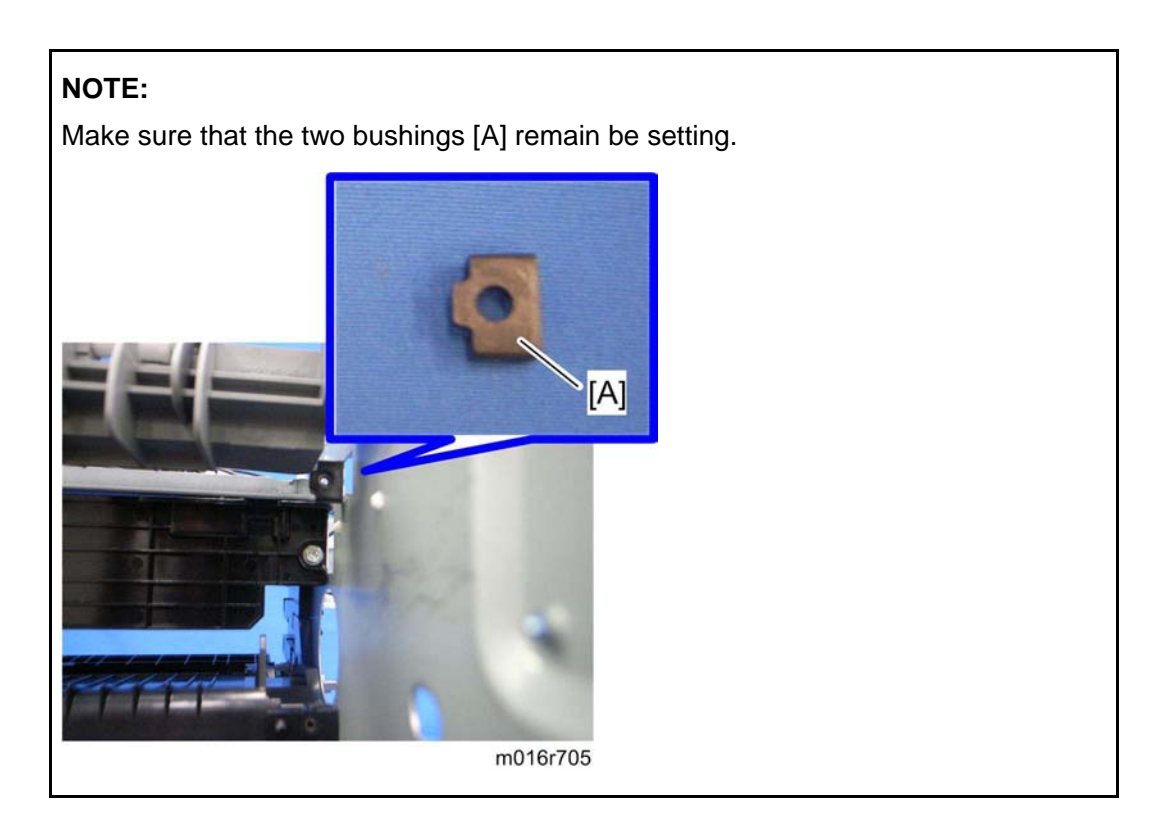

#### Reinstallation

Pass the cable [A] of fusing unit through the hole [B] outside, after setting the fusing unit.

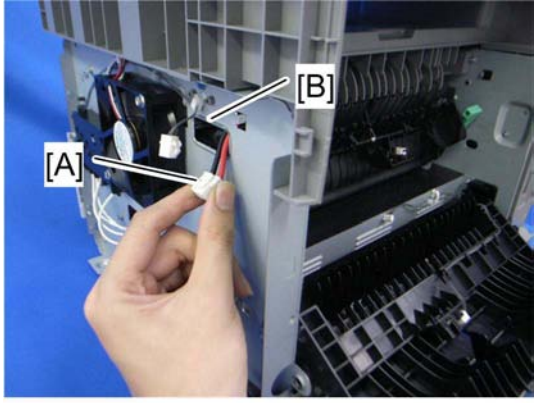

m016r702

#### After installing a new fusing unit

- 1. Enter the "Maintenance Mode".
- 2. Select "Engine Maintenance", and then press "OK" key.
- 3. Select "Reset Fusing Unit Life" and then press "OK" key.
- 4. Select "Execute" and then press "OK" key.

## 4.9.2 THERMOSTAT

# 

- Do not recycle a thermoswitch that is already opened. Safety is not guaranteed if you do this.
- 1. Fusing unit [A] (🕮 x 3)

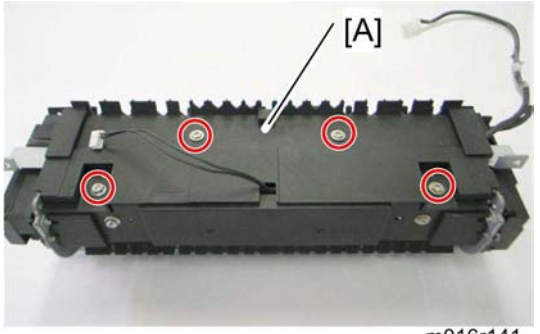

m016r141

2. Fusing upper cover [A] ( x 4)

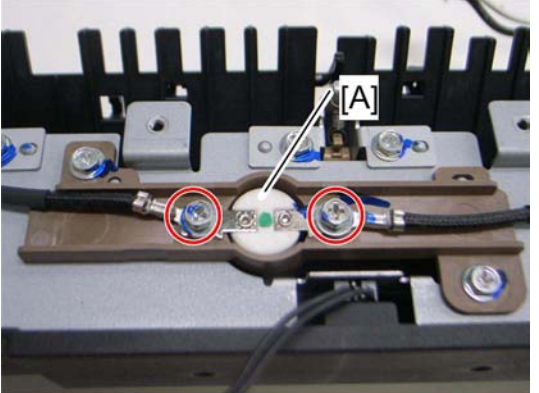

m016r142

3. Thermostat [A] ( x 2)

# 4.9.3 THERMISTOR

1. Fusing unit ( p.4-47)

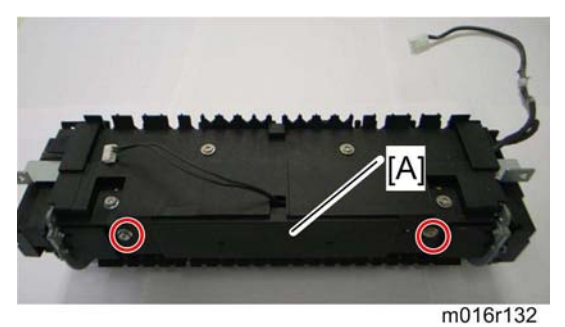

2. Fusing front cover [A] ( X 2)

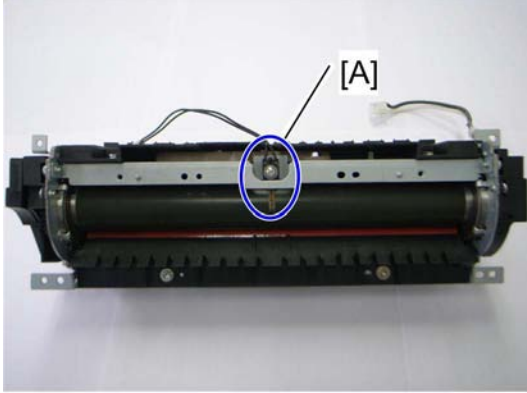

m016r131

3. Thermistor [A] ( 🕅 x 1)

## 4.9.4 FUSING LAMP

1. Fusing Unit ( p.4-47)

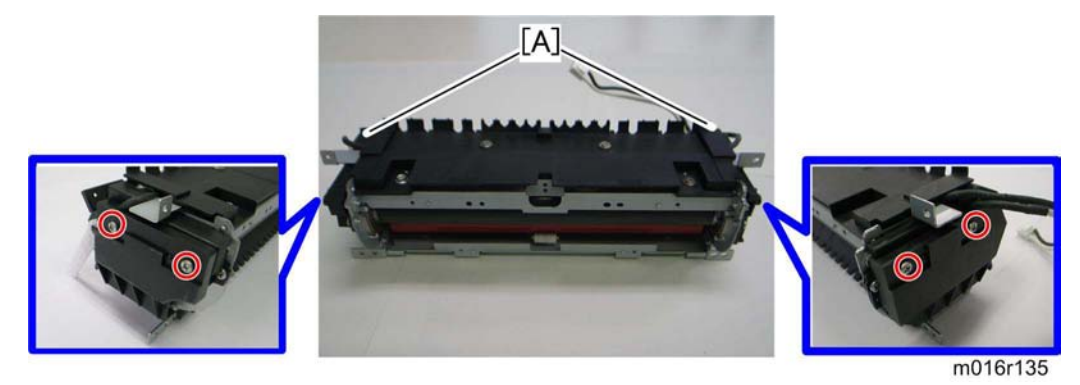

2. Fusing side covers [A] ( X 2 each )

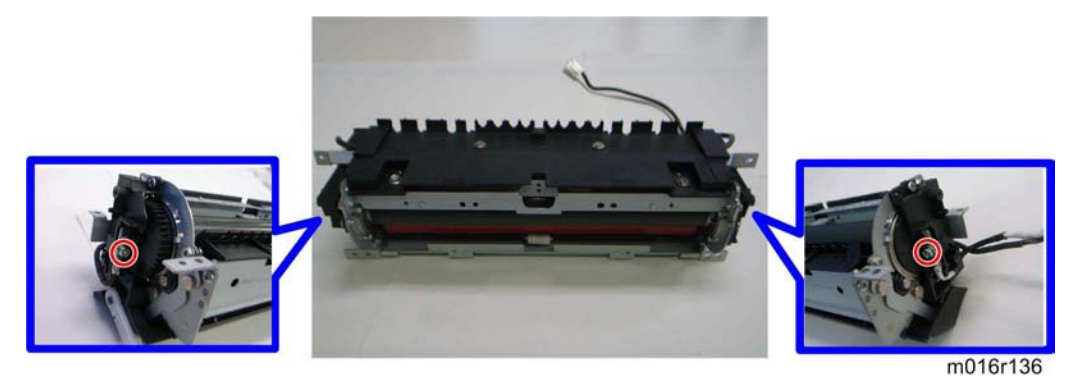

3. Ground-wires ( x 1 each)

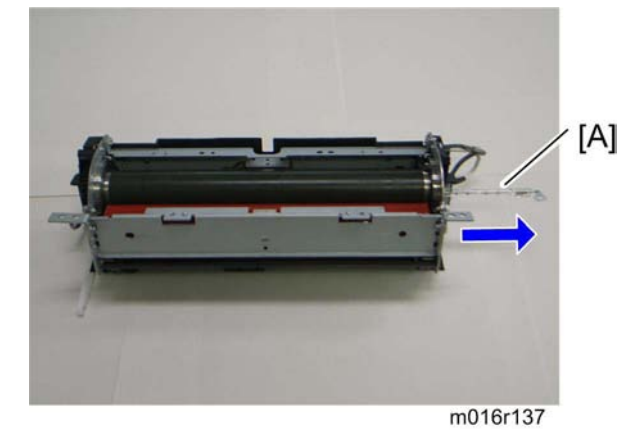

4. Fusing lamp [A]

#### When reinstall the fusing lamp

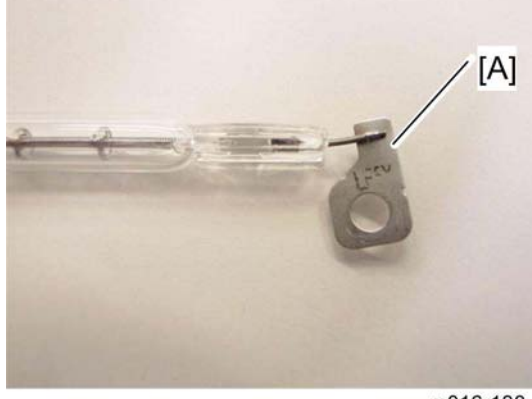

m016r138

The flat terminal [A] must be placed on the right side of the fusing unit (fusing cable side).

## 4.9.5 HOT ROLLER

1. Fusing lamp ( p.4-52)

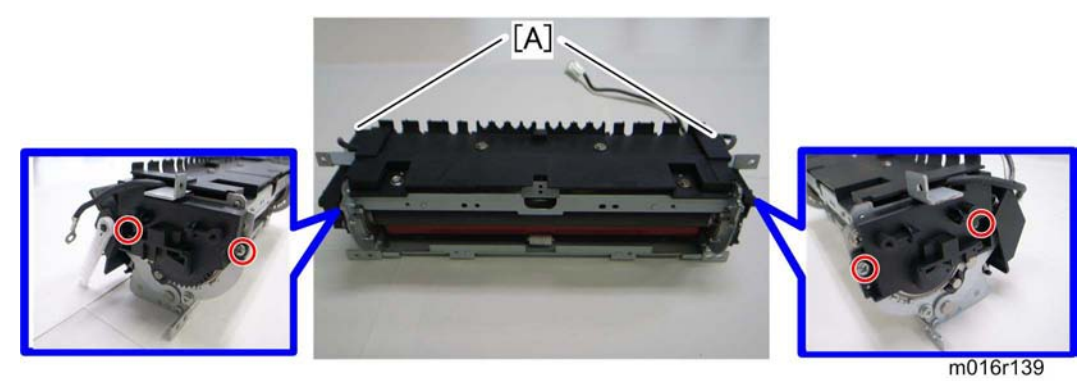

2. Brackets [A] ( x 2)

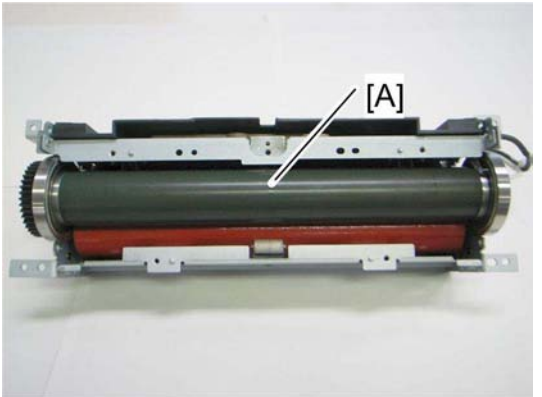

- m016r140
- 3. Hot roller [A] (C-ring x 2, gear x 1, bushing x 2)

## 4.9.6 PRESSURE ROLLER

1. Hot roller ( p.4-53)

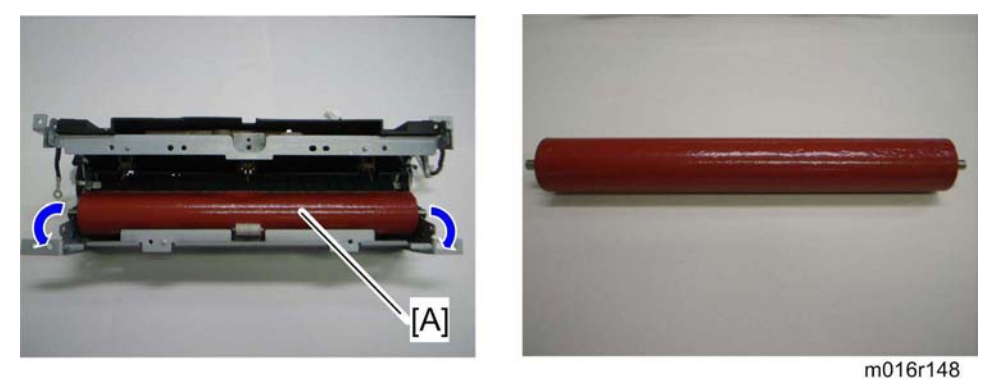

2. Pressure roller [A] (Bearing x 2)

## 4.9.7 HOT ROLLER STRIPPER PAWLS

- 1. Fusing unit ( p.4-47)
- 2. Fusing unit upper cover ( p.4-50)

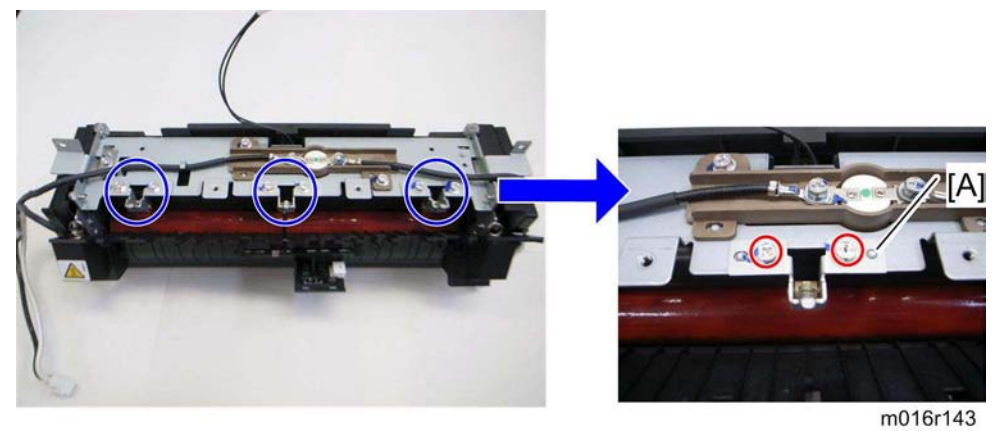

3. Metal holders [A] (1 holder for each pawl: *P* x 2 each)

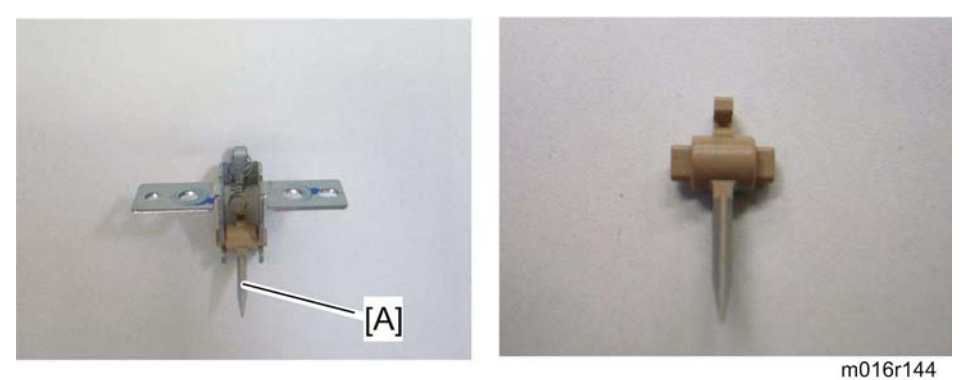

4. Hot roller stripper pawls [A] (1 spring for each pawl)

Motors

# 4.10 MOTORS

## 4.10.1 MAIN MOTOR

- 1. Front cover ( p.4-3)
- 2. Left cover ( p.4-4)

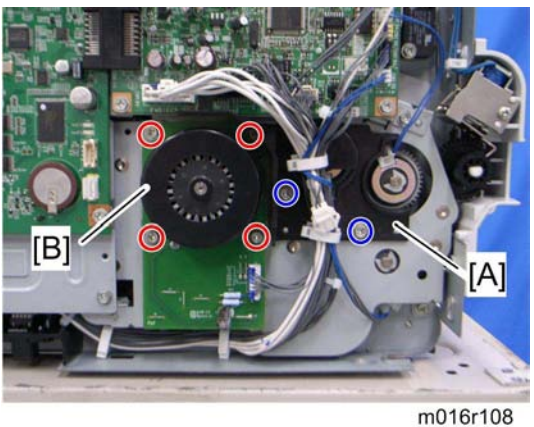

- 3. Harness guide [A] ( x 2)
- 4. Main motor [B] ( 🖗 x 4, 📫 x 1)

# 4.10.2 DUPLEX MOTOR (FOR M017)

- 1. Front cover ( p.4-3)
- 2. Left cover ( p.4-4)
- 3. Rear cover ( p.4-7)
- 4. Right cover ( p.4-7)
- 5. Top cover ( p.4-9)

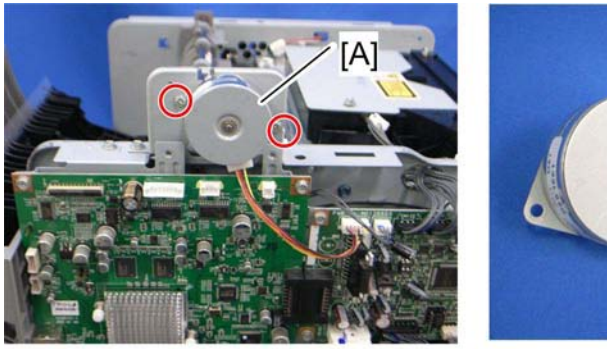

6. Duplex motor [A] ( 🖗 x 2, 💷 x 1)

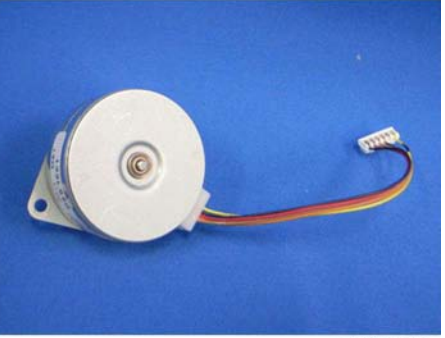

m016r123

# **4.11 ELECTRICAL COMPONENTS**

# 4.11.1 LAYOUT OF PC BOARDS

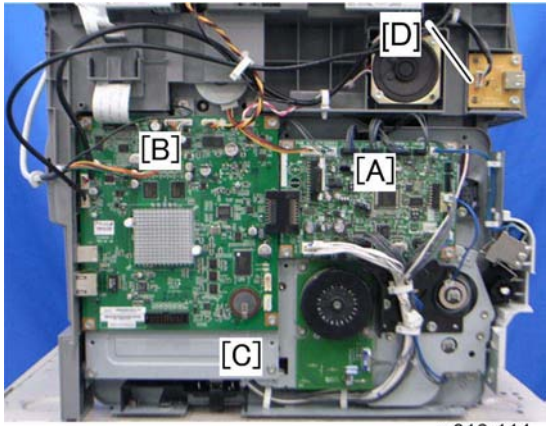

m016r114

| [A] | ECB (Engine Controller Board)                             |
|-----|-----------------------------------------------------------|
| [B] | Controller Board                                          |
| [C] | FCU (Fax Control Unit) - behind the main controller board |
| [D] | USB Board                                                 |

#### ECB (Engine Controller Board)

- 1. Front cover ( p.4-3)
- 2. Left cover ( p.4-4)

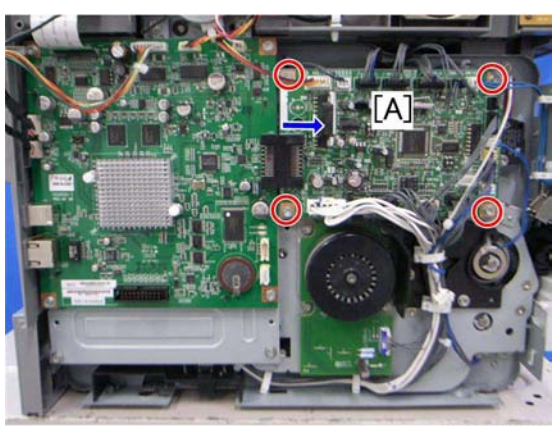

m016r115

3. ECB [A] ( x 4, all s)

Vote Note

- Do not connect any connectors to CN181 when reinstalling the ECB [A].
  CN181 is only used for factory.
  - Do not change the dip switch. The dip switch is only for factory use.

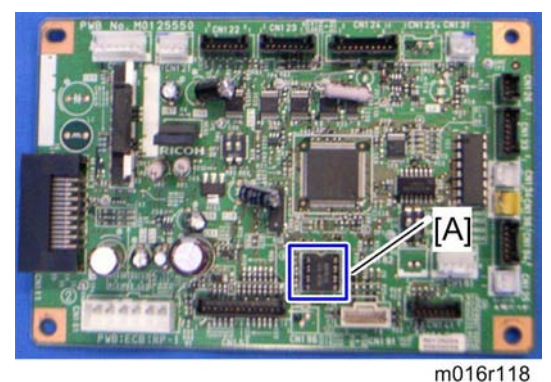

4. EEPROM (Electronically Erasable Programmable Read Only Memory) [A]

When installing the new ECB (Engine Controller Board)

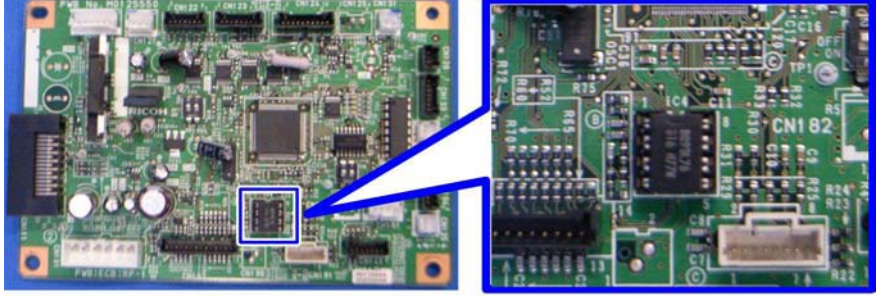

- 1. Remove the EEPROM from the old ECB.
- 2. Install it on the new ECB after replacing the ECB.
- 3. Replace the EEPROM if the EEPROM on the old ECB is defective.

## A CAUTION

- Keep the EEPROM away from any objects that can cause static electricity.
  Static electricity can damage EEPROM data.
- Make sure that the EEPROM is correctly installed on the ECB.

#### EEPROM

- Replacement procedures for the new EEPROM are included in the "ECB (Engine Controller Board)" replacement procedure. Refer to "ECB (Engine Controller Board)" for details.
- Do the following settings after installing a "new" EEPROM.

-Input the PnP Name, Destination in Maintenance mode.

-Adjust registration in Maintenance mode.

-Input serial number on the serial number input display after installing the new EEPROM

Vote Note

Ask your supervisor about how to access the serial number input display.

#### **Controller Board**

## 

- Risk of explosion if battery is replaced by an incorrect type. Dispose of used batteries according to the instructions.
- 1. ECB (🖝 p.4-57)

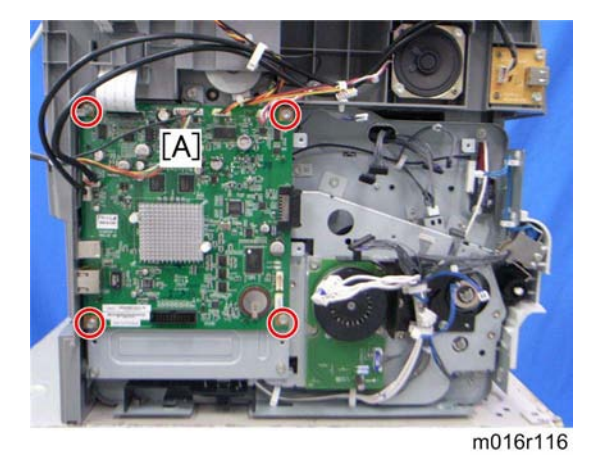

2. Controller board [A] ( x 4, flat cable x 1, all s)

#### FCU

- 1. ECB (🖝 p.4-57)
- 2. Controller board ( p.4-58)

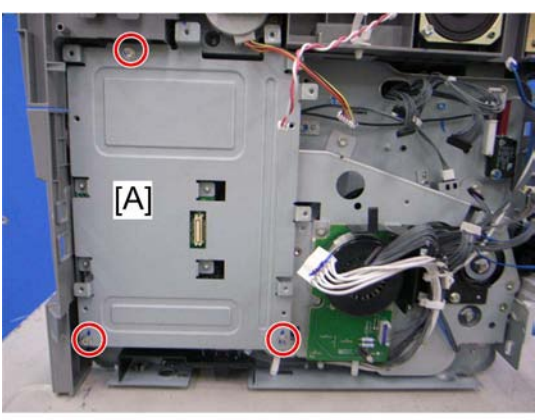

m016r683

3. Controller board bracket [A] ( x 3)

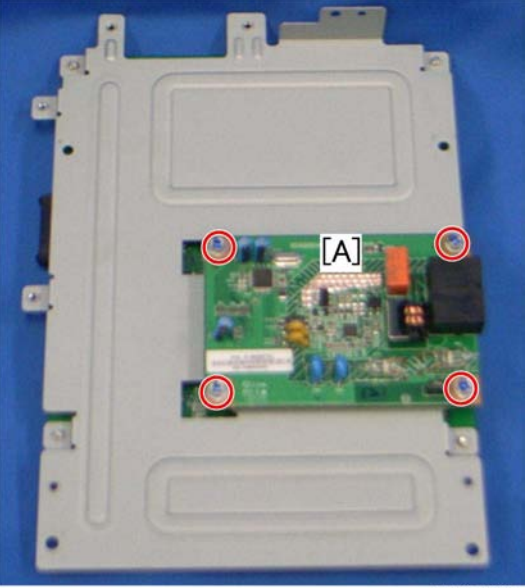

m016r120

4. FCU [A] ( 🕅 x 4)

#### USB Host Board

1. Left cover ( p.4-4)

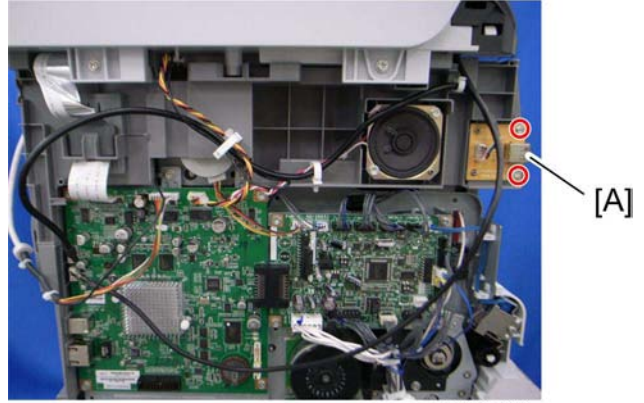

- m016r121
- 2. USB host board [A] ( 🖗 x 2, 📫 x 1)

## 4.11.2 PSU

- 1. Pull out the standard paper tray.
- 2. Front cover ( p.4-3)
- 3. Left cover (🖝 p.4-4)
- 4. Rear cover ( p.4-7)
- 5. Right cover ( p.4-7)
- 6. Scanner unit ( p.4-21)
- 7. Top cover (🖝 p.4-9)
- 8. ECB (🖝 p.4-57)
- 9. Controller board bracket ( p.4-59)
- 10. Drive unit ( p.4-37 "Paper Feed Clutch")

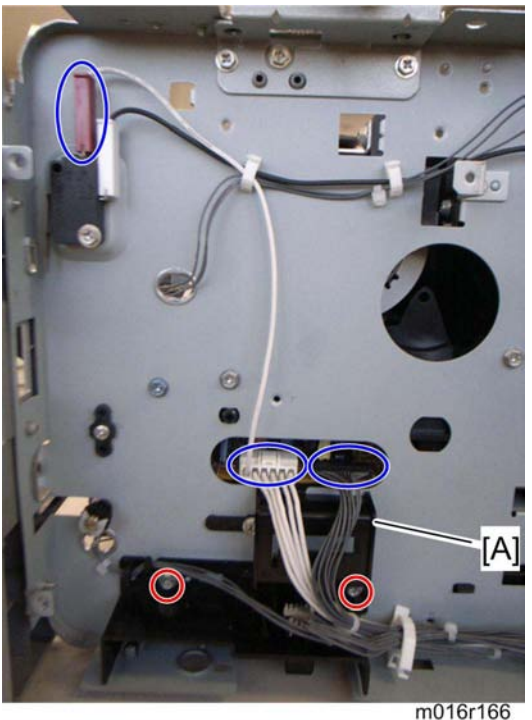

- 11. Disconnect three connectors in left frame (rame x 1)
- 12. Bracket [A] ( 🖉 x 2)

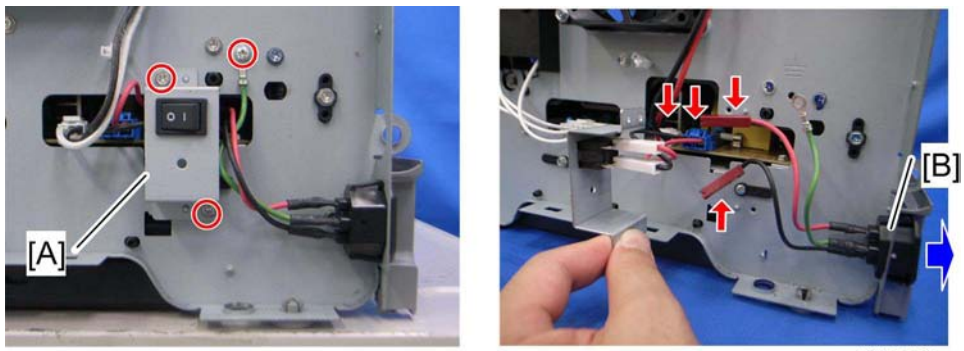

m016r167

- 13. Main power switch bracket [A] in right frame ( $\widehat{P} \times 2$ )
- 14. Remove the main power cord [B] as sown above ( $1 \le x = 2$ ).
- 15. Remove the ground wire and two connectors.

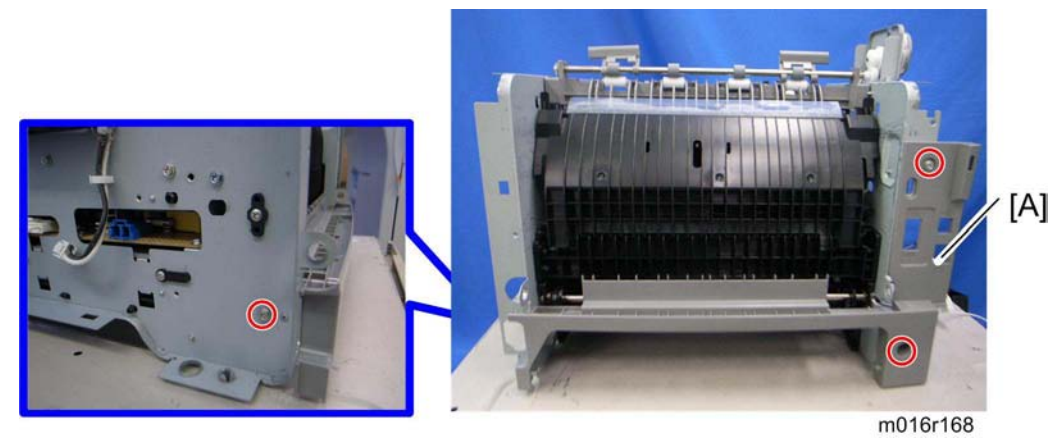

16. Rear low cover [A] ( 🕅 x 3)

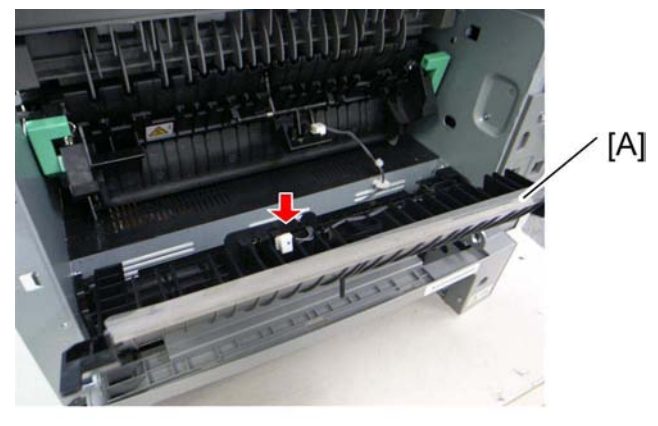

m016r169

- 17. Entrance guide [A]
- 18. Fusing Unit( p.4-47)

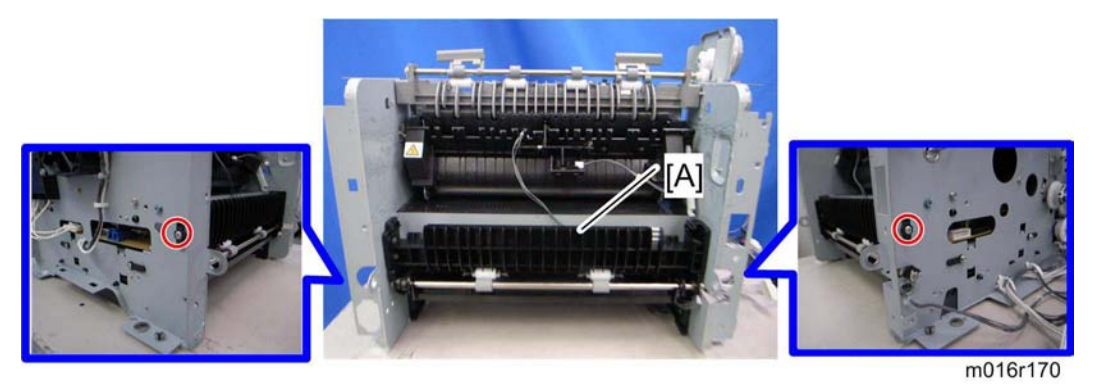

19. For M017 only: Duplex transport guide [A] ( X 2)

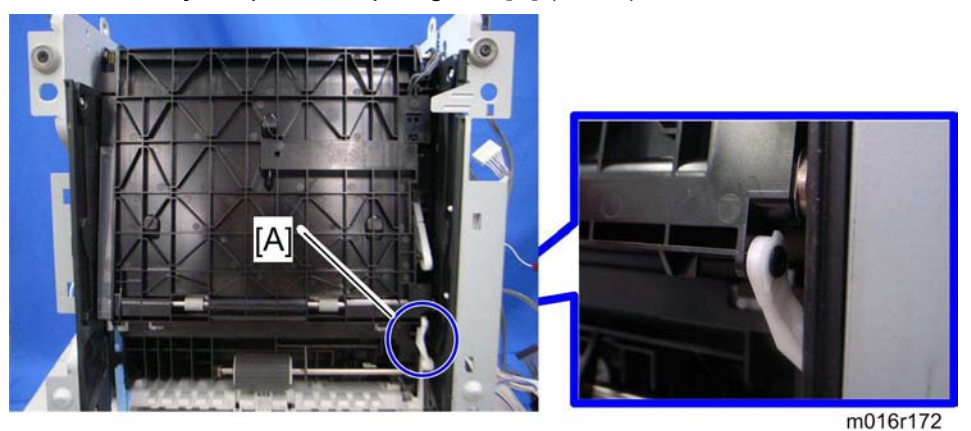

- 20. For M017 only: Set the machine with the front side facing down, resting on the table.
- 21. For M017 only: Release the link [A] (0 x 1)

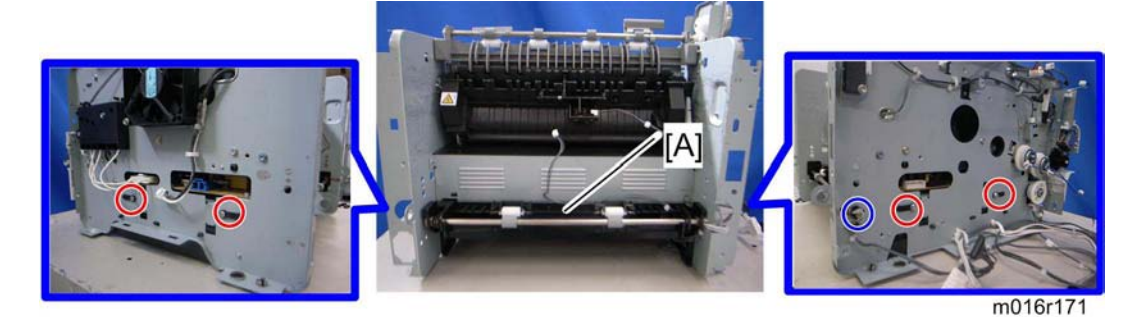

22. For M017 only: Duplex cover [A] ( 🖉 x 4, 🖾 x 1, gear x 1)

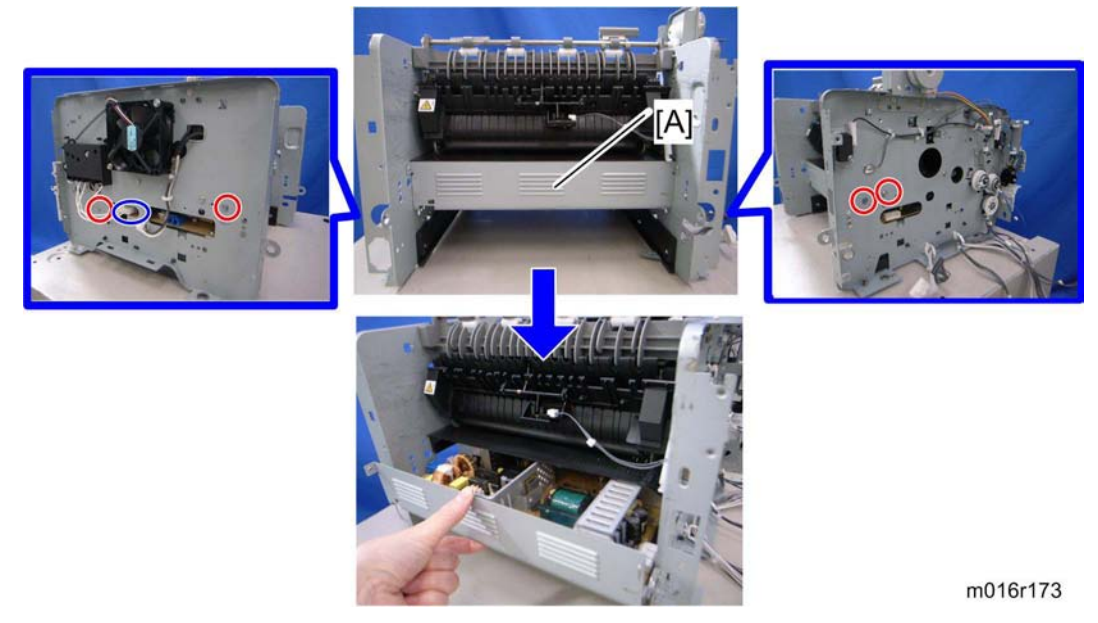

23. PSU [A] (🖗 x 4, 💷 x 1)

## 4.11.3 CHARGE TERMINAL CASE

1. Right cover ( p.4-7)

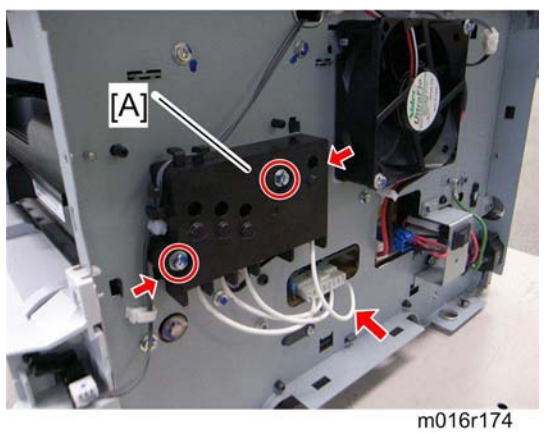

2. Charge terminal case [A] with the harness ( x 2, 💷 x 1, hooks)

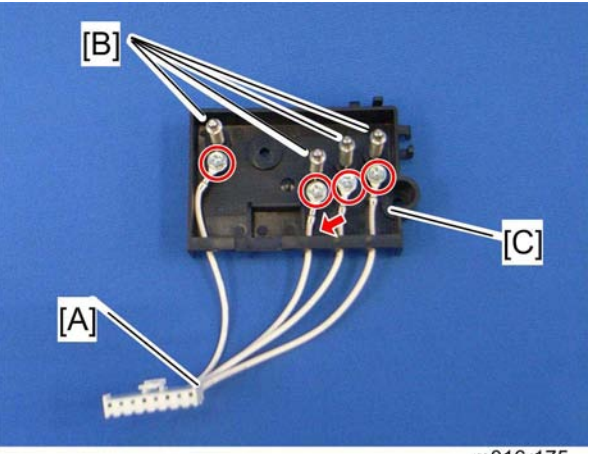

m016r175

- 3. Remove the harness [A] ( $\mathscr{F} \times 4$ ).
- 4. Remove the four springs and terminal pins [B].
- 5. Charge terminal case [C]

Others

# 4.12 OTHERS

## 4.12.1 COOLING FAN

1. Right cover ( p.4-7)

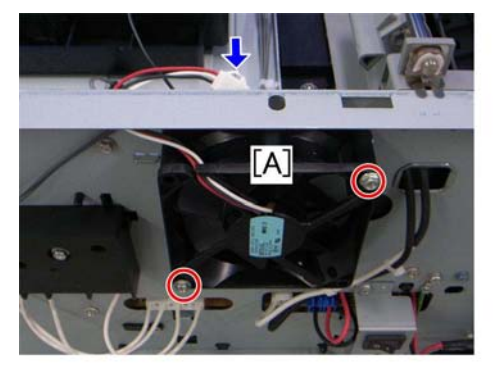

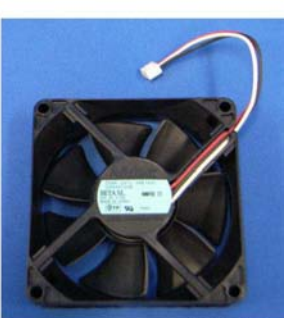

m016r124

2. Cooling fan [A] ( 🖗 x 2, 📫 x 1)

## A CAUTION

• Install the Cooling fan [A] with its decal facing the outside of the machine.

#### 4.12.2 SPEAKER

1. Left cover ( p.4-4)

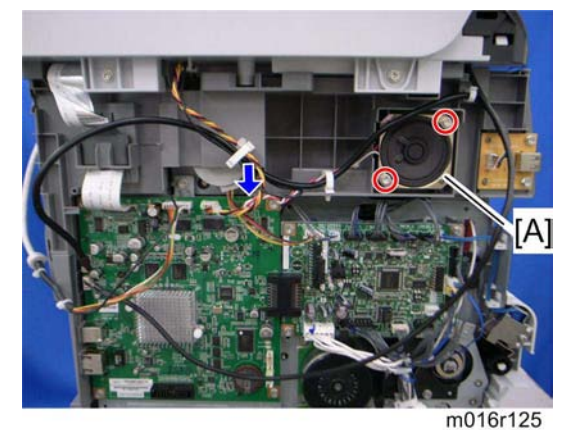

2. Speaker [A] ( x 2, 🛱 x 1, 📫 x 1)

Others

## 4.12.3 QUENCHING LAMP

1. Top Cover ( p.4-9)

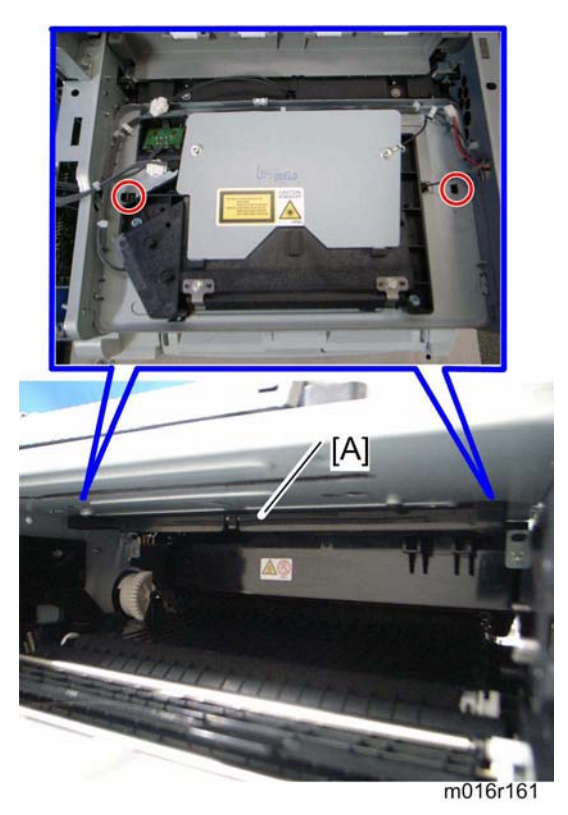

2. Release two hooks of the quenching lamp with the case [A], and remove it.

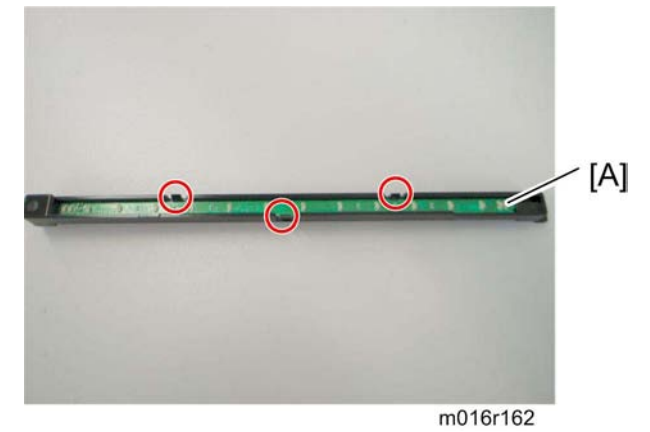

3. Remove the quenching lamp [A] from the case (hook x 3).

Image Adjustment

# 4.13 IMAGE ADJUSTMENT

## 4.13.1 REGISTRATION ADJUSTMENT

#### User Adjustment

The paper registration can also be adjusted with the user mode ("Engine Maintenance Registration"). For details, see the "User Guide".

#### Service Adjustment

- 1. Print the test page ( p.6-10).
  - Print out the test pattern before changing the paper registration setting.
- 2. Enter the "Maintenance Mode".
- 3. Select "Engine Maintenance", and then press "OK" key.
- 4. Select the "Registration", and then press "OK" key.

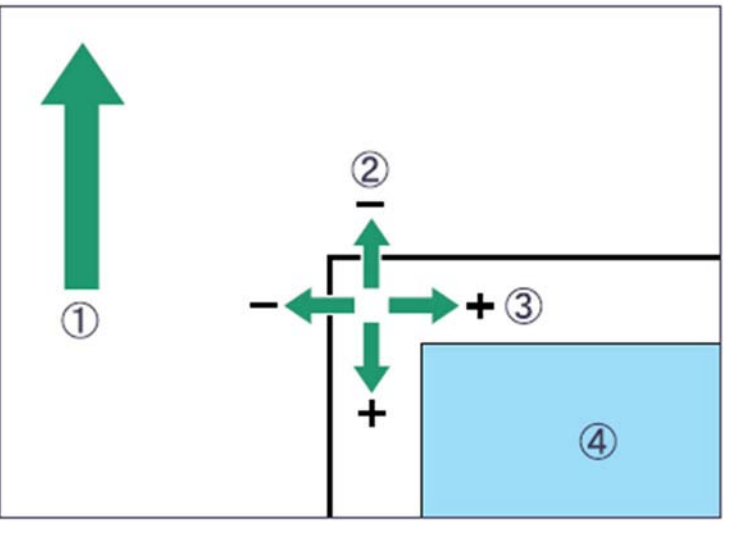

m016t500

- (1): Feed Direction
- (2): Vertical Adjustment
- (3): Horizontal Adjustment
- (4): Print Area
- 5. Press the "Up" or "Down" keys to set the registration value (mm).
  - Increase the value to shift the print area in the plus direction.
  - Decrease to shift in the minus direction.
- 6. Adjust the margins of the test page so that they are equal in size.

# SYSTEM MAINTENANCE REFERENCE

| REVISION HISTORY |      |                   |  |  |  |
|------------------|------|-------------------|--|--|--|
| Page             | Date | Added/Updated/New |  |  |  |
|                  |      | None              |  |  |  |

# 5. SYSTEM MAINTENANCE REFERENCE

# 5.1 SERVICE PROGRAM MODE

## 5.1.1 OVERVIEW

This model has several service menus. Each service menu has several adjustment items. This section explains how to enter each service menu and what you can do in each service menu.

## 5.1.2 MAINTENANCE MODE MENU

#### To access Maintenance Mode do the following:

- Type the following keys, in sequence: [Clear/Stop] > [1] > [0] > [7]
- Hold down the [Start Key] until the Maintenance Mode screen is displayed.

Note: This should take about 3 seconds.

#### Selecting an Item

To select an item, press the "Up" or "Down" key.

#### Going into the Next Level/ Returning to the Previous Level

- To go into the next level of an item, select an item then press the "OK" key.
- To return to the previous level of an item, press the "Return" key.

#### Exiting the Maintenance Mode Menu

To exit the maintenance mode menu, press the "Clear/Stop" or "Return" key until the "Ready" display appears.

#### Service Program Mode

#### Menu List

| Display Info |                      |                                                                                                    |  |  |  |
|--------------|----------------------|----------------------------------------------------------------------------------------------------|--|--|--|
| Model Name   |                      | Displays the Model Name, Depends on Engine<br>Firmware Settings                                                                                             |  |  |  |
|              | CTL FW Ver.          | Displays the Firmware Version                                                                                                    |  |  |  |
|              | FAX FW Ver.          | Displays the FAX Firmware Version.                                                                                                    |  |  |  |
| FW Ver.      | Engine FW<br>Version | Displays the Engine Firmware Version                                                                                                    |  |  |  |
|              | PDL FW Ver.          | Displays the PDL Firmware Version.                                                                                                    |  |  |  |
|              | Printer Counter      | Displays the following counters of the printer<br>engine.<br>Total Page                                                                                     |  |  |  |
| Counter      | Scanner Counter      | Displays the sum total of scanner counters for<br>each mode.<br>Total Page/ Black Page/ Color Page<br>/ ADF Used                                            |  |  |  |
|              | Jam Counter          | Displays the number of paper jams at each<br>location.<br>Total/ ADF/ Outer/ Inner/ Tray1 Misfeed/<br>Tray2 Misfeed/ Duplex Misfeed/ Bypass Tray<br>Misfeed |  |  |  |

| Print Reports         |                                                                                         |  |  |  |
|-----------------------|-----------------------------------------------------------------------------------------|--|--|--|
| G3 Protocol dump list | G3 protocol dump of the latest communication<br>is printed.<br>Off (Default)/ Error/ On |  |  |  |

| Engine Maintenance    |                                                                                                    |                                                                                                    |  |  |  |
|-----------------------|----------------------------------------------------------------------------------------------------|----------------------------------------------------------------------------------------------------|--|--|--|
| P <sub>N</sub> P Name | NA Model: RICOH/ 'nul'<br>EU Model: RICOH/ NRG/ LANIER<br>ASIA Model: RICOH/ LANIER<br>China Model: RICOH |                                                                                                    |  |  |  |
| Destination           | Sets the destination and updates the engine setting.<br>JPN/ NA/ EU (Default)/ ASIA/ China/ TAIWAN/ COREA |                                                                                                    |  |  |  |
|                       | Horiz. Tray1                                                                                              | Adjusts the horizontal registration for tray 1. If the machine settings are reset to the factory defaults, this value does not change.<br>[-40 to 40 / 0 (Default) / 0.1 mm/step]                    |  |  |  |
| Registration          | Vert. Tray1 Plain<br>Paper                                                                                | Adjusts the vertical registration of plain paper for<br>tray1. If the machine settings are reset to the factory<br>defaults, this value does not change.<br>[-40 to 40 / 0 (Default) / 0.1 mm/step]  |  |  |  |
|                       | Vert. Tray1 Thick<br>Paper                                                                                | Adjusts the vertical registration of thick paper for tray<br>1. If the machine settings are reset to the factory<br>defaults, this value does not change.<br>[-40 to 40 / 0 (Default) / 0.1 mm/step] |  |  |  |
| Pogistration          | Vert. Tray1 Thin<br>Paper                                                                                 | Adjusts the vertical registration of thin paper for tray<br>1. If the machine settings are reset to the factory<br>defaults, this value does not change.<br>[-40 to 40 / 0 (Default) / 0.1 mm/step]  |  |  |  |
| Registration          | Horiz. Tray2                                                                                              | Adjusts the horizontal registration for tray 1. If the machine settings are reset to the factory defaults, this value does not change.<br>[-40 to 40 / 0 (Default) / 0.1 mm/step]                    |  |  |  |
| Engine Maintenance |                             |                                                                                                    |
|--------------------|-----------------------------|----------------------------------------------------------------------------------------------------|
|                    | Vert. Tray2 Plain<br>Paper  | Adjusts the vertical registration of plain paper for tray<br>2. If the machine settings are reset to the factory<br>defaults, this value does not change.<br>[-40 to 40 / 0 (Default) / 0.1 mm/step]           |
|                    | Vert. Tray2 Thin<br>Paper   | Adjusts the vertical registration of thin paper for tray<br>2. If the machine settings are reset to the factory<br>defaults, this value does not change.<br>[-40 to 40 / 0 (Default) / 0.1 mm/step]            |
|                    | Vert. Tray2 Thick<br>Paper  | Adjusts the vertical registration of thick paper for tray<br>2. If the machine settings are reset to the factory<br>defaults, this value does not change.<br>[-40 to 40 / 0 (Default) / 0.1 mm/step]           |
| Registration       | Horiz.Bypass                | Adjusts the horizontal registration for the bypass<br>tray. If the machine settings are reset to the factory<br>defaults, this value does not change.<br>[-40 to 40 / 0 (Default) / 0.1 mm/step]               |
|                    | Vert. Bypass<br>Plain Paper | Adjusts the vertical registration of plain paper for the bypass tray. If the machine settings are reset to the factory defaults, this value does not change.<br>[-40 to 40 / 0 (Default) / 0.1 mm/step]        |
|                    | Vert. Bypass<br>Thick Paper | Adjusts the vertical registration of thick paper for the bypass tray. If the machine settings are reset to the factory defaults, this value does not change.<br>[-40 to 40 / 0 (Default) / 0.1 mm/step]        |
|                    | Vert. Bypass Thin<br>Paper  | Adjusts the vertical registration of thin paper for t the<br>bypass tray. If the machine settings are reset to the<br>factory defaults, this value does not change.<br>[-40 to 40 / 0 (Default) / 0.1 mm/step] |

| Engine Mainte           | nance                                                                                                    |                                                                                                    |
|-------------------------|----------------------------------------------------------------------------------------------------|----------------------------------------------------------------------------------------------------|
|                         | Horiz. Dup. Back                                                                                            | Adjusts the horizontal registration the back side in<br>duplex mode. If the machine settings are reset to the<br>factory defaults, this value does not change.<br>[-40 to 40 / 0 (Default) / 0.1 mm/step]                     |
| Registration            | Vert. Dup. Plain<br>Paper                                                                                   | Adjusts the vertical registration of plain paper for the<br>back side in duplex mode. If the machine settings<br>are reset to the factory defaults, this value does not<br>change.<br>[-40 to 40 / 0 (Default) / 0.1 mm/step] |
|                         | Vert. Dup. Thin<br>Paper                                                                                    | Adjusts the vertical registration of thin paper for the<br>back side in duplex mode. If the machine settings<br>are reset to the factory defaults, this value does not<br>change.<br>[-40 to 40 / 0 (Default) / 0.1 mm/step]  |
|                         | Vert. Dup. Thick<br>Paper                                                                                   | Adjusts the vertical registration of thick paper for the<br>back side in duplex mode. If the machine settings<br>are reset to the factory defaults, this value does not<br>change.<br>[-40 to 40 / 0 (Default) / 0.1 mm/step] |
| Brand ID                | 00* – 7F<br>Displays the current brand ID number.<br>Do not change this setting (Designed for Factory Use). |                                                                                                    |
| Fuser SC<br>Reset       | This button is for resetting an SC related with the fusing errors.                                          |                                                                                                    |
| Bypass Tray<br>Priority | Turns on or off the paper priority feeding from the bypass tray.<br>[On or Off]                             |                                                                                                    |

| Engine Maintenance                 |                                                 |                                                                      |  |  |
|------------------------------------|-------------------------------------------------|----------------------------------------------------------------------|--|--|
| Reset<br>Transfer<br>Roller Life   | Clears the EM counter of the transfer roller.   |                                                                      |  |  |
| Reset Paper<br>Feed Roller<br>Life | Clears the EM counter of the paper feed roller. |                                                                      |  |  |
| Reset Fusing<br>Unit Life          | Clears the EM counter of the fusing unit.       |                                                                      |  |  |
| Motor<br>Rotation Time             | Displays the main motor rotation time.          |                                                                      |  |  |
|                                    | Kind ID                                         | Displays the toner cartridge (AIO) information (Kind ID).            |  |  |
| Print Cartridge                    | Toner End History                               | Displays the toner cartridge (AIO) information (Toner End History).  |  |  |
| Info                               | Refill Flag Status                              | Displays the toner cartridge (AIO) information (Refill flag status). |  |  |
|                                    | Unit Print Counter                              | Displays the toner cartridge (AIO) information (Unit Print Counter). |  |  |
| OPC Life Info                      | OPC Rotation Time                               | Displays the OPC life information (OPC rotation time).               |  |  |
|                                    | Pre-OPC Rotation<br>Time                        | Displays the OPC life information (Pre-OPC rotation time)            |  |  |
|                                    | OPC Alert Status                                | Displays the OPC life information (Alert status)                     |  |  |
|                                    | OPC Pre-Alert Status                            | Displays the OPC life information (Pre-Alert status)                 |  |  |

| Engine Maintenance     |                                                                                                    |                                                           |  |
|------------------------|----------------------------------------------------------------------------------------------------|-----------------------------------------------------------|--|
|                        | Remain of Transfer<br>Roller                                                                            | Displays the total counter (Remain of Transfer Roller).   |  |
|                        | Transfer Roller - Time                                                                                  | Displays the EM counter (Transfer Roller:<br>Time).       |  |
|                        | Transfer Roller -<br>Pages                                                                              | Displays the EM counter (Transfer Roller: pages).         |  |
| EM Counter<br>Info     | Remain of Paper Feed<br>Roller                                                                          | Displays the total counter (Remain of Paper Feed Roller). |  |
|                        | Paper Feed Roller -<br>Pages                                                                            | Displays the EM counter (Paper Feed Roller: pages).       |  |
|                        | Remain of Fusing Unit                                                                                   | Displays the total counter (Remain of Fusing Unit).       |  |
|                        | Fusing Unit - Time                                                                                      | Displays the EM counter (Fusing Unit: time).              |  |
|                        | Fusing Unit - Pages                                                                                     | Displays the EM counter (Fusing Unit: pages).             |  |
| Total Counter<br>Info  | Engine Counter                                                                                          | Displays the total counter (Engine).                      |  |
| Clear Engine<br>Memory | Resets the engine settings stored in the EEPROM to factory default.                                     |                                                           |  |
| SC559<br>Detection     | [On or Off (Default)]                                                                                   |                                                           |  |
| EM Life<br>Display     | Sets the display of alert when each EM parts yield of this machine is reached.<br>[On or Off (Default)] |                                                           |  |

| Engine Maintenance     |                             |                                                                                                    |
|------------------------|-----------------------------|----------------------------------------------------------------------------------------------------|
|                        | Main Motor                  | Output check (Main Motor)                                                                                                    |
|                        | Middle clutch               | Output check (Relay Clutch)                                                                                                    |
|                        | Tray1 clutch                | Output check (Paper Feed Clutch)                                                                                                    |
|                        | Bypass solenoid             | Output check (Bypass solenoid)                                                                                                    |
|                        | Regist clutch               | Output check (Registration Clutch)                                                                                                  |
|                        | Reserve clutch              | Output check (Reserve clutch)                                                                                                    |
| Output check           | Fan High Speed              | Output check (Fan High Speed)                                                                                                    |
|                        | Fan Low Speed               | Output check (Fan Low Speed)                                                                                                    |
|                        | Erase Lamp                  | Output check (Quenching Lamp)                                                                                                    |
|                        | Polygon Motor               | Output check (Polygon Motor)                                                                                                    |
|                        | Tray2 Motor                 | Output check (Tray2 Motor)                                                                                                    |
|                        | Dup Motor Normal            | Output check (Duplex Motor Normal)                                                                                                  |
|                        | Dup Motor Reserve           | Output check (Duplex Motor Reverse)                                                                                                 |
|                        | Vert. Tray1 Plain<br>Paper  | Adjusts the amount of paper buckle at the                                                                                           |
| Paper Buckle<br>Amount | Vert. Tray1 Thick<br>Paper  | [-8 to 8 / 0 (Default) / 1 mm/step]                                                                                                 |
|                        | Vert. Tray1 Thin<br>Paper   | Adjusts the amount of paper buckle at the registration roller for each tray and paper type.<br>[-8 to 8 / -2 (Default) / 1 mm/step] |
|                        | Vert. Bypass Plain<br>Paper | Adjusts the amount of paper buckle at the registration roller for each tray and paper type.<br>[-8 to 8 / 0 (Default) / 1 mm/step]  |

| Engine Maintenance         |                             |                                                                                                   |
|----------------------------|-----------------------------|---------------------------------------------------------------------------------------------------|
|                            | Vert. Bypass Thick<br>Paper |                                                                                                   |
|                            | Vert. Bypass Thin<br>Paper  |                                                                                                   |
|                            | Vert. Tray2 Plain<br>Paper  |                                                                                                   |
|                            | Vert. Tray2 Thin<br>Paper   | Adjusts the amount of paper buckle at the registration roller for each tray and paper type.       |
|                            | Vert. Tray2 Thick<br>Paper  |                                                                                                   |
|                            | Vert. Dup. Plain<br>Paper   | Adjusts the amount of paper buckle at the                                                         |
|                            | Vert.Dup. Thin Paper        | registration roller for each tray and paper type.                                                 |
|                            | Vert Dup. Thick<br>Paper    | [-8 to 8 / 0 (Default) / 1 mm/step]                                                               |
|                            | Plain Paper                 | Adjusts the fusing temperature for plain paper.<br>[150 to 190 / 175 (Default) / 5°C/step]        |
| Fusing Unit<br>Temperature | Thick1 Paper                | Adjusts the fusing temperature for thick 1 paper.<br>[160 to 200 / 185 (Default) / 5°C /step]     |
|                            | Thick2 Paper                | Adjusts the fusing temperature for thick 2 paper.<br>[160 to 200 / 185 (Default) / 5°C/step]      |
|                            | Standby                     | Adjusts the fusing temperature in the standby<br>mode.<br>[120 to 175 / 155 (Default) / 1°C/step] |

| Engine Maintenance                |                                                                |                                                                                                    |
|-----------------------------------|----------------------------------------------------------------|----------------------------------------------------------------------------------------------------|
|                                   | Low Power                                                      | Adjusts the fusing temperature in the low power<br>mode.<br>[80 to 135 / 120 (Default) / 5°C/step]           |
|                                   | Thin Paper                                                     | Adjusts the fusing temperature for thin paper.<br>[140 to 165 / 150 (Default) / 5°C/step]                    |
| Eusing Linit                      | Envelope                                                       | Adjusts the fusing temperature for envelope.<br>[170 to 200 / 200 (Default) / 5°C/step]                      |
| Temperature                       | Postcard                                                       | Adjusts the fusing temperature for postcard.<br>[160 to 200 / 185 (Default) / 5°C/step]                      |
|                                   | Recycled                                                       | Adjusts the fusing temperature for recycled paper.<br>[150 to 180 / 160 (Default) / 5°C/step]                |
| Charge Bias                       | Adjusts the charge bias.<br>[1100 to 1300 / 1200 / 20 /step]   |                                                                                                    |
| Developer<br>Bias                 | Adjusts the developer bias.<br>[270 to 330 / 300 / 15 /step]   |                                                                                                    |
| Trans. Roller<br>Bias             | Adjusts the transfer roller bias.<br>[-6 to 6 / 0 / 1 /step]   |                                                                                                    |
| Subscan<br>Magnification          | Adjusts the sub scan magnification.<br>[-8 to 8 / 0 / 1 /step] |                                                                                                    |
| Toner Near<br>End To Toner<br>End | Sheets                                                         | Adjusts the printable sheets between "toner near<br>end" to "toner end".<br>[0 to 255 / 200 / 1 sheet/step]  |
|                                   | Dot Count                                                      | Adjusts the printable dot count between "toner<br>near end" to "toner end".<br>[0 to 255 / 100 / 1 dot/step] |

| Engine Maintenance       |                                                                                                    |                                                                                                    |
|--------------------------|----------------------------------------------------------------------------------------------------|----------------------------------------------------------------------------------------------------|
| Waste toner<br>disposal  | Independent-Supply<br>Toner                                                                                                    | <ul> <li>Sets the machine operation at "waste toner full" of the refilled AIO.</li> <li>[On or Off (Default)]</li> <li>Note</li> <li>With main motor rotation count feature, machine can be set to stop printing after print total exceeds a certain set value. If print count exceeds this value, then "Replace Print Cartridge" remains in display. Then a new AIO cartridge must be installed. This feature is a safety measure to prevent the used toner tank from becoming full (there is no toner overflow detection mechanism).</li> </ul> |
| Test Pattern             | Prints the test pattern.                                                                                                    |                                                                                                    |
| Curl Control<br>mode     | Corrects the face curl of paper.<br>0: OFF (28ppm)<br>1: Sets the engine speed at 14ppm after printing 1 minute.<br>2: Sets the engine speed at 14ppm.<br>3 to 255: not available<br>[0 to 255 / 0 / 1 /step] |                                                                                                    |
| Adjust of<br>Charge Bias | Charge bias correction<br>0: OFF (Default)<br>1: ON<br>2 to 255: not available<br>[0 to 255 / 0 / 1 /step]                                                                                                    | for dirty background                                                                                                    |

| Scan Maintenance            |                                                                             |                                                                                                |
|-----------------------------|-----------------------------------------------------------------------------|------------------------------------------------------------------------------------------------|
| Mono Compression<br>Setting | Sets the monochrome compression type for scanning.<br>MH (Default)/ MR/ MMR |                                                                                                |
|                             | ADF Main Reg.                                                               | Adjusts the ADF Scan main-scan registration.<br>[-2.0 to 2.0 / 0 (Default)/ 0.1 mm/step]       |
|                             | ADF Sub Reg.                                                                | Adjusts the ADF Scan sub-scan registration.<br>[-2.0 to 2.0 / 0 (Default)/ 0.1 mm/step]        |
| Regist Adjust               | Flatbed Main<br>Reg.                                                        | Adjusts the Flatbed Scan main-scan registration.<br>[-2.0 to 2.0 / 0 (Default)/ 0.1 mm/step]   |
|                             | Flatbed Sub<br>Reg.                                                         | Adjusts the Flatbed Scan sub-scan registration.<br>[-2.0 to 2.0 / 0 (Default)/ 0.1 mm/step]    |
|                             | ADF Main Reg.                                                               | Adjusts the ADF Scan main-scan magnification.<br>[-0.9 to 0.9 / 0 (Default)/ 0.1 %/step]       |
|                             | ADF Sub Reg.                                                                | Adjusts the ADF Scan sub-scan magnification.<br>[-0.9 to 0.9 / 0 (Default)/ 0.1 %/step]        |
| Size Adjust                 | Flatbed Main<br>Reg.                                                        | Adjusts the Flatbed Scan main-scan magnification.<br>[-0.9 to 0.9 / 0 (Default)/ 0.1 %/step]   |
|                             | Flatbed Sub<br>Reg.                                                         | Adjusts the Flatbed Scan sub-scan<br>magnification.<br>[-0.9 to 0.9 / 0 (Default)/ 0.1 %/step] |

| Fax Maintenance              |                  |                                                                                                    |
|------------------------------|------------------|----------------------------------------------------------------------------------------------------|
| Modem Settings               | RX Level         | Sets the reception level.<br>[-43 dBm (Default)/ -33 dBm/ -26 dBm<br>/ -16 dBm]                                                                                                   |
|                              | TX Level         | Sets the transmission level.<br>[0 dBm/ -1 dBm/ -2 dBm/ -3 dBm/ -4 dBm<br>/ -5 dBm/ -6 dBm/ -7 dBm/ -8 dBm/ -9 dBm<br>/ -10 dBm/ -11 dBm/ -12 dBm/ -13 dBm<br>/ -14 dBm/ -15 dBm] |
|                              | Cable Equalizer  | These selectors are used to improve the<br>pass-band characteristics of analogue signals<br>on the telephone line.<br>[0Km (Default)/ 1.8Km/ 3.6Km/ 7.2Km]                        |
| Protocol Definition          | Training Retries | This sets the number of training retries to be repeated before automatic fallback.<br>[1 Time/ 2 Times (Default)/ 3 Times/ 4 Times]                                               |
|                              | Encoding         | Sets the compression method for Tx/Rx.<br>[MMR+MR+MH (Default)/ MR+MH/ MH]                                                                                                    |
| Protocol Definition<br>Timer | T0 Timer         | Timeout for response from the called station in<br>automatic sending mode<br>[35 Sec/ 45 Sec/ 55 Sec (Default)/ 60 Sec/ 90<br>Sec/ 140 Sec]                                       |
|                              | T1 Timer         | Set the time length for the T1 timer.<br>[40 Sec (Default)/ 50 Sec]                                                                                                    |
|                              | T4 Timer         | Set the time length for the T4 timer.<br>[3 Sec (Default/ 4.5 Sec]                                                                                                    |

| Fax Maintenance |                            |                                                                                                    |
|-----------------|----------------------------|----------------------------------------------------------------------------------------------------|
|                 | Silence<br>Detection Time  | Silence (No tone) detection time (Rx mode :<br>FAX/ TAD Only)<br>After the line is connected via the external<br>telephone, the machine can detect silence (no<br>tone) for the time length specified by this<br>setting.<br>[30 sec (Default)]      |
| RX Settings     | CNG Tone<br>Detection Time | CNG tone detection time (RX mode : FAX /<br>TEL, FAX / TAD Only)<br>After the line is connected via the external<br>telephone, the machine can detect a CNG<br>signal for the time length specified by this<br>setting.<br>[5 Sec (Default)/ 10 Sec] |
|                 | CNG Cycles                 | Number of CNG cycles to be detected<br>This setting is only effective for FAX/TAD mode.<br>[1.5 Cycle (Default)/ 2.0 Cycle]                                                                                                    |
| RX Settings     | Tone Sound<br>Monitoring   | Determines the period when tones from the line<br>are monitored.<br>[No Monitoring/ Up To Phase B (Default)/ All TX<br>Phases]                                                                                                    |
|                 | Stop/Clear key             | Pressing the Stop/Clear key can stop the<br>current receiving operation. Received data is<br>lost.<br>[Not Functional (Default)/ Functional]                                                                                                    |

| Fax Maintenance                |                        |                                                                                                    |
|--------------------------------|------------------------|----------------------------------------------------------------------------------------------------|
|                                | Off-Hook Level         | Sets the off-hook detection threshold.<br>[10V (Default)/ 15V/ 20V/ 25V 35V]<br>"Telephone" was indicated by malfunction when<br>receiving the fax message with some PABX.<br>Some PABX may output more than 25V to the<br>FAX input line. Selecting [35V] for [Off-hook<br>level] by the fax maintenance mode.                |
| TX Settings                    | Redial Interval        | Sets the redial interval when Tx fails.<br>[5 Min/ 6 Min]                                                                                                    |
|                                | Redialings             | Sets the number of redials when Tx fails.<br>[2 times/ 3 Times/ 4 Times/ 5 Times]                                                                                                    |
| Overseas Comm<br>Mode Settings | Overseas Comm<br>Mode  | This sets the machine to ignore a DIS signal<br>sent from the called station once in a sending<br>operation.<br>[Off (Default)/ Ignore DIS Once]                                                                                                    |
|                                | Minimum Time<br>Length | If this setting is set to "On", the machine detects<br>the CNG signal after the line is connected. If it is<br>set to "Off", the machine detects the CNG signal<br>as long as the line is connected.<br>[100 Ms/ 200 Ms/ 300 Ms/ 400 Ms (Default)]                                                                             |
| Dial Pulse Setting             | Dial Pulse Type        | <ul> <li>This sets the number of pulses that are generated during dialing.</li> <li>N: Dialing '0' generates 10 pulses Dialing '9' generates 9 pulses.</li> <li>N+1: Dialing '0' generates 1 pulses Dialing '9' generates 10 pulses.</li> <li>10-N: Dialing '0' generates 10 pulses Dialing '9' generates 1 pulses.</li> </ul> |

| Fax Maintenance         |                                                          |                                                                                                    |  |
|-------------------------|----------------------------------------------------------|----------------------------------------------------------------------------------------------------|--|
| Tone Signal<br>Settings | Tone Signal<br>Transmission<br>Time Length               | Sets the tone signal transmission time length<br>[100 ms (Default)]                                                                                                    |  |
|                         | Minimum Pause<br>In Tone Dialing                         | Sets the minimum pause during tone dialing<br>[100 ms (Default)/ 150 ms/ 200 ms]                                                                                                    |  |
|                         | Attenuator For<br>Pseudo Ring<br>Backtone To the<br>Line | Sets the attenuator for pseudo ringback tone to<br>the line<br>[0 to 15 / 10 (Default)/ 1 dB/step]                                                                                                    |  |
|                         | DTMF Level                                               | Sets the transmission level of DTMF tones.<br>[-12 dBu / -11 dBu/ -10 dBu/ -8 dBu/ -6 dBu]                                                                                                    |  |
|                         | DTMF Delta                                               | Sets the level difference between high band<br>frequency signals and low band frequency<br>signals when sending DTMF tones.<br>[2 dBu/ 3 dBu]                                                                                                  |  |
| 1Dial Tone<br>Detection | Wait Time                                                | The machine starts dialing after the specified<br>interval without detection of a dial tone when<br>Dial tone detection is set to "No detection".<br>[3.5 Sec (Default)/ 7.0 Sec/ 10.5 Sec<br>/ 14.0 Sec]                                      |  |
|                         | Timeout Length                                           | This setting sets the time-out length for the 1st dial tone detection. The machine waits for a dial tone for the specified time and disconnects itself from the line when no dial tone is input.<br>[10 Sec (Default)/ 15 Sec/ 20 Sec/ 30 Sec] |  |

| Fax Maintenance             |              |                                                                                                    |  |
|-----------------------------|--------------|----------------------------------------------------------------------------------------------------|--|
|                             | BT Setting   | DFU<br>[Off/ On]<br>BT: Busy tone                                                                                                    |  |
| BT (Busy Tone)<br>Detection | BT Frequency | DFU<br>[300-550 Hz/ 300-650 Hz/ 325-525 Hz/ 340-550<br>Hz/ 350-500 Hz/ 350-550 Hz/ 375-475 Hz/<br>380-520 Hz]                                                                                                    |  |
|                             | BT Level     | DFU<br>[-35 dB/ -36 dB/ -37 dB/ -38 dB/ -39 dB]                                                                                                    |  |
|                             | BT Cadence   | <b>DFU</b><br>[0.10/ 0.15/ 0.20/ 0.25/ 0.30/ 0.35/ 0.40/ 0.45/<br>0.50/ 0.75]                                                                                                    |  |
| Comm Settings               | RTN Rate     | The machine checks the actual data<br>reconstruction errors and then transmits an<br>RTN depending on the decoding error rate that<br>is set by this setting (Number of lines containing<br>an error per page / Total number of lines per<br>page).<br>[10%/ 15%] |  |
|                             | V34 Modem    | DFU<br>[Permitted (Default)/ Prohibited]                                                                                                    |  |
|                             | V17 Modem    | DFU<br>[Permitted (Default)/ Prohibited]                                                                                                    |  |

| Fax Maintenance |                |                                                                                                    |  |
|-----------------|----------------|----------------------------------------------------------------------------------------------------|--|
|                 | Equalizer      | These selectors set the equalizer's training<br>level to be applied if training fails due to poor<br>line connection.<br>[Automatic (Default)/ 4 Points/ 16 Points]                                                                         |  |
|                 | Redialing      | Resend when a communication error occurs.<br>[Disabled (Default)/ Not Disabled]                                                                                                    |  |
| V34 Settings    | First TX Speed | Sets the first transmission speed choice, before<br>fallback.<br>[2400 Bps/ 4800 Bps/ 7200 Bps/ 9600 Bps<br>/ 12000 Bps/ 14400 Bps/ 16800 Bps/ 19200<br>Bps/ 21600 Bps/ 24000 Bps/ 26400 Bps/ 28800<br>Bps/ 31200 Bps/ 33600 Bps (Default)] |  |
|                 | Symbol Rate    | This setting limits the transmission speed range<br>in V.34 mode by masking the desired symbol<br>rate(s).<br>[Not Used (Default)/ 3429 Sym/Sec<br>/ 3200 Sym/Sec/ 3000 Sym/Sec<br>/ 2800 Sym/Sec/ 2400 Sym/Sec]                            |  |

| Factory Default |             |                                                                                                    |  |
|-----------------|-------------|----------------------------------------------------------------------------------------------------|--|
|                 | Not Execute | Does not execute anything. Returns to an upper level.                                                                                                    |  |
| Factory Default | Execute     | <ul> <li>Resets all the settings to factory default.</li> <li>Note <ul> <li>Clears/ resets the contents of the controller board memory (all data programmed by the user, log data) to factory default.</li> </ul> </li> <li>After executing, initial setup menu starts after power-on.</li> </ul> |  |

| CTL Maintenance |          |                                                                          |  |
|-----------------|----------|--------------------------------------------------------------------------|--|
| CTL Maintenance | PDL Mode | ON = "PDL Settings" is shown (Default)<br>OFF = "PDL Settings" is hidden |  |

System Maintenance Reference

### 5.1.3 FAX SERVICE TEST MENU

### Entering the Fax Service Test Menu

Turn on the machine while pressing the "Fax" key.

### Selecting an Item

To select the item, press the "Up" or "Down" key.

### Going into the Next Level/ Returning to the Previous Level

- To go into the next level of an item, select an item then press the "OK" key.
- To return to the previous level of an item, press the "Return" key.

### Exiting the Maintenance Mode Menu

To exit the maintenance mode menu, press the "Clear/Stop" or "Return" key until the "Ready" display appears.

### Menu List

| Fax Test       |                 |                                       |  |
|----------------|-----------------|---------------------------------------|--|
| Off Llook Toot | On Hook         | Executes the on hook test.            |  |
|                | Off Hook        | Executes the off hook test            |  |
| CED Test       |                 | Executes the CED test.                |  |
| CNG Test       | 1100 Hz         | Executes the CNG test                 |  |
| ANSam          |                 | Executes the ANSam test.              |  |
| Ring Tone Test |                 | Executes the ring tone test.          |  |
|                | Tone [0] to [9] | Executes the DTMF tone 0 to 9 test.   |  |
| DTME Tost      | Tone [*]        | Executes the DTMF tone * test.        |  |
|                | Tone [#]        | Executes the DTMF tone # test.        |  |
|                | Tone Stop       | Executes the Stop DTMF tone test.     |  |
|                | [V34] 33600 bps | Generates the [V34] 33600 bps signal. |  |
|                | [V34] 28800 bps | Generates the [V34] 28800 bps signal. |  |
|                | [V17] 14400 bps | Generates the [V17] 14400 bps signal. |  |
|                | [V17] 12000 bps | Generates the [V17] 12000 bps signal. |  |
| Modom Tost     | [V17] 9600 bps  | Generates the [V17] 9600 bps signal.  |  |
| Modelli Test   | [V17] 7200 bps  | Generates the [V17] 7200 bps signal.  |  |
|                | [V29] 9600 bps  | Generates the [V29] 9600 bps signal.  |  |
|                | [V29] 7200 bps  | Generates the [V29] 7200 bps signal.  |  |
|                | [V27] 4800 bps  | Generates the [V27] 4800 bps signal.  |  |
|                | [V27] 2400 bps  | Generates the [V27] 2400 bps signal.  |  |

| Fax Test |               |                                     |  |
|----------|---------------|-------------------------------------|--|
|          | [V21] 300 bps | Generates the [V21] 300 bps signal. |  |
|          | Signal Stop   | Generates the Stop signal.          |  |

# 5.2 CONFIGURATION AND MAINTENANCE PAGE

### 5.2.1 OVERVIEW

The configuration page and maintenance page have information about the machine's status. Print this sheet as shown below. Check the configuration page or maintenance page when doing machine maintenance.

### To Print the Configuration Page/ Maintenance Page

1. Turn on the machine.

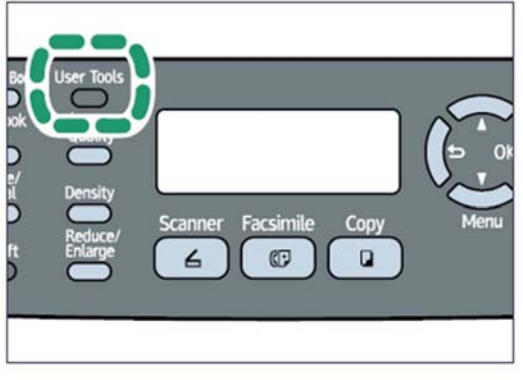

m016s112

2. Press the "User Tools" key.

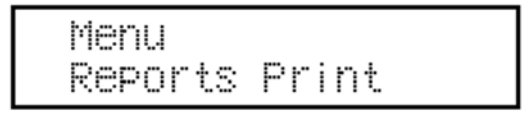

m016s113

3. Press the "Up" or "Down" key to select "Reports Print", and then press the "OK" key.

| Repo | rts | Pri  | nt |    |  |
|------|-----|------|----|----|--|
| Conf | iŝu | rati | on | Pa |  |

m016s114

- 4. Press the "Up" or "Down" key to select "Configuration Page" or "Maintenance Page", and then press the "OK" key.
- 5. The configuration page or maintenance page is printed.

Configuration and Maintenance Page

### Other Types of Reports

You can also check other reports than two reports (configuration page and maintenance page) with "Report Print" in the "Menu".

Activity Report

Prints a fax transmission and reception report for the last 100 jobs.

Memory List

Prints a list of unsent fax jobs remaining in the machine's memory.

Quick Dial List

Prints a list of scan and fax Quick Dial entries.

- Speed Dial List
  - Prints a list of Speed Dial entries.
  - No Sort

Prints the list with the entries sorted by Speed Dial registration number.

- Sort By Name

Prints the list with the entries sorted by name.

Scan Directory List

Prints a list of scan destinations.

Scan Transmission Log
 Prints a scan transmission report.

### Total Counter

#### **Total Counter:**

The total counter incremented by the **"engine controller board"** each time the board issues a print command to the engine.

The value is calculated as follows:

Total counter = Copier counter + Printer counter + FAX counter + Reports print

#### **Application Counters:**

Application counters exist for each individual primary machine function (Copier, Printer, FAX, etc.), and are incremented by the **"controller board"** each time the board issues a print request for the function in question.

# 5.3 FIRMWARE UPDATING

#### 🛨 Important

 Never turn the machine's main power off while the firmware is being updated, as this could damage the ECB or controller board.

### 5.3.1 CHECKING THE MACHINE FIRMWARE VERSION

To update the firmware for this machine, you need the most recent version of the firmware (firmware file downloadable from the Internet).

- 1. Turn the machine's main power on.
- 2. Press "User/Tool" Key and select "Reports Print" with the "Up" or "Down" key.
- 3. Press "OK" and select "Maintenance Page" with the "Up" or "Down" key.
- 4. Press "OK" to print the "Maintenance Page", which shows the "Firmware Version (Controller)" and "Engine FW version".

### 5.3.2 UPDATING THE CONTROLLER FIRMWARE

Using the following procedure to update the controller firmware, be sure to print the configuration page both before and after the update. Comparing pre- and post-update configuration pages allows you to check whether or not the update was successful. Follow the procedure carefully, and note that it will vary in parts depending on which version of the firmware is currently installed.

### Procedure

When updating firmware, always disconnect any other cable(s) than the one being used for the update operation.

(When updating firmware via USB cable, first disconnect any network and phone line cables, and when updating firmware via LAN cable, first disconnect any USB and phone line cables.)

- 1. Prepare:
  - Computer
  - USB cable or LAN (Local Area Network) cable
- 2. Download the firmware files to your computer.

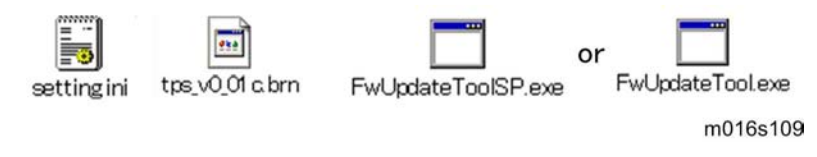

Firmware Updating

3. Make a folder on a local drive of your computer and save the files there.

🔸 Note

- "FWUpdate ToolSP.exe": Used for Controller firmware or Engine firmware
- "FWUpdate Tool.exe": Used for Controller firmware
- 4. Connect a USB cable between a computer and the machine.
- 5. Click the "FWUpdateToolSP.exe" or "FWUpdateTool.exe" file to execute the updating program.

| [A] F/W Update (USB) F/W Update (NET)       | - [C] |
|---------------------------------------------|-------|
| Eng. F/W Update (USB) Eng. F/W Update (NET) |       |
| MFP IP Address:                             | - [B] |
| Close                                       |       |
|                                             |       |
|                                             |       |
|                                             |       |
|                                             |       |
| E                                           |       |
|                                             |       |

- For a USB connection, click "F/W Update (USB)" [A]. For a network connection, enter the machine's IP address in "MFP IP Address" [B], and then click "F/W Update (NET)" [C].
- 7. The message "Download complete" appears.

### A CAUTION

- Do not turn the main power off from this point until the update procedure is completed.
- The following message appears on the screen:
   "Firmware is Updating ..."
- 9. Wait until the update is finished.

Vole Note

- Do not touch the machine during updating!
- 10. The update is finished when "Firmware Update Done. Please Reboot" appears on the operation panel's display.
- 11. Turn the main power of the machine off, and then turn it back on.
- 12. Print a configuration page to check the machine's firmware version.

### 5.3.3 UPDATING THE ENGINE FIRMWARE

### Procedure

When updating firmware, always disconnect any other cable(s) than the one being used for the update operation.

(When updating firmware via USB cable, first disconnect any network and phone line cables, and when updating firmware via LAN cable, first disconnect any USB and phone line cables.)

- 1. Prepare:
  - PC
  - USB cable or network cable
- 2. Download the firmware file to your computer.

| Rinmei_0.19.01.map      | Rinmei_0.19.01_ctl.bin |          |
|-------------------------|------------------------|----------|
| A<br>FwUpdateToolSP.exe | setting ini            | m016s101 |

- 3. Make a folder on a local drive of your computer and save the files there.
- 4. Connect a USB cable between your computer and the machine.
- 5. Click the "FWUpdateToolSP.exe" file to execute the updating program.

| F/W Update (USB)      | F                     | W Upda | te (NET) |
|-----------------------|-----------------------|--------|----------|
| Eng. F/W Update (USB) | Eng. F/W Update (NET) |        |          |
| MFP IP Address:       | <u>э</u>              |        | *        |
| C                     | lose                  |        |          |
|                       |                       |        |          |
|                       |                       |        |          |
|                       |                       |        |          |
|                       |                       |        |          |
|                       |                       |        |          |
|                       |                       |        |          |

m016s103

6. The above updating program should appear on the screen.

#### Firmware Updating

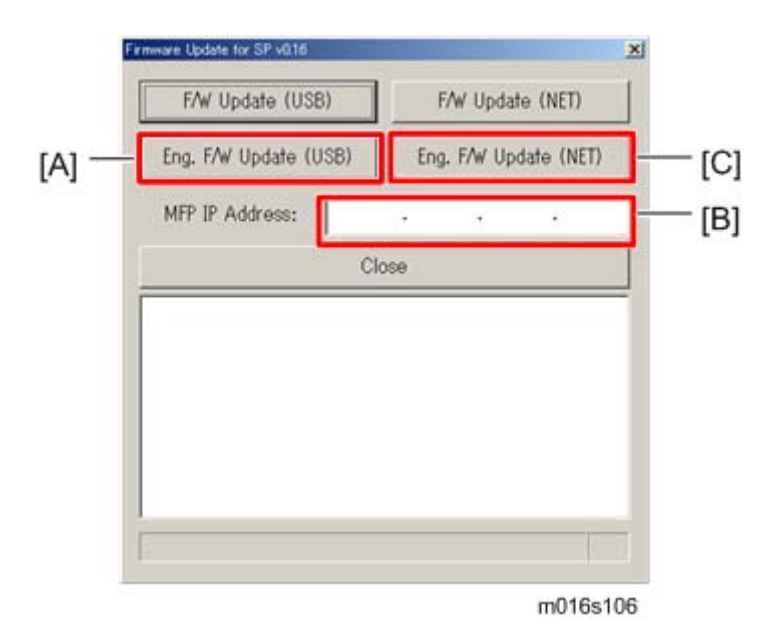

- For a USB connection, click "Eng. F/W Update (USB)" [A]. For a network connection, enter the machine's IP address in "MFP IP Address" [B], and then click "Eng. F/W Update (NET)" [C].
- 8. The update is in progress when "Firmware is Updating" appears.

Vote Note

- You will see the progress percentage appear while the update is in progress.
- Do NOT turn the main power of the machine off during updating.
- 9. The update is finished when "Firmware Update Done. Please Reboot Engine." appears.
- 10. Turn the main power of the machine off, and then back on.

### 5.3.4 UPDATING THE BOOT LOADER FIRMWARE

This is also listed on the configuration page, but this firmware is not updated in the field.

### 5.3.5 UPDATING FAILURE

If the firmware update is not successful, the update process is suspended and an error message should display on the FW Update Tool screen. If this happens, DO NOT turn off the machine, and execute the update procedure again (unless the error message "Downloaded file is broken! Do NOT use print, scan, fax and copy function at the same time." is displayed).

If power is turned off accidentally during a firmware update, the firmware will not be correctly updated, and the machine may not start up normally. If the machine does not start up normally, the controller firmware and/or the engine firmware will need to be updated again.

When the machine does not start up normally, in most cases, the panel display will indicate one of the following two conditions:

 When attempting to restart the machine, the LCD panel display indicates "Initializing" indefinitely.

In this case, the controller firmware update has failed. The controller firmware must be updated again.

 When attempting to restart the machine, the LCD panel display indicates "Please Download Engine FW Again!"

In this case, the engine firmware update has failed. The engine firmware must be updated again. System Maintenance Reference Firmware Updating

### 5.3.6 FW UPDATE TOOL MESSAGES

### FW Update Tool Messages: Information

#### Message for USB update

| Messages                                      | Comment                                                                                          | Action                                                                                                    |
|-----------------------------------------------|--------------------------------------------------------------------------------------------------|----------------------------------------------------------------------------------------------------|
| USB Upload : End of data                      | Send F/W file to MFP<br>successfully.<br>(Transmission Time: <30 sec)                            | Please reboot MFP after<br>panel shows reboot<br>message.                                                                                         |
| USB Upload : FAIL                             | Can not open USB printer<br>driver while F/W file is<br>transmitted.                             | Check USB cable<br>connection.<br>Check the installation of<br>USB Print Driver if it is<br>available.<br>Check MFP status if it is<br>available. |
|                                               | F/W file transmission can not<br>be completed.<br>(Transmission will be canceled<br>if timeout.) | Check USB cable<br>connection.<br>Check USB Print Driver if it<br>is available.<br>Check MFP status if it is<br>available.                        |
| Can't open ROM<br>file.Please check ROM file. | F/W file does not exist.                                                                         | Check the download file<br>name in setting.ini.<br>"ImageFile="<br>Check the download file<br>and fw update tool is in the<br>same folder.        |

| Messages                                                    | Comment                         | Action                                                                                                    |
|-------------------------------------------------------------|---------------------------------|----------------------------------------------------------------------------------------------------|
| Can't open Eng. ROM file.<br>Please check Eng. ROM<br>file. | Engine F/W file does not exist. | Check the download file<br>name in setting.ini.<br>"EngImageFile="<br>Check the download file<br>and fw update tool is in the<br>same folder. |
| New Version: Update FW                                      | AIO FW is transmitting          | Not available                                                                                                    |
| Eng FW version: Update<br>Eng FW                            | Engine FW is transmitting       | Not available                                                                                                    |
| Firmware is Updating                                        | AIO FW is updating              | Not available                                                                                                    |
| Eng Firmware is<br>Updating                                 | Engine FW is updating           | Not available                                                                                                    |
| FW Update Done. ***<br>Please reboot the<br>Machine.***     | F/W update is completed.        | Please reboot the Machine.                                                                                                    |

System Maintenance Reference

#### Firmware Updating

#### Message for Network update

| Messages                                                    | Comment                                                                                                    | Action                                                                                                    |
|-------------------------------------------------------------|----------------------------------------------------------------------------------------------------|----------------------------------------------------------------------------------------------------|
| Connecting                                                  | Connect to MFP.                                                                                                   | Please wait a moment.                                                                                                    |
| Net Upload : End of data                                    | Update F/W successfully.<br>(Transmission Time: <30 sec)                                                          | Please reboot MFP after<br>panel shows reboot<br>message.                                                                                                    |
| Net Upload : FAIL                                           | Can not open FTP port of MFP<br>before F/W file is transmitted.<br>(Transmission will be canceled<br>if timeout.) | <ol> <li>(1) Check network cable<br/>connection.</li> <li>(2) Check MFP status if it<br/>is available.</li> <li>(3) Check MFP and PC IP<br/>address setting.</li> <li>(4) Check PC firewall<br/>setting about FTP.</li> </ol> |
|                                                             | F/W file transmission can not<br>be completed.<br>(Transmission will be canceled<br>if timeout.)                  | <ul><li>(1) Check network cable connection.</li><li>(2) Check MFP status if it is available.</li></ul>                                                                                                    |
| Can't open ROM file.<br>Please check ROM file.              | F/W file does not exist.                                                                                          | Check the download file<br>name in setting.ini.<br>"ImageFile="<br>Check the download file<br>and fw update tool is in the<br>same folder.                                                                                    |
| Can't open Eng. ROM file.<br>Please check Eng. ROM<br>file. | Engine F/W file does not exist.                                                                                   | Check the download file<br>name in setting.ini.<br>"EngImageFile="<br>Check the download file<br>and fw update tool is in the<br>same folder.                                                                                 |

| Messages                                                | Comment                   | Action                        |
|---------------------------------------------------------|---------------------------|-------------------------------|
| New Version: Update FW                                  | AIO FW is transmitting    | Not available                 |
| Eng FW version: Update<br>Eng FW                        | Engine FW is transmitting | Not available                 |
| Firmware is Updating                                    | AIO FW is updating        | Not available                 |
| Eng Firmware is<br>Updating                             | Engine FW is updating     | Not available                 |
| FW Update Done. ***<br>Please reboot the<br>Machine.*** | F/W update is completed.  | Please reboot the<br>Machine. |

### Firmware Updating

### FW Update Tool Messages: Error

### Message for USB update

| Messages                                                                                             | Comment                                                                              | Action                                                                                                    |
|----------------------------------------------------------------------------------------------------|--------------------------------------------------------------------------------------|----------------------------------------------------------------------------------------------------|
| Machine is not ready.                                                                                | Can not get MFP status form<br>USB status channel before<br>F/W file is transmitted. | Check USB cable<br>connection.<br>Check USB Print Driver if it<br>is available.<br>Do not update F/W when<br>MFP is in power-on stage. |
| Wrong Model.                                                                                         | F/W file is not matched for current machine.                                         | Please check the version<br>of F/W file and machine if it<br>is suitable for MFP.                                                      |
| Machine is busy.                                                                                     | F/W update is running.<br>Other MFP functions are<br>running.                        | Please wait F/W update is<br>completed.<br>Please wait other MFP<br>functions are completed.                                           |
| FW Update Done. ***<br>Please reboot the<br>Machine.***                                              | F/W update is completed.                                                             | Please reboot the Machine.                                                                                                    |
| Machine loses<br>communication. ***Please<br>check FW Update Done.<br>Then reboot the<br>Machine.*** | F/W file has transmitted.<br>Polling F/W update progress<br>fail.                    | Do not reboot engine till<br>Engine Panel display<br>"Firmware Update Done.<br>Please reboot". Then<br>reboot engine.                  |
| Downloaded file is broken!<br>Do NOT use print, scan,<br>fax and copy function at<br>the same time.  | F/W checks the downloaded<br>file. And get wrong checksum.<br>So stop to modify F/W. | Check the downloaded file<br>is not broken.<br>Do not use MFP functions<br>when update firmware.                                       |

#### Message for Network update

| Messages                                                                                             | Comment                                                                                  | Action                                                                                                    |
|----------------------------------------------------------------------------------------------------|------------------------------------------------------------------------------------------|----------------------------------------------------------------------------------------------------|
| Machine is not ready.                                                                                | Can not get MFP status form<br>Network status channel before<br>F/W file is transmitted. | Check PC network settings<br>and IP address.<br>Check MFP network<br>settings and IP address.<br>Do not update F/W when<br>MFP is in power-on stage. |
| Wrong Model.                                                                                         | F/W file is not matched for current machine.                                             | Please check the version<br>of F/W file and machine if it<br>is suitable for MFP.                                                                    |
| Machine is busy.                                                                                     | F/W update is running.<br>Other MFP functions are<br>running.                            | Please wait F/W update is<br>completed.<br>Please wait other MFP<br>functions are completed.                                                         |
| FW Update Done. ***<br>Please reboot the<br>Machine.***                                              | F/W update is completed.                                                                 | Please reboot the Machine.                                                                                                    |
| Machine loses<br>communication. ***Please<br>check FW Update Done.<br>Then reboot the<br>Machine.*** | F/W file has transmitted.<br>Polling F/W update progress<br>fail.                        | Do not reboot engine till<br>Engine Panel display<br>"Firmware Update Done.<br>Please reboot". Then<br>reboot engine.                                |
| Downloaded file is broken!<br>Do NOT use print, scan,<br>fax and copy function at<br>the same time.  | F/W checks the downloaded<br>file. And get wrong checksum.<br>So stop to modify F/W.     | Check the downloaded file<br>is not broken.<br>Do not use MFP functions<br>when update firmware.                                                     |

# TROUBLESHOOTING

| REVISION HISTORY |      |                   |  |
|------------------|------|-------------------|--|
| Page             | Date | Added/Updated/New |  |
|                  |      | None              |  |

# 6. TROUBLESHOOTING

# 6.1 SERVICE CALL CONDITIONS

See "Appendices" for the "Error Messages".

### 6.1.1 SUMMARY

This machine issues an SC (Service Call) code if an error occurs with the machine. The error code can be seen on the operation panel.

Make sure that you understand the following points;

- 1. All SCs are logged.
- 2. At first, always turn the main switch off and on if an SC code is displayed.
- 3. First, disconnect then reconnect the connectors before replacing the PCBs (if the problem concerns electrical circuit boards).
- 4. First, check the mechanical load before replacing motors or sensors (if the problem concerns a locked motor).

### Fusing related SCs

To prevent damage to the machine, the main machine cannot be operated until the fusing related SC has been reset by a service representative.

• Enter the engine maintenance mode.

Press "O.K" in "Fuser SC Reset" with engine maintenance mode, and then turn the main power switch off and on.
## 6.1.2 ENGINE SC

## SC 2xx (Laser Optics Error)

|     | Polygon motor on timeout error                                                                                                    |  |
|-----|----------------------------------------------------------------------------------------------------|--|
| 202 | The polygon mirror motor does not reach the targeted operating speed within 10 sec. after turning.                                                                                                    |  |
|     | Polygon motor off timeout error                                                                                                    |  |
| 203 | The polygon mirror motor does not leave the READY status within 20 sec. after the polygon mirror motor switched off.                                                                                                    |  |
|     | Polygon motor lock signal error                                                                                                    |  |
|     | The signal remains HIGH for 200 ms (or 4times in 50msec polling) while the polygon mirror motor is rotating.                                                                                                    |  |
| 204 | <ul> <li>Polygon motor/driver board harness loose or disconnected</li> <li>Polygon motor/driver board defective</li> <li>Laser optics unit defective</li> <li>Turn the main power off/on the machine.</li> <li>Replace the interface harness of the laser optics unit.</li> <li>Replace the laser optics unit.</li> </ul> |  |
|     | Beam Synchronize error                                                                                                    |  |
| 220 | The laser synchronizing detection signal for LD is not output within 400msec after the LD unit has turned on.                                                                                                    |  |
|     | <ul> <li>Disconnected cable from the laser synchronizing detection unit or defective connection</li> <li>Defective laser synchronizing detector</li> <li>Defective LD</li> <li>Defective ECB</li> <li>Check the connectors.</li> <li>Replace the laser optics unit.</li> <li>Replace the ECB.</li> </ul>                  |  |

|     | Video thermistor error                                                                                                    |  |
|-----|----------------------------------------------------------------------------------------------------|--|
| 268 | At power on, the temperature sensor in the optics unit detected a temperature<br>lower than -30°C for more than 4 sec.<br>-or-<br>It detected a temperature higher than 105°C for more than 1sec.                                                                                  |  |
|     | <ul> <li>Thermistor disconnected (causes extremely low temperature reading)</li> <li>Thermistor damaged and short circuited (causes extremely high temperature reading)</li> <li>1. Turn the machine's main power off, and then on.</li> <li>2. Replace the thermistor.</li> </ul> |  |

## SC 4xx (Image Transfer and Transfer Error)

|     | Bias leak                                                                                                    |
|-----|----------------------------------------------------------------------------------------------------|
|     | An error signal is detected for 0.2 seconds when changing the development unit.                                                                      |
| 491 | <ul> <li>Defective transfer roller</li> <li>Defective high voltage power pack</li> <li>1. Turn the machine's main power off, and then on.</li> </ul> |

## SC 5xx (Motor and Fusing Error)

|     | Main motor error                                                                                                    |
|-----|----------------------------------------------------------------------------------------------------|
|     | The machine does not detect a main motor lock signal within 2sec after the main motor started to rotate.                                          |
|     | -or-                                                                                                    |
|     | The machine does not release a main motor lock signal within 2sec after the main                                                                  |
|     |                                                                                                    |
| 500 | -or-<br>The machine detects a main motor lock signal every 100ms for seven times<br>consecutively, after the main motor started to rotate stably. |
|     | <ul> <li>Overload of</li> </ul>                                                                                                    |
|     | <ul> <li>Torque load overload</li> </ul>                                                                                                    |
|     | Defective main motor                                                                                                    |
|     | <ul> <li>Disconnect or defective motor harness</li> </ul>                                                                                         |
|     | 1. Turn the machine's main power off, and then on.                                                                                                |
|     | 2. Check or replace the main motor if the torque load is normal.                                                                                  |
|     | 3. Replace the motor harness.                                                                                                    |
|     | Fusing Fan Motor Error                                                                                                    |
| 530 | The FAN lock signal – High for 10 seconds, after the fan motor started to rotate.                                                                 |
|     | <ul><li>Disconnected or defective motor harness.</li><li>1. Turn the machine's main power off, and then on.</li></ul>                             |

|                                                                                                    | Fuser thermistor error                                                                                                    |  |
|----------------------------------------------------------------------------------------------------|----------------------------------------------------------------------------------------------------|--|
|                                                                                                    | The thermistor output is less than 0°C for 5 seconds after the fusing lamp turns ON.                                                                                                    |  |
| <ul> <li>Disconnected or defective thermistor</li> <li>Disconnected or defective fusing lamp</li> <li>Check the harness connection of the thermistor.</li> <li>Replace the fusing unit.</li> <li>Important</li> <li>Execute "Engine Maintenance Menu" to recover the machine ar completing the recovery procedure. Otherwise, the machine correction issue this SC code and cannot be operated.</li> </ul> |                                                                                                    |  |
| Fuser reload error                                                                                                    |                                                                                                    |  |
|                                                                                                    | This SC is issued if one of following conditions occurs:<br>The fusing temperature rises 8°C or less in 1.5 seconds; and this continues 5<br>times consecutively.<br>-or-                               |  |
| 542                                                                                                    | The fusing temperature has not reached 45°C within 9 seconds (after the fusing lamp comes ON while the machine is warming-up).<br>-or-                                                                  |  |
|                                                                                                    | The fusing unit does not attain reload temperature within 35 s. (normal temperature) or 65 s (lower temperature – the thermistor output is less than 18°C) after the fusing temperature control starts. |  |
|                                                                                                    | <ul> <li>Defective or deformed thermistor</li> <li>Incorrect power supply input at the main power socket</li> <li>Defective fusing lamp</li> </ul>                                                      |  |

|     | High temperature error (Software)                                                                                                    |
|-----|----------------------------------------------------------------------------------------------------|
|     | <ul> <li>The detected temperature stays at 225°C for 1 second, and this consecutively occurs 10 times.</li> </ul>                                                                                                    |
| 543 | <ul> <li>Defective ECB</li> <li>Defective PSU</li> <li>1. Replace the ECB</li> <li>2. Replace the PSU</li> <li>Important</li> <li>Execute "Fuser SC Reset" to recover the machine after completing the recovery procedure. Otherwise, the machine continues to issue this SC code and cannot be operated.</li> </ul> |
|     | High temperature error (Hardware)                                                                                                    |
|     | <ul> <li>During stand-by mode or a print job, the detected heating roller temperature<br/>reaches 250°C.</li> </ul>                                                                                                    |
| 544 | <ul> <li>Defective ECB</li> <li>Defective PSU</li> <li>1. Replace the ECB</li> <li>2. Replace the PSU</li> <li>Important</li> <li>Execute "Fuser SC Reset" to recover the machine after completing the recovery procedure. Otherwise, the machine continues to issue this SC</li> </ul>                              |
|     | code and cannot be operated.                                                                                                    |

| Fusing Lamp Overheat Error |                                                                                                    |
|----------------------------|----------------------------------------------------------------------------------------------------|
|                            | The fusing lamps remained ON at full capacity for more than 9 s after the fusing temperature attains reload temperature.                                                                                                    |
| 545                        | <ul> <li>Deformed thermistor</li> <li>Thermistor not in the correct position</li> <li>Defective fusing lamp</li> <li>Replace the fusing unit.</li> <li>Replace the fusing lamp.</li> <li>Important</li> <li>Execute "Fuser SC Reset" to recover the machine after completing the recovery procedure. Otherwise, the machine continues to issue this SC code and cannot be operated.</li> </ul>                                                                                                    |
| Zero cross error           |                                                                                                    |
| 547                        | <ul> <li>The zero cross signal is detected three times even though the fusing lamp relay is off when turning on the main power.</li> <li>The zero cross signal is not detected for 3 seconds even though the fusing lamp relay is on after turning on the main power or closing the front door.</li> <li>The detection error occurs twice or more in 11 zero cross signal detections. This error is defined when the detected zero cross signal is less than 45.</li> <li>The zero cross signal is not detected three times while the main power remains ON.</li> </ul> |
|                            | <ul> <li>Defective fusing relay</li> <li>Defective fusing relay circuit</li> <li>Shorted +24V fuse on the PSU</li> <li>Unstable power supply.</li> <li>Check the power supply source.</li> <li>Replace the +24V fuse on the PSU.</li> <li>Replace the PSU</li> </ul>                                                                                                    |

|     | Zero cross frequency error                                                                                                    |
|-----|----------------------------------------------------------------------------------------------------|
|     | The zero cross signal is detected ten times while the fusing lamp relay remains ON after turning on the main power.                                                                                                    |
| 557 | <ul> <li>Defective fusing lamp relay</li> <li>Defective drive circuit of the fusing lamp relay</li> <li>Unstable input power source</li> <li>Check the power supply source.</li> <li>Replace the fusing unit.</li> <li>Important</li> <li>Execute "Fuser SC Reset" to recover the machine after completing the recovery procedure. Otherwise, the machine continues to issue this SC code and cannot be operated.</li> </ul>         |
|     | Fuser 3times jam error                                                                                                    |
|     | The paper jam counter for the fusing unit reaches 3. The paper jam counter is cleared if the paper is fed correctly.<br>This SC is activated only when this function is enabled with "Engine Maintenance" (default "OFF").                                                                                                    |
| 559 | <ul> <li>Defective fusing unit</li> <li>Defective fusing control</li> <li>Clear this SC to send a command after a jam removal.</li> <li>Turn off this function after a jam removal.</li> <li>Turn off this function after a jam removal.</li> <li>Execute "Fuser SC Reset" to recover the machine after completing the recovery procedure. Otherwise, the machine continues to issue this SC code and cannot be operated.</li> </ul> |

## SC 6xx (Communication and Other Error)

|     | EEPROM communication error                                                                                                    |
|-----|----------------------------------------------------------------------------------------------------|
| 669 | An unexpected value exists in the initialization flag of the EEPROM                                                                                                    |
|     | <ul> <li>EEPROM not connected</li> <li>Defective EEPROM</li> <li>Installing the EEPROM.</li> <li>Replacing the EEPROM.</li> </ul>                                                                           |
|     | CTL_PRREQ_N signal does not come.                                                                                                    |
|     | The ECB does not receive a memory address command from the controller 20 seconds after paper is in the position for registration.                                                                           |
| 688 | <ul> <li>Defective controller board</li> <li>Communication error</li> <li>Turn the machine's main power off, and then on.</li> <li>Check if the controller board is firmly connected to the ECB.</li> </ul> |

SM

**Image Problems** 

## 6.2 IMAGE PROBLEMS

### 6.2.1 OVERVIEW

Image problems may appear at regular intervals that depend on the circumference of certain components. The following diagram shows the possible symptoms (black or white dots at regular intervals).

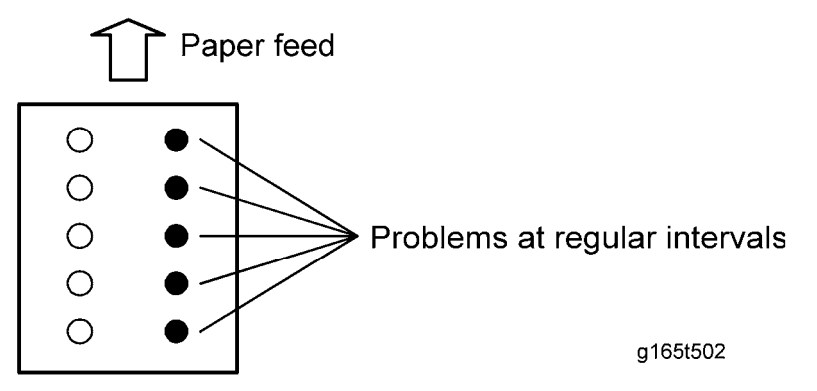

- Abnormal image at 29.8 mm intervals: Charge roller
- Abnormal image at 37.7 mm intervals: Registration roller
- Colored spots at 37.9 mm intervals: Print cartridge (Development roller)
- Abnormal image at 45.8 mm intervals: Transfer roller
- Colored spots at 75.3 mm intervals: Print cartridge (OPC drum)
- Abnormal image at 94.2 mm intervals: Fusing unit (Pressure roller)
- Abnormal image at 93.1 mm intervals: Fusing unit (Hot roller)
- Abnormal image at 100.5 mm intervals: Paper feed roller

#### 6.2.2 TEST PAGE PRINTING

When you check an image problem or other problems, it might be necessary to print a test page. Follow the test page print procedure below to print a test page.

#### Test Page Print Procedure

- 1. Press the "User Tools".
- 2. Press the "Up" or "Down" keys to select "PDL Settings" and then press the "OK" key.
- 3. Press the "Up" or "Down" keys to select "List Print" and then press the "OK" key.
- 4. Press the "Up" or "Down" keys to select "Test Page" and then press the "OK" key.
- 5. Press the "OK" key to print the test page to preview the settings.
- Test page sample

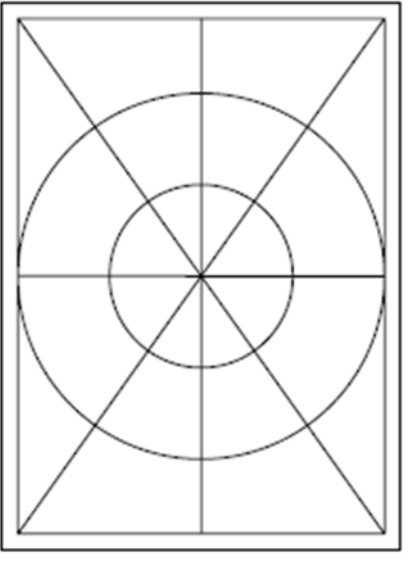

m016t501

### 6.2.3 TEST PATTERN PRINTING

Follow the test pattern print procedure below to print a test pattern.

#### Test Pattern Print Procedure

- 1. Enter the "Maintenance Mode".
- 2. Select "Engine Maintenance", and then press "OK" key.
- 3. Select "Test Pattern", and then press "OK" key.
- 4. The following three test pattern pages (Checker flag/ Grid pattern/ Trimming pattern) are printed.
- Test pattern samples

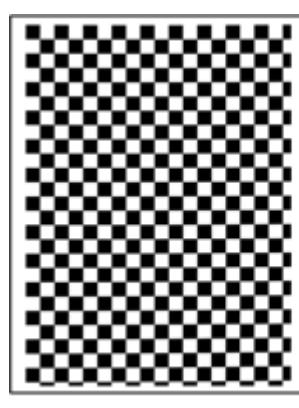

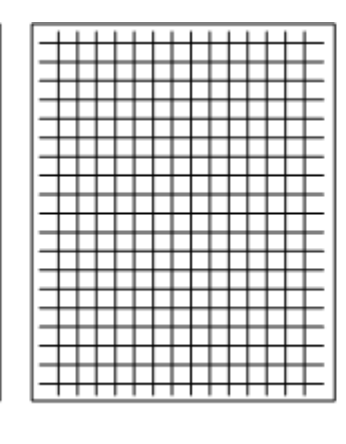

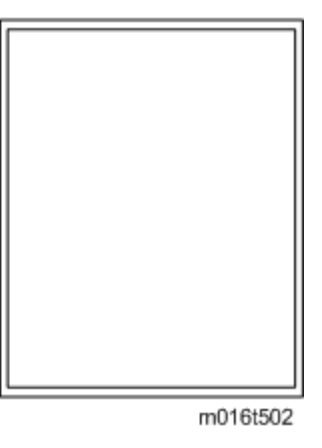

Image Problems

### 6.2.4 DARK LINES IN HALFTONE AREAS AT 75MM INTERVALS

Using the machine in a room where humidity level is too low may cause dark lines in halftone areas at 75mm intervals. This is because low-humidity conditions tend to cause variations in light sensitivity across the surface of the drum.

Selecting [On] for [Low Humidity Mode] under [Machine Settings] may help to prevent these lines from appearing.

When the humidity mode setting is enabled, the drum is rotated slightly every 15 minutes. This keeps the light sensitivity constant across the entire surface of the drum.

## 6.3 JAM

## 6.3.1 JAM SENSOR LAYOUT

There are the sensors of the jam detection as shown below.

#### Paper Jam

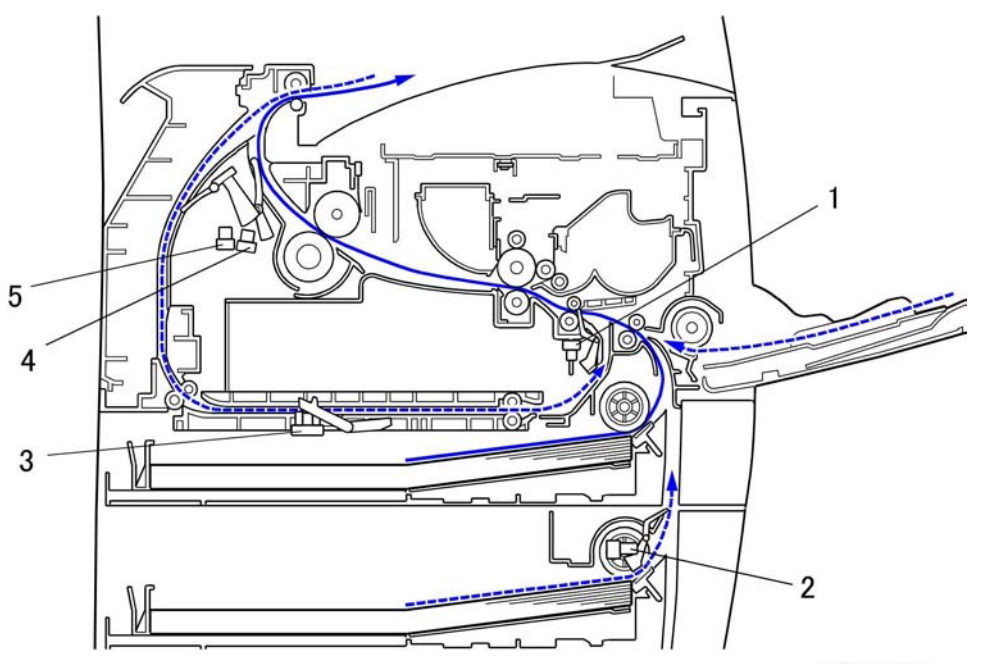

m016d102a

- 1. Registration Sensor
- 2. Tray2 Paper Feed Sensor
- 3. Inverter Sensor
- 4. Paper Exit Sensor
- 5. Relay Sensor

Jam

Jam

#### Original Jam

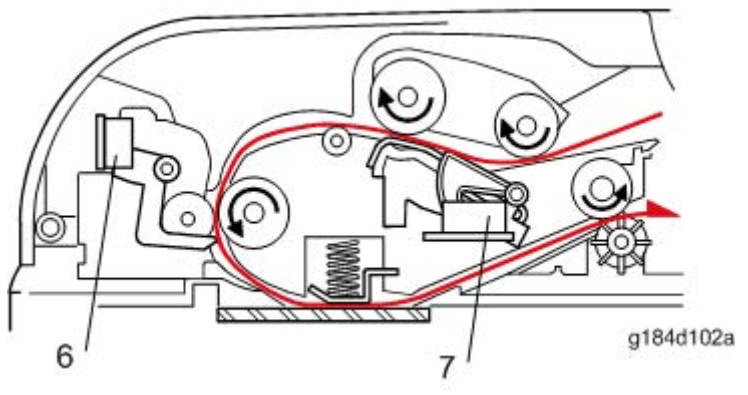

- 1. ADF Feed Sensor
- 2. Original Set Sensor

## 6.3.2 JAM MESSAGE LIST

Here is a list of common jam messages, a description of the causes. See the drawing shown above to check the sensor location.

## Paper Jam

Related to jam code

| Jam message                      | Cause                                                             | Sensor                      |
|----------------------------------|-------------------------------------------------------------------|-----------------------------|
| Bypass Tray Paper Misfeed<br>Jam | Paper does not reach<br>registration sensor (bypass<br>tray)      | Registration sensor [1]     |
| Upper Misfeed Jam                | Paper does not reach<br>registration sensor (tray1)               | Registration sensor [1]     |
| Lower Misford Jam                | Paper does not reach tray2 convey sensor                          | Tray2 paper feed sensor [2] |
|                                  | Paper does not reach registration sensor                          | Registration sensor [1]     |
|                                  | Paper does not reach<br>registration sensor (duplex<br>feed tray) | Registration sensor [1]     |
| Duplex Jam Duplex Misfeed<br>Jam | Paper does not reach<br>duplex entry sensor                       | Relay sensor [5]            |
|                                  | Paper does not reach<br>duplex exit sensor                        | Inverter sensor [3]         |
| lanar lom                        | Paper stayed on registration sensor                               | Registration sensor [1]     |
| Inner Jam                        | Paper does not reach exit sensor                                  | Paper exit sensor [4]       |
| Outer Jam                        | Paper stayed on exit sensor                                       | Paper exit sensor [4]       |

Related to initialize jam

Jam

| Jam message                   | Cause                       |
|-------------------------------|-----------------------------|
| Lower Misfeed Jam             | Tray2 paper feed sensor [2] |
| Inner Jam                     | Registration sensor [1]     |
| Outer Jam                     | Paper exit sensor [4]       |
|                               | Relay sensor [5]            |
| Duplex Jam Duplex Misleed Jam | Inverter sensor [3]         |

## Original Jam

| Jam message                       | Cause                   |
|-----------------------------------|-------------------------|
| "ADF Jam Open ADF Cover and Clear | ADF Feed sensor [6]     |
| Jam"                              | Original set sensor [7] |

# **ENERGY SAVING**

| REVISION HISTORY |                             |      |  |  |
|------------------|-----------------------------|------|--|--|
| Page             | Page Date Added/Updated/New |      |  |  |
|                  |                             | None |  |  |

# 7. ENERGY SAVING

## 7.1 ENERGY SAVE

## 7.1.1 ENERGY SAVER MODES

Customers should use energy saver modes properly, to save energy and protect the environment.

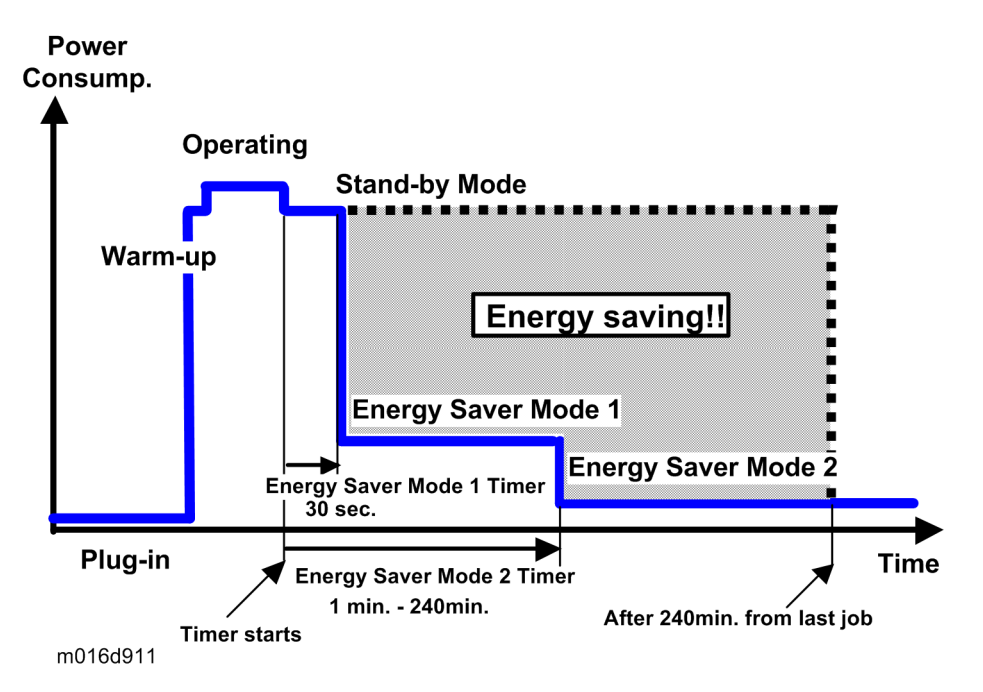

The backlight of the screen is turned off and "Energy Saver Mode1" appears on the screen, and then the fusing lamp is turned off and "Energy Saver Mode2" appears on the screen. The area shaded grey in this diagram represents the amount of energy that is saved when the timers are at the default settings. If the timers are changed, then the energy saved will be different. For example, if the timers are all set to 240 min., the grey area will disappear, and no energy is saved before 240 min. expires.

#### **Timer Settings**

The user can set these timers with User Tools (Menu > Admin Settings > Power Saver > Energy Saver Mode1 or Mode2)

- Energy Saver Mode1 (30 sec.): This can be only turned on or off.
- Energy Saver Mode2 (1 to 240 min.): This can be turned on or off and timer setting is adjustable (default: 1min.).

Energy Save

#### Return to Stand-by Mode

#### Energy Saver Mode1

Recovery time: 10 sec.

#### Energy Saver Mode2

Recovery time: 23 sec.

#### Recommendation

We recommend that the default settings should be kept.

- If the customer requests that these settings should be changed, please explain that their energy costs could increase, and that they should consider the effects on the environment of extra energy use.
- If it is necessary to change the settings, please try to make sure that the Energy Saver Mode2 Timer is not too long. Try with a shorter setting first, such as 30 min., then go to a longer one (such as 60 min.) if the customer is not satisfied.
- If the timers are all set to the maximum value, the machine will not begin saving energy until 240 minutes has expired after the last job. This means that after the customer has finished using the machine for the day, energy will be consumed that could otherwise be saved.

## 7.2 PAPER SAVE

## 7.2.1 EFFECTIVENESS OF DUPLEX/COMBINE FUNCTION

Duplexing and the combine functions reduce the amount of paper used. This means that less energy overall is used for paper production, which improves the environment.

#### 1. Duplex:

Reduce paper volume in half!

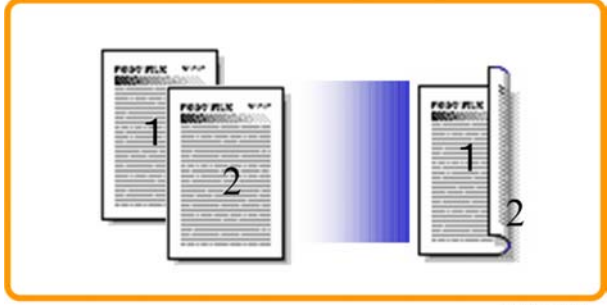

d062d102

#### 2. Combine mode:

Reduce paper volume in half!

| BREND PLK |              |      |
|-----------|--------------|------|
| -         | BROWNING COM |      |
|           |              | 1-22 |
|           | 2            | 1    |
|           |              |      |

d062d100

Energy Saving Paper Save

#### 3. Duplex + Combine:

Using both features together can further reduce paper volume by 3/4!

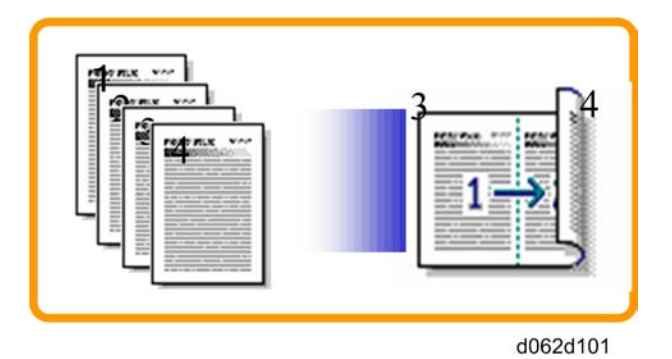

To check the paper consumption, look at the total counter and the duplex counter. The total counter counts all pages printed.

- For one duplex page, the total counter goes up by 2.
- For a duplex job of a three-page original, the total counter goes up by 3.

The duplex counter counts pages that have images on both sides.

- For one duplex page, the duplex counter goes up by 1.
- For a duplex job of a three-page original, the duplex counter will only increase by 1, even though two sheets are used.

#### Total counter

This machine has a total sides printed counter only (so a duplex print is counted as two, not one). You can check the total counter in the "Maintenance Mode" or on the "Maintenance Page".

 Total counter: "Maintenance Mode" > "Engine Maintenance" > "Total Counter In" or "Maintenance Page"

The following table shows paper savings and how the counters increase for some simple examples of single-sided and duplex jobs

#### Duplex mode:

#### Paper Save

| Originals | Simplex Sheet<br>used | Duplex<br>Sheets used | Paper<br>Saved | Total counter |
|-----------|-----------------------|-----------------------|----------------|---------------|
| 1         | 1                     | 1                     | 0              | 1             |
| 2         | 2                     | 1                     | 1              | 2             |
| 3         | 3                     | 2                     | 1              | 3             |
| 4         | 4                     | 2                     | 2              | 4             |
| 5         | 5                     | 3                     | 2              | 5             |
| 10        | 10                    | 5                     | 5              | 10            |
| 20        | 20                    | 10                    | 10             | 20            |

If combine mode is used, the total and duplex counters work in the same way as explained previously. The following table shows paper savings and how the counters increase for some simple examples of duplex/combine jobs.

| 2 | in | 1 | mode: |
|---|----|---|-------|
|   |    |   |       |

| Originals | Simplex Sheet<br>used | Duplex<br>Sheets used | Paper<br>Saved | Total counter |
|-----------|-----------------------|-----------------------|----------------|---------------|
| 1         | 1                     | 1                     | 0              | 1             |
| 2         | 2                     | 1                     | 1              | 1             |
| 3         | 3                     | 2                     | 1              | 2             |
| 4         | 4                     | 2                     | 2              | 2             |
| 5         | 5                     | 3                     | 2              | 3             |
| 10        | 10                    | 5                     | 5              | 5             |
| 20        | 20                    | 10                    | 10             | 10            |

#### Paper Save

#### Duplex + 2 in 1 mode:

| Originals | Simplex Sheet<br>used | Duplex<br>Sheets used | Paper<br>Saved | Total counter |
|-----------|-----------------------|-----------------------|----------------|---------------|
| 1         | 1                     | 1                     | 0              | 1             |
| 2         | 2                     | 1                     | 1              | 1             |
| 3         | 3                     | 1                     | 2              | 2             |
| 4         | 4                     | 1                     | 3              | 2             |
| 5         | 5                     | 2                     | 3              | 3             |
| 6         | 6                     | 2                     | 4              | 3             |
| 7         | 7                     | 2                     | 5              | 4             |
| 8         | 8                     | 2                     | 6              | 4             |
| 9         | 9                     | 3                     | 6              | 5             |
| 10        | 10                    | 3                     | 7              | 5             |
| 11        | 11                    | 3                     | 8              | 6             |
| 12        | 12                    | 3                     | 9              | 6             |

# M016/M017

# SERVICE MANUAL APPENDICES

| REVISION HISTORY |                            |      |  |  |
|------------------|----------------------------|------|--|--|
| Page             | age Date Added/Updated/New |      |  |  |
|                  |                            | None |  |  |

# M016/M017 APPENDICES TABLE OF CONTENTS

| 1. APPENDIX: SPECIFICATIONS        | 1-1  |
|------------------------------------|------|
| 1.1 GENERAL SPECIFICATIONS         | 1-1  |
| 1.1.1 GENERAL SPECIFICATIONS       | 1-1  |
| 1.1.2 PRINTER                      |      |
| 1.1.3 COPIER                       | 1-5  |
| 1.1.4 SCANNER                      |      |
| 1.1.5 FAX                          |      |
| 1.2 SUPPORTED PAPER SIZES          | 1-10 |
| 2. APPENDIX: SP MODE TABLES        | 2-1  |
| 2.1 SERVICE MENU                   | 2-1  |
| 3. APPENDIX: TROUBLESHOOTING GUIDE | 3-1  |
| 3.1 SERVICE CALL CONDITIONS        |      |
| 3.2 ERROR MESSAGES                 |      |
| 3.2.1 OVERVIEW                     |      |
| 3.2.2 ERROR MESSAGES LIST          |      |
| 3.2.3 FAX ERROR CODE               |      |
| Basic error code structure         |      |
| Error code table                   |      |

# APPENDIX SPECIFICATIONS

# 1. APPENDIX: SPECIFICATIONS

## 1.1 GENERAL SPECIFICATIONS

### **1.1.1 GENERAL SPECIFICATIONS**

| Configuration  | Desktop                     |                                                                                                    |  |
|----------------|-----------------------------|----------------------------------------------------------------------------------------------------|--|
|                | Main tray                   | 250 sheets (80g/m <sup>2</sup> )<br>100 postcards                                                                                                    |  |
| Paper capacity | By-pass tray                | 50 sheets (80g/m <sup>2</sup> )<br>8 envelopes<br>20 postcards                                                                                                    |  |
|                | Optional paper feed<br>unit | Plain paper: 250 sheets (80g/m <sup>2</sup> )                                                                                                    |  |
|                | Output tray                 | Face down: 125 sheets                                                                                                    |  |
|                | Main tray                   | A4, A5, Letter, Legal, B5, HLT, A6,<br>Executive, Postcard<br><b>Custom size:</b><br>Max: 216 x 356mm (8.5 x 14 inch)<br>Min: 100 x 148mm (3.937 x 5.8 inch)          |  |
| Paper size     | By-pass tray                | A4, A5, A6, Letter, Legal, HLT, Executive,<br>Postcard, B5, Envelope<br><b>Custom size:</b><br>Max.: 216 x 356mm (8.5 x 14 inch)<br>Min.: 90 x 148mm (3.5 x 5.8 inch) |  |
|                | Duplex                      | A4, Letter, Legal                                                                                                    |  |
|                | Optional paper feed<br>unit | A4, LT, LG, B5, HLT, A5                                                                                                    |  |

|                             | Main tray                                                            | 52-162 g/m <sup>2</sup> (14-43 lb)                                                                        |  |
|-----------------------------|----------------------------------------------------------------------|----------------------------------------------------------------------------------------------------|--|
| Paper weight                | By-pass tray                                                         | 52-162 g/m <sup>2</sup> (14-43 lb)                                                                        |  |
|                             | Optional paper feed<br>unit                                          | 60-105 g/m <sup>2</sup> (16-28 lb)                                                                        |  |
|                             | Paper weight                                                         | 52-105 g/m <sup>2</sup> (14-28 lb)                                                                        |  |
| ADE                         | Capacity                                                             | 35 sheets                                                                                                 |  |
|                             | Width                                                                | 139.7 to 216mm (5.5 to 8.5 inch)                                                                          |  |
|                             | Length                                                               | 139.7 to 355.6mm (5.5 to 14 inch)                                                                         |  |
| Machine size<br>(W x D x H) | 420 x 397 x 442 mm (16.5 x 15.6 x 17.4 inch)<br>Without Option       |                                                                                                    |  |
| Weight                      | M016: 17.1 Kg(37.7 lb<br>M017: 18.0 Kg(39.7 lb<br>With a starter AIO | o)<br>o)<br>o cartridge.                                                                                  |  |
| Energy Saver Mode           | Selectable 1 to 240 minutes (1 minute steps)                         |                                                                                                    |  |
| Power consumption           | Maximum                                                              | NA/TW: Less than 850 W<br>(energy star compliant)<br>EU/AP/CN: Less than 895 W (energy<br>star compliant) |  |
|                             | Ready mode                                                           | 120W                                                                                                    |  |
|                             | Power save mode                                                      | 70 W (energy saver mode1)<br>10 W (energy saver mode2)                                                    |  |
|                             | NA                                                                   | 120 V, 60Hz ± 3Hz                                                                                         |  |
| Power                       | TW                                                                   | 110 V, 60Hz ± 3Hz                                                                                         |  |
|                             | EU/AP/CN                                                             | 220 - 240 V, 50/60Hz ± 3Hz                                                                                |  |
| Noise                       | Printing                                                             | Less than 65.8 dB (A)                                                                                     |  |

**General Specifications** 

|                           | Standby Mode                                    | Less than 40 dB (A) |  |
|---------------------------|-------------------------------------------------|---------------------|--|
|                           | Energy Save Mode                                | Less than 40 dB (A) |  |
| Warm up time              | Less than 30 seconds                            |                     |  |
| Machine life              | 5 years, 200,000 prints (whichever comes first) |                     |  |
| Environmental<br>Standard | Energy star program (M017)                      |                     |  |

## **1.1.2 PRINTER**

|                  | Simplex                                                                                                    | 30 ppm LT, 28 ppm A4 (600 dpi) |  |
|------------------|----------------------------------------------------------------------------------------------------|--------------------------------|--|
| Print speed      | Duplex<br>(M017 only)                                                                                                    | 15 ppm LT, 14 ppm A4 (600 dpi) |  |
| Printer drivers  | PCL, PS3                                                                                                    |                                |  |
| Font             | 80 fonts                                                                                                    |                                |  |
| Population       | Normal                                                                                                    | 600 x 600 dpi                  |  |
| Resolution       | RET                                                                                                    | 1200 x 600 dpi                 |  |
| Toner save mode  | r save mode Supported                                                                                                    |                                |  |
| Warm-up time     | Less than 30 seconds                                                                                                    |                                |  |
| First print time | Less than 8 seconds                                                                                                    |                                |  |
| Duplex print     | Supported (M017 only                                                                                                    | y)                             |  |
| Interface option | USB 2.0, 10/ 100 Bas                                                                                                    | se - TX                        |  |
| Network          | Protocol                                                                                                    | TCP/IP, IPP                    |  |
| Memory           | Standard 128MB                                                                                                    |                                |  |
| Operation System | PCL: Windows XP, 2000/2003server, Vista, Windows 2008<br>server<br>PS3: Windows XP, 2000/2003server, Vista, Windows 2008<br>server<br>Macintosh 10.2.8 - |                                |  |

## 1.1.3 COPIER

| 1st copy speed          |                                        |          | Less than 12 sec.                                                       |
|-------------------------|----------------------------------------|----------|-------------------------------------------------------------------------|
| Maximum original size   |                                        | Flatbed  | A4 (210 x 297mm) / Letter (215.9 x<br>279.4mm)                          |
|                         |                                        | ADF      | A4 (210 x 297mm) / Letter (215.9 x<br>279.4mm)/ Legal (215.9 x 355.6mm) |
| Copy Speed              | Single<br>Document<br>Multiple<br>Copy | Platen   | B/W: 20 cpm (A4), 21 cpm (LT)<br>FC: 20 cpm (A4), 21 cpm (LT)           |
|                         |                                        | ADF      | B/W: 20 cpm, FC: 20 cpm (A4),<br>B/W: 21 cpm, FC: 21 cpm (LT)           |
|                         | Multiple<br>Document<br>Single Copy    | ADF      | B/W: 20 cpm, FC: 10 cpm                                                 |
| Multiple copy           |                                        |          | Up to 99                                                                |
| Resolution (H x V)      |                                        | Scanning | 600 x 600 dpi (Flatbed), 600 x 300 dpi<br>(ADF)                         |
|                         |                                        | Printing | 600 x 600 dpi                                                           |
| Grayscale               |                                        |          | 256 levels                                                              |
| Reduction / Enlargement |                                        | Fix      | 50, 71, 100, 141, 200%                                                  |
|                         |                                        | Custom   | 25 - 400% in 1% steps                                                   |
| Copy mode               |                                        |          | Text/Photo/Mixed                                                        |
| Memory copy             |                                        |          | Yes                                                                     |
| Auto-duplex copy        |                                        |          | No                                                                      |
| Interrupt copy          |                                        |          | No                                                                      |
| Combine copy            |                                        |          | 2 in 1, 4 in 1 (Only ADF)                                               |

| APS/AMS                        | No/No                          |
|--------------------------------|--------------------------------|
| Auto Tray Switch               | No                             |
| Directional Magnification      | No                             |
| Directional Size Magnification | No                             |
| Photo Mode                     | Yes                            |
| Auto Start                     | No                             |
| User Program                   | No                             |
| Electronic Sorting             | Standard (collation, ADF only) |
| Image Rotation                 | No                             |
| Series Copy                    | No                             |

## 1.1.4 SCANNER

| Scanning Device                               |        | CCD array image-sensor                                             |  |  |
|-----------------------------------------------|--------|--------------------------------------------------------------------|--|--|
| Resolution                                    |        | Scanner: 1200 x 1200 dpi                                           |  |  |
|                                               |        | Driver: Max. 19200 x 19200 dpi (interpolated)                      |  |  |
| Gray scale                                    |        | 256 levels                                                         |  |  |
| Scan modes/ speed<br>(A4, 200dpi,Compression) |        | Less than 5 sec.                                                   |  |  |
| Maximum<br>original size                      | Platen | Width max: Up to 216mm, Length max: Up to 297mm                    |  |  |
|                                               | ADF    | Width max: Up to 216mm, Length max: Up to 356mm                    |  |  |
| Scan Depth                                    |        | 16 bits color processing (input), 8 bits color processing (output) |  |  |
| PC Interface                                  |        | USB2.0, 10/100Base-TX                                              |  |  |
| TWAIN Compliment                              |        | TWAIN, WIA                                                         |  |  |
| Scanner utilities and<br>Drivers              |        | TWAIN Driver, Scanner utility (PageManager)                        |  |  |
### 1.1.5 FAX

| Network                        | PSTN/ PBX                                                                                                   |                                 |  |
|--------------------------------|----------------------------------------------------------------------------------------------------|---------------------------------|--|
| Compatibility:                 | T30 (ITU-T Super G3)                                                                                        |                                 |  |
| Modem speed:                   | Automatic Fallbac                                                                                           | :k: 33600 bps                   |  |
| Transmission Speed             | Approx. 3sec                                                                                                |                                 |  |
| Coding system:                 | MH/MR/MMR                                                                                                   |                                 |  |
| Contrast control:              | 3 Level                                                                                                    |                                 |  |
| Telephone<br>Connection        | Standard: One co                                                                                            | nnection                        |  |
| Answering Machine<br>Interface | Standard                                                                                                    |                                 |  |
| Monitor Speaker                | 3 Level                                                                                                    |                                 |  |
|                                | ADF Width                                                                                                   | 139.7 to 215.9mm (5.5" to 8.5") |  |
| Document size:                 | ADF Length                                                                                                  | 139.7 to 355.6mm (5.5" to 14")  |  |
| Ducument size.                 | Flatbed Width                                                                                               | 216mm                           |  |
|                                | Flatbed Length                                                                                              | 297mm                           |  |
| Scanning width:                | Max. 215.9 mm (8.5")                                                                                        |                                 |  |
| Printing width:                | Max. 215.9 mm (8.5")                                                                                        |                                 |  |
| Gray scale:                    | 256 levels                                                                                                  |                                 |  |
| Polling type:                  | None                                                                                                    |                                 |  |
|                                |                                                                                                    |                                 |  |
| Resolution:                    | Standard: 200dpi x 100dpi (8 dot/mm x 3.85 line/mm)<br>Fine/Photo: 200dpi x 200dpi (8 dot/mm x 7.7 line/mm) |                                 |  |

**General Specifications** 

| Scanning Speed        | Less than 5 sec. (A4 SEF, 200 dpi)                                                                                  |
|-----------------------|----------------------------------------------------------------------------------------------------|
| Modem Speed           | Automatic Fallback: 33600, 31200, 28800, 26400, 24000, 21600, 19200, 16800, 14400, 12000, 9600, 7200, 4800, 2400bps |
| SAF Memory            | 100 pages (ITU No.1 chart)                                                                                          |
| Memory Backup         | 1 hour                                                                                                    |
| One-touch dial:       | 20                                                                                                    |
| Abbreviated dial:     | 50                                                                                                    |
| Broadcasting:         | 100 stations                                                                                                    |
| Communication source: | Public switched telephone network                                                                                   |
| PC Fax utility:       | Available                                                                                                    |
| Automatic re-dial     | Available                                                                                                    |
| Auto Answer           | 3-5 rings (Default 3 rings)                                                                                         |

## 1.2 SUPPORTED PAPER SIZES

| A | Supported, with size molded into tray. Need to select paper size by operation panel/driver.      |
|---|--------------------------------------------------------------------------------------------------|
| В | Supported but size is not molded into tray. Need to select paper size by operation panel/driver. |
| С | Need to input paper size by operation panel and driver.                                          |
| N | Not supported.                                                                                   |

|          | 055/ | Input Tray |                  |               |                | Auto           |  |
|----------|------|------------|------------------|---------------|----------------|----------------|--|
| Туре     | LEF  | Size       | Standard<br>Tray | Option<br>PFU | Bypass<br>Tray | Auto<br>Duplex |  |
| A4       | SEF  | 210x297    | А                | А             | В              | С              |  |
| B5       | SEF  | 182x257    | А                | А             | В              | Ν              |  |
| ^ E      | SEF  | 148x210    | А                | А             | В              | Ν              |  |
| AD       | LEF  | 210x148    | Ν                | Ν             | С              | Ν              |  |
| De       | SEF  | 128x182    | В                | Ν             | В              | Ν              |  |
| БО       | LEF  | 182x128    | Ν                | Ν             | Ν              | Ν              |  |
| 46       | SEF  | 105x148    | В                | Ν             | В              | Ν              |  |
| AO       | LEF  | 148x105    | Ν                | Ν             | N              | Ν              |  |
|          | SEF  | 100 x 148  | С                | Ν             | С              | Ν              |  |
| Destand  | LEF  | 148 x 100  | Ν                | Ν             | N              | Ν              |  |
| FUSICAIO | SEF  | 200 x 148  | С                | N             | С              | N              |  |
|          | LEF  | 148 x 200  | С                | N             | Ν              | Ν              |  |

Supported Paper Sizes

|                 | 855/      |                                         |                  | Input Tray    |                | Auto   |  |
|-----------------|-----------|-----------------------------------------|------------------|---------------|----------------|--------|--|
| Туре            | LEF       | Size                                    | Standard<br>Tray | Option<br>PFU | Bypass<br>Tray | Duplex |  |
| Legal           | SEF       | 8 <sub>1/2</sub> "x14"                  | А                | А             | В              | В      |  |
| Letter          | SEF       | 8 <sub>1/2</sub> "x11"                  | A                | А             | В              | В      |  |
|                 | SEF       | 5 <sub>1/2</sub> " x 8 <sub>1/2</sub> " | В                | В             | В              | N      |  |
| Half Letter     | LEF       | 8 <sub>1/2</sub> " x 5 <sub>1/2</sub> " | N                | Ν             | Ν              | N      |  |
| Executive       | SEF       | 7 <sub>1/4</sub> "x10 <sub>1/2</sub> "  | А                | Ν             | В              | Y      |  |
| F               | SEF       | 8" x 13"                                | В                | Ν             | В              | N      |  |
| Foolscap        | SEF       | 8 <sub>1/2</sub> " x 13"                | В                | Ν             | В              | N      |  |
| Folio           | SEF       | 8 <sub>1/4</sub> " x 13"                | В                | Ν             | В              | N      |  |
| 16 Kai          | SEF       | 195 x 267                               | В                | Ν             | В              | N      |  |
| Env. #10        | SEF       | 4 <sub>1/8</sub> " x 9 <sub>1/2</sub> " | N                | Ν             | В              | N      |  |
| Env.<br>Monarch | SEF       | 3 <sub>7/8</sub> " x 7 <sub>1/2</sub> " | Ν                | Ν             | В              | Ν      |  |
| Env. C5         | SEF       | 162 x 229                               | N                | Ν             | В              | N      |  |
| Env. C6         | SEF       | 114 x 162                               | N                | Ν             | В              | N      |  |
| Env. DL         | SEF       | 110 x 220                               | N                | Ν             | В              | N      |  |
|                 | Width     | 100-216mm                               | С                | Ν             | С              | N      |  |
| Length          | 148-156mm | С                                       | N                | С             | Ν              |        |  |
| Width           | 90-216mm  | Ν                                       | N                | С             | Ν              |        |  |
| Length          | 140-356mm | Ν                                       | N                | С             | Ν              |        |  |

# **APPENDIX: SP MODE TABLES**

## 2. APPENDIX: SP MODE TABLES

## 2.1 SERVICE MENU

See "Main Chapters" for "Service Program Mode."

# APPENDIX TROUBLESHOOTING GUIDE

## 3. APPENDIX: TROUBLESHOOTING GUIDE

## 3.1 SERVICE CALL CONDITIONS

See "Main Chapters" for "Service Call Conditions."

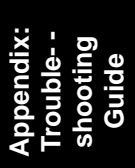

## 3.2 ERROR MESSAGES

#### 3.2.1 OVERVIEW

Error codes will be displayed on the LCD panel if the machine has a problem. These can be viewed by a customer.

### 3.2.2 ERROR MESSAGES LIST

| 000 | Cover Open                                                                                                    |  |
|-----|----------------------------------------------------------------------------------------------------|--|
|     | The front or top cover is open.                                                                                  |  |
|     | <ol> <li>Close the front or top cover.</li> <li>Replace the interlock switches or actuator mechanism.</li> </ol> |  |

| 010 | AIO Set Error                                                                                                  |  |  |  |
|-----|----------------------------------------------------------------------------------------------------|--|--|--|
|     | <ul> <li>Black AIO not set</li> <li>Defective connection of the ID chip terminal on the (black) AIO</li> </ul> |  |  |  |
|     | <ol> <li>Install the AIO.</li> <li>Reinstall or replace the AIO.</li> </ol>                                    |  |  |  |

|     | Wa             | Waste Toner Bottle Set Error                                                                                                    |  |  |
|-----|----------------|----------------------------------------------------------------------------------------------------|--|--|
| 014 | • • •          | Waste toner bottle not set<br>Disconnected or defective harness of the waste toner bottle set sensor<br>Defective waste toner bottle set sensor     |  |  |
|     | 1.<br>2.<br>3. | Install the waste toner bottle.<br>Check or replace the harness of the waste toner bottle set sensor.<br>Replace the waste toner bottle set sensor. |  |  |

|     | Tra      | Tray/Paper Selection Error                                                                                                  |  |  |  |
|-----|----------|----------------------------------------------------------------------------------------------------|--|--|--|
| 030 | -        | No paper in the tray or tray not set in the machine<br>Paper size requested by the job does not match the paper in the tray |  |  |  |
|     | 1.<br>2. | Install the tray or put the correct size paper in the tray.<br>Check the paper setting in the user menu mode.               |  |  |  |

|     | Paper Selection Error: Feed and Exit                                                                                                    |  |  |  |
|-----|----------------------------------------------------------------------------------------------------|--|--|--|
| 031 | <ul><li>Paper size requested by the job does not match the paper in the tray</li><li>Selection error for the paper feed and paper exit location in duplex mode</li></ul> |  |  |  |
|     | Check the paper feed and exit location in the user menu mode.                                                                                                    |  |  |  |

|     | Jam Error: No Feed from Tray 1    |
|-----|-----------------------------------|
| 050 | <ul> <li>Paper slipped</li> </ul> |
|     | Remove the paper jam at tray 1.   |
|     |                                   |

|     | Jam Error: No Feed from Optional Tray               |
|-----|-----------------------------------------------------|
| 052 | <ul> <li>Paper slipped</li> </ul>                   |
|     | Remove the paper jam at the optional tray (Tray 2). |

| 055 | Inner Jam Error: Registration/ Paper Exit                                                                                                    |  |  |
|-----|----------------------------------------------------------------------------------------------------|--|--|
|     | <ul> <li>A sheet of paper stays at the registration sensor or paper exit sensor.</li> <li>Paper slipped</li> <li>Paper double feed</li> </ul> |  |  |
|     | Remove the paper jam at the registration sensor or paper exit sensor.                                                                         |  |  |

| 056 | Paper Exit Jam Error: Paper Exit/ Fusing Unit                                                              |  |  |
|-----|----------------------------------------------------------------------------------------------------|--|--|
|     | A sheet of paper stays at the paper exit sensor or winds around the rollers in the fusing unit.            |  |  |
|     | <ul> <li>Paper slipped</li> <li>A sheet of paper is wound around the rollers in the fusing unit</li> </ul> |  |  |
|     | Remove the paper jam at the paper exit sensor or in the fusing unit.                                       |  |  |

|     | Printing Error: No Paper                 |
|-----|------------------------------------------|
| 070 | <ul> <li>No paper in the tray</li> </ul> |
|     | Put paper in the tray.                   |

| 080 | Toner Near End: Black AIO                       |  |
|-----|-------------------------------------------------|--|
| 081 | Toner End: Black AIO                            |  |
|     | <ul> <li>Black toner near-end or end</li> </ul> |  |
|     | Replace the black AIO.                          |  |

| 088     | Waste Toner Bottle: Near Full                            |  |  |
|---------|----------------------------------------------------------|--|--|
| 089     | Waste Toner Bottle: Full                                 |  |  |
|         | <ul> <li>Waste toner bottle near-full or full</li> </ul> |  |  |
| Replace |                                                          |  |  |
| the     |                                                          |  |  |
| waste   |                                                          |  |  |
| toner   |                                                          |  |  |
| bottle. |                                                          |  |  |

Error Messages

|     | Color Registration (MUSIC) Error                                                                                                    |
|-----|----------------------------------------------------------------------------------------------------|
|     | <ul> <li>Color registration (MUSIC) failure</li> </ul>                                                                                                    |
| 999 | This error is not displayed even if this error occurs. It is just logged. This error is automatically recovered after the color registration (MUSIC) has been done successfully. |

### 3.2.3 FAX ERROR CODE

This section describes the dial, transmission (TX), and reception (RX) error codes that are printed on the TX Report/Activity Report.

#### Basic error code structure

Error codes consist of six hexadecimal digits (0–5).

| Digit 5 (far left) | TX or RX       |  |
|--------------------|----------------|--|
| TX:                | 1xxxxx         |  |
| RX:                | <b>2</b> xxxxx |  |

| Digit 4 | Coding (MH/MR/MMR) |
|---------|--------------------|
| MH:     | x1xxxx             |
| MR:     | x <b>2</b> xxxx    |
| MMR:    | х <b>3</b> хххх    |

| Digit 3        | MODEM mode      |
|----------------|-----------------|
| V27ter nonECM: | xx1xxx          |
| V29 nonECM:    | xx <b>2</b> xxx |
| V17 nonECM:    | хх <b>3</b> ххх |
| V33 nonECM:    | xx <b>4</b> xxx |
| V34:           | xx <b>5</b> xxx |
| V27ter ECM:    | xx <b>9</b> xxx |
| V29 ECM:       | xx <b>a</b> xxx |
| V17 ECM:       | xx <b>b</b> xxx |
| V33 ECM        | xx <b>c</b> xxx |

#### Error Messages

| Digit 2 | MODEM speed     |
|---------|-----------------|
| 2400:   | xxx1xx          |
| 4800:   | xxx <b>2</b> xx |
| 7200:   | ххх <b>3</b> хх |
| 9600:   | xxx <b>4</b> xx |
| 12000:  | xxx5xx          |
| 14400:  | xxx <b>6</b> xx |
| 16800:  | ххх <b>7</b> хх |
| 19200:  | xxx <b>8</b> xx |
| 21600:  | ххх <b>9</b> хх |
| 24000:  | xxx <b>a</b> xx |
| 26400:  | ххх <b>b</b> хх |
| 28800:  | xxx <b>c</b> xx |
| 31200:  | xxxdxx          |
| 33600:  | xxxexx          |

Appendix: Trouble- shooting Guide

#### Error code table

| Error Type   |                            | Error Description             | Error Code |
|--------------|----------------------------|-------------------------------|------------|
|              |                            | Normal (No Error)             | 0          |
|              | STOP                       | xxxx01                        |            |
|              | H/W Error                  | Xxxx1f                        |            |
| General      | RX T1 Time<br>Out          | Not logged in activity report |            |
|              | Scanner Error<br>during TX | 1xxx11                        |            |
|              | Memory Full<br>during RX   | 2xxx14                        |            |
| TV Job Error |                            | TX Job Lost                   | 1xxx18     |
|              | TX Job deleted             | 1xxx19                        |            |
|              |                            | Connection Fail               | xxxx21     |
| Dial failure | Dial Fail                  | xxxx22                        |            |
|              | Redial All<br>Failed       | xxxx23                        |            |

Error Messages

| Error Type                                 |                     | Error Description              | Error Code |
|--------------------------------------------|---------------------|--------------------------------|------------|
|                                            | 1. Phase-B<br>Error | TX T1 Time Out                 | xxxx31     |
|                                            |                     | V8 negotiation Fail            | xxxx32     |
|                                            |                     | Retry Out                      | xxxx40     |
|                                            |                     | Too many FTT                   | xxxx41     |
|                                            |                     | Too many CRP                   | xxxx42     |
|                                            |                     | T2 Time Out                    | xxxx43     |
| Comm. Error                                |                     | DCN received                   | xxxx44     |
|                                            |                     | Command Rec Error              | xxxx45     |
|                                            |                     | Resp Rec Error                 | xxxx46     |
|                                            |                     | Invalid<br>Command/Response RX | xxxx47     |
|                                            |                     | Remoter No RX capability       | xxxx48     |
|                                            |                     | T1 time out after EOM          | xxxx49     |
|                                            |                     | T2 Time Out                    | xxxx50     |
| Image Data not<br>ready                    | 2. Phase-C<br>Error | xxxx51                         |            |
| Phase-C Time Out                           |                     | xxxx52                         |            |
|                                            |                     | Retry Out                      | xxxx60     |
| T2 Time Out                                |                     | xxxx61                         |            |
| DCN received 3. Phase-D Error Too many CRP |                     | xxxx62                         |            |
|                                            |                     | xxxx63                         |            |
| Too many PPR                               |                     | xxxx64                         |            |

| Error Type                                  |                                   | Error Description | Error Code |
|---------------------------------------------|-----------------------------------|-------------------|------------|
| RNR time Out                                |                                   | xxxx65            |            |
| RTN/PIN Received,<br>EOR/ERR/DCN            |                                   | xxxx66            |            |
| Invalid<br>Command/Response<br>RX           |                                   | xxxx67            |            |
| Command Rec Error                           |                                   | xxxx68            |            |
| Resp Rec Error                              |                                   | xxxx69            |            |
|                                             | 4. Phase-E<br>Error               | Time Out          | xxxx70     |
|                                             |                                   | modem hang-up     | xxxx80     |
| V34 abort received                          | 5. Other<br>general Comm<br>Error | xxxx81            |            |
| V34 t1 timeout, control channel error       |                                   | xxxx82            |            |
| V34 t1 timeout,<br>primary channel<br>error |                                   | xxxx83            |            |

# (M355)

# PAPER FEED UNIT TK 1080

| REVISION HISTORY |      |                   |  |
|------------------|------|-------------------|--|
| Page             | Date | Added/Updated/New |  |
|                  |      | None              |  |

# (M355) Paper Feed Unit TK 1080 TABLE OF CONTENTS

| 1. REPLACEMENT AND ADJUSTMENT           | 1-1 |
|-----------------------------------------|-----|
| 1.1 EXTERNAL COVERS AND PAPER FEED UNIT |     |
| 1.1.1 REAR COVER                        |     |
| 1.1.2 RIGHT COVER                       |     |
| 1.1.3 PAPER FEED UNIT                   |     |
| 1.2 PAPER FEED ROLLER                   |     |
| 1.2.1 PAPER FEED ROLLER                 |     |
| 1.3 FRICTION PAD                        |     |
| 1.3.1 FRICTION PAD                      |     |
| 1.4 PAPER FEED MOTOR AND GEARS          |     |
| 1.4.1 PAPER FEED MOTOR                  |     |
| 1.4.2 PAPER FEED GEARS                  |     |
| 1.5 PAPER TRAY BOARD                    |     |
| 1.5.1 PAPER TRAY BOARD                  |     |
| 1.6 PAPER TRAY UNIT SET SWITCH          |     |
| 1.6.1 PAPER TRAY UNIT SET SWITCH        |     |
| 1.7 SENSORS                             |     |
| 1.7.1 PAPER FEED SENSOR                 |     |
| 1.7.2 PAPER END SENSOR                  |     |
|                                         |     |

## **Read This First**

## Safety and Symbols

### **Replacement Procedure Safety**

## **ACAUTION**

 Turn off the main power switch and unplug the machine before beginning any of the replacement procedures in this manual.

Symbols Used in this Manual

This manual uses the following symbols.

🖝: See or Refer to

P: Screws

: Connector

🛱: Clamp

(7): Clip ring

C : E-ring

# **REPLACEMENT AND ADJUSTMENT**

## 1. REPLACEMENT AND ADJUSTMENT

## 1.1 EXTERNAL COVERS AND PAPER FEED UNIT

## **ACAUTION**

• Turn off the main power switch and unplug the machine before attempting any procedure in this section.

#### 1.1.1 REAR COVER

- 1. Remove the paper tray unit from the main unit.
- 2. Pull out the paper tray.

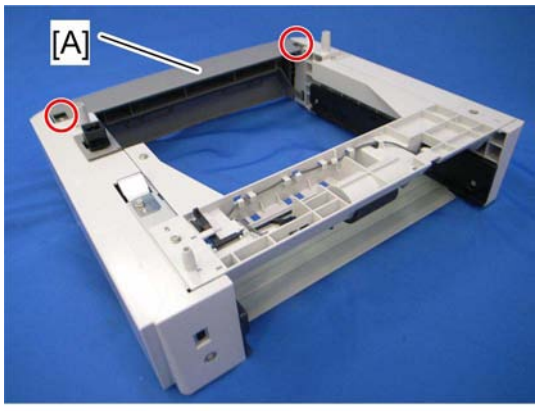

m355r500

3. Rear cover [A] ( x2).

#### 1.1.2 RIGHT COVER

1. Rear cover ( 1-1)

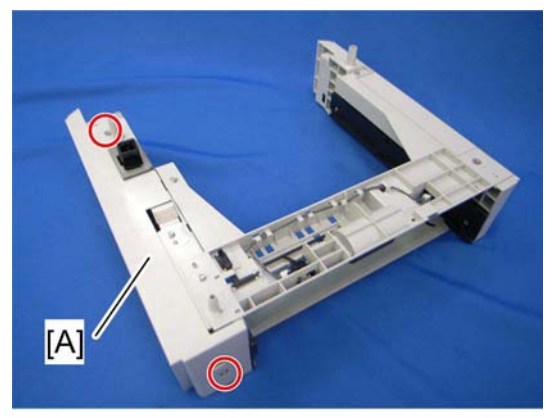

m355r501

2. Right cover [A] ( X2).

#### 1.1.3 PAPER FEED UNIT

- 1. Right cover ( p.1-2)
- 2. Paper feed motor bracket ( p.1-8)

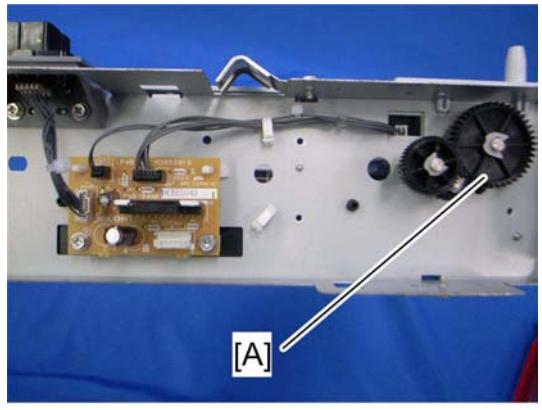

m355r502

3. Paper feed roller shaft gear [A] (C-ring x1)

#### External Covers and Paper Feed Unit

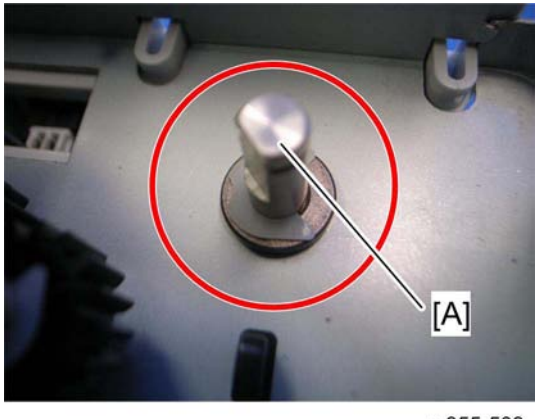

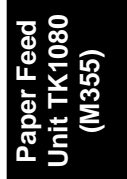

- m355r503
- 4. Release paper feed roller shaft [A] (C-ring x1, bushing x1).

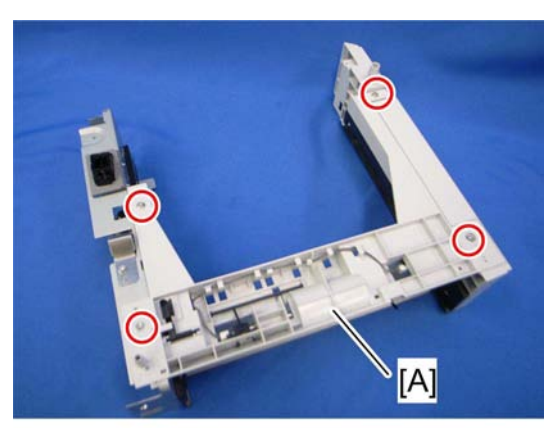

m355r505

5. Paper feed unit [A] ( x4)

## **1.2 PAPER FEED ROLLER**

### **1.2.1 PAPER FEED ROLLER**

Remove the paper feed roller

1. Right cover ( p.1-2).

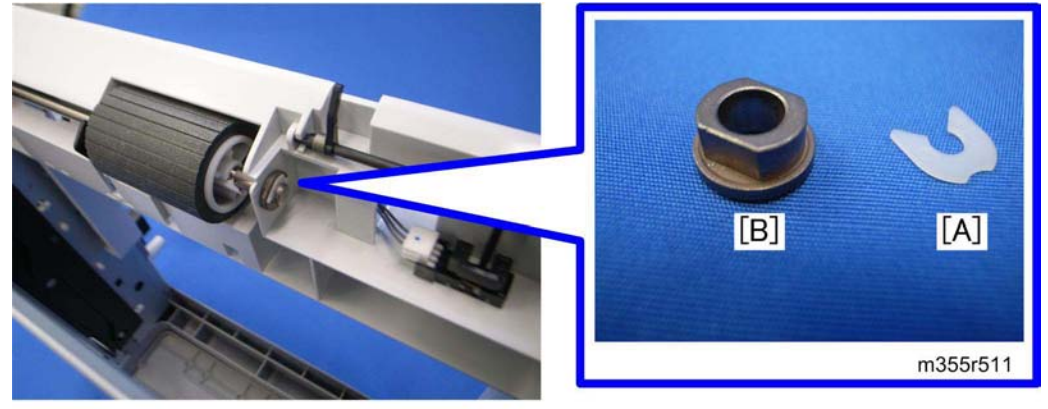

m355r510

2. Remove a C-ring [A] and a bushing [B].

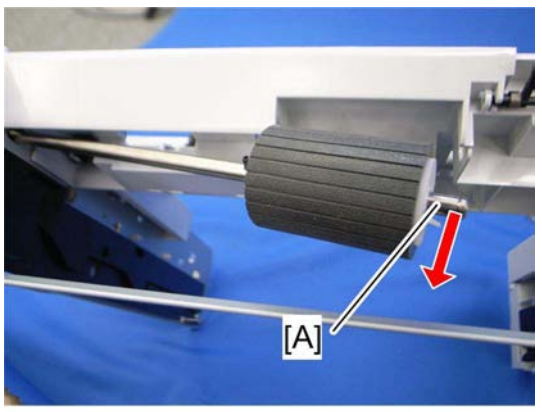

m355r512

3. Release the paper feed roller shaft [A].

#### Paper Feed Roller

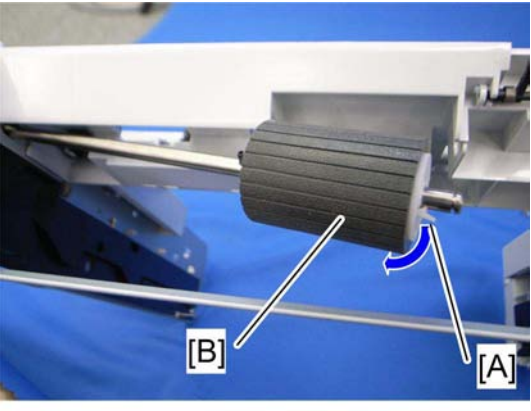

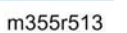

4. Release the hook [A] and then move the paper feed roller [B] to the right.

#### Reinstall the paper feed roller

1. Attach the paper feed roller to the paper feed roller shaft.

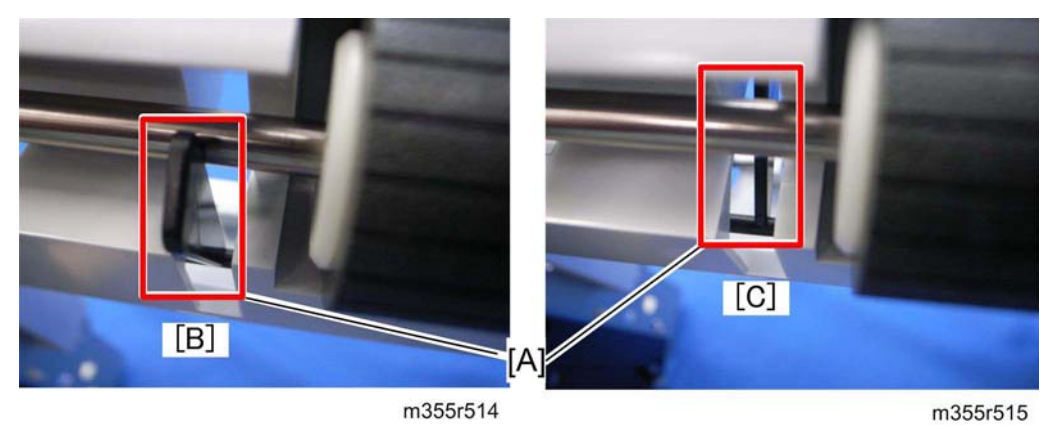

2. Reinstall the paper feed roller shaft correctly.

🔸 Note

- As shown in the above pictures, the paper feed roller shaft must be installed behind the feeler [A]. The left picture [B] is correct. The right picture [C] is incorrect.
- 3. Close the right cover first, and then close the rear cover.

## **1.3 FRICTION PAD**

#### **1.3.1 FRICTION PAD**

1. Pull out the paper tray.

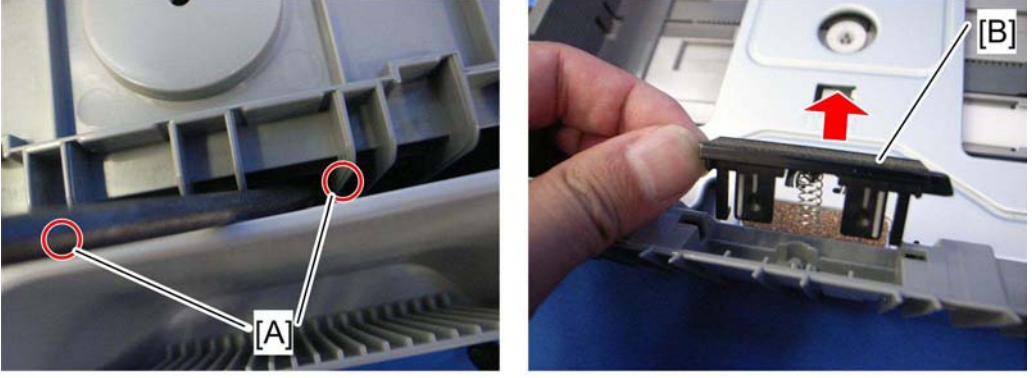

m355r516

m355r517

- 2. Turn the paper feed unit over, and release two hooks [A].
- 3. Turn the unit over again, and remove the friction pad [B].

## 1.4 PAPER FEED MOTOR AND GEARS

### 1.4.1 PAPER FEED MOTOR

1. Right cover ( p.1-2)

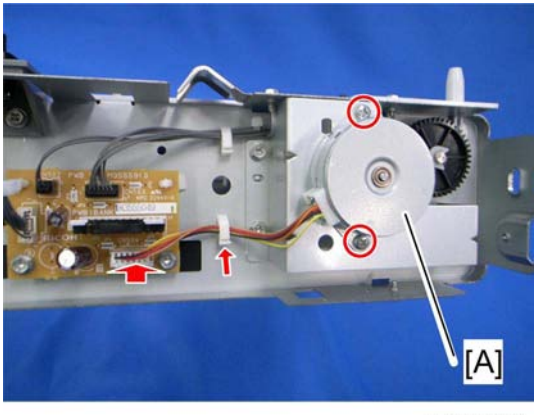

m355r520

2. Paper feed motor [A] ( x2, 🛱 x1, 📫 x1)
#### 1.4.2 PAPER FEED GEARS

1. Right cover ( p.1-2)

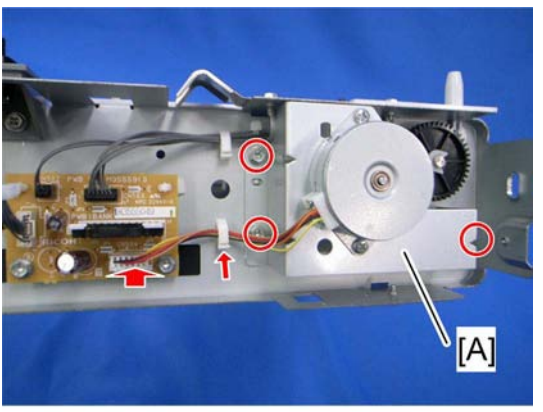

m355r521

2. Paper feed motor bracket [A] ( 🕅 x3, 🚔 x1, 📬 x1)

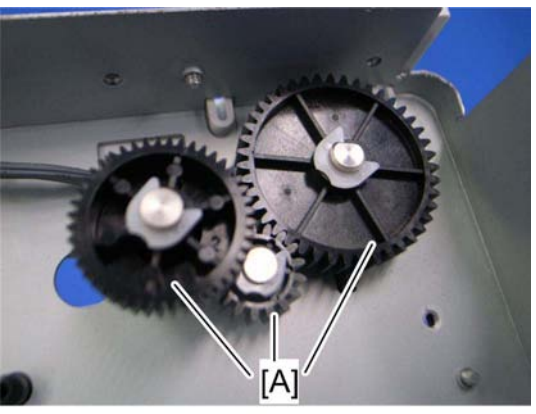

m355r522

3. Paper feed gears [A] (each C-ring x1)

#### 1.5 PAPER TRAY BOARD

#### 1.5.1 PAPER TRAY BOARD

1. Right cover ( p.1-2)

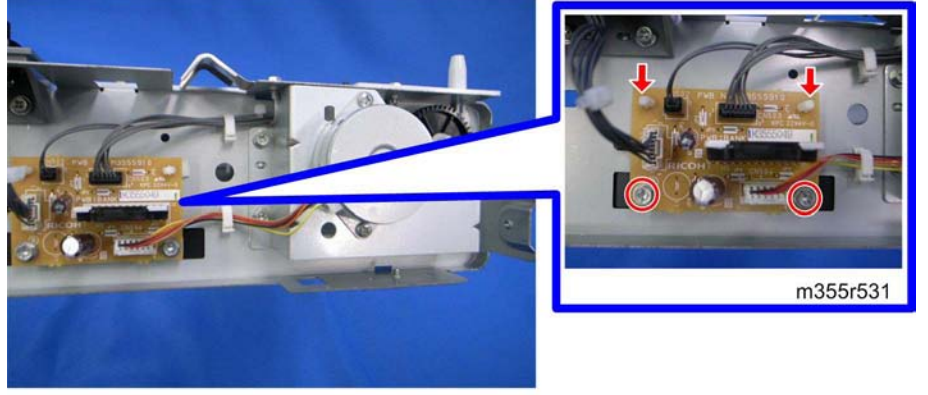

m355r530

2. Paper Tray Board ( x2, locking support x2, 📬 x 4)

#### **1.6 PAPER TRAY UNIT SET SWITCH**

#### 1.6.1 PAPER TRAY UNIT SET SWITCH

1. Paper feed unit ( p.1-2)

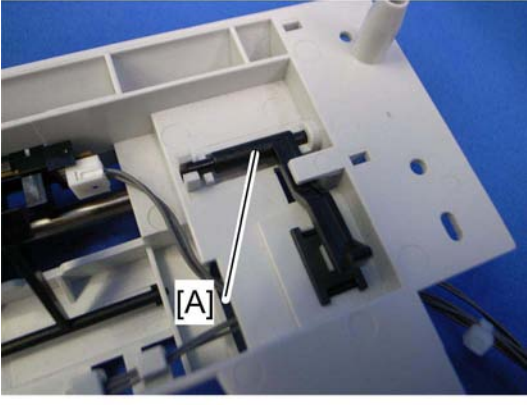

m355r540

2. Feeler [A]

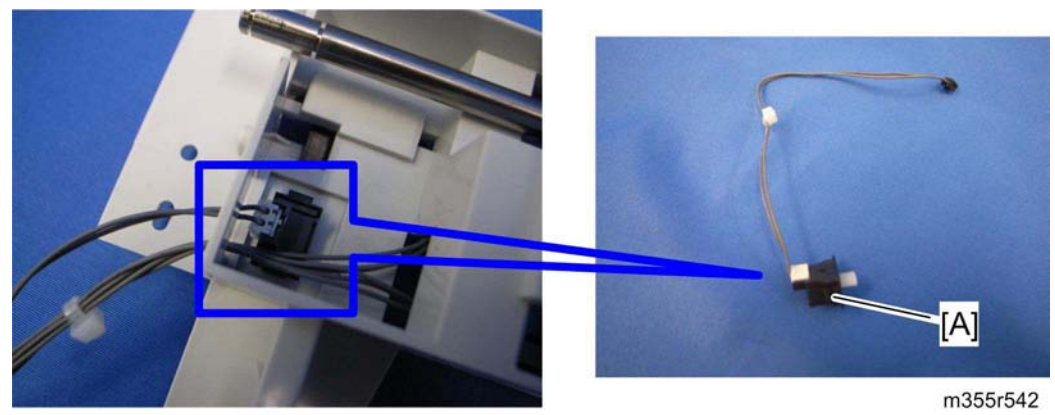

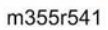

3. Paper tray unit set switch [A] (hook x2)

Sensors

#### 1.7 SENSORS

#### 1.7.1 PAPER FEED SENSOR

1. Right cover ( p.1-2)

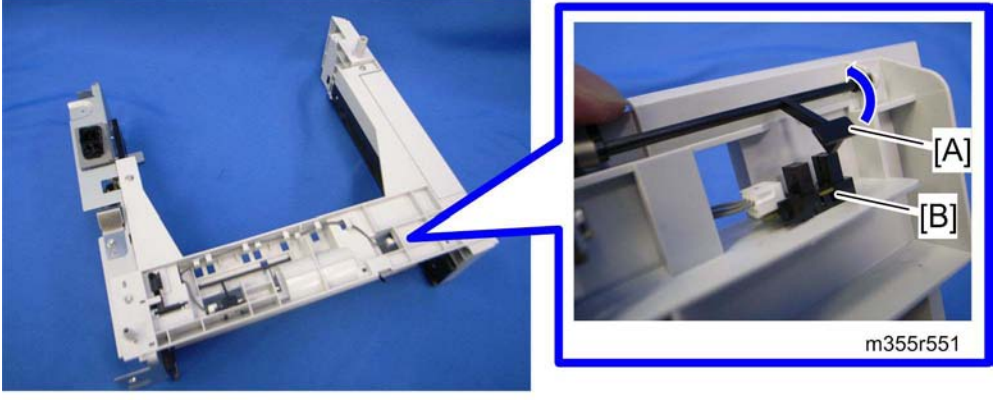

m355r550

- 2. Release the actuator [A] from the slot of the paper feed sensor [B]
- 3. Paper feed sensor [B] (all hooks, 🗊 x1)

#### 1.7.2 PAPER END SENSOR

1. Right cover ( p.1-2)

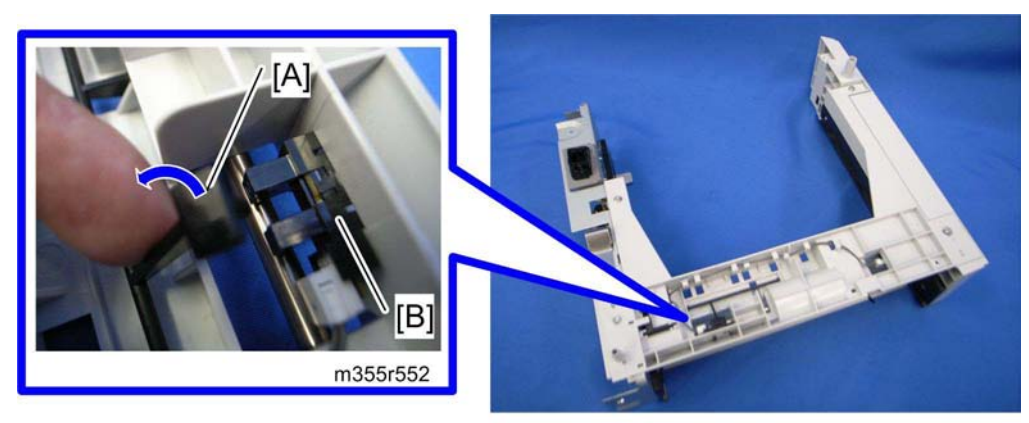

m355r550

- 2. Release the actuator [A] from the slot of the paper exit sensor [B]
- 3. Paper end sensor [B] (all hooks, 💷 x1)

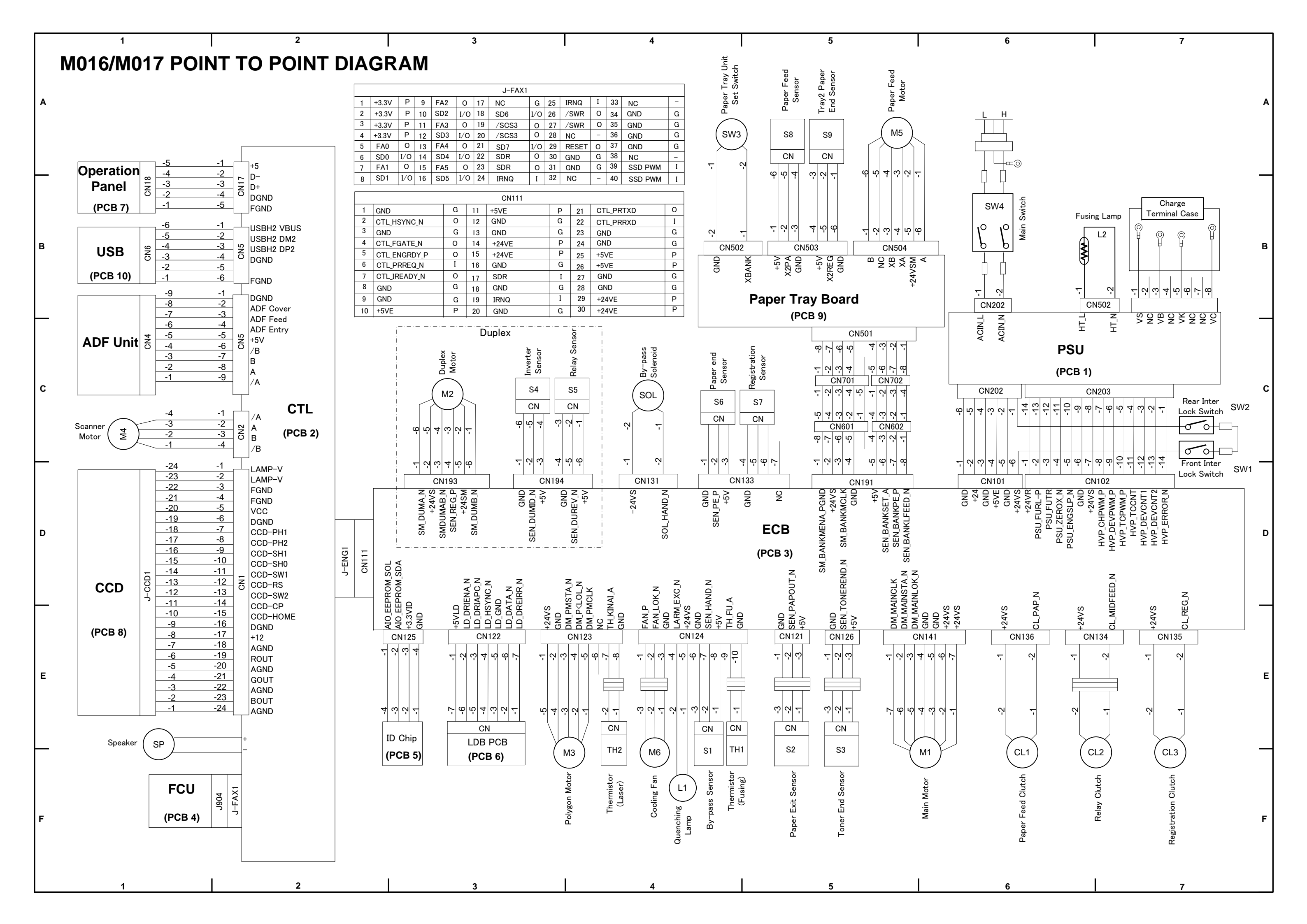

# M016/M017 ELECTRICAL COMPONENT LAYOUT

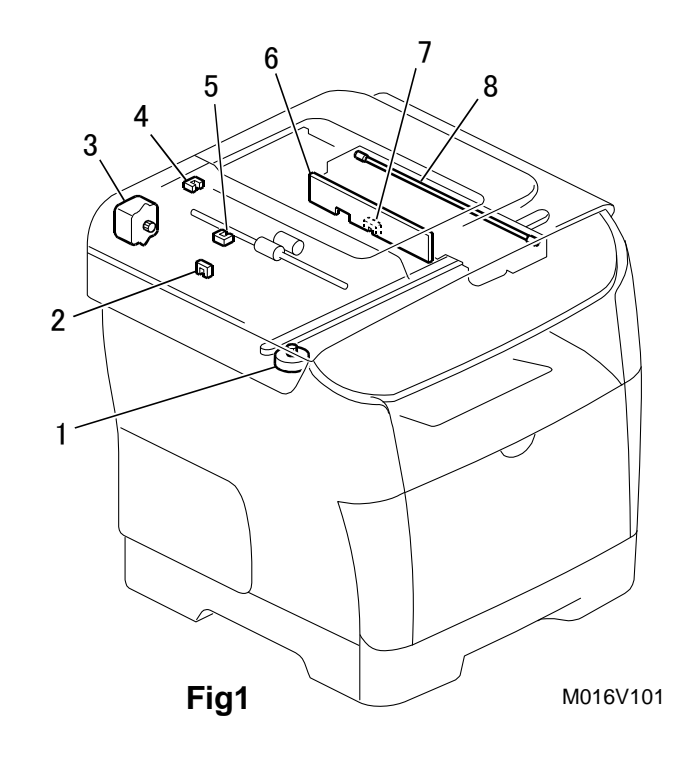

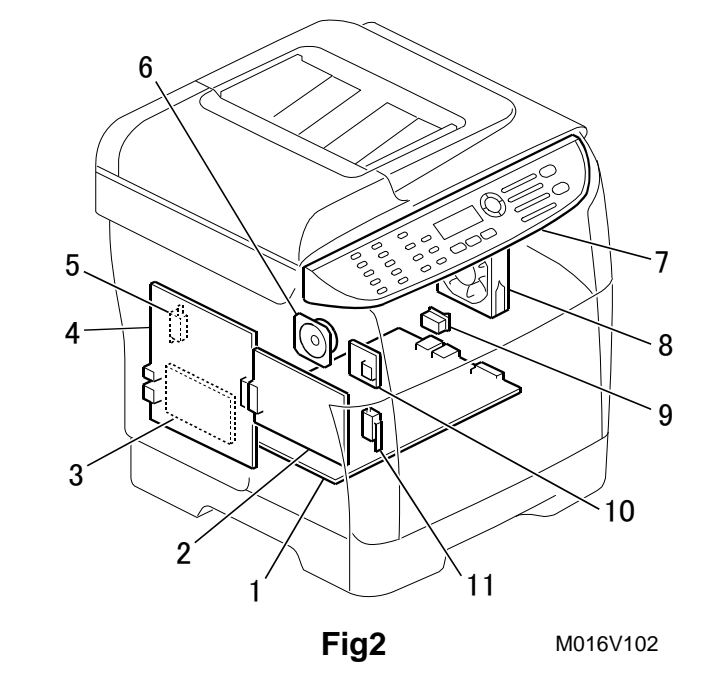

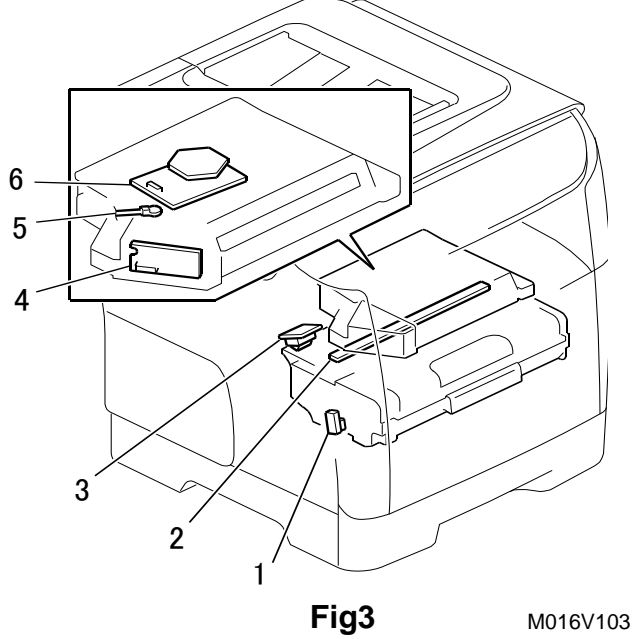

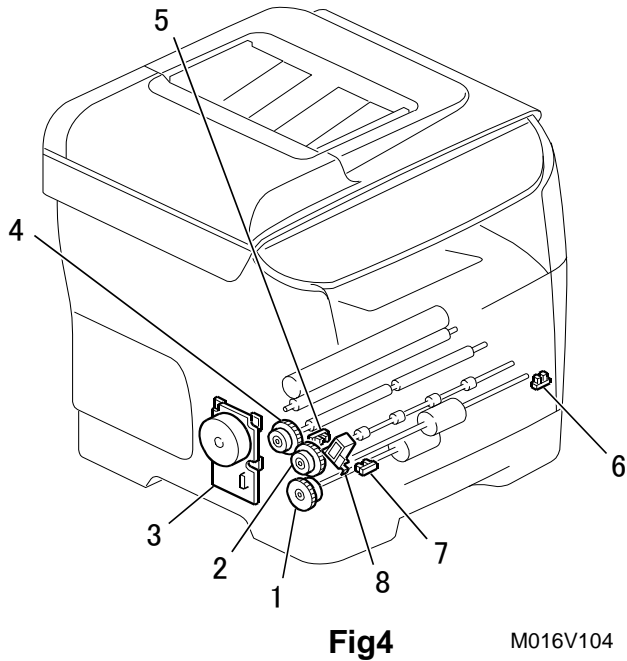

| Symbol  | Index No. |         | Description       | P to P         |    |
|---------|-----------|---------|-------------------|----------------|----|
|         | a model   | b model |                   | a model b mode |    |
| Motors  |           |         |                   |                |    |
| M1      | Fig4-3    |         | Main Motor        | F6             |    |
| M2      | -         | Fig5-3  | Duplex Motor      | -              | C3 |
| M3      | Fig3-6    |         | Polygon Motor     | F4             |    |
| M4      | Fig1-1    |         | Scanner Motor     | C1             |    |
| M5      | Fig6-1    |         | Paper Feed Motor  | A5             |    |
| M6      | Fig2-8    |         | Cooling Fan Motor | F4             |    |
| -       | Fig1      | -3      | ADF Motor         |                |    |
| Sensors |           |         |                   |                |    |
| S1      | Fig4-6    |         | By-pass Sensor    | F4             |    |
| S2      | -         | Fig5-2  | Relay Sensor      | -              | C3 |
| S3      | Fig3      | 3-1     | Toner End Sensor  | F              | 5  |
| S4      | -         | Fig5-1  | Inverter Sensor   | _              | C3 |
| S5      | Fig5-6    |         | Paper Exit Sensor | F              | 5  |

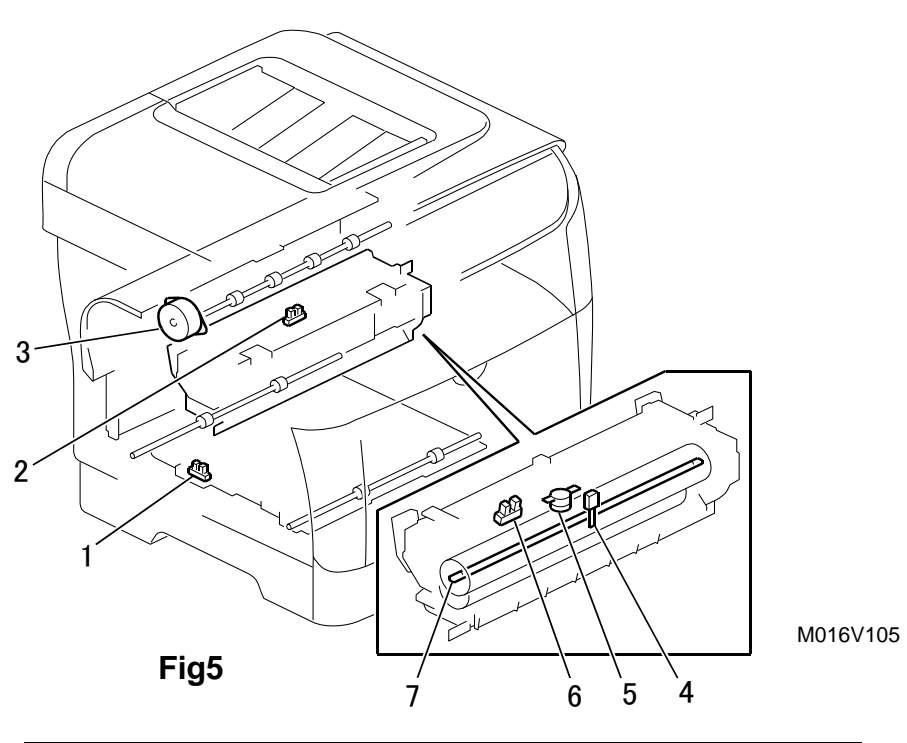

| FI | FCT | RIC |  |
|----|-----|-----|--|
|    |     |     |  |

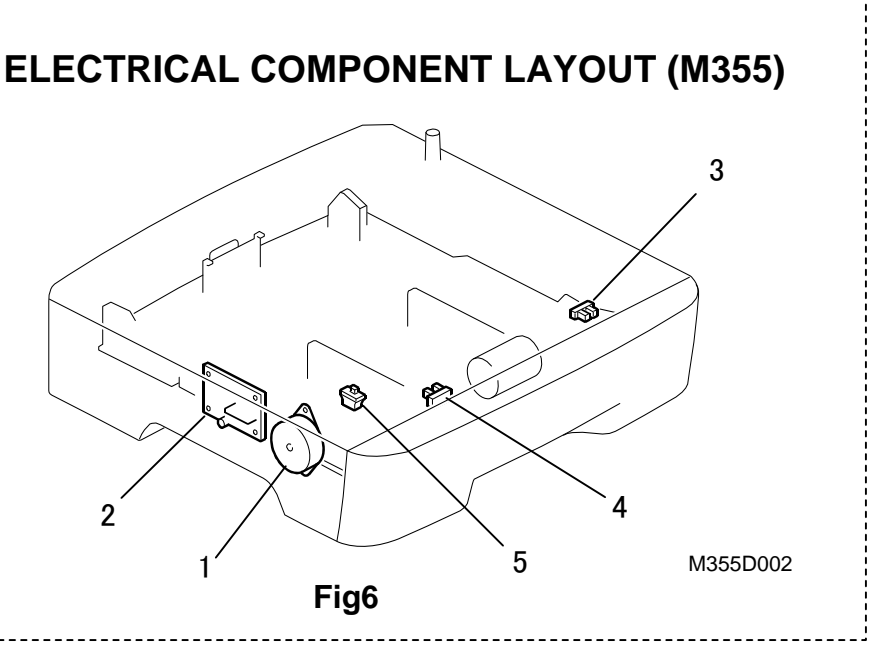

| S6        | Fig4-7     | Paper End Sensor           | C4 |  |  |
|-----------|------------|----------------------------|----|--|--|
| S7        | Fig4-5     | Registration Sensor        | C5 |  |  |
| S8        | Fig6-3     | Paper Feed Sensor          | A5 |  |  |
| S9        | Fig6-4     | Tray2 Paper End Sensor     | A5 |  |  |
| -         | Fig1-2     | ADF Feed Sensor            | -  |  |  |
| -         | Fig1-4     | ADF Cover Open Sensor      | -  |  |  |
| -         | Fig1-5     | Original Set Sensor        | -  |  |  |
| -         | Fig1-7     | Home Position Sensor       | -  |  |  |
| Magneti   | c Clutches |                            |    |  |  |
| MC1       | Fig4-1     | Paper Feed Clutch          | F6 |  |  |
| MC2       | Fig4-2     | Relay Clutch               | F7 |  |  |
| MC3       | Fig4-4     | Registration Clutch        | F7 |  |  |
| Switche   | Switches   |                            |    |  |  |
| SW1       | Fig2-11    | Front Interlock Switch     | C7 |  |  |
| SW2       | Fig2-5     | Rear Interlock Switch      | C7 |  |  |
| SW3       | Fig6-5     | Paper Tray Unit Set Switch | A4 |  |  |
| SW4       | Fig2-9     | Main Switch                | B6 |  |  |
| Solenoids |            |                            |    |  |  |
| SOL1      | Fig4-8     | By-pass Solenoid           | C4 |  |  |

| Others |         |                    |    |
|--------|---------|--------------------|----|
| L1     | Fig3-2  | Quenching Lamp     | F4 |
| L2     | Fig5-7  | Fusing Lamp        | B6 |
| -      | Fig1-8  | Exporure Lamp      | -  |
| TH1    | Fig5-4  | Thermistor(Fusing) | F4 |
| TH2    | Fig3-5  | Thermistor(Laser)  | F4 |
| TS1    | Fig5-5  | Thermostat         | -  |
| SP     | Fig2—6  | Speaker            | F1 |
| PCBs   |         |                    |    |
| PCB1   | Fig2-1  | PSU                | C6 |
| PCB2   | Fig2-4  | CTL                | C2 |
| PCB3   | Fig2-2  | ECB                | D5 |
| PCB4   | Fig2-3  | FCU                | F1 |
| PCB5   | Fig3—3  | ID Chip PCB        | F3 |
| PCB6   | Fig3-4  | LDB PCB            | F3 |
| PCB7   | Fig2-7  | Operation Panel    | B1 |
| PCB8   | Fig1-6  | CCD Board          | D1 |
| PCB9   | Fig6-2  | Paper Tray Board   | B5 |
| PCB10  | Fig2-10 | USB Board          | B1 |

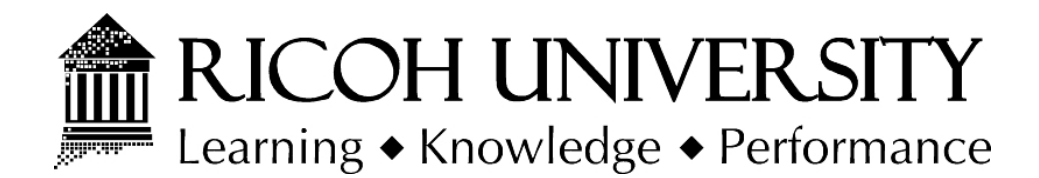

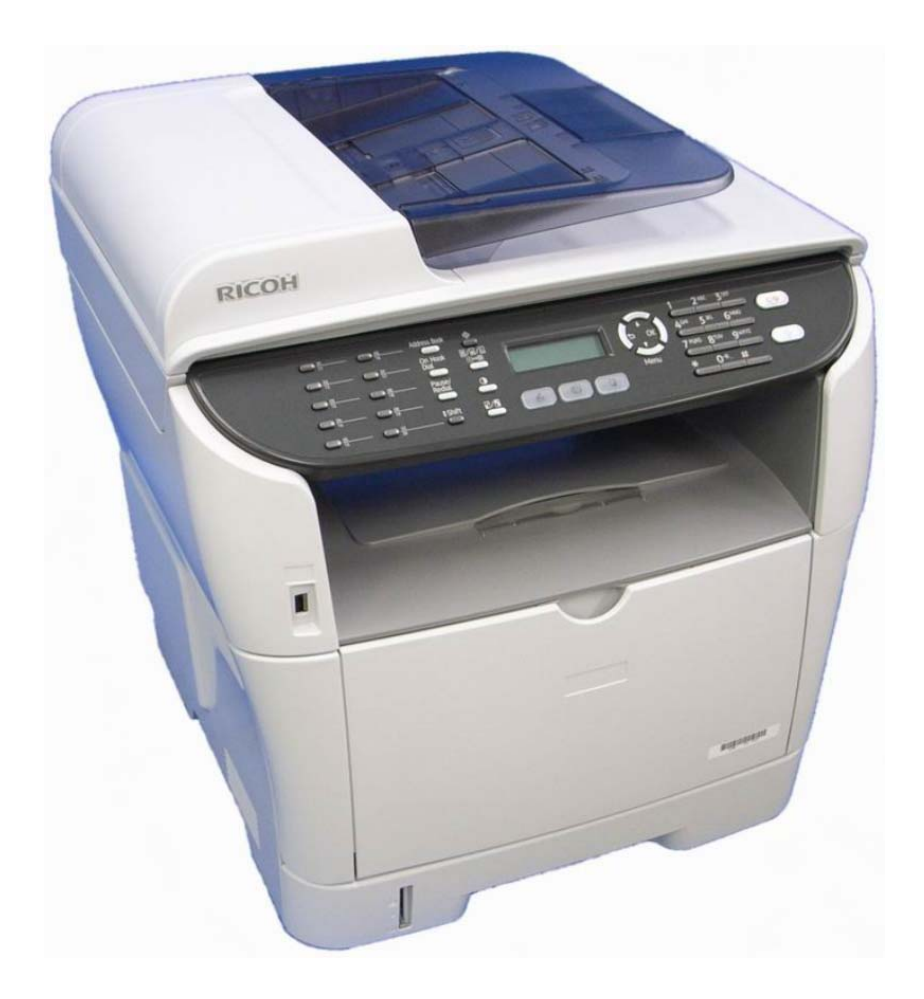

# M016/M017 PARTS CATALOG

005433MIU

LANIER RICOH Savin

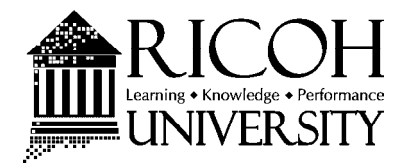

# M016/M017 PARTS CATALOG

LANIER RICOH Savin

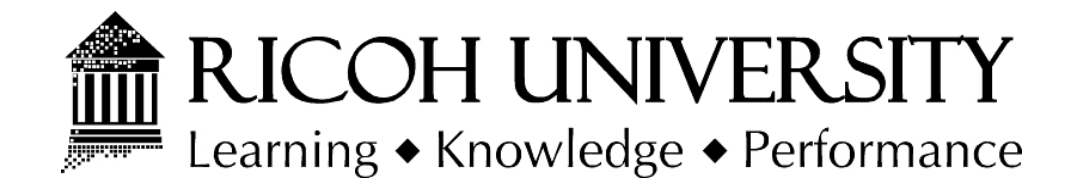

# M016/M017 PARTS CATALOG

005433MIU

LANIER RICOH Savin

# LEGEND

| PRODUCT | COMPANY   |              |              |          |
|---------|-----------|--------------|--------------|----------|
| CODE    | GESTETNER | LANIER       | RICOH        | SAVIN    |
| M016    | SP3400SF  | SP3400SF     | SP3400SF     | SP3400SF |
| M017    | SP3410SF  | SP3410SF     | SP3410SF     | SP3410SF |
| M335    |           | Paper Feed l | Jnit TK 1080 |          |

# **DOCUMENTATION HISTORY**

| REV. NO. | DATE    | COMMENTS          |
|----------|---------|-------------------|
| *        | 01/2010 | Original Printing |
|          |         |                   |

# Unit All

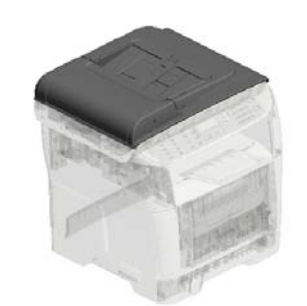

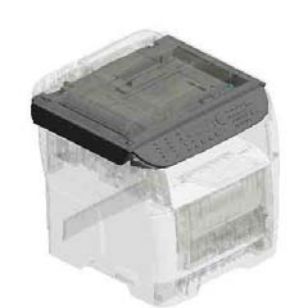

U002 SCANNER

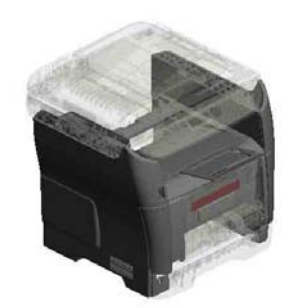

U003 EXTERIOR

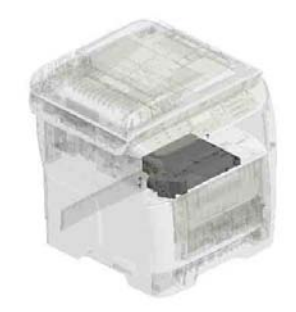

U004 LASER UNIT

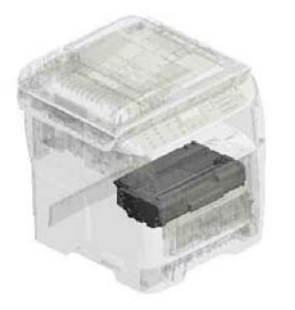

U005 PCU

U001 ADF

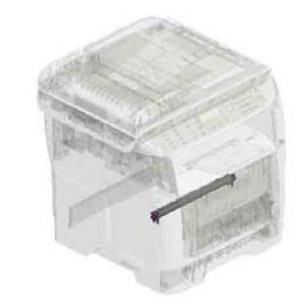

U006 TRANSFER/SEPARATION

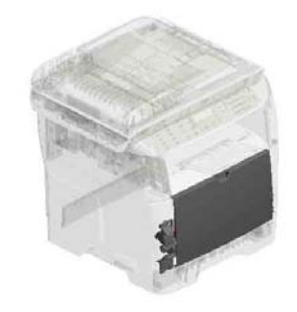

U007 MANUAL FEED

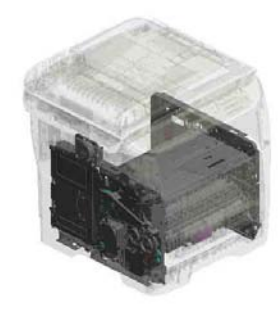

U008 MAIN FRAME/PAPER FEED

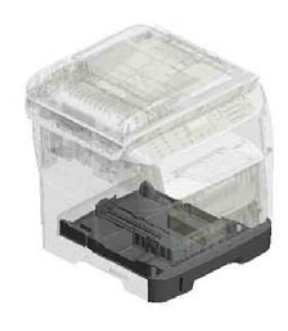

U009 PAPER TRAY

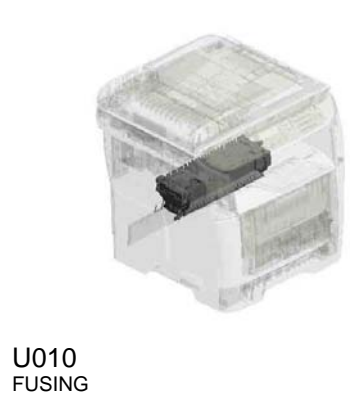

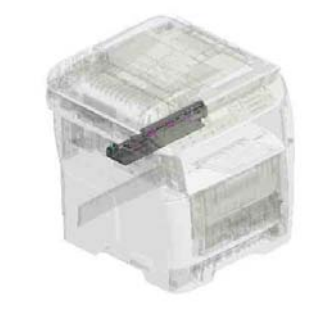

U011 PAPER EXIT

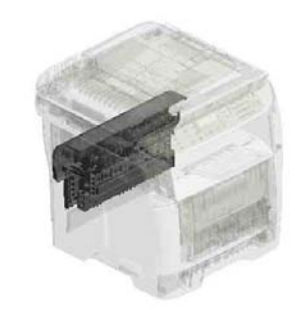

U012 DUPLEX(Vertical paper feed)

# Unit All

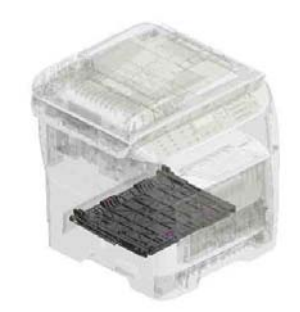

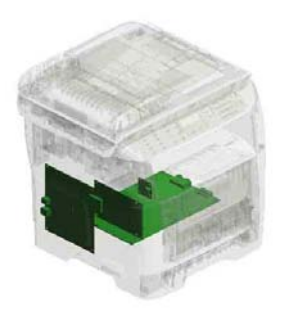

U013 DUPLEX(Horizontal paper feed)

U014 ELECTRICAL

## U001.ADF

U001\_S001 M0161630 ADF:ASS'Y

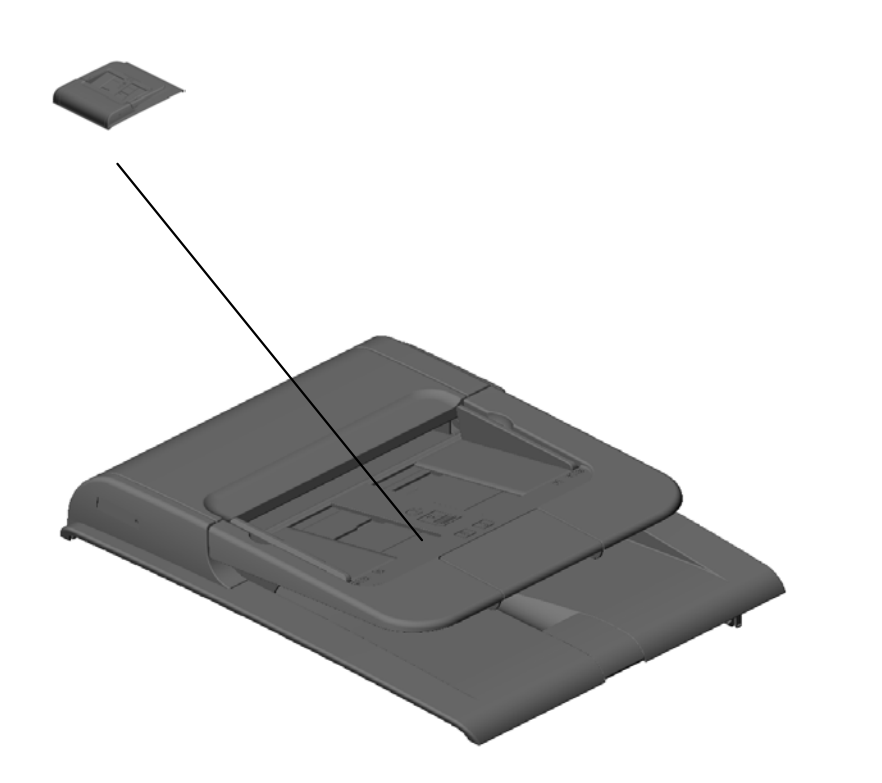

#### U001 U002 U003 U004 U005 U006 U007 U008 U009 U010 U011 U012 U013 U014

U001 ADF

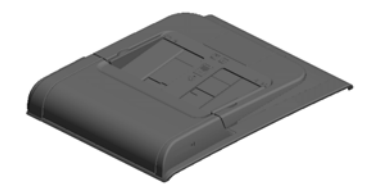

#### U001 U002 U003 U004 U005 U006 U007 U008 U009 U010 U011 U012 U013 U014

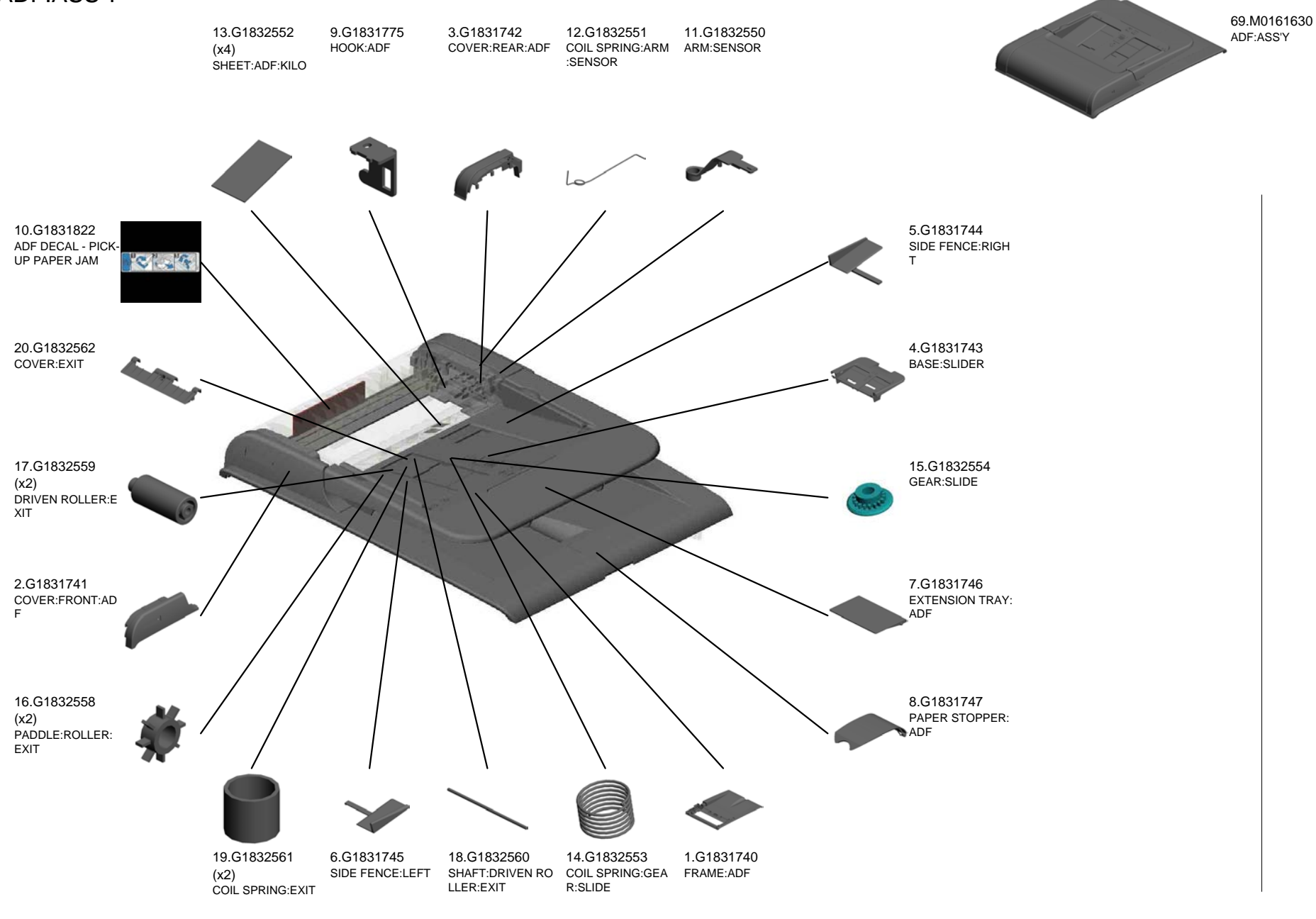

U001 U002 U003 U004 U005 U006 U007 U008 U009 U010 U011 U012 U013 U014

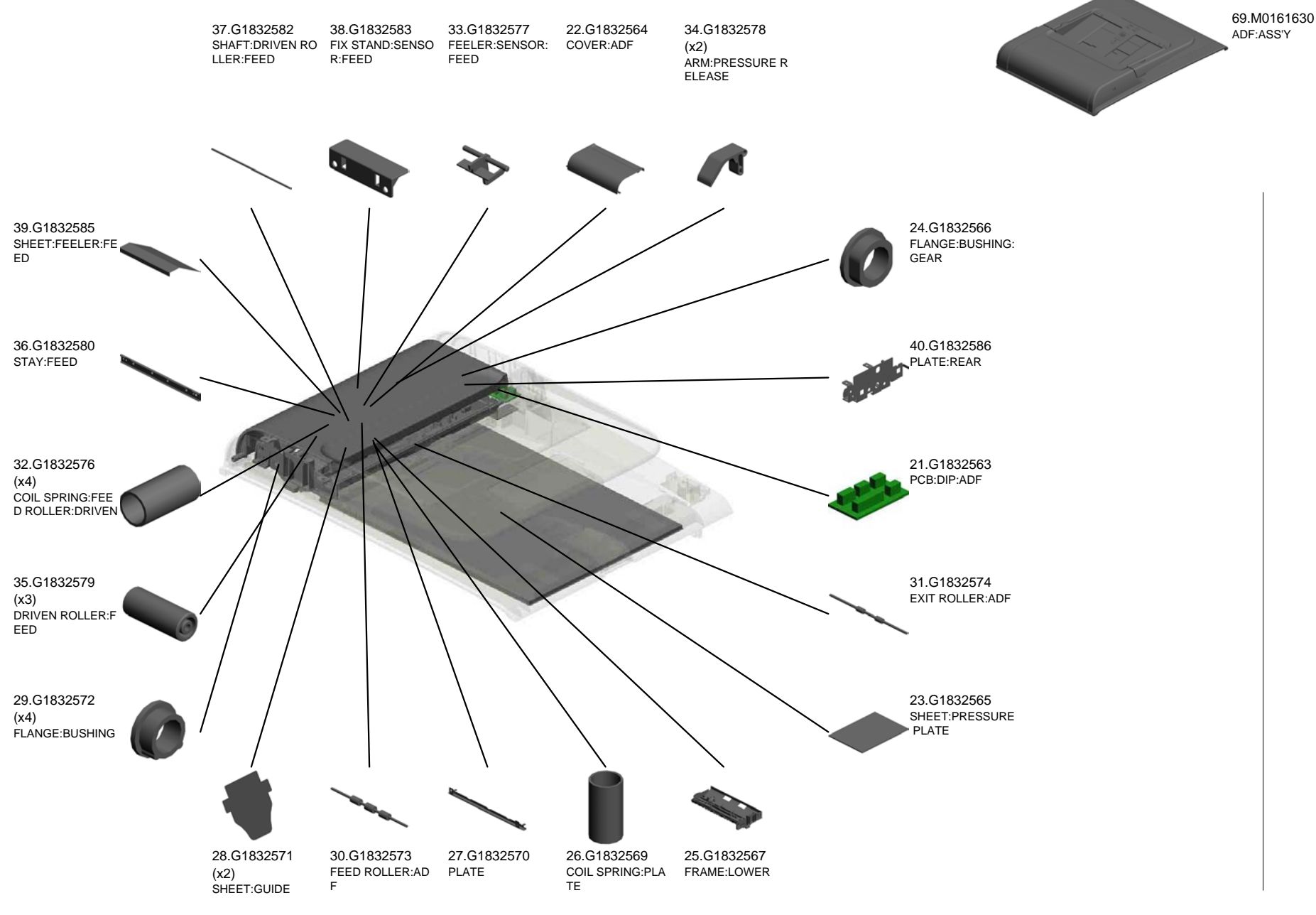

U001 U002 U003 U004 U005 U006 U007 U008 U009 U010 U011 U012 U013 U014

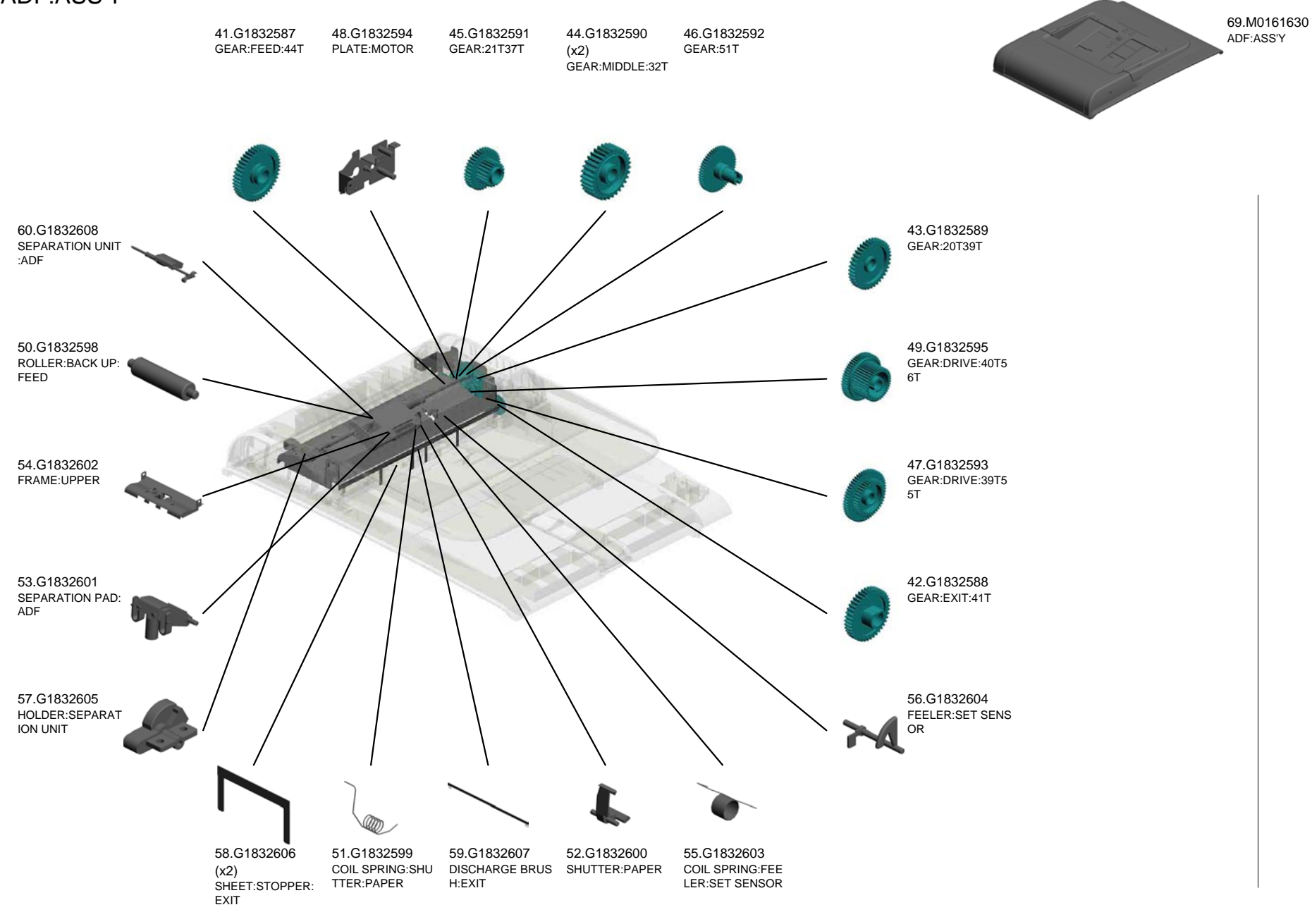

U001 U002 U003 U004 U005 U006 U007 U008 U009 U010 U011 U012 U013 U014

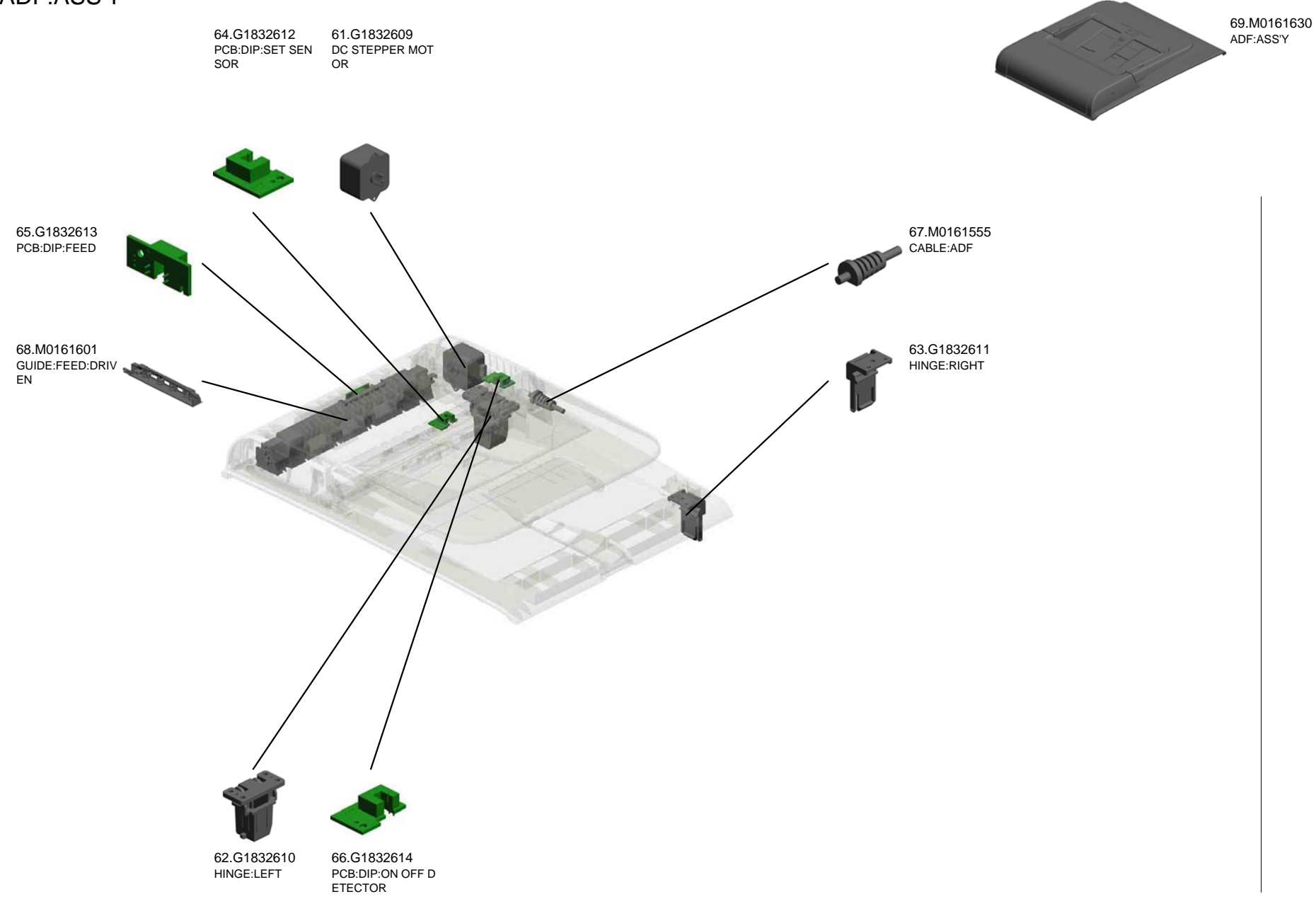

#### U001 U002 U003 U004 U005 U006 U007 U008 U009 U010 U011 U012 U013 U014

## U002.SCANNER

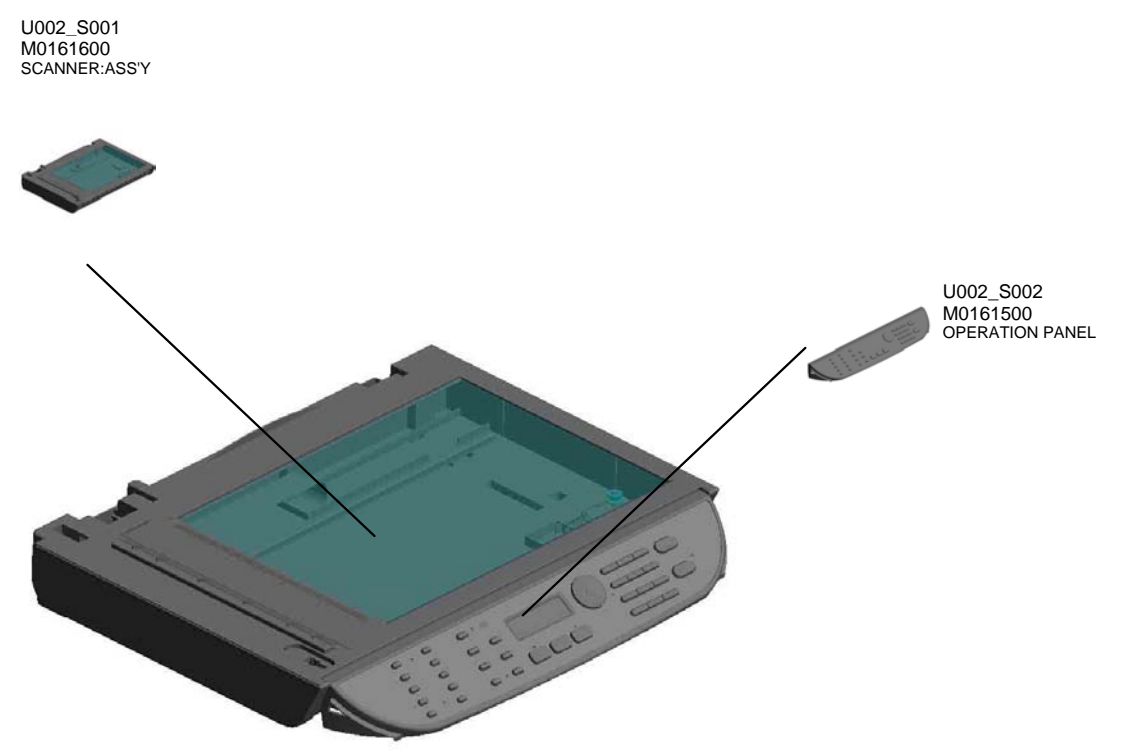

#### U001 U002 U003 U004 U005 U006 U007 U008 U009 U010 U011 U012 U013 U014

#### U002 SCANNER

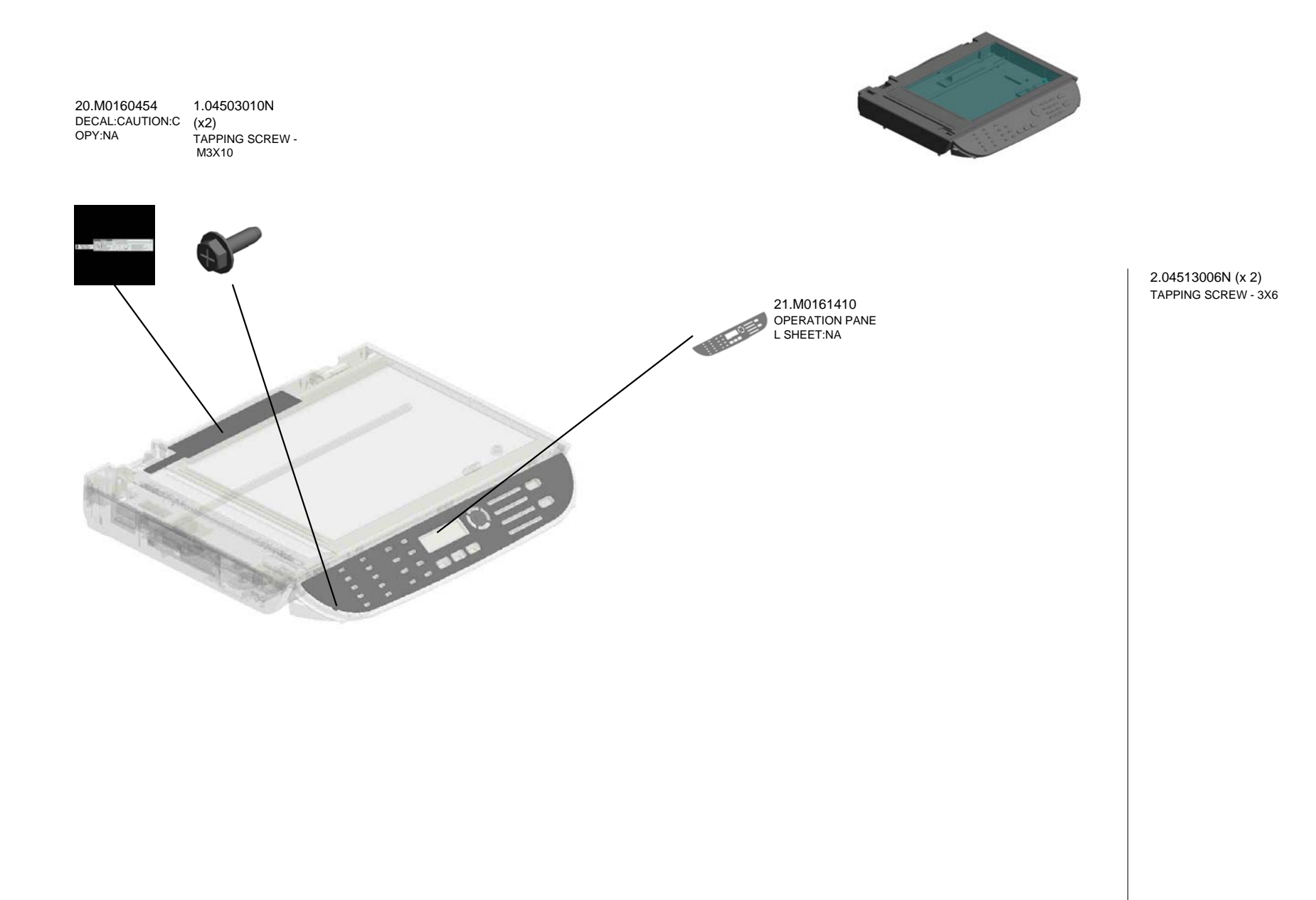

#### U001 U002 U003 U004 U005 U006 U007 U008 U009 U010 U011 U012 U013 U014

#### U002\_S001 SCANNER:ASS'Y

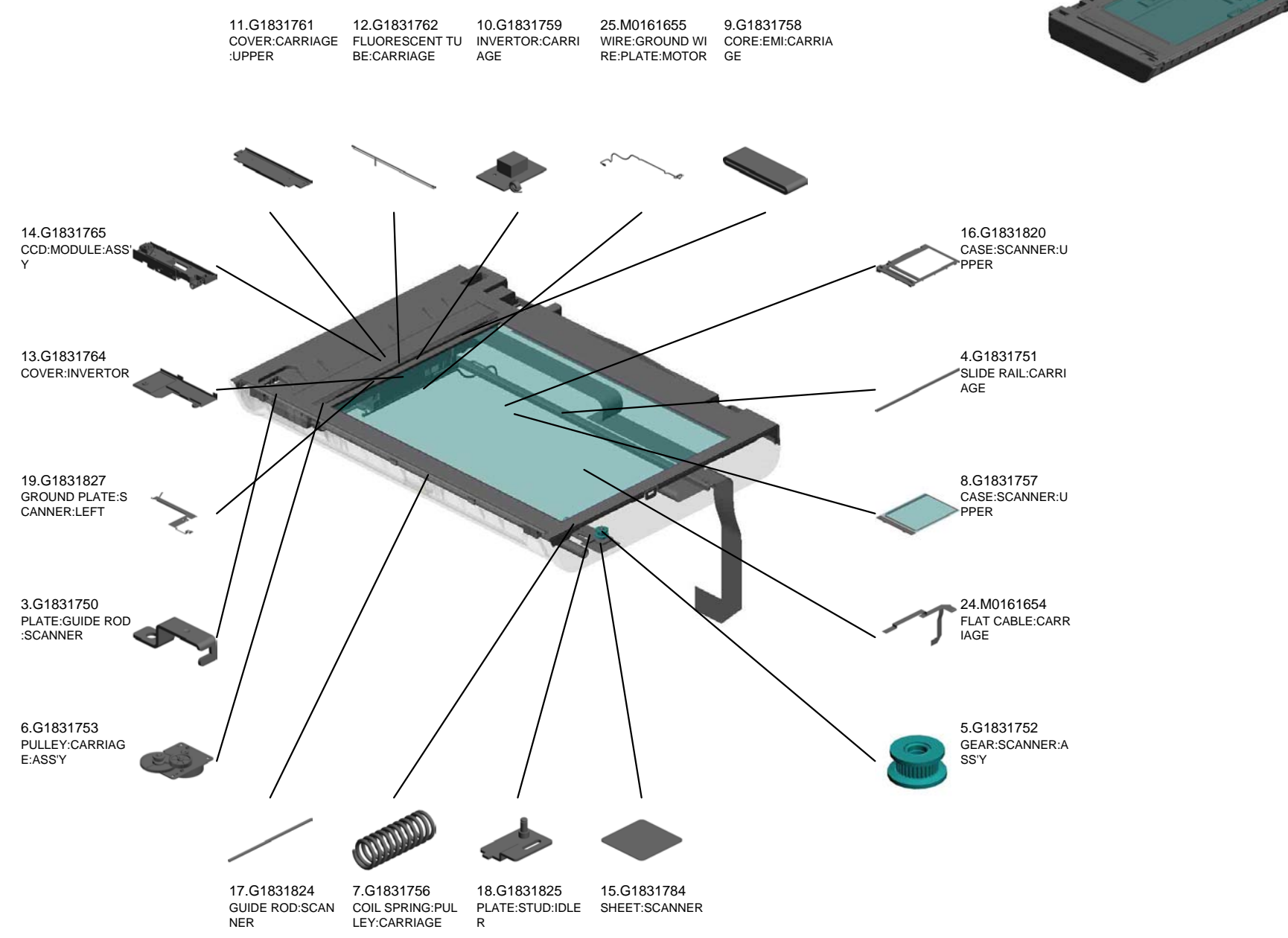

U001 U002 U003 U004 U005 U006 U007 U008 U009 U010 U011 U012 U013 U014

Copyright (c) 2006-2009 Ricoh Company, Ltd. 2009/11/30 Version 1.00

23.M0161600

SCANNER:ASS'Y

#### U002\_S002 OPERATION PANEL

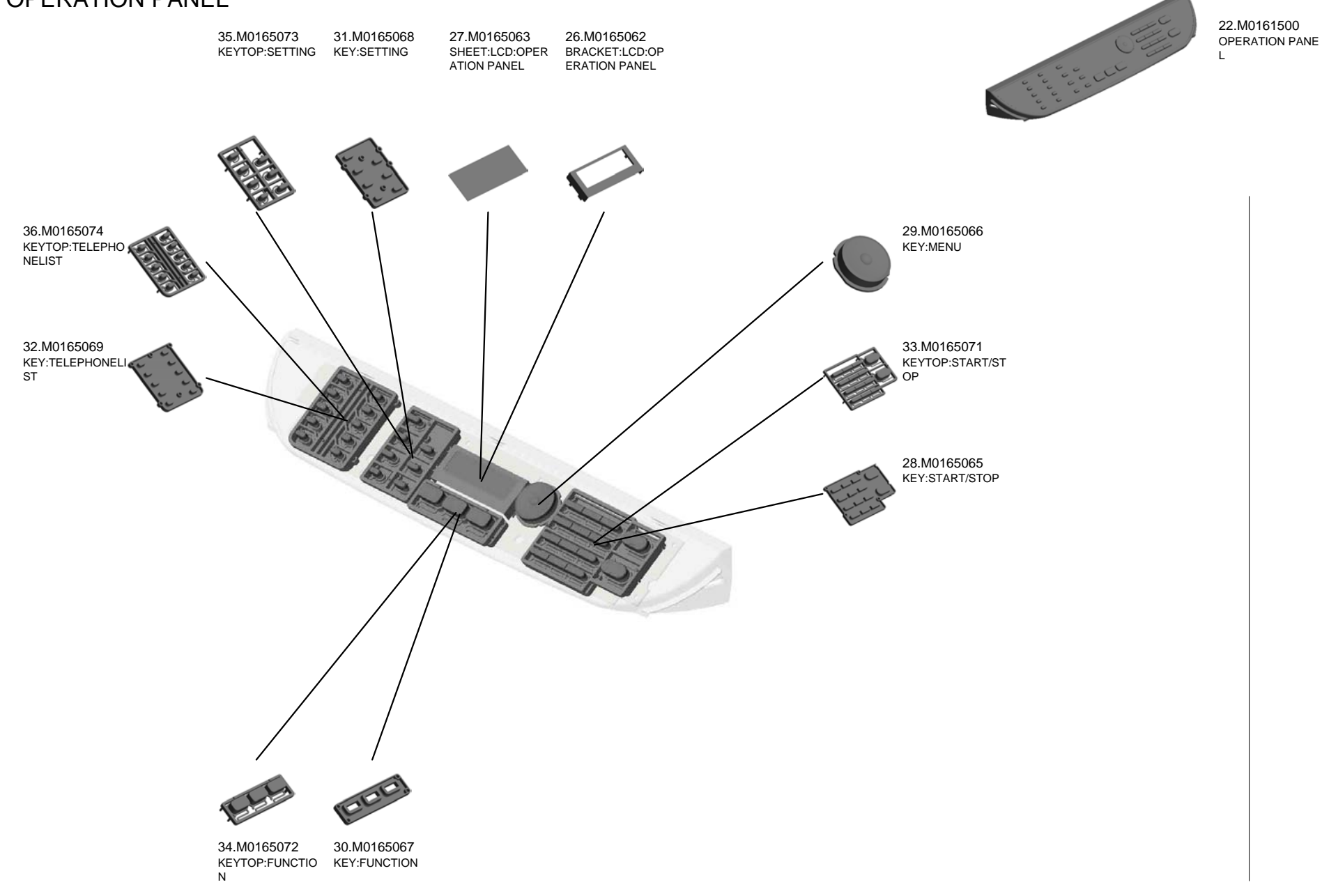

U001 U002 U003 U004 U005 U006 U007 U008 U009 U010 U011 U012 U013 U014

#### U003 EXTERIOR

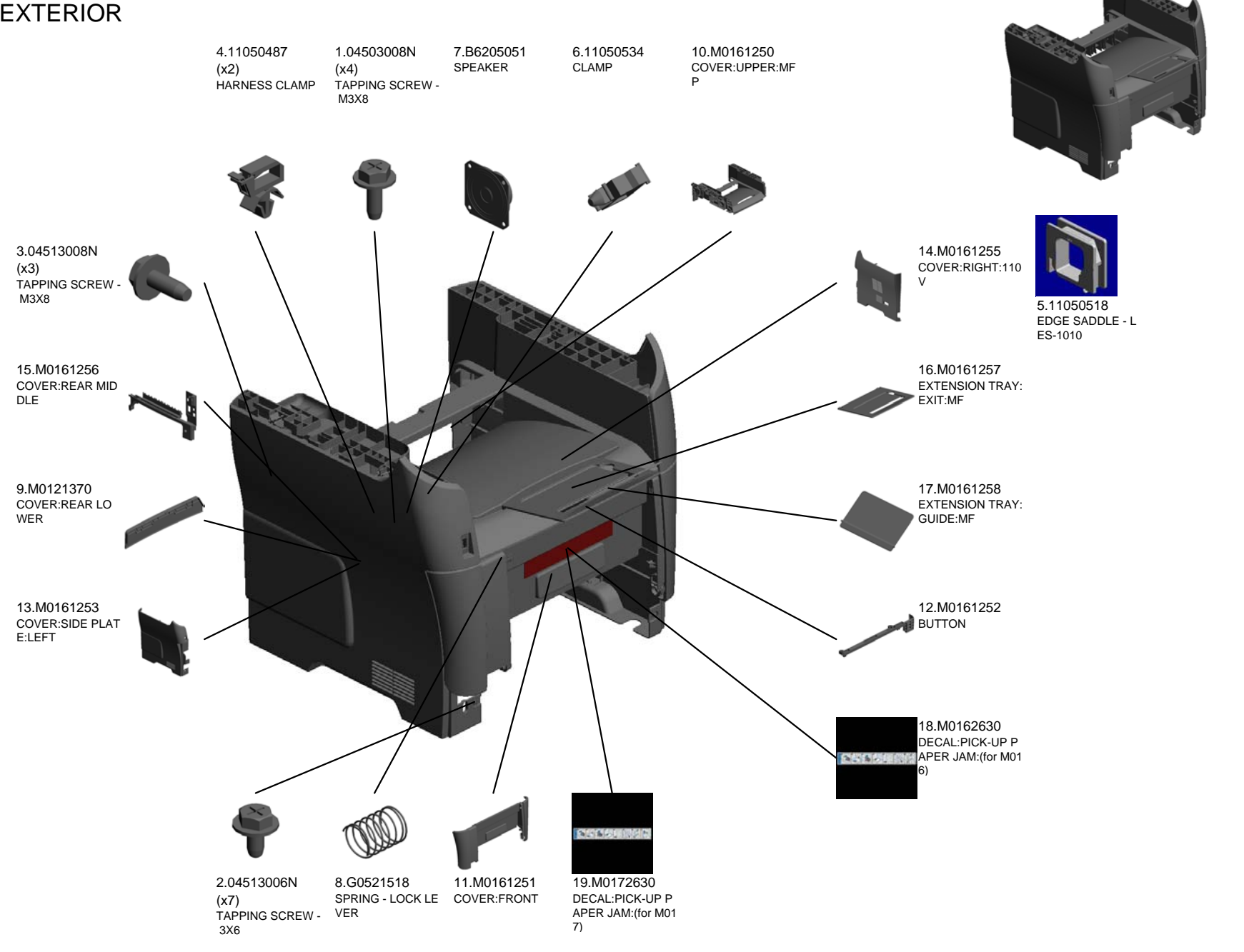

U001 U002 U003 U004 U005 U006 U007 U008 U009 U010 U011 U012 U013 U014

## U004.LASER UNIT

U004\_S001 M0121851 IMAGING UNIT

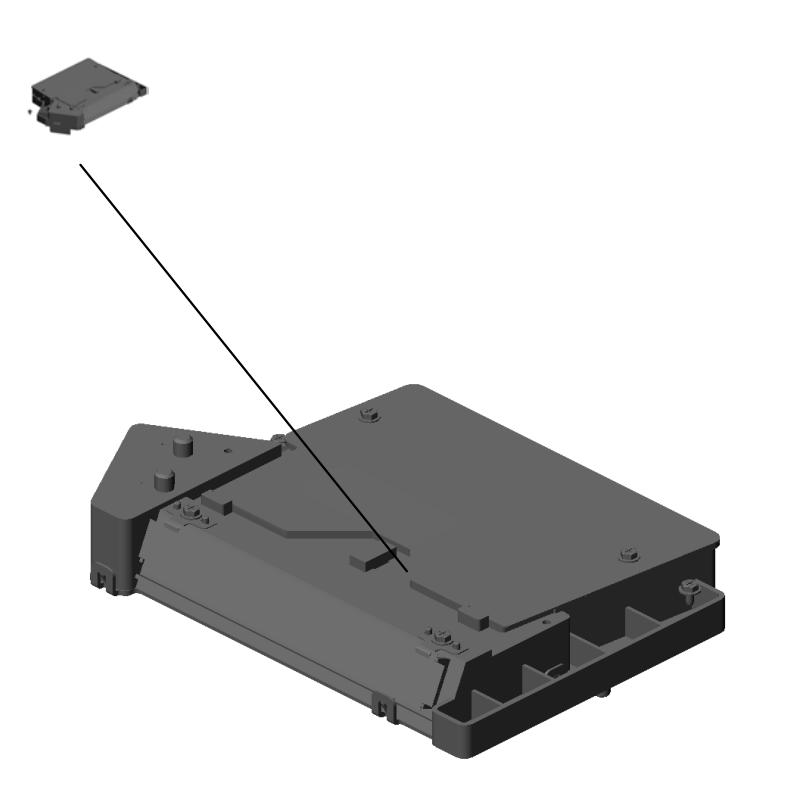

#### U001 U002 U003 U004 U005 U006 U007 U008 U009 U010 U011 U012 U013 U014

#### U004 LASER UNIT

6.04543008Q (x3) TAPPING SCREW: 3X8

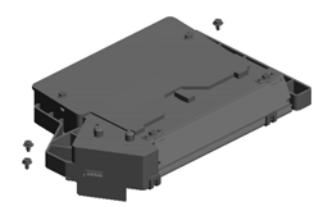

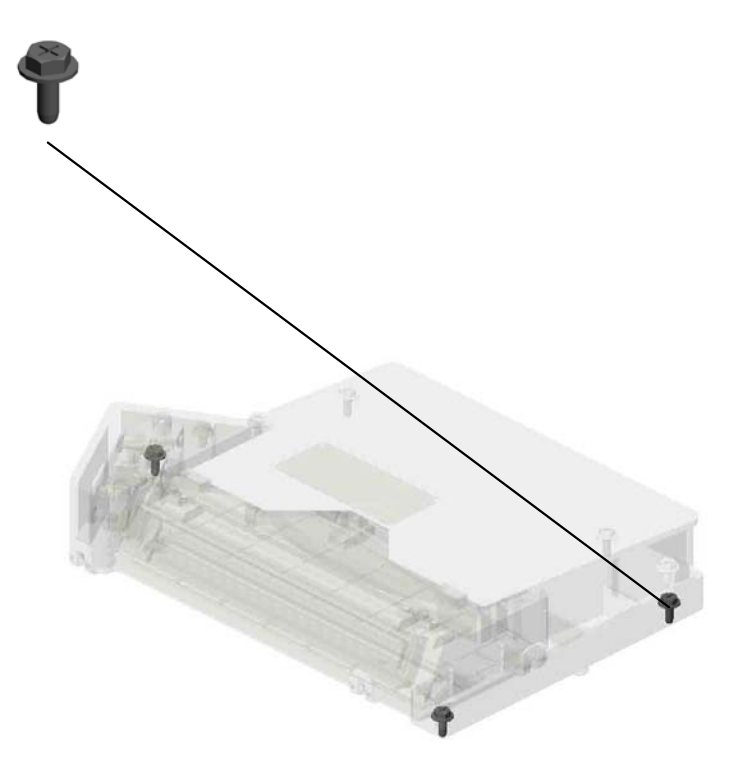

#### U001 U002 U003 U004 U005 U006 U007 U008 U009 U010 U011 U012 U013 U014

#### U004\_S001 IMAGING UNIT

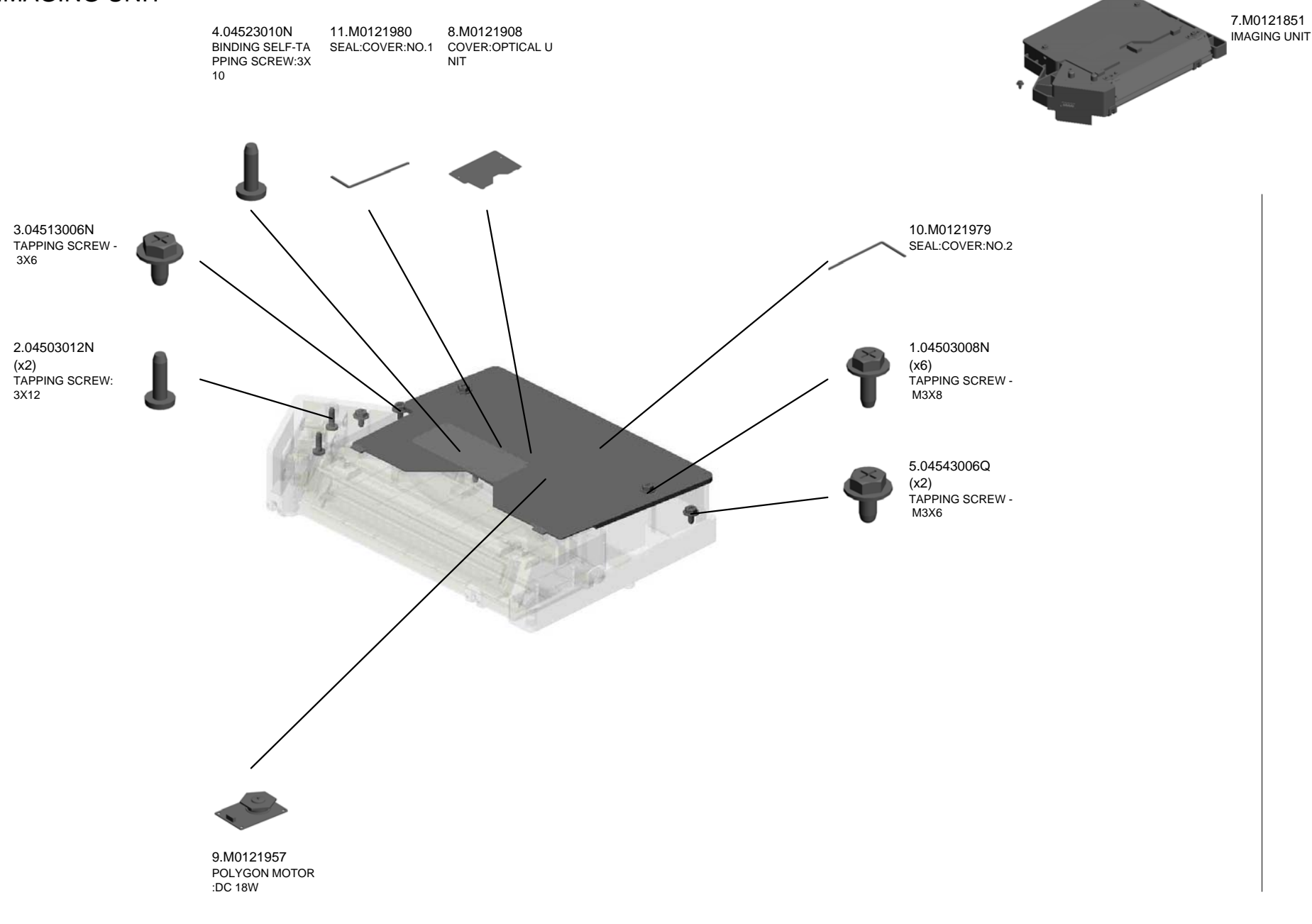

#### U001 U002 U003 U004 U005 U006 U007 U008 U009 U010 U011 U012 U013 U014

U005 PCU

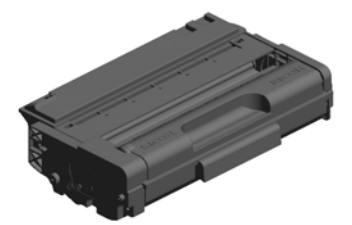

#### U001 U002 U003 U004 U005 U006 U007 U008 U009 U010 U011 U012 U013 U014

#### U006 TRANSFER/SEPARATION

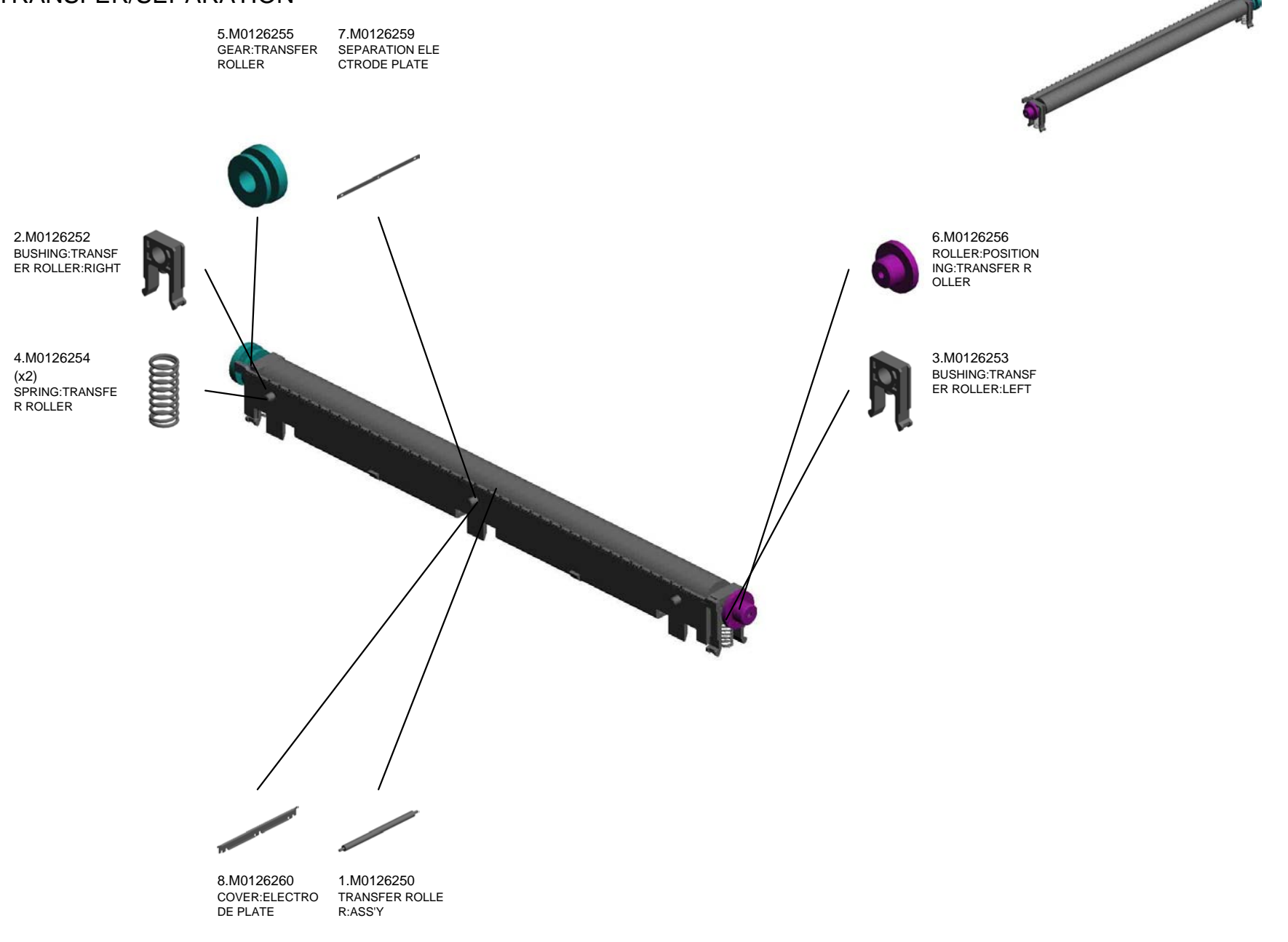

U001 U002 U003 U004 U005 U006 U007 U008 U009 U010 U011 U012 U013 U014

## U007.MANUAL FEED

U007\_S001 M0122869 MANUAL FEED TABLE:SUB-A SS'Y

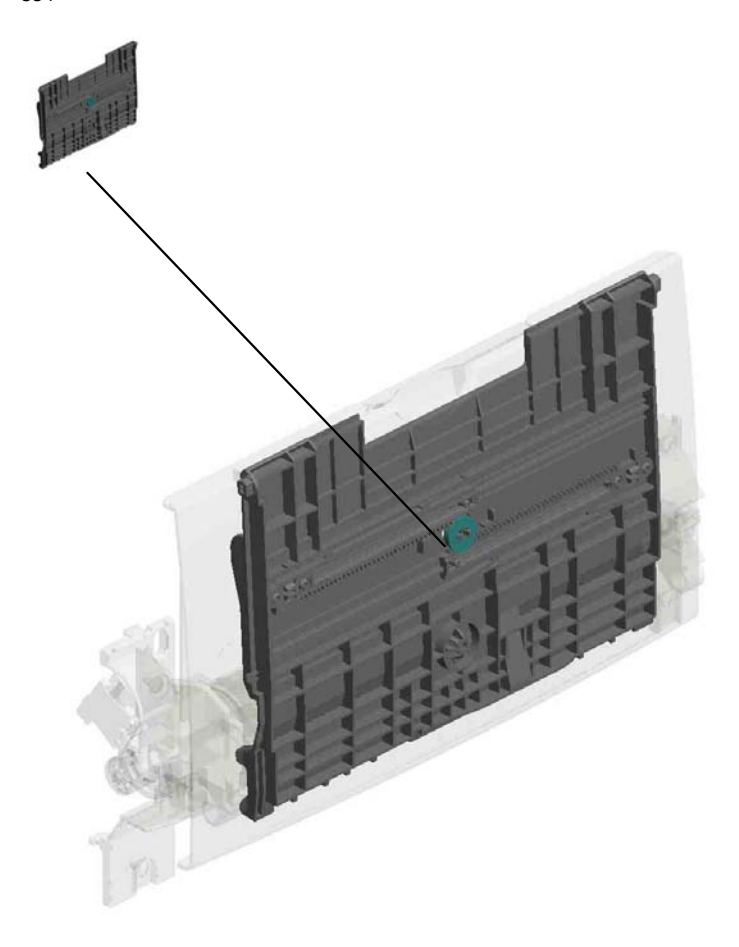

#### U001 U002 U003 U004 U005 U006 U007 U008 U009 U010 U011 U012 U013 U014

#### U007 MANUAL FEED

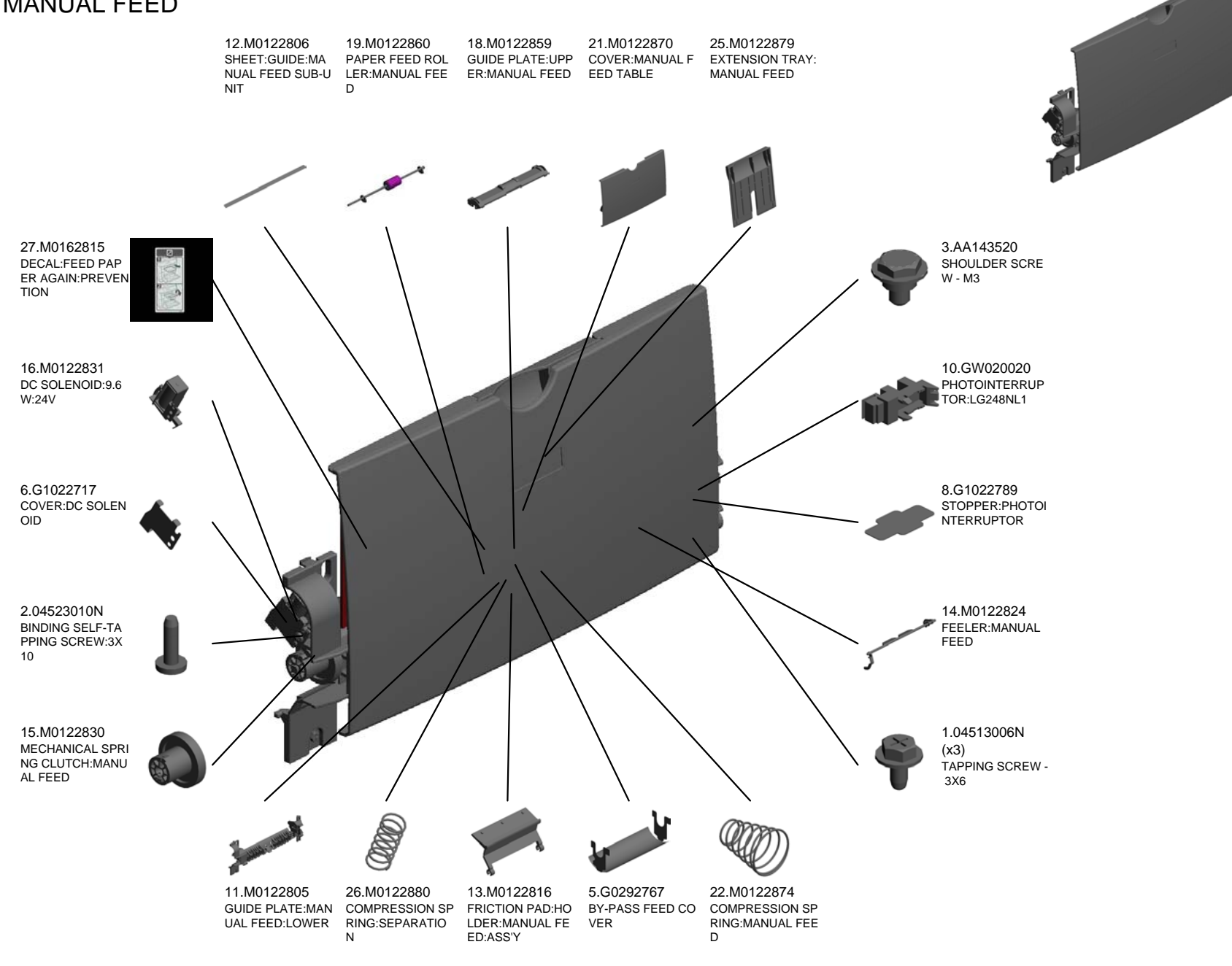

U001 U002 U003 U004 U005 U006 U007 U008 U009 U010 U011 U012 U013 U014

#### U007\_S001 MANUAL FEED TABLE:SUB-ASS'Y

23.M0122875

20.M0122869 17.M0122833 4.G0123050 MANUAL FEED TA BLE:SUB-ASS'Y DECAL:SIDE FENC SIDE FENCE GEAR E:MANUAL FEED 7.G1022755 SIDE FENCE:MAN (x2) UAL FEED:RIGHT RACK:SIDE FENCE :REAR 24.M0122877 SIDE FENCE:MAN UAL FEED:LEFT 9.GF013001 BOTTOM PLATE P AD

U001 U002 U003 U004 U005 U006 U007 U008 U009 U010 U011 U012 U013 U014

U008\_S001 M0122516 JOINT UNIT:ASS'Y

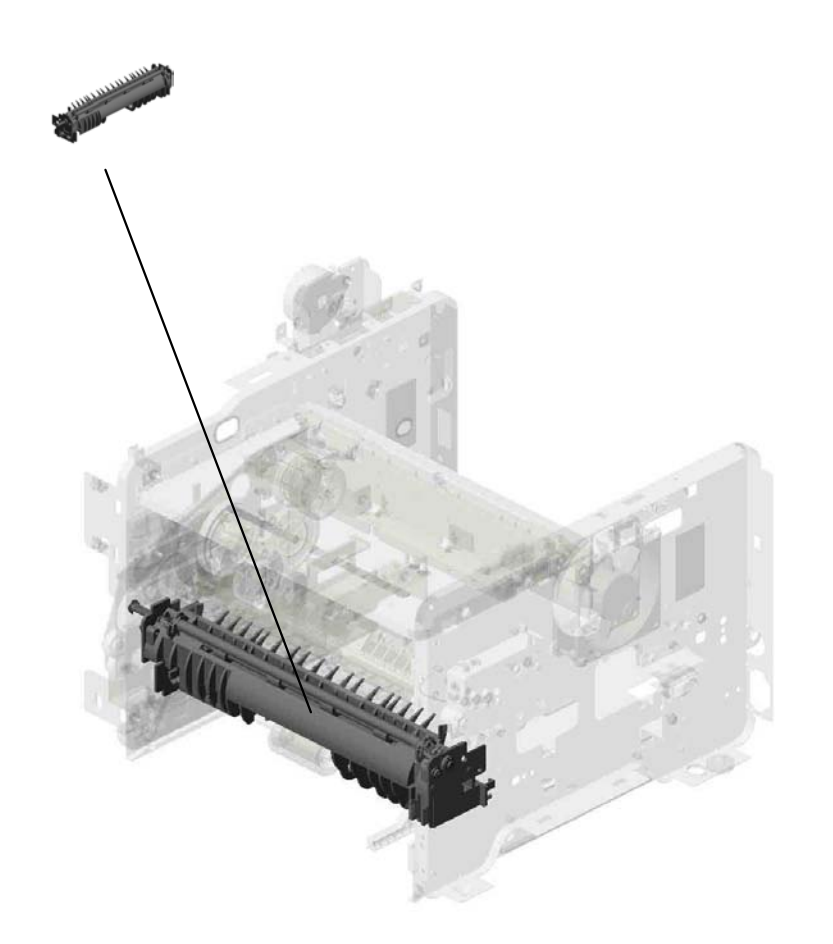

#### U001 U002 U003 U004 U005 U006 U007 U008 U009 U010 U011 U012 U013 U014

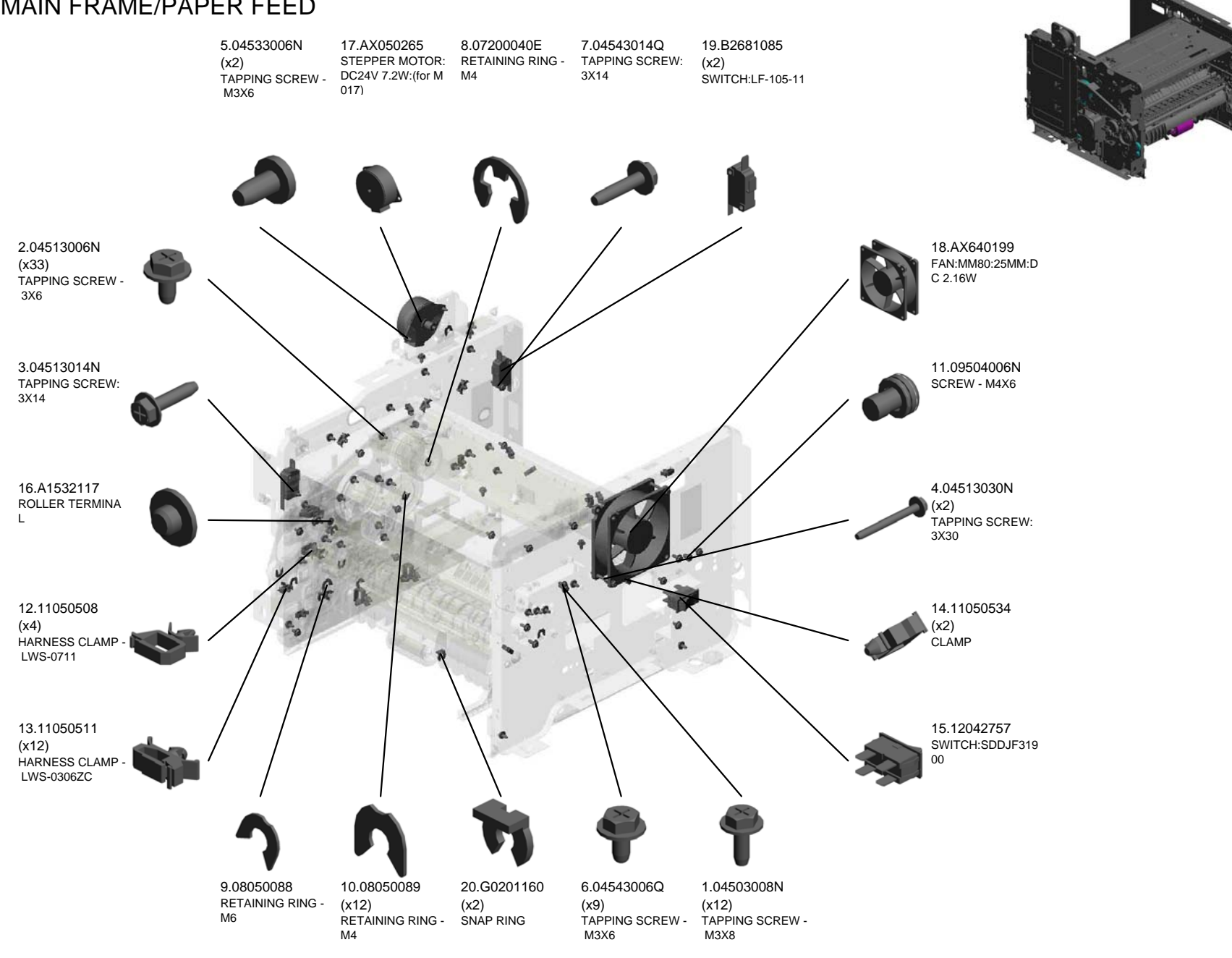

U001 U002 U003 U004 U005 U006 U007 U008 U009 U010 U011 U012 U013 U014

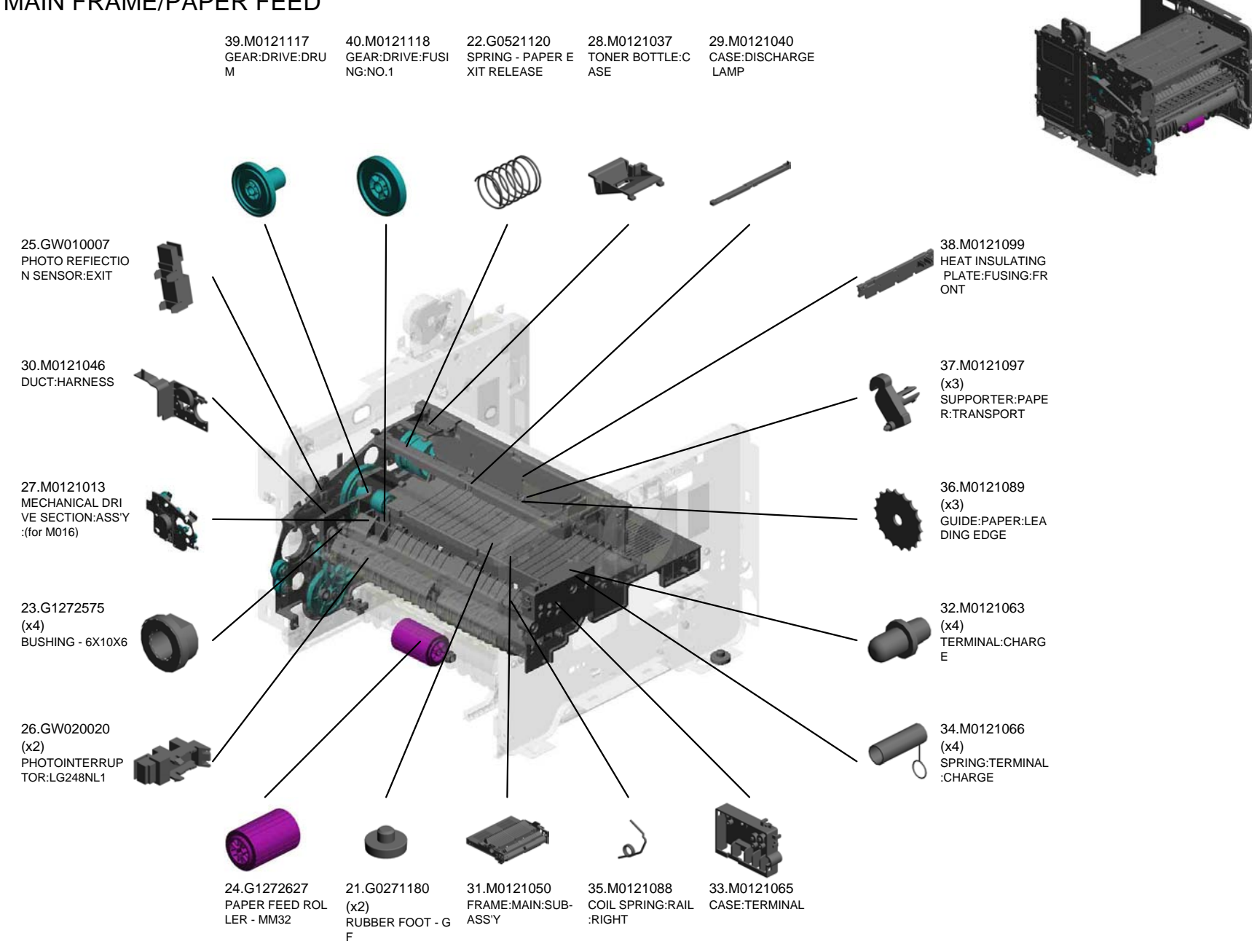

U001 U002 U003 U004 U005 U006 U007 U008 U009 U010 U011 U012 U013 U014

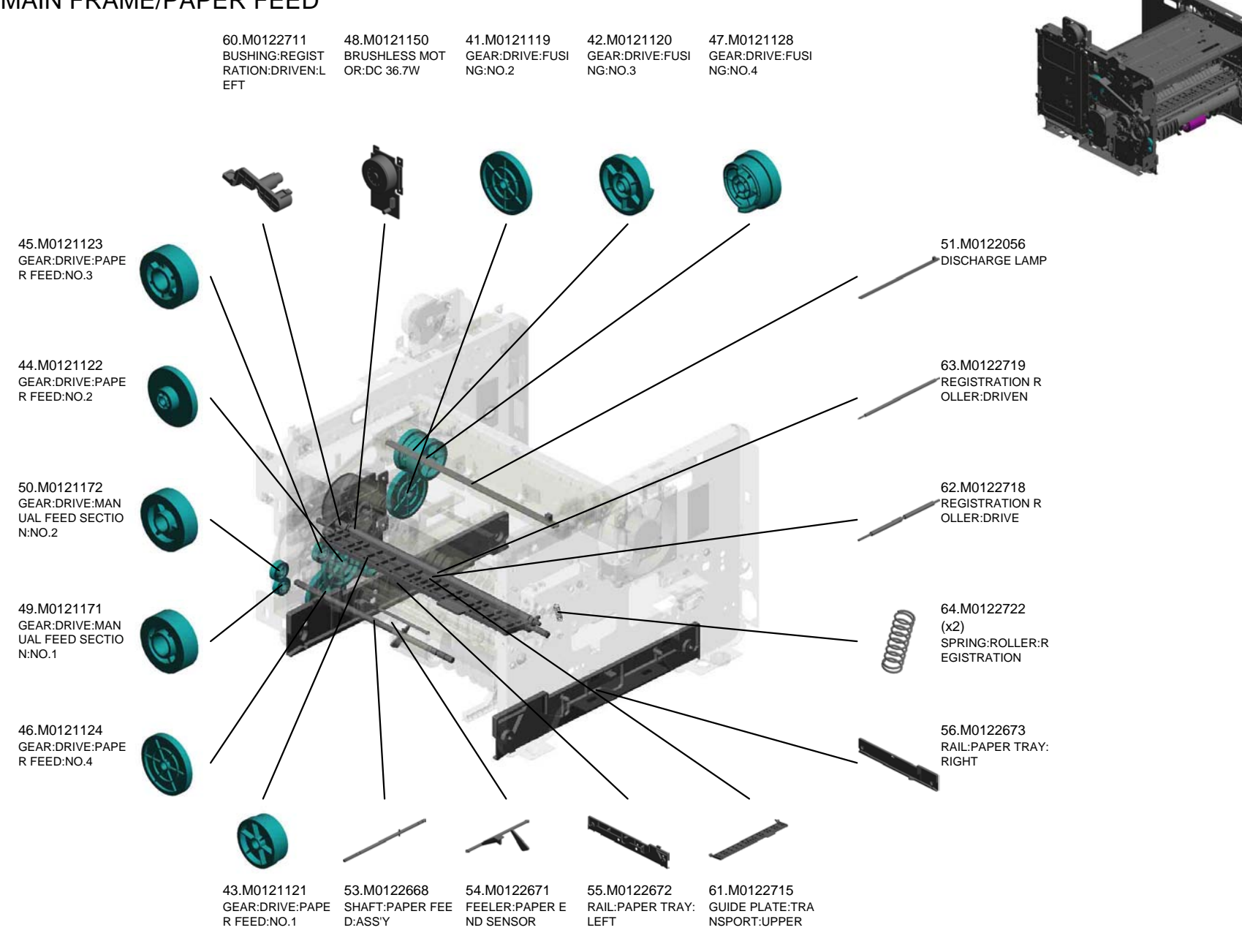

U001 U002 U003 U004 U005 U006 U007 U008 U009 U010 U011 U012 U013 U014

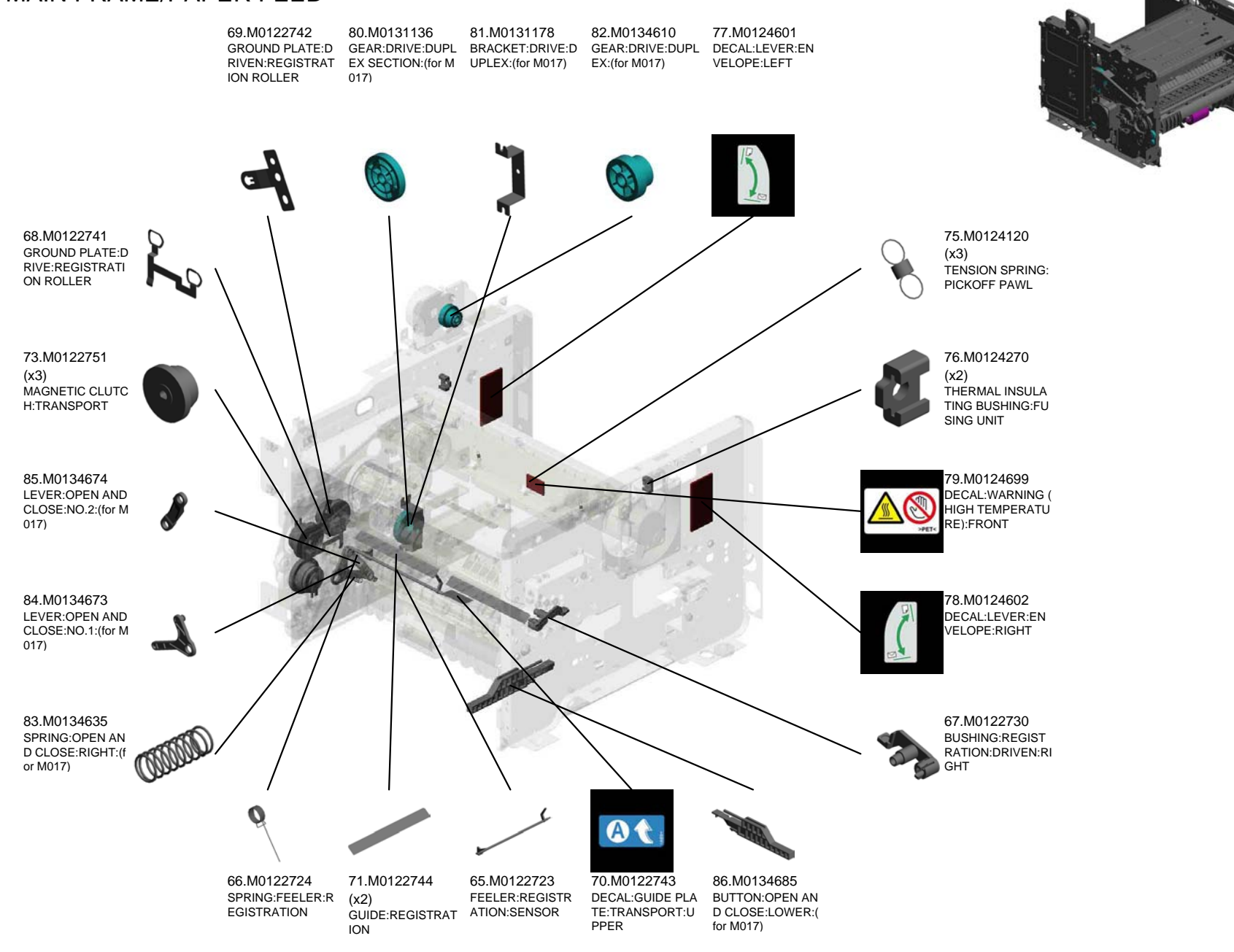

U001 U002 U003 U004 U005 U006 U007 U008 U009 U010 U011 U012 U013 U014
# U008 MAIN FRAME/PAPER FEED

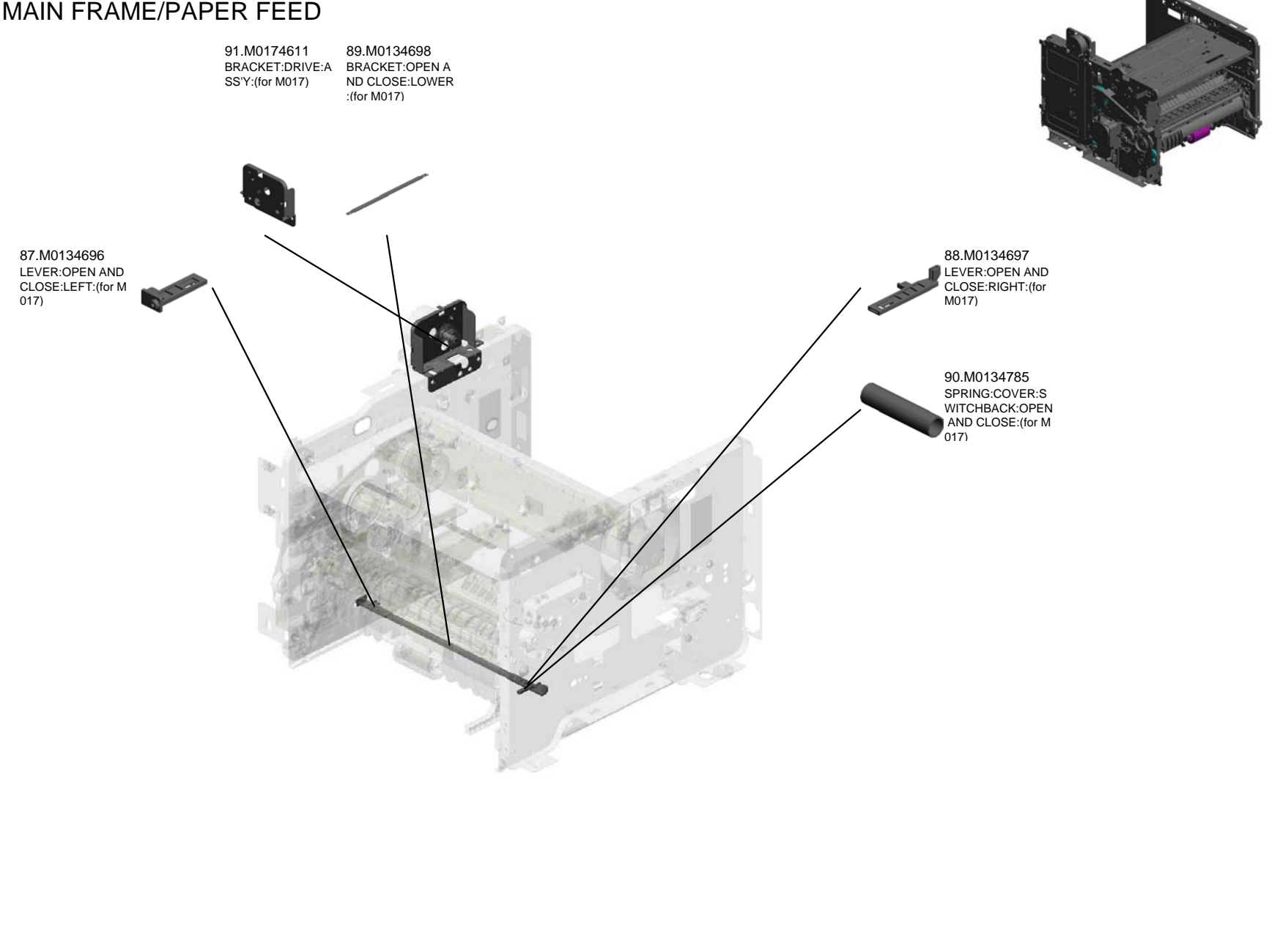

U001 U002 U003 U004 U005 U006 U007 U008 U009 U010 U011 U012 U013 U014

#### U008\_S001 JOINT UNIT: ASS'Y

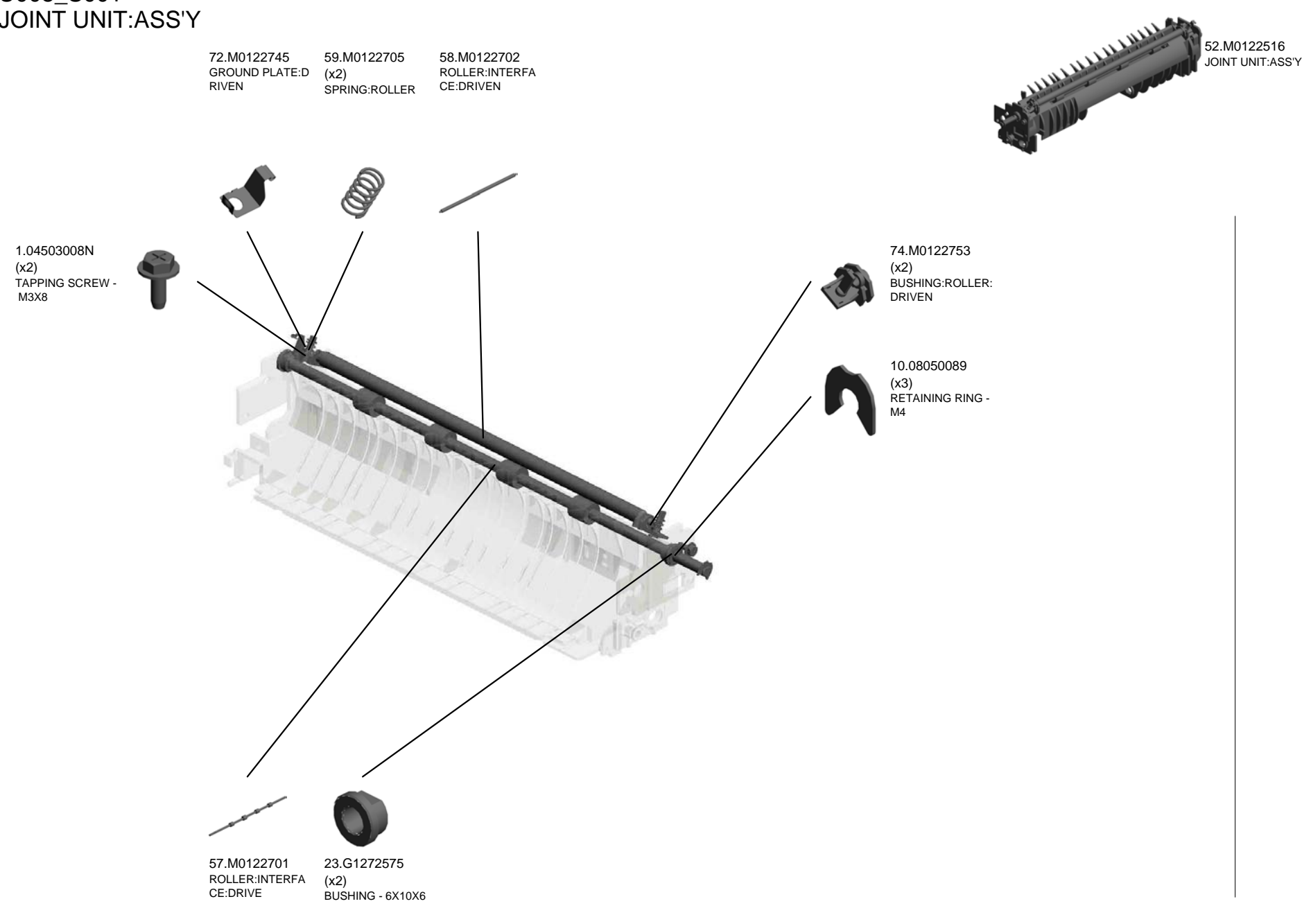

U001 U002 U003 U004 U005 U006 U007 U008 U009 U010 U011 U012 U013 U014

# U009.PAPER TRAY

U009\_S001 M0122610 TRAY BOTTOM PLATE

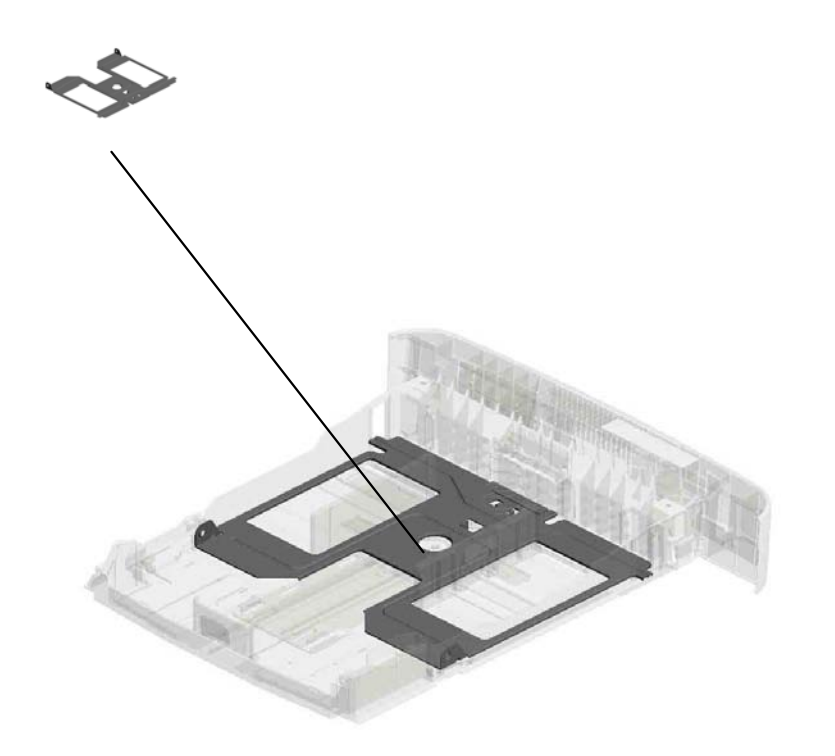

# U001 U002 U003 U004 U005 U006 U007 U008 U009 U010 U011 U012 U013 U014

# U009 PAPER TRAY

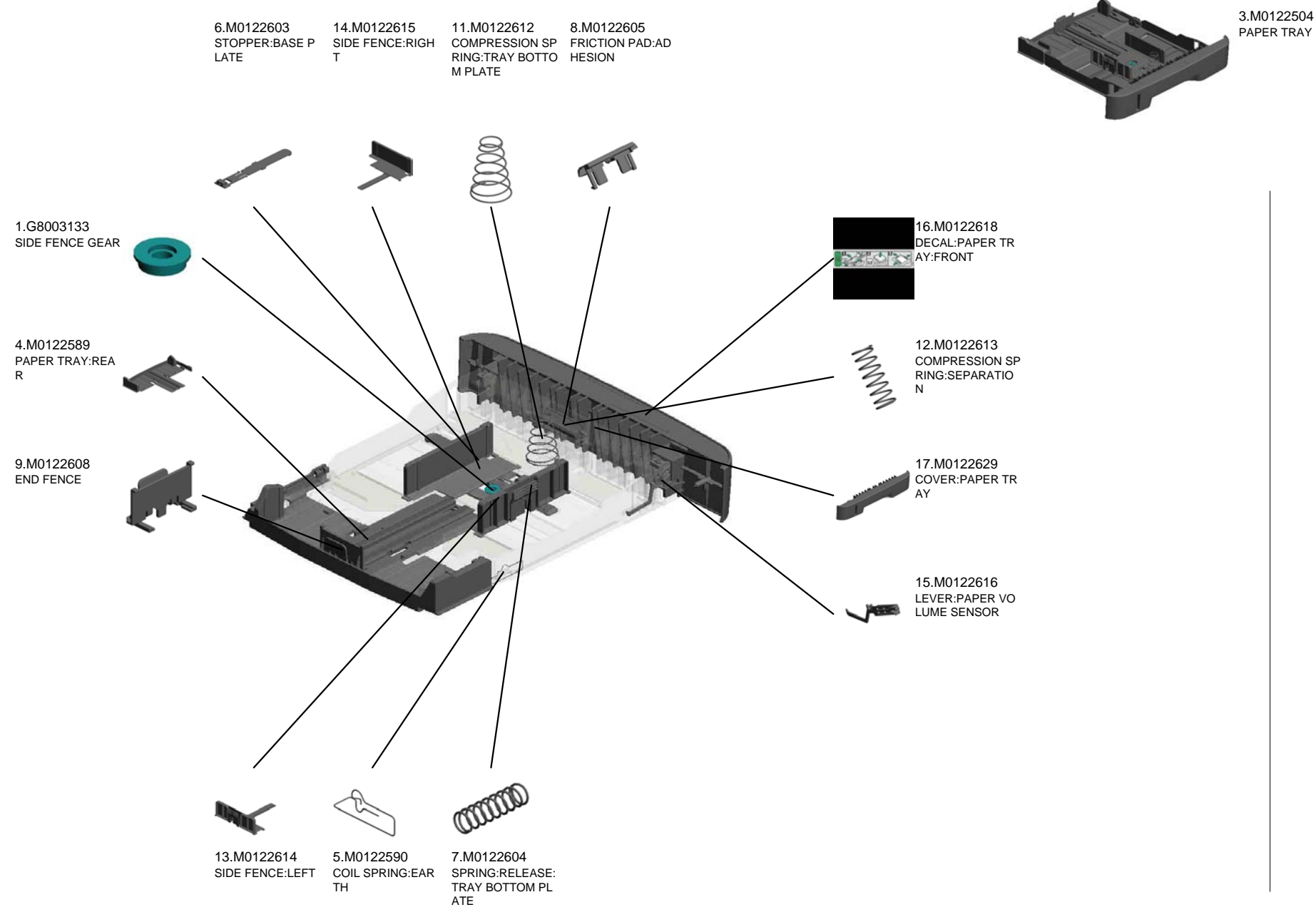

U001 U002 U003 U004 U005 U006 U007 U008 U009 U010 U011 U012 U013 U014

#### U009\_S001 TRAY BOTTOM PLATE

2.GF013001 BOTTOM PLATE P AD

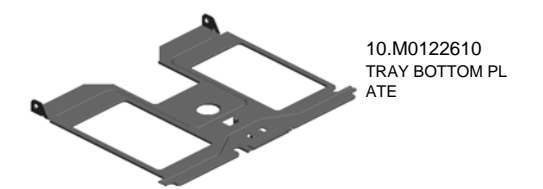

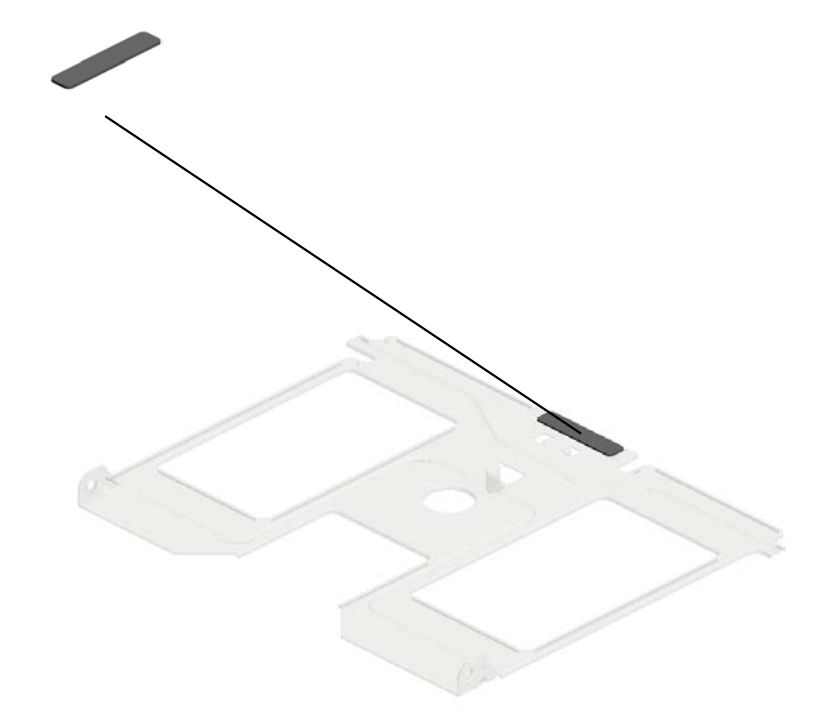

# U001 U002 U003 U004 U005 U006 U007 U008 U009 U010 U011 U012 U013 U014

# U010.FUSING

U010\_S001 M0124030 FUSING UNIT:NA

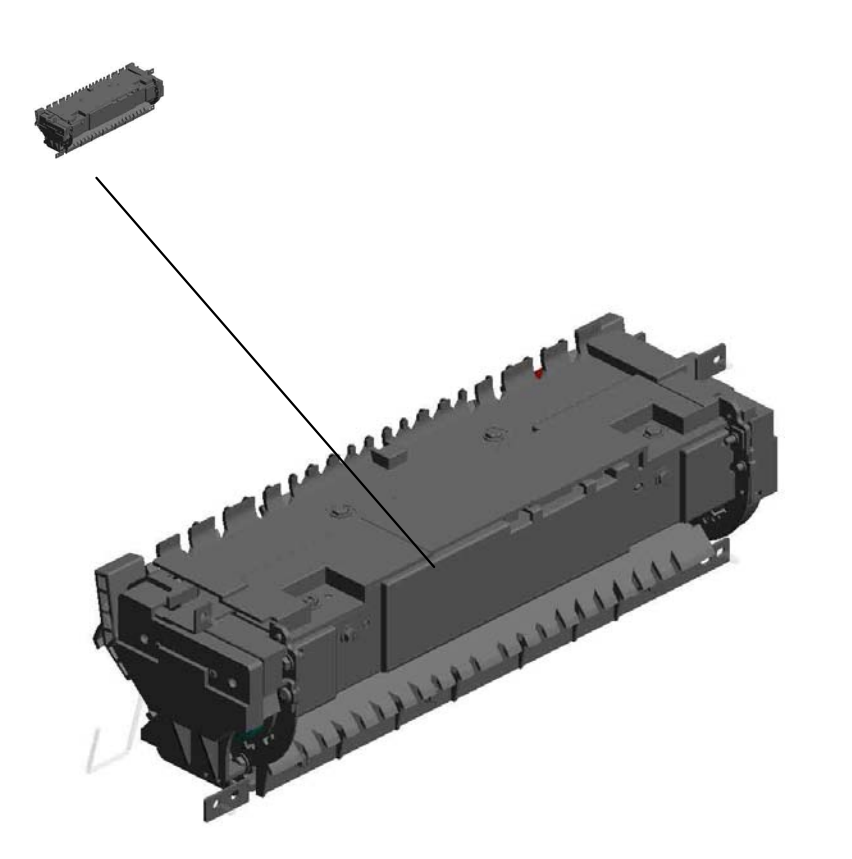

# U001 U002 U003 U004 U005 U006 U007 U008 U009 U010 U011 U012 U013 U014

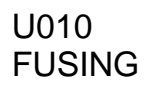

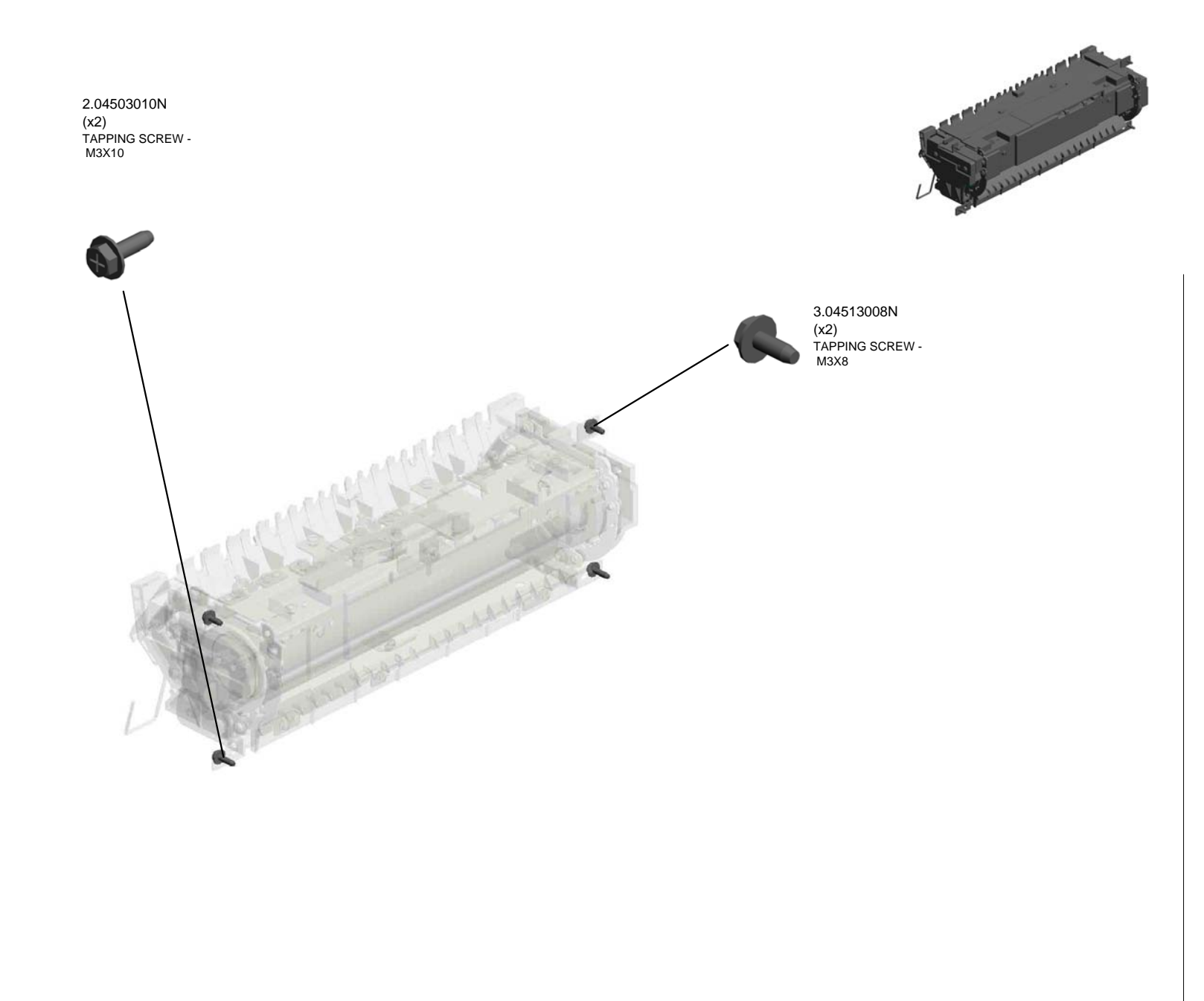

# U001 U002 U003 U004 U005 U006 U007 U008 U009 U010 U011 U012 U013 U014

#### U010\_S001 FUSING UNIT:NA

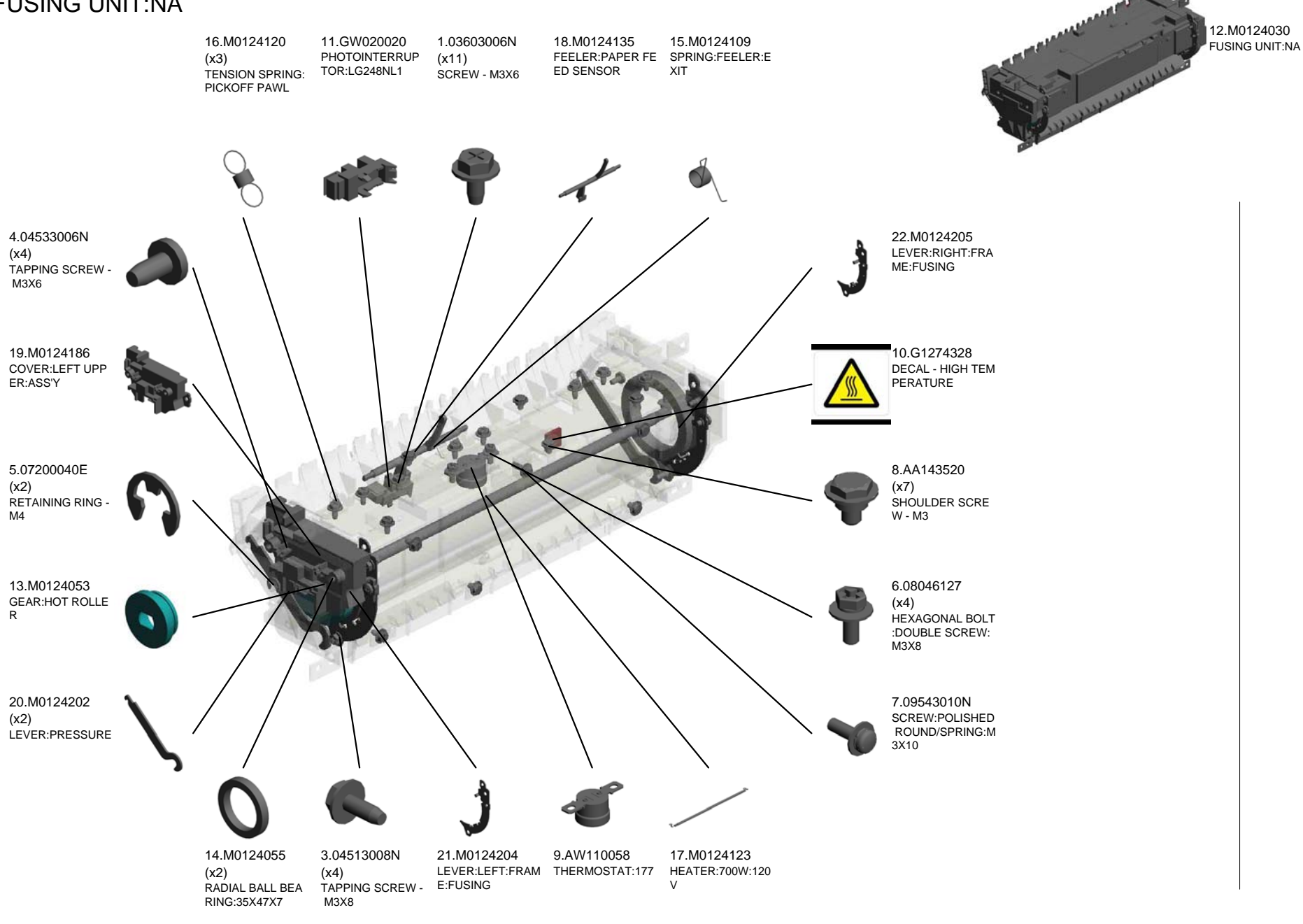

U001 U002 U003 U004 U005 U006 U007 U008 U009 U010 U011 U012 U013 U014

#### U010\_S001 FUSING UNIT:NA

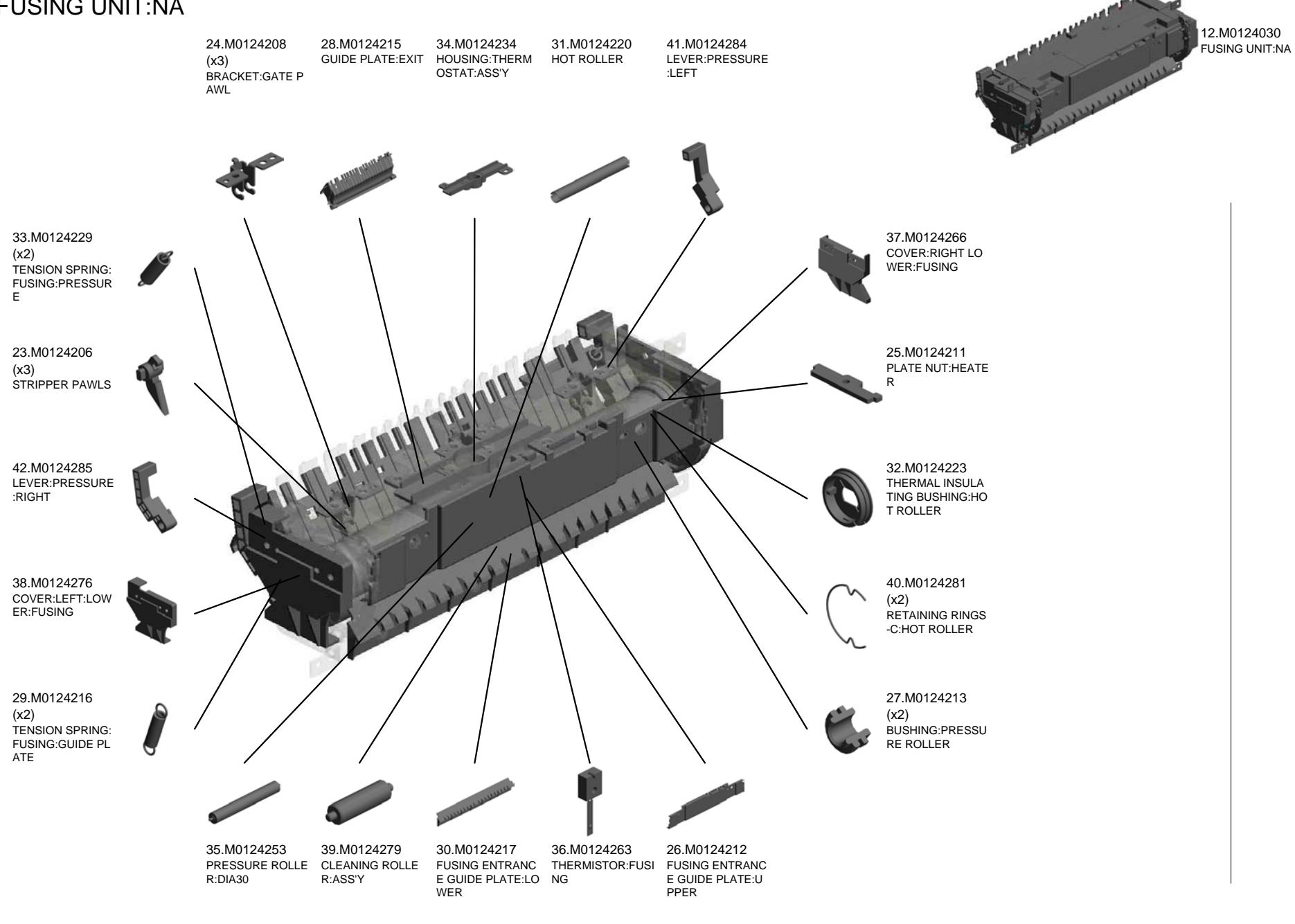

U001 U002 U003 U004 U005 U006 U007 U008 U009 U010 U011 U012 U013 U014

#### U010\_S001 FUSING UNIT:NA

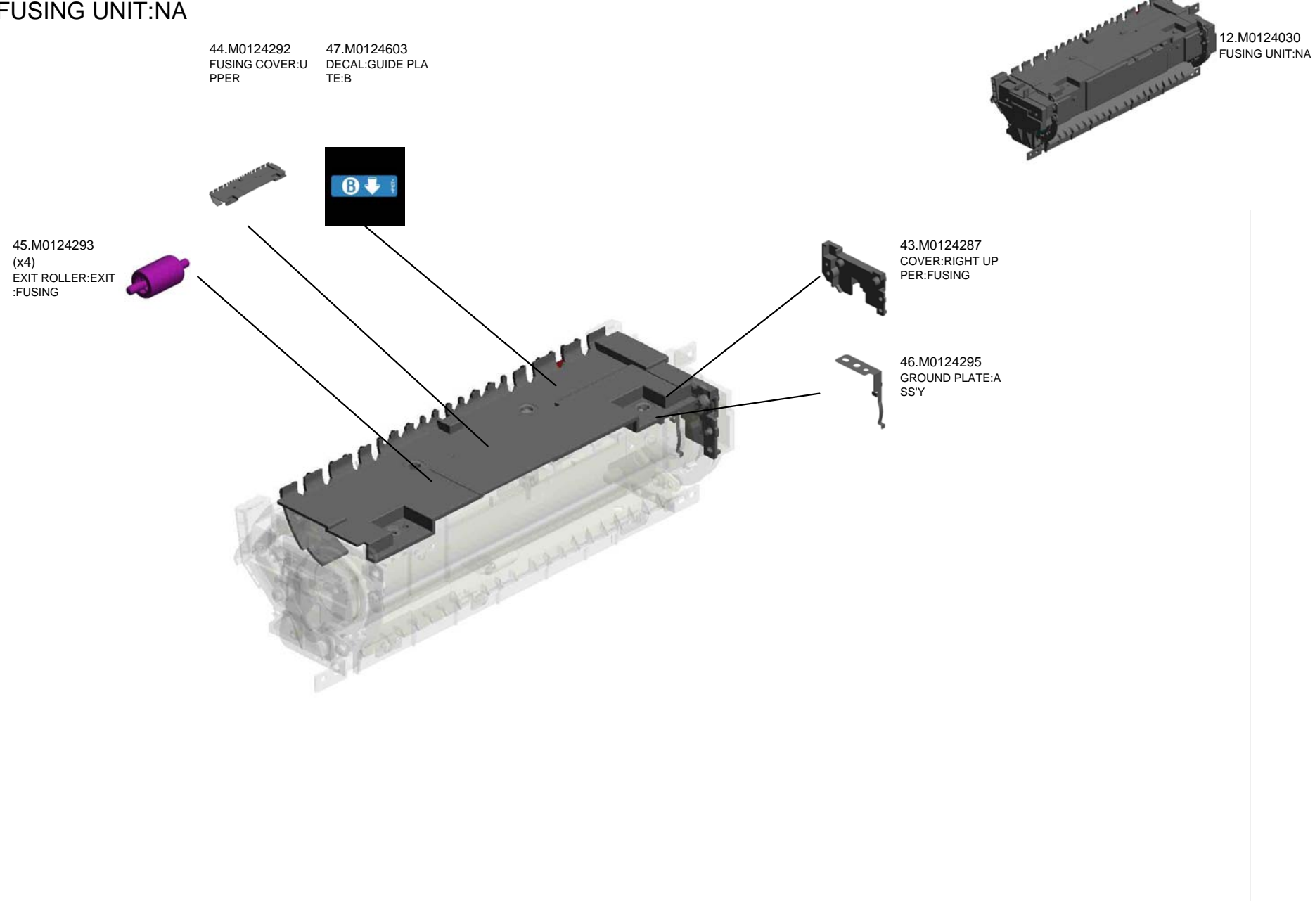

# U001 U002 U003 U004 U005 U006 U007 U008 U009 U010 U011 U012 U013 U014

# U011 PAPER EXIT

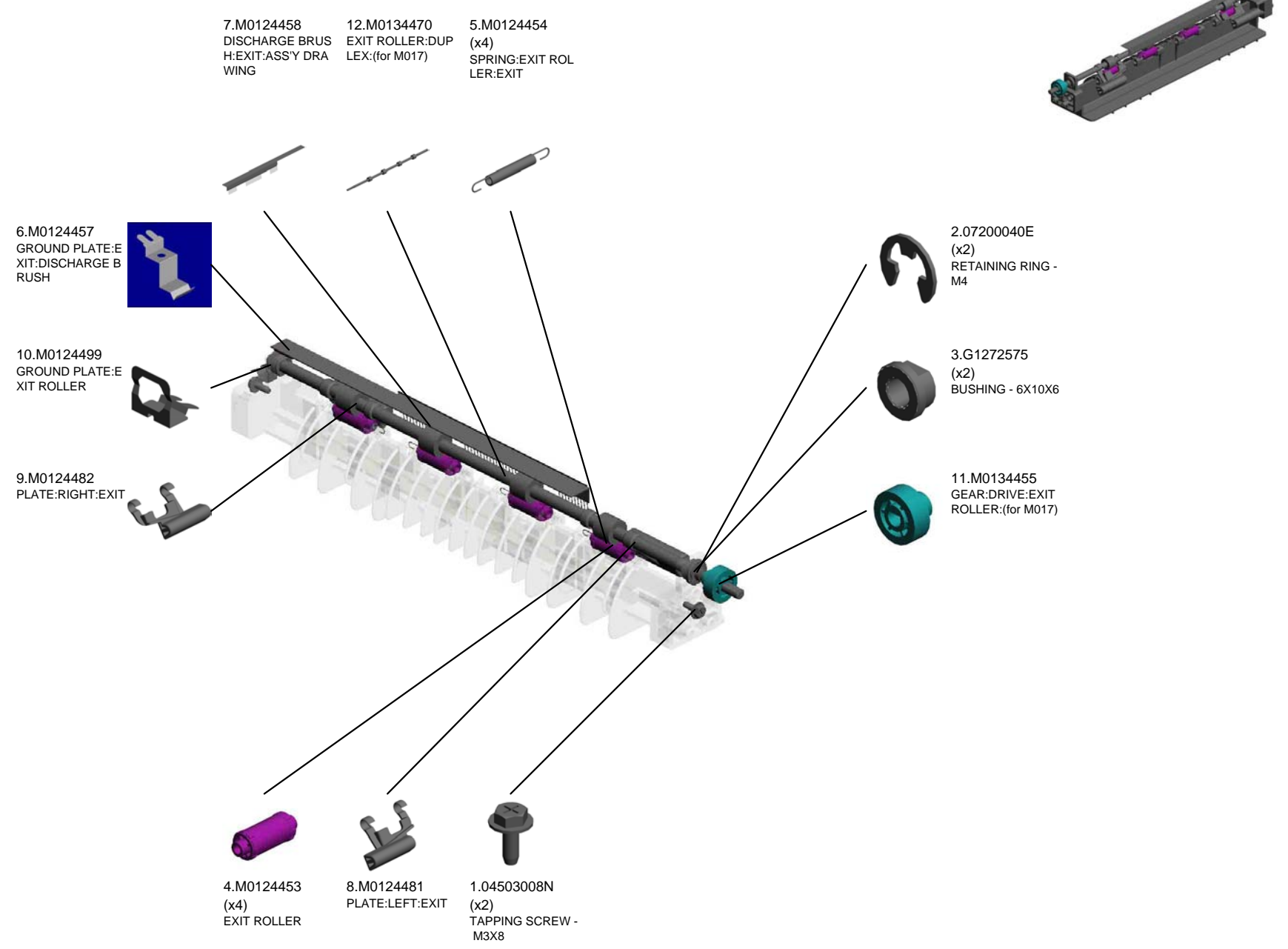

U001 U002 U003 U004 U005 U006 U007 U008 U009 U010 U011 U012 U013 U014

# U012 DUPLEX(Vertical paper feed)

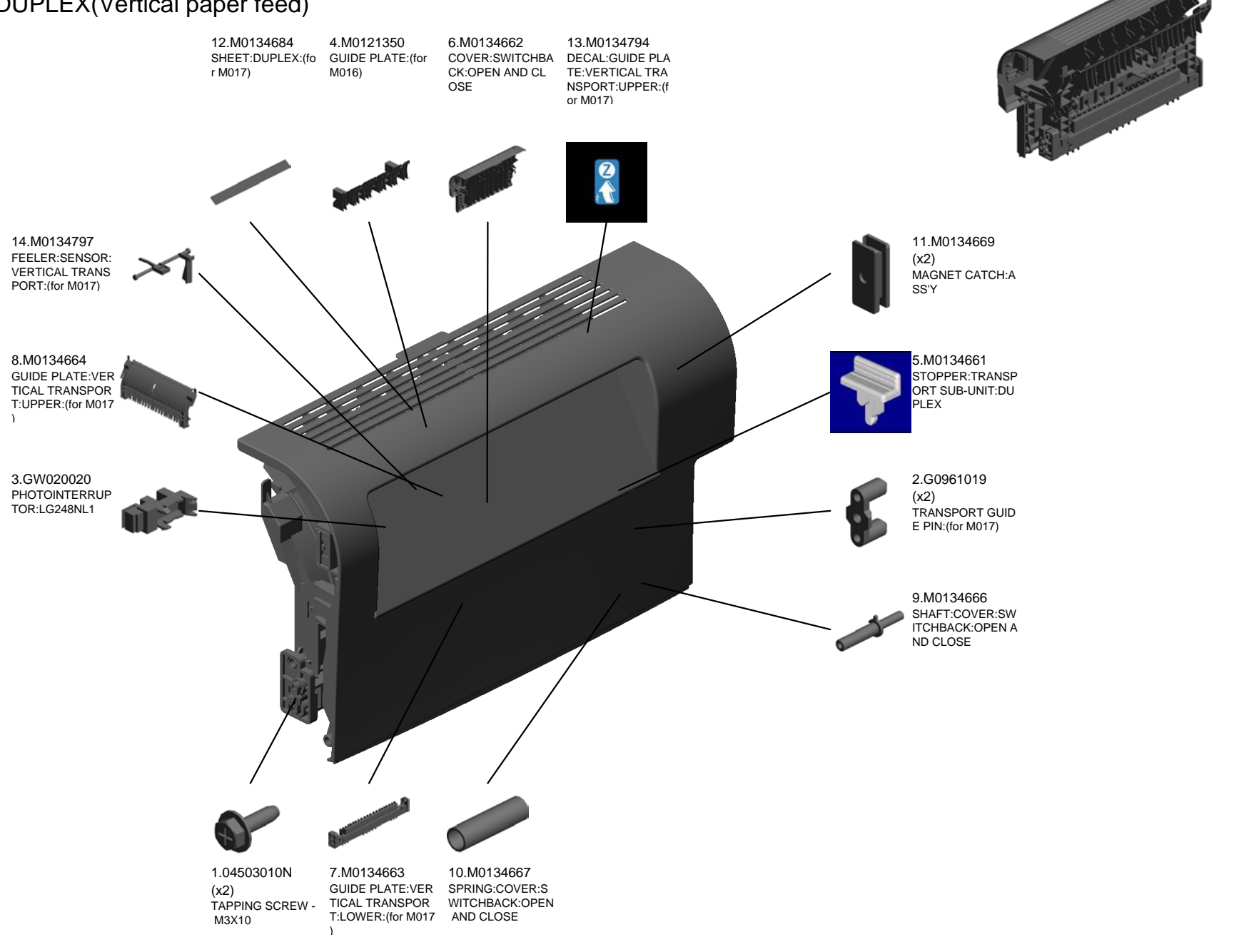

U001 U002 U003 U004 U005 U006 U007 U008 U009 U010 U011 U012 U013 U014

# U013 DUPLEX(Horizontal paper feed)

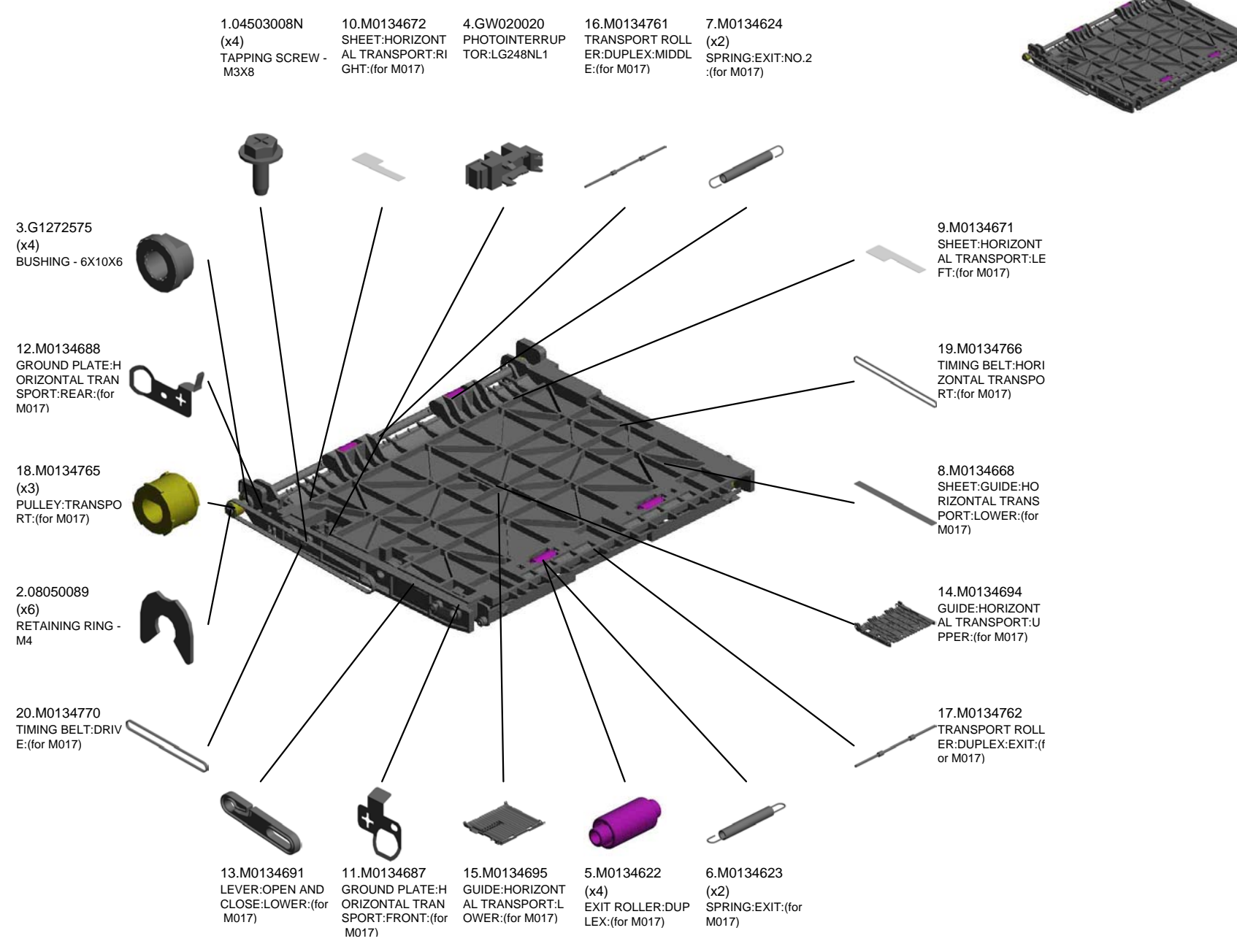

U001 U002 U003 U004 U005 U006 U007 U008 U009 U010 U011 U012 U013 U014

# U013 DUPLEX(Horizontal paper feed)

21.M0134778 FEELER:SENSOR: HORIZONTAL TRA NSPORT:(for M017)

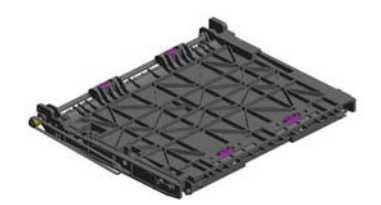

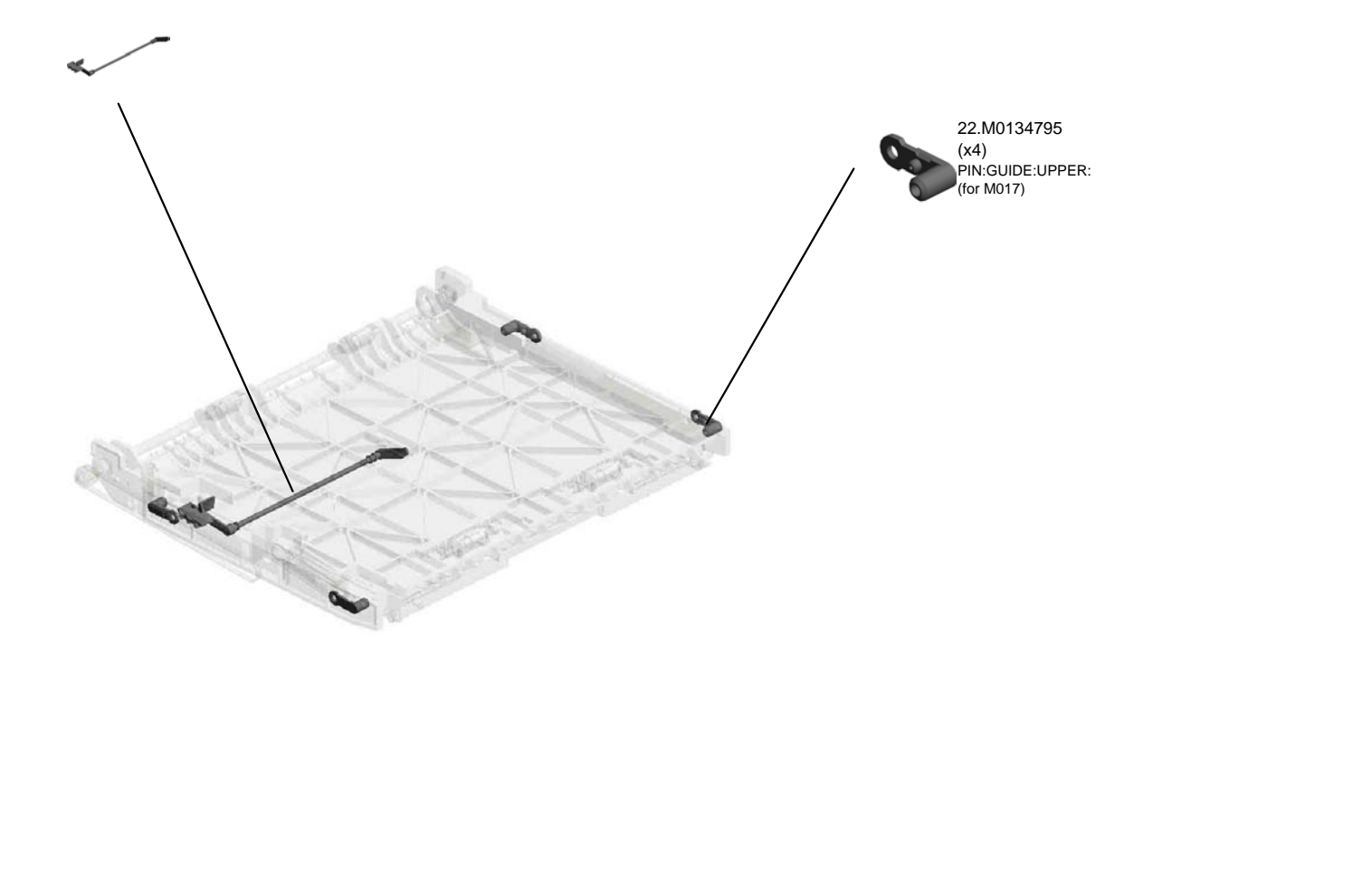

# U001 U002 U003 U004 U005 U006 U007 U008 U009 U010 U011 U012 U013 U014

# U014 ELECTRICAL

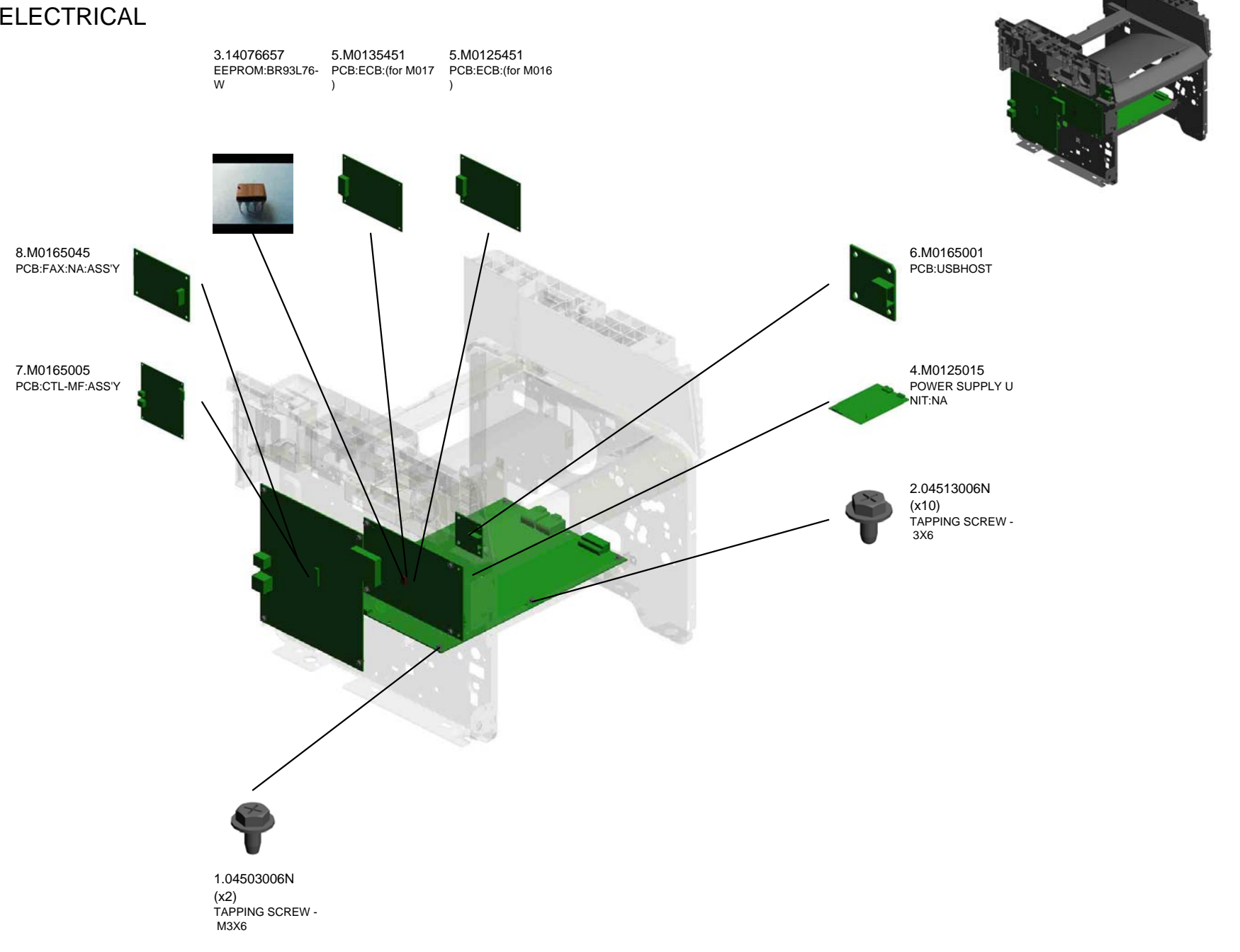

#### U009 U010 U011 U012 U013 U014 U001 U002 U003 U004 U005 U006 U007 U008

#### ACCESSORIES

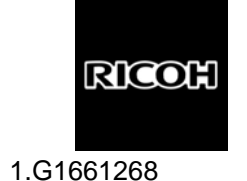

LOGO PLATE - RIC

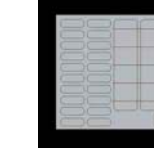

2.G1831475 SHEET:PANEL:ADDRESS

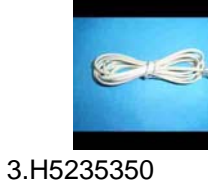

TELEPHONE CABLE

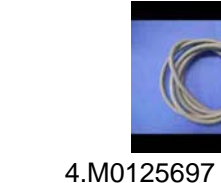

:13A:NA

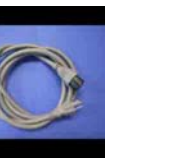

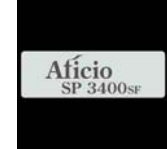

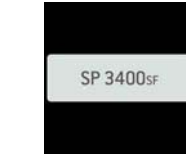

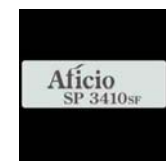

5.M0160402 POWER SUPPLY CORD:125V MODEL NAME PLATE:(for M0 MODEL NAME PLATE:NA:GE MODEL NAME PLATE:(for M0 16)

6.M0160409 R:(for M016)

7.M0170402 17)

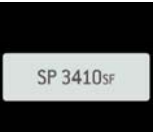

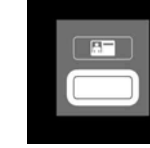

8.M0170407 9.M0160415 MODEL NAME PLATE:NA:GE DECAL:ID\_CARDCOPY:EXP R:(for M017)

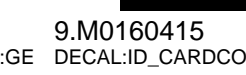

| Number   | Part Name                      | Group     | ID |
|----------|--------------------------------|-----------|----|
| A1532117 | ROLLER TERMINAL                | U008      | 16 |
| AA143520 | SHOULDER SCREW - M3            | U007      | 3  |
|          |                                | U010_S001 | 8  |
| AW110058 | THERMOSTAT:177                 | U010_S001 | 9  |
| AX050265 | STEPPER MOTOR:DC24V 7.2W:(for  | U008      | 17 |
|          | M017)                          |           |    |
| AX640199 | FAN:MM80:25MM:DC 2.16W         | U008      | 18 |
| B2681085 | SWITCH:LF-105-11               | U008      | 19 |
| B6205051 | SPEAKER                        | U003      | 7  |
| G0123050 | SIDE FENCE GEAR                | U007_S001 | 4  |
| G0201160 | SNAP RING                      | U008      | 20 |
| G0271180 | RUBBER FOOT - GF               | U008      | 21 |
| G0292767 | BY-PASS FEED COVER             | U007      | 5  |
| G0521120 | SPRING - PAPER EXIT RELEASE    | U008      | 22 |
| G0521518 | SPRING - LOCK LEVER            | U003      | 8  |
| G0961019 | TRANSPORT GUIDE PIN:(for M017) | U012      | 2  |
| G1022717 | COVER:DC SOLENOID              | U007      | 6  |
| G1022755 | RACK:SIDE FENCE:REAR           | U007_S001 | 7  |
| G1022789 | STOPPER:PHOTOINTERRUPTOR       | U007      | 8  |
| G1272575 | BUSHING - 6X10X6               | U008_S001 | 23 |
|          |                                | U008      | 23 |
|          |                                | U011      | 3  |
|          |                                | U013      | 3  |
| G1272627 | PAPER FEED ROLLER - MM32       | U008      | 24 |
| G1274328 | DECAL - HIGH TEMPERATURE       | U010_S001 | 10 |
| G1661268 | LOGO PLATE - RIC               |           |    |
| G1831475 | SHEET:PANEL:ADDRESS            |           |    |
| G1831740 | FRAME:ADF                      | U001_S001 | 1  |
| G1831741 | COVER:FRONT:ADF                | U001_S001 | 2  |
| G1831742 | COVER:REAR:ADF                 | U001_S001 | 3  |
| G1831743 | BASE:SLIDER                    | U001_S001 | 4  |
| G1831744 | SIDE FENCE:RIGHT               | U001_S001 | 5  |
| G1831745 | SIDE FENCE:LEFT                | U001_S001 | 6  |
| G1831746 | EXTENSION TRAY:ADF             | U001_S001 | 7  |
| G1831747 | PAPER STOPPER:ADF              | U001_S001 | 8  |
| G1831750 | PLATE: GUIDE ROD: SCANNER      | U002_S001 | 3  |
| G1831751 | SLIDE RAIL:CARRIAGE            | U002_S001 | 4  |
| G1831752 | GEAR:SCANNER:ASS'Y             | U002_S001 | 5  |

| Number   | Part Name                     | Group     | ID |
|----------|-------------------------------|-----------|----|
| G1831753 | PULLEY:CARRIAGE:ASS'Y         | U002_S001 | 6  |
| G1831756 | COIL SPRING:PULLEY:CARRIAGE   | U002_S001 | 7  |
| G1831757 | CASE:SCANNER:UPPER            | U002_S001 | 8  |
| G1831758 | CORE:EMI:CARRIAGE             | U002_S001 | 9  |
| G1831759 | INVERTOR:CARRIAGE             | U002_S001 | 10 |
| G1831761 | COVER:CARRIAGE:UPPER          | U002_S001 | 11 |
| G1831762 | FLUORESCENT TUBE:CARRIAGE     | U002_S001 | 12 |
| G1831764 | COVER:INVERTOR                | U002_S001 | 13 |
| G1831765 | CCD:MODULE:ASS'Y              | U002_S001 | 14 |
| G1831775 | HOOK:ADF                      | U001_S001 | 9  |
| G1831784 | SHEET:SCANNER                 | U002_S001 | 15 |
| G1831820 | CASE:SCANNER:UPPER            | U002_S001 | 16 |
| G1831822 | ADF DECAL - PICK-UP PAPER JAM | U001_S001 | 10 |
| G1831824 | GUIDE ROD:SCANNER             | U002_S001 | 17 |
| G1831825 | PLATE:STUD:IDLER              | U002_S001 | 18 |
| G1831827 | GROUND PLATE:SCANNER:LEFT     | U002_S001 | 19 |
| G1832550 | ARM:SENSOR                    | U001_S001 | 11 |
| G1832551 | COIL SPRING:ARM:SENSOR        | U001_S001 | 12 |
| G1832552 | SHEET:ADF:KILO                | U001_S001 | 13 |
| G1832553 | COIL SPRING:GEAR:SLIDE        | U001_S001 | 14 |
| G1832554 | GEAR:SLIDE                    | U001_S001 | 15 |
| G1832558 | PADDLE:ROLLER:EXIT            | U001_S001 | 16 |
| G1832559 | DRIVEN ROLLER:EXIT            | U001_S001 | 17 |
| G1832560 | SHAFT:DRIVEN ROLLER:EXIT      | U001_S001 | 18 |
| G1832561 | COIL SPRING:EXIT              | U001_S001 | 19 |
| G1832562 | COVER:EXIT                    | U001_S001 | 20 |
| G1832563 | PCB:DIP:ADF                   | U001_S001 | 21 |
| G1832564 | COVER:ADF                     | U001_S001 | 22 |
| G1832565 | SHEET:PRESSURE PLATE          | U001_S001 | 23 |
| G1832566 | FLANGE:BUSHING:GEAR           | U001_S001 | 24 |
| G1832567 | FRAME:LOWER                   | U001_S001 | 25 |
| G1832569 | COIL SPRING:PLATE             | U001_S001 | 26 |
| G1832570 | PLATE                         | U001_S001 | 27 |
| G1832571 | SHEET:GUIDE                   | U001_S001 | 28 |
| G1832572 | FLANGE:BUSHING                | U001_S001 | 29 |
| G1832573 | FEED ROLLER:ADF               | U001_S001 | 30 |
| G1832574 | EXIT ROLLER:ADF               | U001_S001 | 31 |
| G1832576 | COIL SPRING:FEED ROLLER:DRIV  | U001_S001 | 32 |

# **Exclusive Parts**

| Number   | Part Name                         | Group     | ID |
|----------|-----------------------------------|-----------|----|
|          | EN                                |           |    |
| G1832577 | FEELER:SENSOR:FEED                | U001_S001 | 33 |
| G1832578 | ARM:PRESSURE RELEASE              | U001_S001 | 34 |
| G1832579 | DRIVEN ROLLER:FEED                | U001_S001 | 35 |
| G1832580 | STAY:FEED                         | U001_S001 | 36 |
| G1832582 | SHAFT:DRIVEN ROLLER:FEED          | U001_S001 | 37 |
| G1832583 | FIX STAND:SENSOR:FEED             | U001_S001 | 38 |
| G1832585 | SHEET:FEELER:FEED                 | U001_S001 | 39 |
| G1832586 | PLATE:REAR                        | U001_S001 | 40 |
| G1832587 | GEAR:FEED:44T                     | U001_S001 | 41 |
| G1832588 | GEAR:EXIT:41T                     | U001_S001 | 42 |
| G1832589 | GEAR:20T39T                       | U001_S001 | 43 |
| G1832590 | GEAR:MIDDLE:32T                   | U001_S001 | 44 |
| G1832591 | GEAR:21T37T                       | U001_S001 | 45 |
| G1832592 | GEAR:51T                          | U001_S001 | 46 |
| G1832593 | GEAR:DRIVE:39T55T                 | U001_S001 | 47 |
| G1832594 | PLATE:MOTOR                       | U001_S001 | 48 |
| G1832595 | GEAR:DRIVE:40T56T                 | U001_S001 | 49 |
| G1832598 | ROLLER:BACK UP:FEED               | U001_S001 | 50 |
| G1832599 | COIL SPRING:SHUTTER:PAPER         | U001_S001 | 51 |
| G1832600 | SHUTTER:PAPER                     | U001_S001 | 52 |
| G1832601 | SEPARATION PAD:ADF                | U001_S001 | 53 |
| G1832602 | FRAME:UPPER                       | U001_S001 | 54 |
| G1832603 | COIL SPRING:FEELER:SET SENS<br>OR | U001_S001 | 55 |
| G1832604 | FEELER:SET SENSOR                 | U001_S001 | 56 |
| G1832605 | HOLDER:SEPARATION UNIT            | U001_S001 | 57 |
| G1832606 | SHEET:STOPPER:EXIT                | U001_S001 | 58 |
| G1832607 | DISCHARGE BRUSH:EXIT              | U001_S001 | 59 |
| G1832608 | SEPARATION UNIT:ADF               | U001_S001 | 60 |
| G1832609 | DC STEPPER MOTOR                  | U001_S001 | 61 |
| G1832610 | HINGE:LEFT                        | U001_S001 | 62 |
| G1832611 | HINGE:RIGHT                       | U001_S001 | 63 |
| G1832612 | PCB:DIP:SET SENSOR                | U001_S001 | 64 |
| G1832613 | PCB:DIP:FEED                      | U001_S001 | 65 |
| G1832614 | PCB:DIP:ON OFF DETECTOR           | U001_S001 | 66 |
| G8003133 | SIDE FENCE GEAR                   | U009      | 1  |
| GF013001 | BOTTOM PLATE PAD                  | U007_S001 | 9  |

| Number   | Part Name                                     | Group     | ID |
|----------|-----------------------------------------------|-----------|----|
|          |                                               | U009_S001 | 2  |
| GW010007 | PHOTO REFIECTION SENSOR:EXI                   | U008      | 25 |
| GW020020 | PHOTOINTERRUPTOR:LG248NL1                     | U007      | 10 |
|          |                                               | U008      | 26 |
|          |                                               | U010_S001 | 11 |
|          |                                               | U012      | 3  |
|          |                                               | U013      | 4  |
| H5235350 | TELEPHONE CABLE                               |           |    |
| M0121013 | MECHANICAL DRIVE SECTION:AS<br>S'Y:(for M016) | U008      | 27 |
| M0121037 | TONER BOTTLE:CASE                             | U008      | 28 |
| M0121040 | CASE:DISCHARGE LAMP                           | U008      | 29 |
| M0121046 | DUCT:HARNESS                                  | U008      | 30 |
| M0121050 | FRAME:MAIN:SUB-ASS'Y                          | U008      | 31 |
| M0121063 | TERMINAL:CHARGE                               | U008      | 32 |
| M0121065 | CASE:TERMINAL                                 | U008      | 33 |
| M0121066 | SPRING:TERMINAL:CHARGE                        | U008      | 34 |
| M0121088 | COIL SPRING:RAIL:RIGHT                        | U008      | 35 |
| M0121089 | GUIDE:PAPER:LEADING EDGE                      | U008      | 36 |
| M0121097 | SUPPORTER:PAPER:TRANSPORT                     | U008      | 37 |
| M0121099 | HEAT INSULATING PLATE: FUSING<br>: FRONT      | U008      | 38 |
| M0121117 | GEAR:DRIVE:DRUM                               | U008      | 39 |
| M0121118 | GEAR:DRIVE:FUSING:NO.1                        | U008      | 40 |
| M0121119 | GEAR:DRIVE:FUSING:NO.2                        | U008      | 41 |
| M0121120 | GEAR:DRIVE:FUSING:NO.3                        | U008      | 42 |
| M0121121 | GEAR:DRIVE:PAPER FEED:NO.1                    | U008      | 43 |
| M0121122 | GEAR:DRIVE:PAPER FEED:NO.2                    | U008      | 44 |
| M0121123 | GEAR:DRIVE:PAPER FEED:NO.3                    | U008      | 45 |
| M0121124 | GEAR:DRIVE:PAPER FEED:NO.4                    | U008      | 46 |
| M0121128 | GEAR:DRIVE:FUSING:NO.4                        | U008      | 47 |
| M0121150 | BRUSHLESS MOTOR:DC 36.7W                      | U008      | 48 |
| M0121171 | GEAR:DRIVE:MANUAL FEED SECT<br>ION:NO.1       | U008      | 49 |
| M0121172 | GEAR:DRIVE:MANUAL FEED SECT<br>ION:NO.2       | U008      | 50 |
| M0121350 | GUIDE PLATE:(for M016)                        | U012      | 4  |

#### **Exclusive Parts**

| Number   | Part Name                                | Group     | ID |
|----------|------------------------------------------|-----------|----|
| M0121370 | COVER:REAR LOWER                         | U003      | 9  |
| M0121851 | IMAGING UNIT                             | U004_S001 | 7  |
| M0121908 | COVER:OPTICAL UNIT                       | U004_S001 | 8  |
| M0121957 | POLYGON MOTOR:DC 18W                     | U004_S001 | 9  |
| M0121979 | SEAL:COVER:NO.2                          | U004_S001 | 10 |
| M0121980 | SEAL:COVER:NO.1                          | U004_S001 | 11 |
| M0122056 | DISCHARGE LAMP                           | U008      | 51 |
| M0122504 | PAPER TRAY                               | U009      | 3  |
| M0122516 | JOINT UNIT:ASS'Y                         | U008_S001 | 52 |
| M0122589 | PAPER TRAY:REAR                          | U009      | 4  |
| M0122590 | COIL SPRING:EARTH                        | U009      | 5  |
| M0122603 | STOPPER:BASE PLATE                       | U009      | 6  |
| M0122604 | SPRING:RELEASE:TRAY BOTTOM<br>PLATE      | U009      | 7  |
| M0122605 | FRICTION PAD:ADHESION                    | U009      | 8  |
| M0122608 | END FENCE                                | U009      | 9  |
| M0122610 | TRAY BOTTOM PLATE                        | U009_S001 | 10 |
| M0122612 | COMPRESSION SPRING:TRAY BO<br>TTOM PLATE | U009      | 11 |
| M0122613 | COMPRESSION SPRING:SEPARAT               | U009      | 12 |
| M0122614 | SIDE FENCE:LEFT                          | U009      | 13 |
| M0122615 | SIDE FENCE:RIGHT                         | U009      | 14 |
| M0122616 | LEVER:PAPER VOLUME SENSOR                | U009      | 15 |
| M0122618 | DECAL:PAPER TRAY:FRONT                   | U009      | 16 |
| M0122629 | COVER:PAPER TRAY                         | U009      | 17 |
| M0122668 | SHAFT:PAPER FEED:ASS'Y                   | U008      | 53 |
| M0122671 | FEELER:PAPER END SENSOR                  | U008      | 54 |
| M0122672 | RAIL:PAPER TRAY:LEFT                     | U008      | 55 |
| M0122673 | RAIL:PAPER TRAY:RIGHT                    | U008      | 56 |
| M0122701 | ROLLER:INTERFACE:DRIVE                   | U008_S001 | 57 |
| M0122702 | ROLLER:INTERFACE:DRIVEN                  | U008_S001 | 58 |
| M0122705 | SPRING:ROLLER                            | U008_S001 | 59 |
| M0122711 | BUSHING:REGISTRATION:DRIVEN<br>:LEFT     | U008      | 60 |
| M0122715 | GUIDE PLATE:TRANSPORT:UPPE               | U008      | 61 |
| M0122718 | REGISTRATION ROLLER:DRIVE                | U008      | 62 |

| Part Name                                   | Group                                                                                                    | ID                                                                                                    |
|---------------------------------------------|----------------------------------------------------------------------------------------------------|----------------------------------------------------------------------------------------------------|
| REGISTRATION ROLLER:DRIVEN                  | U008                                                                                                    | 63                                                                                                    |
| SPRING:ROLLER:REGISTRATION                  | U008                                                                                                    | 64                                                                                                    |
| FEELER:REGISTRATION:SENSOR                  | U008                                                                                                    | 65                                                                                                    |
| SPRING:FEELER:REGISTRATION                  | U008                                                                                                    | 66                                                                                                    |
| BUSHING:REGISTRATION:DRIVEN<br>:RIGHT       | U008                                                                                                    | 67                                                                                                    |
| GROUND PLATE:DRIVE:REGISTR<br>ATION ROLLER  | U008                                                                                                    | 68                                                                                                    |
| GROUND PLATE:DRIVEN:REGIST<br>RATION ROLLER | U008                                                                                                    | 69                                                                                                    |
| DECAL:GUIDE PLATE:TRANSPOR<br>T:UPPER       | U008                                                                                                    | 70                                                                                                    |
| GUIDE:REGISTRATION                          | U008                                                                                                    | 71                                                                                                    |
| GROUND PLATE:DRIVEN                         | U008_S001                                                                                                    | 72                                                                                                    |
| MAGNETIC CLUTCH:TRANSPORT                   | U008                                                                                                    | 73                                                                                                    |
| BUSHING:ROLLER:DRIVEN                       | U008_S001                                                                                                    | 74                                                                                                    |
| GUIDE PLATE:MANUAL FEED:LOW                 | U007                                                                                                    | 11                                                                                                    |
| SHEET:GUIDE:MANUAL FEED SUB<br>-UNIT        | U007                                                                                                    | 12                                                                                                    |
| FRICTION PAD:HOLDER:MANUAL<br>FEED:ASS'Y    | U007                                                                                                    | 13                                                                                                    |
| FEELER:MANUAL FEED                          | U007                                                                                                    | 14                                                                                                    |
| MECHANICAL SPRING CLUTCH:M<br>ANUAL FEED    | U007                                                                                                    | 15                                                                                                    |
| DC SOLENOID:9.6W:24V                        | U007                                                                                                    | 16                                                                                                    |
| DECAL:SIDE FENCE:MANUAL FEE<br>D            | U007_S001                                                                                                    | 17                                                                                                    |
| GUIDE PLATE:UPPER:MANUAL FE<br>ED           | U007                                                                                                    | 18                                                                                                    |
| PAPER FEED ROLLER:MANUAL F<br>EED           | U007                                                                                                    | 19                                                                                                    |
| MANUAL FEED TABLE:SUB-ASS'Y                 | U007_S001                                                                                                    | 20                                                                                                    |
| COVER:MANUAL FEED TABLE                     | U007                                                                                                    | 21                                                                                                    |
| COMPRESSION SPRING:MANUAL<br>FEED           | U007                                                                                                    | 22                                                                                                    |
| SIDE FENCE:MANUAL FEED:RIGH<br>T            | U007_S001                                                                                                    | 23                                                                                                    |
|                                             | Part Name<br>REGISTRATION ROLLER:DRIVEN<br>SPRING:ROLLER:REGISTRATION<br>FEELER:REGISTRATION:SENSOR<br>SPRING:FEELER:REGISTRATION<br>BUSHING:REGISTRATION:DRIVEN<br>:RIGHT<br>GROUND PLATE:DRIVE:REGISTR<br>ATION ROLLER<br>GROUND PLATE:DRIVEN:REGIST<br>RATION ROLLER<br>DECAL:GUIDE PLATE:TRANSPOR<br>T:UPPER<br>GUIDE:REGISTRATION<br>GROUND PLATE:DRIVEN<br>MAGNETIC CLUTCH:TRANSPORT<br>BUSHING:ROLLER:DRIVEN<br>GUIDE PLATE:MANUAL FEED:LOW<br>ER<br>SHEET:GUIDE:MANUAL FEED SUB<br>-UNIT<br>FRICTION PAD:HOLDER:MANUAL<br>FEED:ASS'Y<br>FEELER:MANUAL FEED<br>MECHANICAL SPRING CLUTCH:M<br>ANUAL FEED<br>DC SOLENOID:9.6W:24V<br>DECAL:SIDE FENCE:MANUAL FEE<br>D<br>GUIDE PLATE:UPPER:MANUAL FEE<br>D<br>GUIDE PLATE:UPPER:MANUAL FEE<br>D<br>GUIDE PLATE:UPPER:MANUAL FEE<br>D<br>GUIDE PLATE:UPPER:MANUAL FEE<br>D<br>GUIDE PLATE:UPPER:MANUAL FEE<br>D<br>SIDE FENCE:MANUAL FEED TABLE<br>COMPRESSION SPRING:MANUAL<br>FEED<br>SIDE FENCE:MANUAL FEED:RIGH<br>T | Part NameGroupREGISTRATION ROLLER:DRIVENU008SPRING:ROLLER:REGISTRATIONU008SPRING:FEELER:REGISTRATION:SENSORU008BUSHING:REGISTRATION:DRIVENU008BUSHING:REGISTRATION:DRIVENU008RIGHTGROUND PLATE:DRIVE:REGISTGROUND PLATE:DRIVE:REGISTU008ATION ROLLERU008DECAL:GUIDE PLATE:TRANSPORU008GUIDE:REGISTRATIONU008GROUND PLATE:DRIVEN:REGISTU008GROUND PLATE:DRIVEN:REGISTU008GUIDE:REGISTRATIONU008GUIDE:REGISTRATIONU008GOUND PLATE:DRIVENU008_S001MAGNETIC CLUTCH:TRANSPORTU008BUSHING:ROLLER:DRIVENU008_S001GUIDE PLATE:MANUAL FEED SUBU007ERSHEET:GUIDE:MANUAL FEED SUBU007FEELER:MANUAL FEEDU007MECHANICAL SPRING CLUTCH:MU007ANUAL FEEDU007DC SOLENOID:9.6W:24VU007DC SOLENOID:9.6W:24VU007DC SOLENOID:9.6W:24VU007COVER:MANUAL FEED TABLEU007MANUAL FEED TABLE:SUB-ASS'YU007_S001COVER:MANUAL FEED TABLEU007COVER:MANUAL FEED TABLEU007SIDE FENCE:MANUAL FEED:RIGHU007_S001TSIDE FENCE:MANUAL FEED:RIGHU007_S001TSIDE FENCE:MANUAL FEED:RIGHU007_S001SIDE FENCE:MANUAL FEED:RIGHU007_S001SIDE FENCE:MANUAL FEED:RIGHU007_S001SIDE FENCE:MANUAL FEED:RIGHU007_S001SIDE |

### **Exclusive Parts**

| Number   | Part Name                                  | Group     | ID |
|----------|--------------------------------------------|-----------|----|
| M0122877 | SIDE FENCE:MANUAL FEED:LEFT                | U007_S001 | 24 |
| M0122879 | EXTENSION TRAY:MANUAL FEED                 | U007      | 25 |
| M0122880 | COMPRESSION SPRING:SEPARAT                 | U007      | 26 |
| M0124030 | FUSING UNIT:NA                             | U010_S001 | 12 |
| M0124053 | GEAR:HOT ROLLER                            | U010_S001 | 13 |
| M0124055 | RADIAL BALL BEARING:35X47X7                | U010_S001 | 14 |
| M0124109 | SPRING:FEELER:EXIT                         | U010_S001 | 15 |
| M0124120 | TENSION SPRING:PICKOFF PAWL                | U008      | 75 |
|          |                                            | U010_S001 | 16 |
| M0124123 | HEATER:700W:120V                           | U010_S001 | 17 |
| M0124135 | FEELER:PAPER FEED SENSOR                   | U010_S001 | 18 |
| M0124186 | COVER:LEFT UPPER:ASS'Y                     | U010_S001 | 19 |
| M0124202 | LEVER:PRESSURE                             | U010_S001 | 20 |
| M0124204 | LEVER:LEFT:FRAME:FUSING                    | U010_S001 | 21 |
| M0124205 | LEVER:RIGHT:FRAME:FUSING                   | U010_S001 | 22 |
| M0124206 | STRIPPER PAWLS                             | U010_S001 | 23 |
| M0124208 | BRACKET:GATE PAWL                          | U010_S001 | 24 |
| M0124211 | PLATE NUT:HEATER                           | U010_S001 | 25 |
| M0124212 | FUSING ENTRANCE GUIDE PLATE                | U010_S001 | 26 |
| M0124213 | BUSHING:PRESSURE ROLLER                    | U010_S001 | 27 |
| M0124215 | GUIDE PLATE:EXIT                           | U010_S001 | 28 |
| M0124216 | TENSION SPRING:FUSING:GUIDE<br>PLATE       | U010_S001 | 29 |
| M0124217 | FUSING ENTRANCE GUIDE PLATE                | U010_S001 | 30 |
| M0124220 | HOT ROLLER                                 | U010_S001 | 31 |
| M0124223 | THERMAL INSULATING BUSHING:<br>HOT ROLLER  | U010_S001 | 32 |
| M0124229 | TENSION SPRING:FUSING:PRESS<br>URE         | U010_S001 | 33 |
| M0124234 | HOUSING:THERMOSTAT:ASS'Y                   | U010_S001 | 34 |
| M0124253 | PRESSURE ROLLER:DIA30                      | U010_S001 | 35 |
| M0124263 | THERMISTOR:FUSING                          | U010_S001 | 36 |
| M0124266 | COVER:RIGHT LOWER:FUSING                   | U010_S001 | 37 |
| M0124270 | THERMAL INSULATING BUSHING:<br>FUSING UNIT | U008      | 76 |

| Number   | Part Name                                  | Group     | ID |
|----------|--------------------------------------------|-----------|----|
| M0124276 | COVER:LEFT:LOWER:FUSING                    | U010_S001 | 38 |
| M0124279 | CLEANING ROLLER:ASS'Y                      | U010_S001 | 39 |
| M0124281 | RETAINING RINGS-C:HOT ROLLE<br>R           | U010_S001 | 40 |
| M0124284 | LEVER:PRESSURE:LEFT                        | U010_S001 | 41 |
| M0124285 | LEVER:PRESSURE:RIGHT                       | U010_S001 | 42 |
| M0124287 | COVER:RIGHT UPPER:FUSING                   | U010_S001 | 43 |
| M0124292 | FUSING COVER:UPPER                         | U010_S001 | 44 |
| M0124293 | EXIT ROLLER:EXIT:FUSING                    | U010_S001 | 45 |
| M0124295 | GROUND PLATE:ASS'Y                         | U010_S001 | 46 |
| M0124453 | EXIT ROLLER                                | U011      | 4  |
| M0124454 | SPRING:EXIT ROLLER:EXIT                    | U011      | 5  |
| M0124457 | GROUND PLATE:EXIT:DISCHARG<br>E BRUSH      | U011      | 6  |
| M0124458 | DISCHARGE BRUSH:EXIT:ASS'Y D<br>RAWING     | U011      | 7  |
| M0124481 | PLATE:LEFT:EXIT                            | U011      | 8  |
| M0124482 | PLATE:RIGHT:EXIT                           | U011      | 9  |
| M0124499 | GROUND PLATE:EXIT ROLLER                   | U011      | 10 |
| M0124601 | DECAL:LEVER:ENVELOPE:LEFT                  | U008      | 77 |
| M0124602 | DECAL:LEVER:ENVELOPE:RIGHT                 | U008      | 78 |
| M0124603 | DECAL:GUIDE PLATE:B                        | U010_S001 | 47 |
| M0124699 | DECAL:WARNING (HIGH TEMPER<br>ATURE):FRONT | U008      | 79 |
| M0125015 | POWER SUPPLY UNIT:NA                       | U014      | 4  |
| M0125451 | PCB:ECB:(for M016)                         | U014      | 5  |
| M0125697 | POWER SUPPLY CORD:125V:13A:<br>NA          |           |    |
| M0126250 | TRANSFER ROLLER:ASS'Y                      | U006      | 1  |
| M0126252 | BUSHING:TRANSFER ROLLER:RIG<br>HT          | U006      | 2  |
| M0126253 | BUSHING:TRANSFER ROLLER:LE<br>FT           | U006      | 3  |
| M0126254 | SPRING:TRANSFER ROLLER                     | U006      | 4  |
| M0126255 | GEAR:TRANSFER ROLLER                       | U006      | 5  |
| M0126256 | ROLLER:POSITIONING:TRANSFER<br>ROLLER      | U006      | 6  |
| M0126259 | SEPARATION ELECTRODE PLATE                 | U006      | 7  |

| Number   | Part Name                                              | Group | ID |
|----------|--------------------------------------------------------|-------|----|
| M0126260 | COVER:ELECTRODE PLATE                                  | U006  | 8  |
| M0131136 | GEAR:DRIVE:DUPLEX SECTION:(f<br>or M017)               | U008  | 80 |
| M0131178 | BRACKET:DRIVE:DUPLEX:(for M01<br>7)                    | U008  | 81 |
| M0134455 | GEAR:DRIVE:EXIT ROLLER:(for M0 17)                     | U011  | 11 |
| M0134470 | EXIT ROLLER:DUPLEX:(for M017)                          | U011  | 12 |
| M0134610 | GEAR:DRIVE:DUPLEX:(for M017)                           | U008  | 82 |
| M0134622 | EXIT ROLLER:DUPLEX:(for M017)                          | U013  | 5  |
| M0134623 | SPRING:EXIT:(for M017)                                 | U013  | 6  |
| M0134624 | SPRING:EXIT:NO.2:(for M017)                            | U013  | 7  |
| M0134635 | SPRING:OPEN AND CLOSE:RIGHT<br>:(for M017)             | U008  | 83 |
| M0134661 | STOPPER:TRANSPORT SUB-UNIT:<br>DUPLEX                  | U012  | 5  |
| M0134662 | COVER:SWITCHBACK:OPEN AND<br>CLOSE                     | U012  | 6  |
| M0134663 | GUIDE PLATE:VERTICAL TRANSP<br>ORT:LOWER:(for M017)    | U012  | 7  |
| M0134664 | GUIDE PLATE: VERTICAL TRANSP<br>ORT: UPPER: (for M017) | U012  | 8  |
| M0134666 | SHAFT:COVER:SWITCHBACK:OPE<br>N AND CLOSE              | U012  | 9  |
| M0134667 | SPRING:COVER:SWITCHBACK:OP<br>EN AND CLOSE             | U012  | 10 |
| M0134668 | SHEET:GUIDE:HORIZONTAL TRAN<br>SPORT:LOWER:(for M017)  | U013  | 8  |
| M0134669 | MAGNET CATCH:ASS'Y                                     | U012  | 11 |
| M0134671 | SHEET:HORIZONTAL TRANSPORT<br>:LEFT:(for M017)         | U013  | 9  |
| M0134672 | SHEET:HORIZONTAL TRANSPORT<br>RIGHT:(for M017)         | U013  | 10 |
| M0134673 | LEVER:OPEN AND CLOSE:NO.1:(fo<br>r M017)               | U008  | 84 |
| M0134674 | LEVER:OPEN AND CLOSE:NO.2:(fo<br>r M017)               | U008  | 85 |
| M0134684 | SHEET:DUPLEX:(for M017)                                | U012  | 12 |

| Number   | Part Name                       | Group | ID |
|----------|---------------------------------|-------|----|
| M0134685 | BUTTON: OPEN AND CLOSE: LOWE    | U008  | 86 |
|          | R:(for M017)                    |       |    |
| M0134687 | GROUND PLATE:HORIZONTAL TR      | U013  | 11 |
|          | ANSPORT:FRONT:(for M017)        |       |    |
| M0134688 | GROUND PLATE:HORIZONTAL TR      | U013  | 12 |
|          | ANSPORT:REAR:(for M017)         |       |    |
| M0134691 | LEVER:OPEN AND CLOSE:LOWER      | U013  | 13 |
|          | :(for M017)                     |       |    |
| M0134694 | GUIDE:HORIZONTAL TRANSPORT      | U013  | 14 |
|          | :UPPER:(for M017)               |       |    |
| M0134695 | GUIDE:HORIZONTAL TRANSPORT      | U013  | 15 |
|          | :LOWER:(for M017)               |       |    |
| M0134696 | LEVER:OPEN AND CLOSE:LEFT:(f    | U008  | 87 |
|          | or M017)                        |       |    |
| M0134697 | LEVER: OPEN AND CLOSE: RIGHT: ( | U008  | 88 |
|          | for M017)                       |       |    |
| M0134698 | BRACKET: OPEN AND CLOSE: LOW    | U008  | 89 |
|          | ER:(for M017)                   |       |    |
| M0134761 | TRANSPORT ROLLER:DUPLEX:MI      | U013  | 16 |
|          | DDLE:(for M017)                 |       |    |
| M0134762 | TRANSPORT ROLLER:DUPLEX:EX      | U013  | 17 |
|          | IT:(for M017)                   |       |    |
| M0134765 | PULLEY:TRANSPORT:(for M017)     | U013  | 18 |
| M0134766 | TIMING BELT:HORIZONTAL TRAN     | U013  | 19 |
|          | SPORT:(for M017)                |       |    |
| M0134770 | TIMING BELT:DRIVE:(for M017)    | U013  | 20 |
| M0134778 | FEELER:SENSOR:HORIZONTAL T      | U013  | 21 |
|          | RANSPORT:(for M017)             |       |    |
| M0134785 | SPRING:COVER:SWITCHBACK:OP      | U008  | 90 |
|          | EN AND CLOSE:(for M017)         |       |    |
| M0134794 | DECAL: GUIDE PLATE: VERTICAL T  | U012  | 13 |
|          | RANSPORT: UPPER: (for M017)     |       |    |
| M0134795 | PIN:GUIDE:UPPER:(for M017)      | U013  | 22 |
| M0134797 | FEELER:SENSOR:VERTICAL TRAN     | U012  | 14 |
|          | SPORT:(for M017)                |       |    |
| M0135451 | PCB:ECB:(for M017)              | U014  | 5  |
| M0160402 | MODEL NAME PLATE:(for M016)     |       |    |
| M0160409 | MODEL NAME PLATE:NA:GER:(for    |       |    |

| Number   | Part Name                             | Group     | ID |
|----------|---------------------------------------|-----------|----|
|          | M016)                                 |           |    |
| M0160415 | DECAL:ID_CARDCOPY:EXP                 |           |    |
| M0160454 | DECAL:CAUTION:COPY:NA                 | U002      | 20 |
| M0161250 | COVER:UPPER:MFP                       | U003      | 10 |
| M0161251 | COVER:FRONT                           | U003      | 11 |
| M0161252 | BUTTON                                | U003      | 12 |
| M0161253 | COVER:SIDE PLATE:LEFT                 | U003      | 13 |
| M0161255 | COVER:RIGHT:110V                      | U003      | 14 |
| M0161256 | COVER:REAR MIDDLE                     | U003      | 15 |
| M0161257 | EXTENSION TRAY:EXIT:MF                | U003      | 16 |
| M0161258 | EXTENSION TRAY:GUIDE:MF               | U003      | 17 |
| M0161410 | OPERATION PANEL SHEET:NA              | U002      | 21 |
| M0161500 | OPERATION PANEL                       | U002_S002 | 22 |
| M0161555 | CABLE:ADF                             | U001_S001 | 67 |
| M0161600 | SCANNER:ASS'Y                         | U002_S001 | 23 |
| M0161601 | GUIDE:FEED:DRIVEN                     | U001_S001 | 68 |
| M0161630 | ADF:ASS'Y                             | U001_S001 | 69 |
| M0161654 | FLAT CABLE:CARRIAGE                   | U002_S001 | 24 |
| M0161655 | WIRE:GROUND WIRE:PLATE:MOT<br>OR      | U002_S001 | 25 |
| M0162630 | DECAL:PICK-UP PAPER JAM:(for M 016)   | U003      | 18 |
| M0162815 | DECAL:FEED PAPER AGAIN:PREV<br>ENTION | U007      | 27 |
| M0165001 | PCB:USBHOST                           | U014      | 6  |
| M0165005 | PCB:CTL-MF:ASS'Y                      | U014      | 7  |
| M0165045 | PCB:FAX:NA:ASS'Y                      | U014      | 8  |
| M0165062 | BRACKET:LCD:OPERATION PANE            | U002_S002 | 26 |
| M0165063 | SHEET:LCD:OPERATION PANEL             | U002 S002 | 27 |
| M0165065 | KEY:START/STOP                        | U002_S002 | 28 |
| M0165066 | KEY:MENU                              | U002_S002 | 29 |
| M0165067 | KEY:FUNCTION                          | U002_S002 | 30 |
| M0165068 | KEY:SETTING                           | U002_S002 | 31 |
| M0165069 | KEY:TELEPHONELIST                     | U002_S002 | 32 |
| M0165071 | KEYTOP:START/STOP                     | U002_S002 | 33 |
| M0165072 | KEYTOP:FUNCTION                       | U002_S002 | 34 |
| M0165073 | KEYTOP:SETTING                        | U002 S002 | 35 |

| Number   | Part Name                        | Group     | ID |
|----------|----------------------------------|-----------|----|
| M0165074 | KEYTOP:TELEPHONELIST             | U002_S002 | 36 |
| M0170402 | MODEL NAME PLATE:(for M017)      |           |    |
| M0170407 | MODEL NAME PLATE:NA:GER:(for     |           |    |
|          | M017)                            |           |    |
| M0172630 | DECAL: PICK-UP PAPER JAM: (for M | U003      | 19 |
|          | 017)                             |           |    |
| M0174611 | BRACKET:DRIVE:ASS'Y:(for M017)   | U008      | 91 |

#### Standard Parts

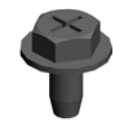

SCREW - M3X6

03603006N

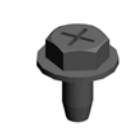

04503006N **TAPPING SCREW - M3X6** 

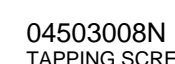

**TAPPING SCREW - M3X8** 

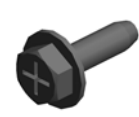

04503010N **TAPPING SCREW - M3X10** 

04503012N TAPPING SCREW:3X12

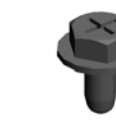

**TAPPING SCREW - 3X6** 

04513006N

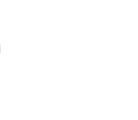

04513008N **TAPPING SCREW - M3X8** 

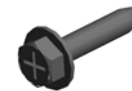

TAPPING SCREW:3X14

04513014N

04513030N **TAPPING SCREW:3X30** 

04523010N **REW:3X10** 

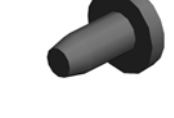

04533006N BINDING SELF-TAPPING SC TAPPING SCREW - M3X6 **TAPPING SCREW - M3X6** 

04543006Q

04543008Q **TAPPING SCREW:3X8** 

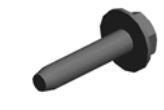

04543014Q **TAPPING SCREW:3X14** 

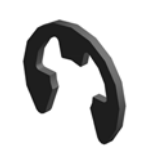

07200040E **RETAINING RING - M4** 

08046127

08050088

11050518

HEXAGONAL BOLT: DOUBLE RETAINING RING - M6

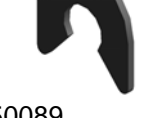

08050089 **RETAINING RING - M4** 

09504006N SCREW - M4X6

09543010N SCREW:POLISHED ROUND/ SPRING:M3X10

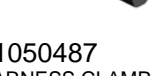

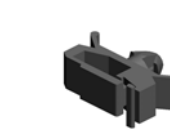

11050511

SCREW:M3X8

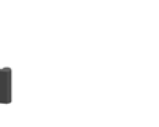

HARNESS CLAMP - LWS-030 EDGE SADDLE - LES-1010

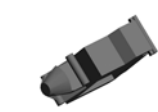

11050534 CLAMP

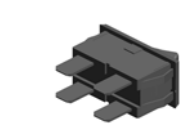

12042757 SWITCH:SDDJF31900

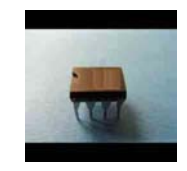

14076657 EEPROM:BR93L76-W

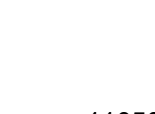

11050487 HARNESS CLAMP

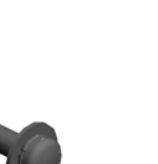

11050508 HARNESS CLAMP - LWS-071

1

6ZC